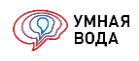

# Инструкция по работе в программе УМНАЯ ВОДА

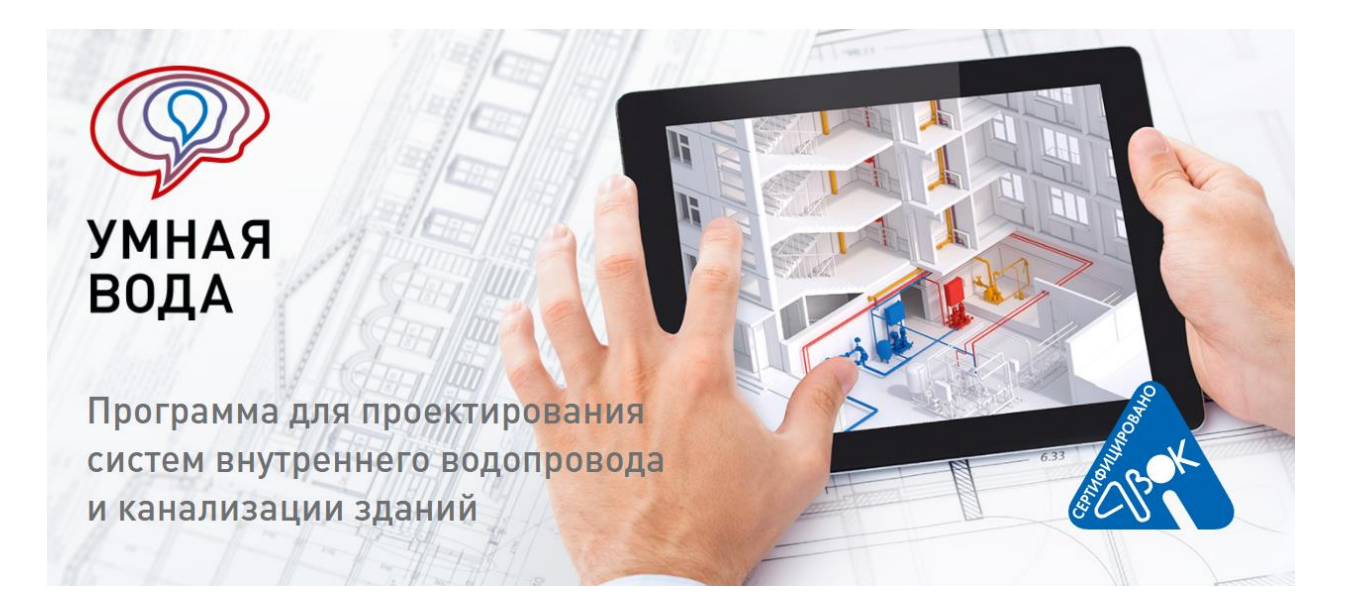

Санкт-Петербург

2023 г.

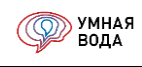

| ВВЕДЕНИЕ                                                                                                    | 6                                                                                                    |
|----------------------------------------------------------------------------------------------------|----------------------------------------------------------------------------------------------------|
| Термины                                                                                                    | 6                                                                                                    |
| Условные обозначения и единицы измерения                                                                                                    | 9                                                                                                    |
| Начало работы в программе «УМНАЯ ВОДА»                                                                                                    | 12                                                                                                    |
| Регистрация в программе                                                                                                    | 12                                                                                                    |
| Варианты использования программы                                                                                                    | 13                                                                                                    |
| Условия использования программы                                                                                                    | 14                                                                                                    |
| Начальная страница программы «УМНАЯ ВОДА»                                                                                                    | 15                                                                                                    |
| Личный кабинет пользователя                                                                                                    | 15                                                                                                    |
| Старт работы в программе                                                                                                    | 16                                                                                                    |
| Дополнительная информация по программе                                                                                                    | 16                                                                                                    |
| Справочники                                                                                                    | 17                                                                                                    |
| Справочник «Объекты»                                                                                                    | 17                                                                                                    |
| Справочник «Водопотребители»                                                                                                    | 18                                                                                                    |
| Справочник «Трубопроводы»                                                                                                    | 20                                                                                                    |
| Справочники фитингов: «Отводы», «Тройники», «Крестовины» и «Соединения трубопр                                                                                                    | оводов»                                                                                                |
|                                                                                                    |                                                                                                    |
|                                                                                                    | 22                                                                                                    |
| Справочник «Типы изоляции»                                                                                                    | 22                                                                                                    |
| Справочник «Типы изоляции»<br>Справочники оборудования: «Шаровые краны», «Ручные балансировочные клапаны»,                                                                                                    | 22<br>26                                                                                               |
| Справочник «Типы изоляции»<br>Справочники оборудования: «Шаровые краны», «Ручные балансировочные клапаны»,<br>«Коллекторы этажные» и прочее                                                                                                    | 22<br>26<br>27                                                                                         |
| Справочник «Типы изоляции».<br>Справочники оборудования: «Шаровые краны», «Ручные балансировочные клапаны»,<br>«Коллекторы этажные» и прочее.<br>Документы                                                                                                    | 22<br>26<br>27<br>30                                                                                   |
| Справочник «Типы изоляции»<br>Справочники оборудования: «Шаровые краны», «Ручные балансировочные клапаны»,<br>«Коллекторы этажные» и прочее.<br>Документы<br>Документ «Расчет расходов». Создание нового расчета                                                                                                    | 22<br>26<br>27<br>30<br>30                                                                             |
| Справочник «Типы изоляции»<br>Справочники оборудования: «Шаровые краны», «Ручные балансировочные клапаны»,<br>«Коллекторы этажные» и прочее.<br>Документы<br>Документ «Расчет расходов». Создание нового расчета.<br>Методики определения расчетных расходов воды                                                                                                    | 22<br>26<br>27<br>30<br>30<br>32                                                                       |
| Справочник «Типы изоляции»<br>Справочники оборудования: «Шаровые краны», «Ручные балансировочные клапаны»,<br>«Коллекторы этажные» и прочее<br>Документы<br>Документ «Расчет расходов». Создание нового расчета<br>Методики определения расчетных расходов воды<br>Создание своего потребителя                                                                                                    | 22<br>26<br>27<br>30<br>30<br>32<br>39                                                                 |
| Справочник «Типы изоляции»<br>Справочники оборудования: «Шаровые краны», «Ручные балансировочные клапаны»,<br>«Коллекторы этажные» и прочее<br>Документы<br>Документ «Расчет расходов». Создание нового расчета<br>Методики определения расчетных расходов воды<br>Создание своего потребителя<br>Документ «Гидравлический расчет». Создание нового расчета                                                                                                    | 22<br>26<br>27<br>30<br>30<br>32<br>39<br>40                                                           |
| Справочник «Типы изоляции»<br>Справочники оборудования: «Шаровые краны», «Ручные балансировочные клапаны»,<br>«Коллекторы этажные» и прочее<br>Документы<br>Документ «Расчет расходов». Создание нового расчета<br>Методики определения расчетных расходов воды<br>Создание своего потребителя<br>Документ «Гидравлический расчет». Создание нового расчета                                                                                                    | 22<br>26<br>27<br>30<br>30<br>32<br>39<br>40<br>40                                                     |
| Справочник «Типы изоляции»<br>Справочники оборудования: «Шаровые краны», «Ручные балансировочные клапаны»,<br>«Коллекторы этажные» и прочее<br>Документы<br>Документ «Расчет расходов». Создание нового расчета<br>Методики определения расчетных расходов воды<br>Создание своего потребителя<br>Документ «Гидравлический расчет». Создание нового расчета<br>Обзор вкладок (какие системы считаем)<br>Внесение общих данных                                                                                                    | 22<br>26<br>27<br>30<br>30<br>30<br>32<br>39<br>40<br>41                                               |
| Справочник «Типы изоляции»<br>Справочники оборудования: «Шаровые краны», «Ручные балансировочные клапаны»,<br>«Коллекторы этажные» и прочее<br>Документы<br>Документ «Расчет расходов». Создание нового расчета<br>Методики определения расчетных расходов воды<br>Создание своего потребителя<br>Документ «Гидравлический расчет». Создание нового расчета<br>Обзор вкладок (какие системы считаем)<br>Внесение общих данных                                                                                                    | 22<br>26<br>27<br>30<br>30<br>32<br>39<br>40<br>41<br>59                                               |
| Справочник «Типы изоляции»<br>Справочники оборудования: «Шаровые краны», «Ручные балансировочные клапаны»,<br>«Коллекторы этажные» и прочее<br>Документы<br>Документ «Расчет расходов». Создание нового расчета<br>Методики определения расчетных расходов воды<br>Создание своего потребителя<br>Документ «Гидравлический расчет». Создание нового расчета<br>Обзор вкладок (какие системы считаем)<br>Внесение общих данных                                                                                                    | 22<br>26<br>27<br>30<br>30<br>30<br>32<br>39<br>40<br>41<br>59<br>60                                   |
| Справочник «Типы изоляции»<br>Справочники оборудования: «Шаровые краны», «Ручные балансировочные клапаны»,<br>«Коллекторы этажные» и прочее<br>Документы<br>Документ «Расчет расходов». Создание нового расчета<br>Методики определения расчетных расходов воды<br>Создание своего потребителя<br>Документ «Гидравлический расчет». Создание нового расчета<br>Обзор вкладок (какие системы считаем)<br>Внесение общих данных<br>Обзор карточек товаров (внутренние данные)<br>Санитарно-технические блоки<br>Журнал СТБ. Создание СТБ | 22<br>26<br>27<br>30<br>30<br>30<br>30<br>30<br>30<br>30<br>30<br>30<br>30<br>30<br>30<br>30<br>30<br> |

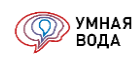

| Настройка и сохранение визуализации                                               | 82          |
|-----------------------------------------------------------------------------------|-------------|
| Копирование данных в СТБ                                                          | 85          |
| Расчет СТБ и обзор расчетных данных                                               | 85          |
| Внесение доп. данных/редактирование полученных данных (доп. расход и его транс    | ляция,      |
| диаметр, доп. потери напора, разделение участка)                                  | 87          |
| Выбор расчетных расходов                                                          | 91          |
| Задать оборудование (шаровой кран, фильтр, счетчик и т.д.)                        | 92          |
| Кнопка «Подробно»                                                                 | 94          |
| Коллекторная схема                                                                | 97          |
| Стояки                                                                            | 98          |
| Создание стояков (этажи, выбор СТБ, вторые СТБ, полотенцесушители)                | 98          |
| Расчет и обзор расчетных данных (расход, диаметр, скорость, потери напора, тепло  | зые потери, |
| линейное удлинение)                                                               | 106         |
| Внесение доп. данных/редактирование полученных данных (доп. расход и его транс    | ляция,      |
| диаметр на весь стояк, полотенцесушители на несколько стояков)                    | 111         |
| Подающие магистрали                                                               | 112         |
| Внесение дерева магистралей                                                       | 112         |
| Подключение стояков                                                               | 123         |
| Расчет и обзор расчетных данных (расход, скорость, диаметр, потери напора всей ве | тки)124     |
| Циркуляционные магистрали                                                         | 128         |
| Отчеты                                                                            | 131         |
| Отчеты документа «Расчет расходов»                                                | 131         |
| Баланс водопотребления и водоотведения                                            | 132         |
| Расчетные расходы воды 1                                                          | 132         |
| Расчетные расходы воды 2                                                          | 134         |
| Отчеты документа «Гидравлический расчет»                                          | 134         |
| Спецификация                                                                      | 135         |
| Паспорт системы холодного водоснабжения                                           | 138         |
| Паспорт системы горячего водоснабжения                                            | 140         |
| Гидравлический расчет системы холодного водоснабжения                             | 141         |
| Гидравлический расчет системы горячего водоснабжения в режиме водоразбора.        | 142         |
| Гидравлический расчет системы горячего водоснабжения в режиме циркуляции          | 144         |
|                                                                                   |             |

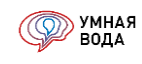

| Гидравлические отчеты подробные                                           | 146           |
|---------------------------------------------------------------------------|---------------|
| Гидравлический расчет системы холодного водоснабжения (подробный)         | 149           |
| Гидравлический расчет системы горячего водоснабжения в режиме водоразбор  | а (подробный) |
|                                                                           | 149           |
| Гидравлический расчет системы горячего водоснабжения в режиме циркуляции  | и (подробный) |
|                                                                           |               |
| Тепловой расчет                                                           | 151           |
| Установка диафрагм                                                        | 153           |
| Сохранение отчетов (по отдельности, комплектом)                           | 153           |
| Обработки                                                                 | 154           |
| Скопировать схему                                                         | 154           |
| Диктующее направление                                                     | 155           |
| Калькулятор местных сопротивлений                                         | 157           |
| Подбор насосных установок                                                 | 158           |
| С начальной страницы                                                      | 158           |
| Из документа                                                              | 158           |
| Алгоритм расчетов                                                         |               |
| Расход воды                                                               |               |
| Количество условных блюд                                                  | 167           |
| Расход воды душевых сеток                                                 |               |
| Расход теплоты                                                            | 169           |
| Расход бытовых сточных вод                                                | 169           |
| Расход дождевых сточных вод                                               | 170           |
| Линейные потери напора                                                    | 170           |
| Местные потери напора                                                     | 171           |
| Тепловые потери                                                           | 172           |
| Циркуляционный расход                                                     | 173           |
| Снижение температуры горячей воды (остывание)                             | 173           |
| Линейное удлинение                                                        | 174           |
| Диафрагма                                                                 | 174           |
| Балансировочный клапан                                                    | 174           |
| УМНАЯ ВОДА + Renga (интеграция с российской ВІМ-системой для проектирован | ия)175        |
|                                                                           |               |

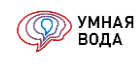

| Работа с документами и справочниками                                 | 175 |
|----------------------------------------------------------------------|-----|
| Создание нового документа/элемента справочника (в т.ч. копированием) | 175 |
| Пометить документ/элемент справочника на удаление. Снять пометку     | 175 |
| Сортировка по колонке                                                | 175 |
| Быстрый поиск данных в списке                                        | 176 |
| ПРИЛОЖЕНИЕ 1. Отчет «Расчетные расходы воды 1»                       | 177 |
| ПРИЛОЖЕНИЕ 2. Отчет «Расчетные расходы воды 2»                       | 179 |

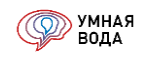

## введение

## Термины

бытовые сточные воды: Загрязнённые воды, образующиеся в результате бытовой деятельности человека.

ввод (ввод водопровода): Участок трубопровода, соединяющий сеть наружного водопровода с сетью внутреннего водопровода.

вероятность действия санитарно-технических приборов: Относительное время работы (действия) санитарно-технических приборов.

**вероятность использования санитарно-технических приборов:** Возможность подачи часового расхода воды санитарно-техническими приборами в течение часа с максимальным водопотреблением.

внутренний водопровод: Система трубопроводов и устройств в границах внешнего контура стен здания ограниченная вводом водопровода, обеспечивающая подачу воды от сетей наружного водопровода к санитарно-техническим приборам, технологическому оборудованию и пожарным кранам.

**внутренняя канализация:** Система трубопроводов и устройств в границах внешнего контура стен здания ограниченная выпуском канализации, обеспечивающая сбор и отведение сточных вод от санитарнотехнических приборов и водосточных воронок в сети наружной канализации.

**водомерный узел:** Узел для измерения потребления воды основным элементом которого является счётчик расхода воды.

**водопотребитель:** Потребитель воды, расходующий её для хозяйственно-питьевых или производственных нужд.

**водоразборная арматура:** Смесители и краны, предназначенные для регулирования расхода и получения воды потребителем.

выпуск (выпуск канализации): Участок трубопровода, соединяющий сеть внутренней канализации с сетью наружной канализации.

**гарантированный напор:** Минимальный напор воды во вводе водопровода, который гарантированно обеспечивает водоснабжающая организация по техническим условиям.

**геометрическая высота:** Расстояние по вертикали от уровня ввода водопровода до уровня диктующего санитарно-технического прибора.

**гидравлический затвор:** изогнутая труба, в которой содержится определённое количество воды, препятствующее проникновению газов из сети канализации в помещение.

**диктующий санитарно-технический прибор:** Санитарно-технический прибор, имеющий максимальное значение по сумме трех показателей — геометрическая высота до санитарно-технического прибора, потери напора в сети водопровода до санитарно-технического прибора, свободный напор перед санитарнотехническим прибором.

канализационный вентилируемый стояк: Стояк имеющий сообщение с атмосферой, способствующее воздухообмену в сети наружной канализации.

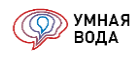

канализационный невентилируемый стояк: Стояк, не имеющий сообщения с атмосферой.

клапан воздушный: Устройство, пропускающее воздух в одном направлении — вслед за движущимися в трубопроводе сточными водами и не пропускающее воздух в обратном направлении.

коэффициент максимальной часовой неравномерности: Отношение максимального часового расчетного расхода воды к среднему часовому расчетному расходу воды.

**коэффициент минимальной часовой неравномерности:** Отношение минимального часового расчетного расхода воды к среднему часовому расчетному расходу воды.

**метр водяного столба (м вод. ст.):** Внесистемная единица измерения давления, соответствует гидростатическому давлению водяного столба высотой 1 м (при температуре воды 4 °C и ускорении свободного падения 9,80665 м/сек<sup>2</sup>).

напор: Величина, выражающая удельную (отнесённую к единице веса) энергию воды в данной точке и численно равная высоте столба жидкости над рассматриваемым уровнем; выражает также давление воды в данной точке (давлению 0,1 МПа соответствует напор 10,2 м вод. ст.).

насосная установка: Насосные агрегаты с комплектующим оборудованием (коллекторы, манометры, арматура, датчики, шкаф управления и др.) обеспечивающим работу насосов.

период водопотребления: Количество часов в сутки, в течение которых происходит потребление воды.

**потери напора:** Часть удельной энергии жидкости, которая затрачивается на преодоление гидравлического сопротивления, возникающего при движении жидкости.

**производственные сточные воды:** Загрязнённые воды образующиеся в результате производственной деятельности.

расчетные расходы воды: Расходы воды определяемые расчетным способом с учетом основных влияющих факторов – количества водопотребителей, количества и характеристик санитарно-технических приборов, норм расходов воды и др.

**расчетные расходы сточных вод:** Расходы сточных вод определяемые расчетным способом с учетом основных влияющих факторов – количества водопотребителей, количества и характеристик санитарнотехнических приборов, норм расходов воды и др.

санитарно-технический прибор: Совокупность водоразборной арматуры и открытой емкости функционально связанных между собой.

**свободный напор:** Необходимый минимальный напор воды непосредственно перед санитарнотехническим прибором.

**сточные воды:** Загрязнённые воды образующиеся после использования воды в бытовой или производственной деятельности, а также стоки атмосферного характера (дождевые и талые).

**требуемый напор:** Необходимый напор воды во вводе водопровода, который обеспечивает подачу расчетного расхода воды на геометрическую высоту и свободный напор перед диктующим санитарнотехническим прибором, с учетом потерь напора в сети водопровода.

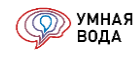

трубопровод: Совокупность труб и соединительных деталей (отводы, тройники, крестовины и др.).

**условная пропускная способность:** Значение расхода воды через трубопроводную арматуру при перепаде давления 0,1 МПа.

эквивалентный водопотребитель: Условный водопотребитель, характеристика которого являются усредненной для определенного количества различных водопотребителей.

эквивалентный санитарно-технический прибор: Условный санитарно-технический прибор, характеристика которого являются усредненной для определенного количества различных санитарно-технических приборов (в квартире, здании и т. п.).

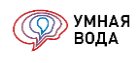

# Условные обозначения и единицы измерения

| Обозначение         | Наименование величины                                            |                     |  |  |  |
|---------------------|------------------------------------------------------------------|---------------------|--|--|--|
| OUUSHAHEHHE         | Пайіменование величины                                           | измерения           |  |  |  |
| $q_0^{tot}$         | Общий секундный расход воды санитарно-технического прибора       | л/с                 |  |  |  |
| $q_0^c$             | Секундный расход холодной воды санитарно-технического прибора    | л/с                 |  |  |  |
| $q_0^h$             | Секундный расход горячей воды санитарно-технического прибора     |                     |  |  |  |
| $q_{0,hr}^{tot}$    | Общий часовой расход воды санитарно-технического прибора         | л/ч                 |  |  |  |
| $q_{0,hr}^c$        | Часовой расход холодной воды санитарно-технического прибора      | л/ч                 |  |  |  |
| $q^{h}_{0,hr}$      | Часовой расход горячей воды санитарно-технического прибора       | л/ч                 |  |  |  |
| a <sup>s,1</sup>    | Секундный расход сточных вод от санитарно-технического прибора с | л/с                 |  |  |  |
| <i>4</i> 0          | максимальным водоотведением                                      |                     |  |  |  |
| a <sup>s,2</sup>    | Секундный расход сточных вод от санитарно-технического прибора с | n/c                 |  |  |  |
| <i>4</i> 0          | максимальной емкостью                                            | Лус                 |  |  |  |
| $q^{tot}$           | Общий максимальный секундный расчетный расход воды               | л/с                 |  |  |  |
| $q^{c}$             | Максимальный секундный расчетный расход холодной воды            | л/с                 |  |  |  |
| $q^h$               | Максимальный секундный расчетный расход горячей воды             | л/с                 |  |  |  |
| $q^s$               | Максимальный секундный расчетный расход сточных вод              | л/с                 |  |  |  |
| $q_{hr}^{tot}$      | Общий максимальный часовой расчетный расход воды                 | м <sup>3</sup> /ч   |  |  |  |
| $q_{hr}^c$          | Максимальный часовой расчетный расход холодной воды              | м <sup>3</sup> /ч   |  |  |  |
| $q_{hr}^h$          | Максимальный часовой расчетный расход горячей воды               | м <sup>3</sup> /ч   |  |  |  |
| $q_T^{tot}$         | Общий средний часовой расчетный расход воды                      | м <sup>3</sup> /ч   |  |  |  |
| $q_T^c$             | Средний часовой расчетный расход холодной воды                   | м <sup>3</sup> /ч   |  |  |  |
| $q_T^h$             | Средний часовой расчетный расход горячей воды                    | м <sup>3</sup> /ч   |  |  |  |
| $Q_{\rm CyT}^{tot}$ | Общий суточный расчетный расход воды                             | м <sup>3</sup> /сут |  |  |  |
| $Q_{\rm cyt}^c$     | Суточный расчетный расход холодной воды                          | м³/сут              |  |  |  |
| $Q^h_{ m cyt}$      | Суточный расчетный расход горячей воды                           | м <sup>3</sup> /сут |  |  |  |
| $Q_{\rm Cyt}^s$     | Суточный расчетный расход сточных вод                            | м <sup>3</sup> /сут |  |  |  |
| q <sup>st,w</sup>   | Расчетный расход дождевых вод                                    | л/с                 |  |  |  |
| $q_{\mathrm{u}}$    | Циркуляционный расход горячей воды                               | л/с                 |  |  |  |
| ~tot                | Общая норма расхода воды водопотребителем в сутки со средним за  | - /                 |  |  |  |
| $q_{u,m}$           | год водопотреблением                                             | л/сут               |  |  |  |
| ac                  | Норма расхода холодной воды водопотребителем в сутки со средним  | л/су/т              |  |  |  |
| $q_{u,m}$           | за год водопотреблением                                          | лусут               |  |  |  |
| ah                  | Норма расхода горячей воды водопотребителем в сутки со средним   | = / ex/=            |  |  |  |
| $q_{u,m}$           | за год водопотреблением                                          | Лусут               |  |  |  |
| atot                | Общая норма расхода воды водопотребителем в час с максимальным   | <b>n/</b> u         |  |  |  |
| Yhr,u               | водопотреблением                                                 | Л/Ч                 |  |  |  |
| ac                  | Норма расхода холодной воды водопотребителем в час с             | n/u                 |  |  |  |
| Yhr,u               | максимальным водопотреблением                                    | Л/Ч                 |  |  |  |
| ah                  | Норма расхода горячей воды водопотребителем в час с              | n/u                 |  |  |  |
| Чhr,u               | максимальным водопотреблением                                    | רוי                 |  |  |  |

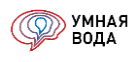

| Обозначение               | Наименорание велицины                                         | Единица           |  |
|---------------------------|---------------------------------------------------------------|-------------------|--|
| ОООЗначение               | Паименование величины                                         | измерения         |  |
| $q^{sp}$                  | Производительность насосной установки                         | м <sup>3</sup> /ч |  |
| U                         | Расчетное количество водопотребителей                         |                   |  |
| N                         | Расчетное количество санитарно-технических приборов           |                   |  |
| м                         | Расчетное количество одновременно действующих душевых сеток в | шт                |  |
| ттд                       | групповой установке                                           | шт.               |  |
| Р                         | Вероятность действия санитарно-технических приборов           | -                 |  |
| P <sub>hr</sub>           | Вероятность использования санитарно-технических приборов      | -                 |  |
| Т                         | Период водопотребления                                        | ч/сут             |  |
| K <sub>hr,max</sub>       | Коэффициент максимальной часовой неравномерности              | -                 |  |
| K <sub>hr,min</sub>       | Коэффициент минимальной часовой неравномерности               | -                 |  |
| H <sup>sp</sup>           | Напор насосной установки                                      | м                 |  |
| H <sub>geom</sub>         | Геометрическая высота                                         | м                 |  |
| H <sub>f</sub>            | Свободный напор                                               | м                 |  |
| Hg                        | Гарантированный напор                                         | м                 |  |
| h                         | Потери напора                                                 | м                 |  |
| $h_l$                     | Линейные потери напора                                        | м                 |  |
| h <sub>м</sub>            | Местные потери напора                                         | м                 |  |
| <i>h</i> <sub>м,д</sub>   | Местные потери напора в соединительных деталях                | м                 |  |
| h <sub>м,сч</sub>         | Местные потери напора в счетчике расхода воды                 | м                 |  |
| h <sub>м,об</sub>         | Местные потери напора в оборудовании                          | м                 |  |
| $Q_{hr}^h$                | Максимальный часовой расчетный расход теплоты                 | Вт                |  |
| $Q_T^h$                   | Средний часовой расчетный расход теплоты                      | Вт                |  |
| $Q^{ht}$                  | Тепловые потери в системе водопровода горячей воды            | Вт                |  |
| $Q_{\mathrm{Tp}}^{ht}$    | Тепловые потери в трубопроводах                               | Вт                |  |
| $Q_{\mathrm{Tp,T3}}^{ht}$ | Тепловые потери в подающих трубопроводах                      | Вт                |  |
| $Q_{\mathrm{Tp,T4}}^{ht}$ | Тепловые потери в циркуляционных трубопроводах                | Вт                |  |
| $Q_{\Pi C}^{ht}$          | Тепловые потери в водяных полотенцесушителях                  | Вт                |  |
| k                         | Коэффициент теплопередачи                                     | Вт/(м·°С)         |  |
| Re                        | Число Рейнольдса                                              | -                 |  |
| υ                         | Кинематическая вязкость воды                                  | m²/c              |  |
| λ                         | Коэффициент гидравлического сопротивления                     | -                 |  |
| g                         | Ускорение свободного падения                                  | м/c <sup>2</sup>  |  |
| v                         | Скорость движения воды (сточных вод) в трубопроводе           | м/с               |  |
| d                         | Внутренний диаметр трубопровода                               | м                 |  |
| D                         | Наружный диаметр трубопровода                                 | М                 |  |
| t <sup>c</sup>            | Температура холодной воды во вводе водопровода                | °C                |  |
| t <sup>h</sup>            | Минимальная температура горячей воды при водоразборе          | °C                |  |
| $t_{T3}^h$                | Температура горячей воды на выходе из водонагревателя         | °C                |  |
| $t_{T4}^{\overline{h}}$   | Температура горячей воды на входе в водонагреватель           | °C                |  |

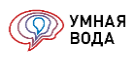

| Обозначение            |                                                        |                   |
|------------------------|--------------------------------------------------------|-------------------|
| OUUSHAHEHME            | Палменование величины                                  | измерения         |
| ζ                      | Коэффициент местного сопротивления                     | -                 |
| $K_{\nu s}$            | Условная пропускная способность                        | м <sup>3</sup> /ч |
| <i>S</i> <sub>1</sub>  | Гидравлическое сопротивление счетчика расхода воды     | м/(л/с)²          |
| <i>S</i> <sub>2</sub>  | Гидравлическое сопротивление счетчика расхода воды     | м/(м³/ч)²         |
| F                      | Расчетная водосборная площадь                          | M <sup>2</sup>    |
| <i>q</i> <sub>20</sub> | Интенсивность дождя с 1 га продолжительностью 20 минут | л/с               |
| n                      | Количество смен на предприятии                         | ШТ.               |
| m                      | Количество различных групп водопотребителей            | ШТ.               |

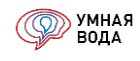

## Начало работы в программе «УМНАЯ ВОДА»

#### Регистрация в программе

Для того, чтобы зарегистрироваться в программе «УМНАЯ ВОДА», нужно заполнить форму регистрации на <u>http://smartwater.su</u>.

При регистрации нужно указать свое имя, город, организацию, номер мобильного телефона и придумать пароль. На указанный номер телефона поступит одноразовый код, который необходимо ввести для активации учетной записи.

**ВНИМАНИЕ!** Автоматическая регистрация доступна только для жителей России. Если формат вашего телефонного номера отличается, и Вы не можете получить код подтверждения по СМС, то присылайте Ваши данные на почту <u>vopros@smartwater.su</u> – мы зарегистрируем Вас вручную.

После на указанный e-mail будет выслано письмо с подтверждением регистрации, логином и паролем для входа в программу.

| Организация  | Название организации                                                       |                                                                                                   |                                                                                     |        |
|--------------|----------------------------------------------------------------------------|---------------------------------------------------------------------------------------------------|-------------------------------------------------------------------------------------|--------|
| Город        | Город                                                                      |                                                                                                   |                                                                                     |        |
| Email        | Email                                                                      |                                                                                                   |                                                                                     |        |
|              | Автоматическая регистрация доступна получить код подтверждения по СМС,     | а только для российских номеров. Если формат<br>то присылайте Ваши данные на почту <u>vopros@</u> | вашего телефонного номера отличаетс<br><u>smartwater.su</u> и мы зарегистрируем Вас |        |
| Моб. тел.    | +7 (###) ###-##-##                                                         | Прислать СМС с кодом                                                                              | Код                                                                                 | из СМС |
|              | Указанные Email и пароль вы будете и<br>А чтобы вы их не забыли. мы вышлем |                                                                                                   |                                                                                     |        |
|              |                                                                            |                                                                                                   |                                                                                     |        |
| Іользователь | Заполняется из Email                                                       | Пароль                                                                                            | Придумайте пароль                                                                   |        |

Рис. 1. Форма регистрации в программе

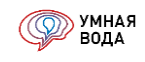

## Варианты использования программы

УМНАЯ ВОДА — онлайн-программа, которая имеет два варианта работы. Для работы требуется подключение к сети Интернет.

1 вариант. Работать прямо в интернет-браузере. Мы рекомендуем пользоваться браузерами Google Chrome.

Чтобы приступить к работе через браузер, нужно перейти на <u>http://smartwater.su</u> и нажать на ссылку «Вход для зарегистрированных пользователей».

Программа «УМНАЯ ВОДА» написана на базе платформы 1С, поэтому форма авторизации представляет собой окно 1С:Предприятие.

В будущем для быстрой авторизации можно воспользоваться прямой ссылкой <u>http://smartwater.su/sw/ru\_RU/</u> – сразу откроется окно для ввода логина и пароля.

|                           | 40.0                                           | A A                                                                                                   |    |
|---------------------------|------------------------------------------------|----------------------------------------------------------------------------------------------------|----|
|                           | Введите имя и паро<br>Пользователь:<br>Пароль: | ль пользователя 1С:Предприятия:<br>Логин (e-mail, указанный при регистрации) -<br>••••••<br>ОК Отмена |    |
| <b>1С:ПРЕ</b><br>© 000 «1 | <b>ДПРИЯТИЕ 8.3</b><br>С», 1996—2016           |                                                                                                    | 1@ |

Рис. 2. Форма авторизации в программе

**2 вариант**. Работать через клиентское приложение, т.н. тонкий клиент 1С. Работа таком режиме позволяет ускорить многие визуальные функции (прорисовка схем, установка галочек и т.п.), сократить интернеттраффик (полезно при работе через мобильный или медленный интернет), а также увеличить стабильность работы программы.

Скачать тонкий клиент можно с http://smartwater.su/ по ссылке Скачать и установить клиентское приложение или с

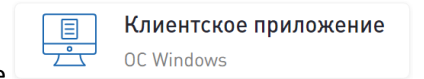

начальной страницы программы по кнопке

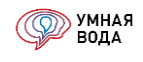

## Условия использования программы

С 17 июня 2021 г. программа УМНАЯ ВОДА стала платной и распространяется по годовой подписке. Но при определенных условиях подписку на программу Вы можете получить совершенно бесплатно!

Подробнее обо всем читайте по ссылкам:

Все о платной подписке

Условия использования УМНОЙ ВОДЫ

Как получить бесплатную подписку на программу УМНАЯ ВОДА?

Добро пожаловать в программу «УМНАЯ ВОДА»!

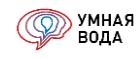

## Начальная страница программы «УМНАЯ ВОДА»

Начальная страница программы представляет собой три основных блока:

- 1. Вход в личный кабинет пользователя.
- 2. Кнопки быстрого запуска журналов расчетов и подбора насосных установок ANTARUS.
- 3. Дополнительная информация (новости, обучение, тех. поддержка).

| вода                                              |                                  | Продукт создан группой разработч           | иков СП 30.13330.2016 — Компаниями «СанТехПроект» и «Эл                                           |
|---------------------------------------------------|----------------------------------|--------------------------------------------|---------------------------------------------------------------------------------------------------|
| <b>q</b> Расчёт расходов воды                     | <i>Др</i> Гидравлический и тепло | овой расчёт                                | Подбор насосных установок ANTARUS                                                                 |
| Човости                                           | Обучение                         | Поддержка                                  | Команда                                                                                           |
| Август<br>Калонки, Водопотребители, Контур, Renga | Инструкция по работе в программе | +7 [812] 702-43-51<br>vopros@smartwater.su | Горюнов Игорь Владимирович<br>Рукеводитель порокта<br>- 1/981/28-98-34<br>Loprynov@smart/water.su |
| Июнь<br>Отчот "Раскоды", настройки клапанов       | D Наш YouTube канал              | Часто задаваемые вопросы                   | Шарилов Альберт Якубович<br>Куратор проекта<br>17 ФИЛ 457, 18 ФО                                  |
| Апрель<br>Группы, Antarus, акция и др.            | 💮 Наши научные публикации        | УМНАЯ ВОДА на форуме АВОК                  | stp@santechproeki.ru                                                                              |
| Э Архив новостей                                  | Новый СП 30.13330.2020           | Клиентское приложение<br>OC Windows        |                                                                                                   |

Рис. 3. Начальная страница программы

### Личный кабинет пользователя

В личном кабинете содержатся данные, которые Вы указали при регистрации в программе, данные Вашего менеджера, информация о демонстрационном (бесплатном) периоде использования программы.

| < → Личный кабинет |                                                     |                                                         |           |               | : ×          |     |
|--------------------|-----------------------------------------------------|---------------------------------------------------------|-----------|---------------|--------------|-----|
| Демонстрац         | ионный период                                       | Кулить-Продлить подписку Получить бесплатную подписку С |           |               |              |     |
| начало:            | 01.09.2021                                          | Номер                                                   | Статус    | Осталось дней | Логины       |     |
| Окончание:         | 16.10.2021                                          | 😳 УВ-0000                                               | Действует | 365           | a.terenteva@ |     |
| Осталось, дне      | i: 0                                                |                                                         |           |               |              |     |
| ваш менедж         | ер                                                  |                                                         |           |               |              |     |
| E-mail: isto       | min.v@                                              |                                                         |           |               |              |     |
| Телефон: +7        | (911) 017-                                          |                                                         |           |               |              |     |
| Ваши данны         | e                                                   |                                                         |           |               |              |     |
| Логин:             | a.terenteva@                                        |                                                         |           |               |              |     |
| Скидка, %:         | 50                                                  |                                                         |           |               |              |     |
| ΦNO:               | Терентьева Анна Дмитриевна                          |                                                         |           |               |              |     |
| Город:             | Санкт-Петербург                                     |                                                         |           |               |              |     |
| Организация:       | Элита                                               |                                                         |           |               |              |     |
| Телефон:           | +7 (911) 811-                                       |                                                         |           |               |              |     |
| E-mail:            | a.terenteva@                                        |                                                         |           |               |              |     |
| 🗌 Не получат       | ь новостную рассылку на e-mail                      |                                                         |           |               |              |     |
|                    |                                                     |                                                         |           |               |              |     |
|                    |                                                     |                                                         |           |               |              |     |
|                    |                                                     |                                                         |           |               |              |     |
|                    |                                                     |                                                         |           |               |              |     |
| Возможен элег      | тронный документооборот через систему Контур.Диадок |                                                         |           |               |              | - * |

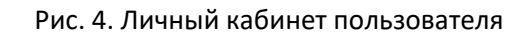

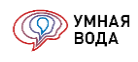

Здесь же можно самостоятельно отказаться от новостных рассылок – для этого нужно установить галочку «Не получать новостную рассылку на e-mail». А также купить или продлить подписку на программу или получить ее бесплатно – см. раздел <u>Условия использования программы «УМНАЯ ВОДА»</u>.

## Старт работы в программе

С помощью кнопок быстрого запуска журналов расчетов и подбора насосных установок ANTARUS создавайте и просматривайте расчеты расходов воды и гидравлических и тепловых расчетов всей системы, включая циркуляционный расход ГВС и настройку балансировочных клапанов; формируйте отчетность (Баланс водопотребления и водоотведения, Расчетные расходы воды и т.д.); подбирайте установки повышения давления и пожаротушения, формируйте техническую документацию, чертежи и схему подключения.

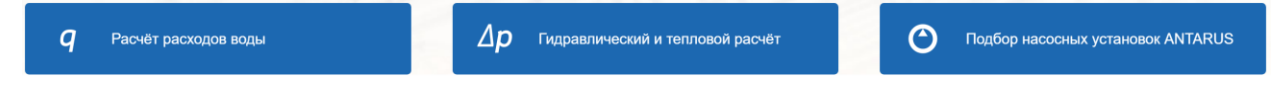

### Рис. 5. Кнопки быстрого старта

### Дополнительная информация по программе

Этот блок содержит ссылки на материалы по работе в программе (инструкция и обучающие видеоролики), научные публикации, ответы на часто задаваемые вопросы.

Здесь же в разделе «Новости» Вы можете ознакомиться с новинками программы, задать письменный вопрос в техническую поддержку и познакомиться с командой проекта.

Также команда УВ (сокращенно от УМНАЯ ВОДА) внимательно читает <u>форум ABOK</u> и отвечает на все вопросы.

| Новости                                           | Обучение                         | Поддержка                                 | Команда                                                                                              |
|---------------------------------------------------|----------------------------------|-------------------------------------------|----------------------------------------------------------------------------------------------------|
| Август<br>Калонки, Вадопотребители, Контур, Renga | Инструкция по работе в программе | +7 (812) 702-43-51<br>vpros@smartwater.su | Горюнов Игорь Владимирович<br>Руководитель проекта<br>•7 (981) 728-98-34<br>i.goryunov⊚smartwater.su |
| Июнь<br>Отчет "Расходы", настройки клапанов       | 🕞 Наш YouTube канал              | часто задаваемые вопросы                  | Шарипов Альберт Якубович<br>Куратор проекта                                                          |
| Апрель<br>Группы, Antarus, акция и др.            | · 🔆 Наши научные публикации      | УМНАЯ ВОДА на форуме АВОК                 | +/ (Y10) 687-18-YU<br>stp@santechproekt.ru                                                           |
| <ul> <li>Архив новостей</li> </ul>                | Новый СП 30.13330.2020           | Клиентское приложение                     |                                                                                                    |

Рис. 6. Дополнительная информация по программе

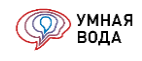

## Справочники

Справочники используются для хранения условно-постоянной информации. Например, расчет расходов начинается с норм водопотребления, которые хранятся в справочнике «Водопотребители».

Как создать новый элемент справочника, а также прочие правила работы со справочниками приведены в разделе <u>Работа с документами и справочниками</u>.

### Справочник «Объекты»

Содержит список доступных Вам объектов.

| Объекты                                   |                | :            |          |
|-------------------------------------------|----------------|--------------|----------|
| Выбрать Создать 🧿                         | Поиск (Ctrl+F) | ×            | Еще 🗸    |
| Наименование                              |                | $\downarrow$ | Код      |
| <ul> <li>Для инструкции 2022</li> </ul>   |                |              | 13 967   |
| 😑 Для инструкции 2023                     |                |              | 35 916   |
| <ul> <li>Это Ваш первый объект</li> </ul> |                |              | 1 118    |
|                                           |                | <b>A</b>     | <u>.</u> |

Рис. 7. Справочник «Объекты»

Карточка объекта имеет наименование и основные характеристики:

- Адрес объекта.
- Общая площадь объекта (м<sup>2</sup>).
- Климатический район.

Также здесь отображается список гидравлических расчетов по объекту.

| ☆ Для инструкц     | ии 2023 (Объекты)                                  | Ð | : | × |
|--------------------|----------------------------------------------------|---|---|---|
| Записать и закрыть | Записать                                           |   |   |   |
| Код:               | 35 916 Наименование: Для инструкции 2023           |   |   | â |
| Адрес:             | Санкт-Птербург, ООО "Элита" Климатический район: І |   |   | • |
| Общая площадь, м2: | 10 000,00                                          |   |   |   |
| Расчеты            |                                                    |   |   |   |
| Создать С Об       | бновить список расчетов                            |   |   |   |
| Номер Дата         | ↓ Примечание Автор                                 |   |   |   |
|                    |                                                    |   |   |   |
|                    |                                                    |   |   | - |

Рис. 8. Объект

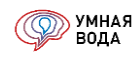

## Справочник «Водопотребители»

В программу внесен список водопотребителей из следующих нормативно-технических документов:

- СНиП 2.04.01-85\* Внутренний водопровод и канализация зданий. Нормы из СНиП 2.04.01-85\* разделены на две папки: № 70 и 72. В папку № 70 внесены суточные нормы «в средние сутки», а в папку № 72 «в сутки наибольшего водопотребления».
- СП 88.13330.2014 Защитные сооружения гражданской обороны.
- СП 158.13330.2014 Здания и помещения медицинских организаций.
- СП 253.1325800.2016 Инженерные системы высотных зданий.
- СП 30.13330.2016 (папки № 01 23 без указания СП).
- СП 417.1325800.2018 Здания железнодорожных вокзалов.
- СП 462.1325800.2019 Здания автовокзалов.
- СП 478.1325800.2019 Здания и комплексы аэровокзальные.
- СП 10.13130.2020 Внутренний противопожарный водопровод.
- СП 30.13330.2020 Внутренний водопровод и канализация зданий.

| Водопо  | треб | ители                                                                                                    |          |            |                                | :    | o × |
|---------|------|----------------------------------------------------------------------------------------------------|----------|------------|--------------------------------|------|-----|
| Создать |      |                                                                                                    |          |            |                                |      |     |
| Код     | Ļ    | Наименование                                                                                                    | Q, л/сут | Измеритель | Методика расчета расходов воды | Авто | p   |
| ه ᇘ ۲   |      | Мои водопотребители                                                                                                |          |            |                                |      |     |
| ا 🗀 63  | 3    | СП 417.1325800.2018 Здания железнодорожных вокзалов                                                                |          |            |                                |      |     |
| ا 🗎 🖌 🖌 | Ļ    | СП 253.1325800.2016 Инженерные системы высотных зданий                                                             |          |            |                                |      |     |
| ) 😑 65  | 5    | СП 30.13330.2020 Внутренний водопровод и канализация зданий                                                        |          |            |                                |      |     |
| ) 🚞 66  | 6    | СП 30.13330.2016 Внутренний водопровод и канализация зданий                                                        |          |            |                                |      |     |
| 67      | ,    | СП 478.1325800.2019 Здания и комплексы аэровокзальные                                                              |          |            |                                |      |     |
| 68 💼    | 3    | СП 158.13330.2014 Здания и помещения медицинских организаций                                                       |          |            |                                |      |     |
| ا 🗎 🖌 🖌 | )    | СП 417.1325800.2020 Железнодорожные вокзальные комплексы                                                           |          |            |                                |      |     |
| ) 😑 70  | )    | СНиП 2.04.01-85* Внутренний водопровод и канализация зданий (Суточная норма "в средние сутки")                     |          |            |                                |      |     |
| >       | 2    | СНиП 2.04.01-85* Внутренний водопровод и канализация зданий (Суточная норма "в сутки наибольшего водопотребления") |          |            |                                |      |     |
| ) 🗎 73  | 3    | СП 462.1325800.2019 Здания автовокзалов                                                                            |          |            |                                |      |     |
| 74      | ļ    | СП 88.13330.2014 Защитные сооружения гражданской обороны                                                           |          |            |                                |      |     |
|         |      |                                                                                                    |          |            |                                |      |     |
|         |      |                                                                                                    |          |            | *                              | A 7  | F I |

Рис. 9. Справочник «Водопотребители»

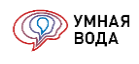

В папку «01. Жилые здания» добавлены водопотребители из обновленной версии СП 30.13330.2016 (дата введения изменения №1 – 2019-07-25) – они с припиской «(изм. 1)» в начале наименования:

| Водопотребит<br>Создать | ели                                                                                                    |          |            |                                | : □ > |
|-------------------------|----------------------------------------------------------------------------------------------------|----------|------------|--------------------------------|-------|
| Код 🗍                   | Наименование                                                                                                    | Q, л/сут | Измеритель | Методика расчета расходов воды | Автор |
| • 💼 66                  | СП 30.13330.2016 Внутренний водопровод и канализация зданий                                                       |          |            |                                |       |
| - 🚉 1                   | 01. Жилые здания                                                                                                  |          |            |                                |       |
| = 10                    | Жилые здания с водопроводом и канализацией без ванн                                                               | 100,000  | 1 житель   | По вероятности                 |       |
| = 20                    | Жилые здания с водопроводом и канализацией без ванн с газоснабжением                                              | 120,000  | 1 житель   | По вероятности                 |       |
| = 30                    | Жилые здания с водопроводом, канализацией и ваннами с ёмкостными водонагревателями                                | 210,000  | 1 житель   | По вероятности                 |       |
| - 40                    | Жилые здания с водопроводом, канализацией и ваннами с водонагревателями проточного типа                           | 250,000  | 1 житель   | По вероятности                 |       |
| = 50                    | Жилые эдания с централизованным горячим водоснабжением и сидячими ваннами                                         | 230,000  | 1 житель   | По вероятности                 |       |
| <b>—</b> 60             | Жилые здания с централизованным горячим водоснабжением и ваннами длиной более 1500-1700 мм                        | 250,000  | 1 житель   | По вероятности                 |       |
| = 61                    | (изм.1) Жилые здания оборудованные внутренним водопроводом и канализацией, с ванными и местными водонагревателями | 180,000  | 1 житель   | По вероятности                 |       |
| = 62                    | (изм.1) Жилые здания с централизованным горячим водоснабжением                                                    | 210,000  | 1 житель   | По вероятности                 |       |
|                         |                                                                                                    |          |            |                                |       |
|                         |                                                                                                    |          |            |                                | x × × |

Рис. 10. Водопотребители из обновленной версии СП 30.13330.2016

В справочнике водопотребителей имеется колонка «Q, л/сут». Т.е. при выборе водопотребителя можно видеть общую суточную норму расхода воды.

Карточка водопотребителя имеет наименование и следующие характеристики:

• Обоснование.

Это ссылка на норму. Например, это может быть «СП 30.13330.2020 табл. А.2 п.1.6» или «СП 253.1325800.2016 прил. В».

• Методика расчета расходов воды (тип водопотребителя).

Очень важный признак разделения водопотребителей – всего их шесть типов. Каждый тип отличается своим набором исходных данных и своими расчетными алгоритмами (см. раздел <u>Методики</u> определения расчетных расходов воды).

- Измеритель.
- Повышающий коэффициент для III и IV климатических районов.

Можно задавать вручную. Согласно Примечанию 1 к таблице А2 СП 30.13330.2020 «Величина удельного водопотребления может корректироваться для климатических районов строительства III и IV по СП 131.13330 в зависимости от мощности источника водоснабжения и качества воды, степени благоустройства, этажности застройки и местных условий».

- Период водопотребления, ч.
- Нормы расхода воды потребителем:
  - В сутки со средним за год водопотреблением, л/сут: общая q<sup>tot</sup><sub>u,m</sub>; горячей q<sup>h</sup><sub>u,m</sub>; холодной q<sup>c</sup><sub>u,m</sub>.
  - В час наибольшего водопотребления, л/ч: общая q<sup>tot</sup><sub>hr,u</sub>; горячей q<sup>h</sup><sub>hr,u</sub>; холодной q<sup>c</sup><sub>hr,u</sub>.

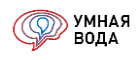

- Расходы воды санитарно-техническими проборами (водоразборной арматурой):
  - Секундный, л/с: общий  $q_0^{tot}$ ; горячей  $q_0^h$ ; холодной  $q_0^c$ .
  - Уасовой, л/ч: общий  $q_{0,hr}^{tot}$ ; горячей  $q_{0,hr}^{h}$ ; холодной  $q_{0,hr}^{c}$ .

| Жилые дома квартирн                                        | ого типа с ваннами длиной от 1500 мм, обор                                                                                                    | удованны : 🔅         |
|------------------------------------------------------------|----------------------------------------------------------------------------------------------------|----------------------|
| Записать и закрыть Зап                                     | исать                                                                                                    |                      |
| Код:                                                       | 6                                                                                                    |                      |
| Наименование:                                              | Жилые дома квартирного типа с ваннами длиной от 1500<br>душами                                                                                                    | ) мм, оборудованными |
| Обоснование:                                               | СП 30.13330.2020 табл. А.2 п.1.6                                                                                                    |                      |
| Методика расчета расходов води                             | ы: По вероятности                                                                                                    | Ŧ                    |
| Измеритель:                                                | 1 житель                                                                                                    | - B                  |
| Повышающий коэффициент<br>для III и IV климатических район | 0B: 1,15                                                                                                    |                      |
| Период водопотребления, ч:                                 | 24,000 🗐 🗧                                                                                                    |                      |
| Нормы расхода воды потре                                   | ебителем                                                                                                    |                      |
| в сутки со средним за год                                  | водопотреблениемв час наибольшего водопотр                                                                                                    | сбления              |
| Общая q <sup>tot</sup> u,m, л/сут:                         | 180,000 🔲 Общая qtot hr,u, л/ч:                                                                                                    | 11,600 🔲             |
| Горячей qʰu,m, л/сут:                                      | 70,000 🗐 Горячей q <sup>h</sup> hr,u, л/ч:                                                                                                    | 6,500                |
| Холодной q≋u,m, л/сут:                                     | 110,000 🗐 Холодной q= hr,u, л/ч:                                                                                                    | 5,100                |
| D                                                          |                                                                                                    |                      |
| Расходы воды санитарно-т                                   | ехническими приоорами (водоразоорной арматурой                                                                                                    | 1)                   |
|                                                            | 0.200 D Opunai a tit br. p/u: 200.000                                                                                                    |                      |
| оощии q <sub>0</sub> , но.                                 | 0,000 - 000 - 000 |                      |
| Горячей q₀n, л/с:                                          | 0,200 🔲 Горячей q₀ <sup>n</sup> hr, л/ч: 200,000                                                                                                    |                      |
| Холодной q₀ <sup>с</sup> , л/с:                            | 0,200 🗐 Холодной q₀° hr, л/ч: 200,000                                                                                                    |                      |

Рис. 11. Водопотребитель

Справочник «Трубопроводы»

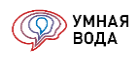

Содержит список трубопроводов для СТБ, Стояков и Магистралей для систем ХВС, ГВС и Канализации.

| Трубопроводы    |                | : >           |
|-----------------|----------------|---------------|
| Выбрать         | Поиск (Ctrl+F) | × Q т Еще т   |
| Наименование    |                | ↓ Информация: |
| 🕨 🚞 _Водопровод |                |               |
| ) — Канализация |                |               |
| 🕨 🚞 Blue Ocean  |                |               |
| 🕨 🚞 FDplast     |                |               |
| 🕨 🚞 Heisskraft  |                |               |
| 🕨 🚞 HENCO       |                |               |
| 🕨 🚞 Hiterm      |                |               |
|                 | <b>a</b>       | ▼ <u>▼</u>    |

Рис. 12. Справочник «Трубопроводы»

Справочник разделен на трубопроводы по типу – Водопровод или Канализация, а еще содержит трубопроводы различных производителей, которые также могут быть разделены по типу:

| Трубопроводы     |               |    |        | : ×     |
|------------------|---------------|----|--------|---------|
| Выбрать          | Поиск (Ctrl+F | =) | ×Q     | • Еще • |
| Наименование     |               |    | ↓ Инфо | рмация: |
| 👻 🚞 Uponor       |               |    |        |         |
| 🕨 😑 Uponor Водоп | ровод         |    |        |         |
| 🕨 🚞 Uponor Канал | изация        |    |        |         |
|                  |               |    |        |         |
|                  |               |    | T      |         |

Рис. 13. Трубопроводы производителя Uponor

Карточка трубопровода имеет наименование и основные характеристики:

- Коэффициент теплопроводности, Вт/(м х °С).
- Коэффициент линейного теплового расширения (α), °C<sup>-1</sup>x 10<sup>-6</sup>.
- Значение коэффициента шероховатости, n.
- Эквивалентная шероховатость, мм.
- Эквивалентная шероховатость с учетом зарастания, мм (для полипропиленовых труб это значение равно значению эквивалентной шероховатости).
- Материал труб.
- Тип, марка (для спецификации).

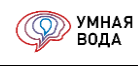

| Трубы полипропиленовые SDR7.4                 | Трубы полипропиленовые SDR7.4 ГОСТ 32415-2013 (Трубопроводы) : |           |                              |                    |                        |                  | : >  |       |
|-----------------------------------------------|----------------------------------------------------------------|-----------|------------------------------|--------------------|------------------------|------------------|------|-------|
| Наименование: Трубы полипропиленовые SDF      | R7.4 FOCT 32415-2013                                           |           |                              |                    |                        |                  |      |       |
| Коэффициент теплопроводности, Вт / (м × °C) : | 0,2400 🗐 Эквивал                                               | ентная ше | роховатость, мм:             | 0,0100             |                        |                  |      |       |
| Коэффициент линейного теплового расширения    | а (α) °C <sup>-</sup> ' X10-6: 150,00 🔲 Эквивал                | ентная ше | роховатость с учетом зараста | ния, мм: 0,0100 🗔  |                        |                  |      |       |
| Значение козффициента шероховатости, п:       | иначение козффициента шероховатости, n: 0,0105 🗐               |           |                              |                    |                        |                  |      |       |
|                                               |                                                                |           | Информация                   |                    |                        |                  |      |       |
| Материал:                                     | Полипропилен                                                   |           |                              |                    |                        |                  |      |       |
| Производитель:                                |                                                                |           |                              |                    |                        |                  |      |       |
| Тип, марка (для спецификации):                | ГОСТ 32415-2013                                                |           |                              |                    |                        |                  |      |       |
| Номинальное давление Р. бар:                  | 0.00                                                           |           |                              |                    |                        |                  |      |       |
|                                               | 0,00 [                                                         |           |                              |                    |                        |                  |      |       |
|                                               |                                                                |           |                              |                    |                        |                  |      |       |
| Добавить 😭 😓                                  |                                                                |           |                              |                    |                        |                  |      | Еще 🗸 |
| N Код поставщика Наименование                 |                                                                | DN        | Наружный диаметр, мм         | Толщина стенки, мм | Внутренний диаметр, мм | Длина участка, м | Цена | Macca |
| 1 Трубы полипропилен                          | ювые SDR7.4 ГОСТ 32415-2013, 20*2,8                            | 15,00     | 20,00                        | 2,80               | 14,40                  |                  |      |       |
| 2 Трубы полипропилен                          | ювые SDR7.4 ГОСТ 32415-2013, 25*3,5                            | 20,00     | 25,00                        | 3,50               | 18,00                  |                  |      |       |
| 3 Трубы полипропилен                          | ювые SDR7.4 ГОСТ 32415-2013, 32*4,4                            | 25,00     | 32,00                        | 4,40               | 23,20                  |                  |      |       |
| 4 Трубы полипропилен                          | ювые SDR7.4 ГОСТ 32415-2013, 40*5,5                            | 32,00     | 40,00                        | 5,50               | 29,00                  |                  |      |       |
| 5 Трубы полипропилен                          | ювые SDR7.4 ГОСТ 32415-2013, 50*6,9                            | 40,00     | 50,00                        | 6,90               | 36,20                  |                  |      |       |
| 6 Трубы полипропилен                          | ювые SDR7.4 ГОСТ 32415-2013, 63*8,6                            | 50,00     | 63,00                        | 8,60               | 45,80                  |                  |      |       |
| 7 Трубы полипропилен                          | ювые SDR7.4 ГОСТ 32415-2013, 75*10,3                           | 65,00     | 75,00                        | 10,30              | 54,40                  |                  |      |       |
| 8 Трубы полипропилен                          | ювые SDR7.4 ГОСТ 32415-2013, 90*12,3                           | 80,00     | 90,00                        | 12,30              | 65,40                  |                  |      |       |
| 9 Трубы полипропилен                          | ювые SDR7.4 ГОСТ 32415-2013, 110*15,1                          | 100,00    | 110,00                       | 15,10              | 79,80                  |                  |      |       |
| 10 Трубы полипропилен                         | ювые SDR7.4 ГОСТ 32415-2013, 125*17,1                          | 125,00    | 125,00                       | 17,10              | 90,80                  |                  |      |       |
| 11 Трубы полипропилен                         | ювые SDR7.4 ГОСТ 32415-2013, 140*19,2                          | 140,00    | 140,00                       | 19,20              | 101,60                 |                  |      |       |
| 12 Трубы полипропилен                         | ювые SDR7.4 ГОСТ 32415-2013, 160*21,9                          | 160,00    | 160,00                       | 21,90              | 116,20                 |                  |      |       |

## Рис. 14. Трубопровод

В табличной части представлен сортамент труб для выбранного трубопровода с номинальными диаметрами и соответствующими ему наружными диаметрами (мм), толщинами стенок (мм) и внутренними диаметрами (мм).

В программе все трубопроводы обозначаются номинальным диаметром (DN) – номинальным значением, максимально близким к внутреннему диаметру.

Для гидравлических расчетов всегда используется внутренний диаметр трубопровода.

## Справочники фитингов: «Отводы», «Тройники», «Крестовины» и «Соединения трубопроводов»

Содержат списки фитингов для СТБ, Стояков и Магистралей для систем ХВС, ГВС и Канализации.

Карточка фитинга имеет наименование, в ней может быть указан производитель и тип (марка) для спецификации.

В табличной части фитинга представлен сортамент для выбранного фитинга с указанными номинальными диаметрами (и другими характеристиками в зависимости от вида фитинга), массами и даже кодами поставщика.

Справочник «Отводы»:

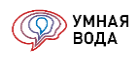

Справочник «Тройники»:

| Отводы        |                | : >         |
|---------------|----------------|-------------|
| Выбрать       | Поиск (Ctrl+F) | × Q - Еще - |
| Наименование  | Ļ              | Информация: |
| F 🗎 GROOVEX   |                |             |
| 🕨 🚞 REHAU     |                |             |
| ▶ 🚞 Smart SML |                |             |
| 🕨 🚞 КОНТУР    |                |             |
| • 🚞 РВК       |                |             |
| 🕨 🚞 СЛТ Аква  |                |             |
| 🕨 🚞 Упонор    |                |             |
|               |                |             |
|               | <b>X A V Y</b> |             |

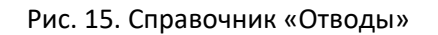

| аиме   | нование: Колено 11,2  | 25° GROOVEX                  |                     |           |             |
|--------|-----------------------|------------------------------|---------------------|-----------|-------------|
|        |                       |                              | Информация          |           |             |
| роизе  | водитель:             |                              |                     |           |             |
| ип, ма | арка (для спецификаци | ии): GROOVEX                 |                     |           |             |
| Доба   | івить 🛉 🖶             |                              |                     |           | Еш          |
| N      | Код поставщика        | Наименование                 | Номинальный диаметр | Масса, кг | Цена за шт. |
|        | 1 KK1142              | Колено 11,25° GROOVEX, DN 32 | 32,00               | 0,320     |             |
|        | 2 KK1148              | Колено 11,25° GROOVEX, DN 40 | 40,00               | 0,360     |             |
|        | 3 KK1160              | Колено 11,25° GROOVEX, DN 50 | 50,00               | 0,400     |             |
|        |                       |                              |                     |           |             |

Рис. 16. Отвод

| выорать                                          | Поиск (Ctrl+F) | × Q - Еще -   |
|--------------------------------------------------|----------------|---------------|
| Наименование                                     |                | ↓ Информация: |
| GROOVEX                                          |                |               |
| 🕨 🚞 Smart SML                                    |                |               |
| КОНТУР                                           |                |               |
| » 🚞 РВК                                          |                |               |
| <ul> <li>РТП (РосТурПласт) водопровод</li> </ul> | 1              |               |
| СЛТ Аква                                         |                |               |
|                                                  |                |               |

Рис. 17. Справочник «Тройники»

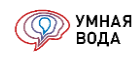

|        |                         |                                                | Информация             |                 |               |           |    |
|--------|-------------------------|------------------------------------------------|------------------------|-----------------|---------------|-----------|----|
| Іаимен | ование:                 | Тройник переходной под муфту GROOVEX           |                        |                 |               |           |    |
| роизв  | одитель:                | GROOVEX                                        |                        |                 |               |           |    |
| ип, ма | ока (для спецификации): |                                                |                        |                 |               |           |    |
|        |                         |                                                |                        |                 |               |           |    |
|        |                         |                                                |                        |                 |               |           |    |
| Доба   | вить 🛧 🖶                |                                                |                        |                 |               |           | Εщ |
| N      | Код поставщика          | Наименование                                   | DN прямой проход, мм D | N боковой, мм Е | N сборный, мм | Масса, кг | Цe |
|        | 1 TPM6034               | Тройник переходной под муфту GROOVEX, DN 50×25 | 50,00                  | 25,00           | 50,00         | 1,000     |    |
|        | 2 TPM6042               | Тройник переходной под муфту GROOVEX, DN 50×32 | 50,00                  | 32,00           | 50,00         | 1,000     |    |
|        | 3 TPM6048               | Тройник переходной под муфту GROOVEX, DN 50×40 | 50,00                  | 40,00           | 50,00         | 1,000     |    |
|        | 4 TPM7642               | Тройник переходной под муфту GROOVEX, DN 65×32 | 65,00                  | 32,00           | 65,00         | 1,250     |    |
|        | 5 TPM7648               | Тройник переходной под муфту GROOVEX, DN 65×40 | 65,00                  | 40,00           | 65,00         | 1,350     |    |
|        | 6 TPM7660               | Тройник переходной под муфту GROOVEX, DN 65×50 | 65,00                  | 50,00           | 65,00         | 1,400     |    |
|        | 7 TPM8942               | Тройник переходной под муфту GROOVEX, DN 80×32 | 80,00                  | 32,00           | 80,00         | 1,500     |    |
| -      | 3 TPM8948               | Тройник переходной под муфту GROOVEX, DN 80×40 | 80,00                  | 40,00           | 80,00         | 1,650     |    |
|        | 9 TPM8960               | Тройник переходной под муфту GROOVEX, DN 80×50 | 80,00                  | 50,00           | 80,00         | 1,750     |    |
| 1      | D TPM8976               | Тройник переходной под муфту GROOVEX, DN 80×65 | 80,00                  | 65,00           | 80,00         | 1,750     |    |
| 1      | 1 TPM11460              | Тройник переходной под муфту GROOVEX DN 100×50 | 100.00                 | 50.00           | 100.00        | 2 500     |    |

Рис. 18. Тройник

# Справочник «Крестовины»:

| Крестовина    |                | : ×         |
|---------------|----------------|-------------|
| Выбрать       | Поиск (Ctrl+F) | х 🔍 - Еще - |
| Наименование  | Ļ              | Информация: |
| F 🗎 GROOVEX   |                |             |
| ▶ 🚞 Smart SML |                |             |
| 🕨 😑 Uponor    |                |             |
| 🕨 🚞 КОНТУР    |                |             |
| » 😑 РВК       |                |             |
| 🕨 🚞 СЛТ Аква  |                |             |
|               |                |             |
|               |                |             |

Рис. 19. Справочник «Крестовины»

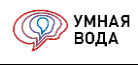

| Крест                  | овина муфтовая       | GROOVEX (Крестовина)                |                      |                  |                  |                |           | :     |
|------------------------|----------------------|-------------------------------------|----------------------|------------------|------------------|----------------|-----------|-------|
|                        |                      |                                     | Ин                   | формация         |                  |                |           |       |
| Наименс                | вание:               | Крестовина муфтовая GROOVEX         |                      |                  |                  |                |           |       |
| Производитель: GROOVEX |                      |                                     |                      |                  |                  |                |           |       |
| Тип, мар               | ка (для спецификации | ):                                  |                      |                  |                  |                |           |       |
| Добав                  | ить 🛉 🖊              |                                     |                      |                  |                  |                |           | Еще 🗸 |
| N                      | Код поставщика       | Наименование                        | DN прямой проход, мм | DN боковой 1, мм | DN боковой 2, мм | DN сборный, мм | Масса, кг | Цена  |
| 1                      | KM60                 | Крестовина муфтовая GROOVEX, DN 50  | 50,00                | 50,00            | 50,00            | 50,00          | 1,200     |       |
| 2                      | KM76                 | Крестовина муфтовая GROOVEX, DN 65  | 65,00                | 65,00            | 65,00            | 65,00          | 1,900     |       |
| 3                      | KM89                 | Крестовина муфтовая GROOVEX, DN 80  | 80,00                | 80,00            | 80,00            | 80,00          | 2,000     |       |
| 4                      | KM108                | Крестовина муфтовая GROOVEX, DN 100 | 100,00               | 100,00           | 100,00           | 100,00         | 3,550     |       |
| 5                      | KM114                | Крестовина муфтовая GROOVEX, DN 100 | 100,00               | 100,00           | 100,00           | 100,00         | 3,550     |       |
| 6                      | KM133                | Крестовина муфтовая GROOVEX, DN 125 | 125,00               | 125,00           | 125,00           | 125,00         | 5,000     |       |
| 7                      | KM159                | Крестовина муфтовая GROOVEX, DN 150 | 150,00               | 150,00           | 150,00           | 150,00         | 7,350     |       |
|                        |                      |                                     |                      |                  |                  |                |           |       |

Рис. 20. Крестовина

Справочник «Соединения трубопроводов»:

| Соединения трубопроводов |                | : ×         |
|--------------------------|----------------|-------------|
| Выбрать                  | Поиск (Ctrl+F) | х 🔍 т Еще т |
| Наименование             | Ļ              | Информация: |
| 🔸 🚞 КОНТУР               |                |             |
| 🕨 😑 Муфты GROOVEX        |                |             |
| РТП (РосТурПласт)        |                |             |
|                          |                |             |
|                          | <b>A V Y</b>   |             |

Рис. 21. Справочник «Соединения трубопроводов»

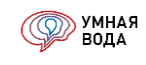

| PPR N     | Іуфта соедините       | ъная КОНТУР (для пп труб)                     | (Соед   | инения трубопровод  | ов)       |            | :   |  |  |  |
|-----------|-----------------------|-----------------------------------------------|---------|---------------------|-----------|------------|-----|--|--|--|
| Наимено   | вание:                | РРК Муфта соединительная КОНТУР (для пп труб) |         |                     |           |            |     |  |  |  |
|           |                       | Инс                                           | формаци | я                   |           |            |     |  |  |  |
| Производ  | итель:                | Контур                                        |         |                     |           |            |     |  |  |  |
| Тип, марн | а (для спецификации): | Контур                                        |         |                     |           |            |     |  |  |  |
|           |                       |                                               |         |                     |           |            |     |  |  |  |
| Добави    | ть                    |                                               |         |                     |           |            | Еще |  |  |  |
| Ν         | Код поставщика        | Наименование                                  |         | Номинальный диаметр | Масса, кг | Цена за шт | r.  |  |  |  |
| 1         | 011201020000          | PPR Муфта соединительная D20 KO               | НТУР    | 15,00               |           |            |     |  |  |  |
| 2         | 011201025000          | PPR Муфта соединительная D25 KO               | НТУР    | 20,00               |           |            |     |  |  |  |
| 3         | 011201032000          | PPR Муфта соединительная D32 KO               | НТУР    | 25,00               |           |            |     |  |  |  |
| 4         | 011201040000          | РРК Муфта соединительная D40 КОНТУР 32,00     |         |                     |           |            |     |  |  |  |
| 5         | 011201050000          | РРК Муфта соединительная D50 КОНТУР 40,00     |         |                     |           |            |     |  |  |  |
| 6         | 011201063000          | PPR Муфта соединительная D63 KO               | НТУР    | 50,00               |           |            |     |  |  |  |
| 7         | 011201075000          | РРК Муфта соединительная D75 KO               | НТУР    | 65.00               |           |            |     |  |  |  |

## Рис. 22. Соединение трубопроводов

## Справочник «Типы изоляции»

Изоляция для СТБ, Стояков и Магистралей для систем ХВС, ГВС и Канализации выбирается из справочника «Типы изоляции».

| Типы изоляции                                     |                   | : ×           |
|---------------------------------------------------|-------------------|---------------|
| Выбрать                                           | Поиск (Ctrl+F)    | х 🔍 т Еще т   |
| Наименование                                      |                   | ↓ Информация: |
| 🕨 🚞 Armaflex                                      |                   |               |
| Energoflex                                        |                   |               |
| ) 🛅 K-FLEX                                        |                   |               |
| 🕨 🚞 Pipewool                                      |                   |               |
| 🕨 🚞 ROCKWOOL                                      |                   |               |
| Thermaflex                                        |                   |               |
| 🕨 🚞 ЛИТ                                           |                   |               |
| <ul> <li>Изоляция из вспененного полиз</li> </ul> | этилена (k=0.043) |               |
| <ul> <li>Изоляция из каменной ваты (k=</li> </ul> | =0,04)            |               |
| <ul> <li>Изоляция из каучука (k=0.038)</li> </ul> |                   |               |
| <ul> <li>тестовая Изоляция (k=0,0001)</li> </ul>  | НЕ ВЫБИРАТЬ!      |               |
|                                                   | <b>X A V</b>      | T             |

## Рис. 23. Справочник «Типы изоляции»

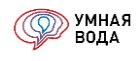

В справочнике изоляция разделена по производителям. Также для выбора есть изоляция стандартных типов.

Карточка изоляции имеет наименование, также в ней может быть указан производитель и материал, коэффициент теплопроводности (Вт/м х °С) и вид, в котором товар поставляется (в трубках или рулонах).

В табличной части представлен сортамент для выбранной изоляции с указанными внутренними диаметрами, толщинами стенок и даже кодами поставщика.

| Трубки Energoflex S       | uper 2 м (Типы изоляции)           |                        | :                       |
|---------------------------|------------------------------------|------------------------|-------------------------|
|                           |                                    | Информа                | ация                    |
| Наименование:             | Трубки Energoflex Super 2 м        |                        |                         |
| Производитель:            | Rols Isomarket                     |                        |                         |
| Материал:                 | Вспененный полиэтилен              |                        |                         |
| Теплопроводность, Вт/м*С: | 0,0380 🔲 при температуре изоля     | ции 10 °C              |                         |
| Вид:                      | В трубках -                        |                        |                         |
| Добавить 🕈 🗣              |                                    |                        | Еще                     |
| N Код поставщика          | Наименование                       | Внутренний диаметр, мм | Толщина стенки, мм Цена |
| 1 EFXT015062SU            | Трубки Energoflex Super 2 м 15/6-2 | 15,00                  | 6,00                    |
| 2 EFXT018062SU            | Трубки Energoflex Super 2 м 18/6-2 | 18,00                  | 6,00                    |
| 3 EFXT022062SU            | Трубки Energoflex Super 2 м 22/6-2 | 22,00                  | 6,00                    |
| 4 EFXT025062SU            | Трубки Energoflex Super 2 м 25/6-2 | 25,00                  | 6,00                    |
| 5 EFXT028062SU            | Трубки Energoflex Super 2 м 28/6-2 | 28,00                  | 6,00                    |
| 6 EFXT035062SU            | Трубки Energoflex Super 2 м 35/6-2 | 35,00                  | 6,00                    |
|                           | True Francisky Curren 0 + 15/0 0   | 15.00                  | 0.00                    |

Рис. 24. Изоляция

## Справочники оборудования: «Шаровые краны», «Ручные балансировочные клапаны», «Коллекторы этажные» и прочее

Содержат списки оборудования для СТБ, Стояков и Магистралей для систем ХВС, ГВС и Канализации.

Карточка оборудования имеет наименование, в ней может быть указан производитель и тип (марка) для спецификации.

В табличной части представлен сортамент для выбранного оборудования с указанными номинальными диаметрами (и другими характеристиками в зависимости от вида оборудования), массами и даже кодами поставщика.

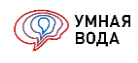

## Справочник «Шаровые краны»:

| Шаровые краны          |                    |  |  |  |  |  |  |
|------------------------|--------------------|--|--|--|--|--|--|
| Выбрать Поиск (Ctrl+F) | × <b>Q</b> • Еще • |  |  |  |  |  |  |
| Наименование           | Ļ                  |  |  |  |  |  |  |
| 🕨 🛅 Giacomini          |                    |  |  |  |  |  |  |
| 🕨 🚞 Herz               |                    |  |  |  |  |  |  |
| 🕨 🚞 Ruby               |                    |  |  |  |  |  |  |
| 🕨 🚞 Контур             |                    |  |  |  |  |  |  |
| ▶ 🚞 ЛЗТА "Маршал"      |                    |  |  |  |  |  |  |
|                        | X A V Y            |  |  |  |  |  |  |

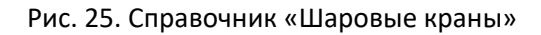

| аименование.                | Knakh IIIanophie RLIBY - RP патунины |        |      |           |        |       |     |
|-----------------------------|--------------------------------------|--------|------|-----------|--------|-------|-----|
|                             | ГК "ЭПИТА" т 8/812)702-4242          |        |      |           |        |       |     |
| ип, марка (для спецификации | IN GIVITA , I. 0(012)702-4242        |        |      |           |        |       |     |
| Добавить 🚹 💠                |                                      |        |      |           |        |       | Еще |
| N Код поставщика            | Наименование                         | DN, MM | Цена | KVs, м³/ч |        | Масса |     |
| 1 413974                    | Шаровой кран RUBY Ду 15 (1/2") ВР    | 15,00  |      |           | 17,00  |       | 0,1 |
| 2 413977                    | Шаровой кран RUBY Ду 20 (3/4") ВР    | 20,00  |      |           | 35,00  |       | 0,2 |
| 3 413978                    | Шаровой кран RUBY Ду 25 (1") ВР      | 25,00  |      |           | 49,00  |       | 0,3 |
| 4 413979                    | Шаровой кран RUBY Ду 32 (1"1/4) BP   | 32,00  |      |           | 86,00  |       | 0,4 |
| 5 413985                    | Шаровой кран RUBYДу 40 (1"1/2) BP    | 40,00  |      |           | 151,00 |       | 0,5 |
| 6 413987                    | Шаровой кран RUBY Ду 50 (2") ВР      | 50,00  |      |           | 230,00 |       | 0,6 |
| 7 413997                    | Шаровой кран RUBY Ду 65 (2"1/2) BP   | 65,00  |      |           | 265,00 |       | 0,7 |

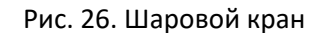

## Справочник «Ручные балансировочные клапаны»:

| Ручные балансировочные | клапаны : ×  |
|------------------------|--------------|
| Выбрать Поиск (Ctrl+F) | х 🔍 т Еще т  |
| Наименование           | Ļ            |
| 🕨 🚞 Broen              |              |
| Danfoss                |              |
| 🕨 🚞 Flamco             |              |
| 🕨 🛅 Giacomini          |              |
| 🕨 🚞 Herz               |              |
| ) 🛅 LD                 |              |
| Valtec                 |              |
|                        | <b>X A V</b> |

Рис. 27. Справочник «Ручные балансировочные клапаны»

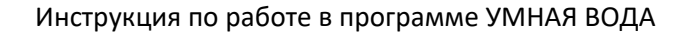

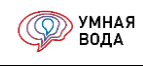

| ۲ | Слапа   | ны MVT (Ручнь       | е балансировочные клапаны)                                        |        |           |       |       |           |    | : ×   |
|---|---------|---------------------|-------------------------------------------------------------------|--------|-----------|-------|-------|-----------|----|-------|
| н | аимено  | вание:              | Клапаны MVT                                                       |        |           |       |       |           |    |       |
| п | ооизвод | итель:              | ГК "ЭЛИТА", т. 8(812)702-4242                                     |        |           |       |       |           |    |       |
| ъ | п, марк | а (для спецификации | n): Danfoss                                                       |        |           |       |       |           |    |       |
|   | Добави  | ть 🛧 🖊              |                                                                   |        |           |       | Еще 🗸 | Добавить  | +  | Еще 🗸 |
| 1 | N       | Код поставщика      | Наименование                                                      | DN, MM | KVs, м³/ч | Цена  | Масса | Настройка | Kv |       |
|   | 1       | 003Z4081            | Ручной балансировочный клапан MVT, Kvs=3,0 м3/ч, BP, PN 20, DN 15 | 15,00  |           | 3,00  | 0,850 |           |    | 0,10  |
|   | 2       | 003Z4082            | Ручной балансировочный клапан MVT, Kvs=6,0 м3/ч, BP, PN 20, DN 20 | 20,00  |           | 6,00  | 0,930 | 0,10      | 00 | 0,11  |
|   | 3       | 003Z4083            | Ручной балансировочный клапан MVT, Kvs=9,5 м3/ч, BP, PN 20, DN 25 | 25,00  |           | 9,50  | 1,130 | 0,20      | 00 | 0,12  |
|   | 4       | 003Z4084            | Ручной балансировочный клапан MVT, Kvs=18 м3/ч, BP, PN 20, DN 32  | 32,00  |           | 18,00 | 1,850 | 0,30      | 00 | 0,13  |
|   | 5       | 003Z4085            | Ручной балансировочный клапан MVT, Kvs=26 м3/ч, BP, PN 20, DN 40  | 40,00  |           | 26,00 | 2,500 | 0,40      | 00 | 0,14  |
|   | 6       | 003Z4086            | Ручной балансировочный клапан MVT, Kvs=40 м3/ч, BP, PN 20, DN 50  | 50,00  |           | 40,00 | 3,700 | 0,50      | 00 | 0,16  |
|   |         |                     |                                                                   |        |           |       |       |           |    |       |

# Рис. 28. Ручной балансировочный клапан

## Справочник «Коллекторы этажные»:

| Коллекторы   | этажные        | : ×         |
|--------------|----------------|-------------|
| Выбрать      | Поиск (Ctrl+F) | х Q т Еще т |
| Наименование |                | Ļ           |
| 🕨 🚞 Hiterm   |                |             |
|              |                |             |
|              |                |             |
|              |                |             |

## Рис. 29. Справочник «Коллекторы этажные»

| Этажный коллект         | орный модуль HitermBOX (ГВС + XBC) (Коллекторы э                   | тажные)        |               |                |            |      |       |                                    |             |                                           | 1   |
|-------------------------|--------------------------------------------------------------------|----------------|---------------|----------------|------------|------|-------|------------------------------------|-------------|-------------------------------------------|-----|
| Записать и закрыть      | Записать 📓 Скачать все чертежи                                     |                |               |                |            |      |       |                                    |             |                                           | Еще |
| Наименование:           | Этежный коллекторный модуль HitermBOX (FBC + XBC)                  |                |               |                |            |      |       |                                    |             |                                           |     |
| Производитель:          | "ЭЛИТА", т. 8(812)702-4242                                         |                |               |                |            |      |       |                                    |             |                                           |     |
| Тип, марка (для специфи | ации): HitermBOX                                                   |                |               |                |            |      |       |                                    |             |                                           |     |
| Добавить 🔶 🔶            | Скачать чертежи на выделенные товары                               |                |               |                |            |      |       |                                    |             |                                           | Еще |
| N Код поставщика        | Наименование                                                       | DN подключения | DN коллектора | Кол-во отводов | DN отводов | Цена | Macca | Редуктор                           | Подключение | Фитинг для подключения трубы к коллектору |     |
| 1 sw_001                | Этажный модуль XBC Hiterm 2.20.20.25Sst.ЭКОНОМ-i(15), с редуктором | 20             |               | 2              | 15         |      | 3,240 | Один редуктор на вводе в коллектор |             | Штуцер присоединительный 20-1/2" ВР       |     |
| 2 sw_002                | Этажный модуль XBC Hiterm 3.20.20.25Sst.ЭКОНОМ-i(15), с редуктором | 20             |               | 3              | 15         |      | 4,250 | Один редуктор на вводе в коллектор |             | Штуцер присоединительный 20-1/2" ВР       |     |
| 3 sw_003                | Этажный модуль XBC Hiterm 4.20.20.25Sst.ЭКОНОМ-i(15), с редуктором | 20             |               | 4              | 15         |      | 5,250 | Один редуктор на вводе в коплектор |             | Штуцер присоединительный 20-1/2" ВР       |     |
| 4 sw_004                | Этажный модуль XBC Hiterm 5.20.20.25Sst.ЭКОНОМ-I(15), с редуктором | 20             |               | 5              | 15         |      | 6,260 | Один редуктор на вводе в коллектор |             | Штуцер приссединительный 20-1/2" ВР       |     |
| 5 sw_005                | Этажный модуль XBC Hiterm 6.20.20.25Sst.ЭКОНОМ-i(15), с редуктором | 20             |               | 6              | 15         |      | 7,260 | Один редуктор на вводе в коллектор |             | Штуцер присоединительный 20-1/2" ВР       |     |
| 6 sw_006                | Этажный модуль XBC Hiterm 7.20.20.25Sst.ЭКОНОМ-i(15), с редуктором | 20             |               | 7              | 15         |      | 8,270 | Один редуктор на вводе в коллектор |             | Штуцер присоединительный 20-1/2" BP       |     |
| 7 sw_007                | Этажный модуль XBC Hiterm 8.20.20.25Sst.ЭКОНОМ-i(15), с редуктором | 20             |               | 8              | 15         |      | 9.270 | Один редуктор на вводе в коллектор |             | Штуцер присрединительный 20-1/2" ВР       |     |

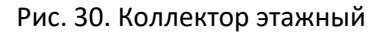

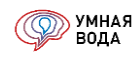

## Документы

Документы используются для отображения в программе расчетов расходов воды и гидравлических и тепловых расчетов всей системы и формирования отчетности.

Как создать новый документ, а также прочие правила работы с документами приведены в разделе <u>Работа с</u> <u>документами и справочниками</u>.

### Документ «Расчет расходов». Создание нового расчета

При нажатии кнопки *Расчёт расходов воды* откроется журнал расчетов расходов. Список будет пустой, если Вами в программе еще не было сохранено ни одного расчета.

| 🗲 🔶 🏠 Расчет         | расходов    | 3                          |                            |                     |                            | c? :           | × |
|----------------------|-------------|----------------------------|----------------------------|---------------------|----------------------------|----------------|---|
| Создать              |             |                            |                            |                     | Поиск (Сt                  | н+F) x Q т Еще | • |
| Дата :: 01.09.2022 × | Номер 1     | Автор                      | Дата последнего сохранения | Объект              | Примечание                 | Заказчик       |   |
| 01.09.2022 12:36:49  | 44 550      | Терентьева Анна Дмитриевна | 01.09.2022 17:24:11        | Для инструкции 2023 | Мой первый расчёт расходов | Заказчик №1    |   |
|                      |             |                            |                            |                     |                            |                |   |
|                      |             |                            |                            |                     |                            |                |   |
| 🛧 Начальная страница | Расчет расх | одов ×                     |                            |                     |                            |                |   |

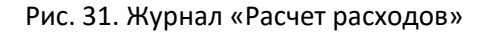

При создании нового расчета на вкладке «Основная» нужно указать объект, заказчика, при необходимости - примечание в произвольной форме. И приступить к заполнению таблицы водопотребителей.

| Записать в запрыть в делисать в Отнеты -         Номер:       44 550 Дата:       01.09.2022 12.36.49         Объект:       Дляя инструяции 2023       • • • • • • • • • • • • • • • • • • •                                                                                                    | 🔶 🕘 🏠 Расчет расходов 44 550 от 01.09.2022 12:36:49 🖉 :                                     |                                                                                                    |          |                       |                                | €? : ×                      |
|----------------------------------------------------------------------------------------------------|---------------------------------------------------------------------------------------------|----------------------------------------------------------------------------------------------------|----------|-----------------------|--------------------------------|-----------------------------|
| Honep:       44 550 Дята: 01.09.2022 12:36.49         Obsers:       Для инструкции 2023         Obsers:       Для инструкции 2023         Применании:       Moi первый расчёт расходов         Octoeнar       Параметры         Добанть:       © Валанс водопотребитель         © Пользовеательское наименование       Водопотребитель         №       Пользовеательское наименование       Водопотребитель         №       Пользовеательское наименование       Водопотребитель         1       Корпус 1, жилая часть       Жилые дома кавричного типс в заннами длиной от 1500 мм, оборудованными душами       Корпус 1       первый потребитель       424.00       Отпеньтва         2       Корпус 1, килая часть       Административные вазники припной от 1500 мм, оборудованными душами       Корпус 1       егорай потребитель       424.00       Отпеньтва         3       Корпус 1, килая часть       Административные адания       Корпус 1       егорай потребитель       28.00       Отпеньтва         3       Корпус 1, встроенные помещения       Дивешеная приотовления и дици реализуемой в обеденном зале       Корпус 1       четвертый потребитель       22.65.12       Отпеньтва         4       Корпус 1, встроенные помещения       Предприятия общественного питеныя для приотования и дици реализуемой в обеденном зале       Корпус 1       четверт | Записать и закрыть 📑 Записать                                                               | ) Отчеты -                                                                                              |          |                       |                                |                             |
| Объект:       Для инструкции 2023       I       I                                                                                                    | Номер: [ 44 550] Дата: [01.09.2022                                                          | 12:36:49 箇                                                                                              |          |                       |                                |                             |
| Примечания: [Мой первый расчёт расходов<br>Основная Параметры<br>Добавить                                                                                                    | Объект: Для инструкции 2023                                                                 | <ul> <li></li></ul>                                                                                     |          |                       |                                |                             |
| Основная         Параметры           Добавить <ul></ul>                                                                                                    | Примечание: Мой первый расчёт расходов                                                      |                                                                                                    |          |                       |                                |                             |
| Добавить         В Баланс водопотребления         Расчетные расходы воды 1         Расчетные расходы воды 2           №         Пользовательское наименование         Водопотребитель         Водопотребитель         Дополнительные а сутки         Дополнительные настройки           1         Корпус 1, жилая часть         Жилые дома каврикурного типа с ваннами длиной от 1500 мм, оборудованными душами         Корпус 1         переый потребитель         424.00         Отсрыть           2         Корпус 1, жилая часть         Административные адания         Корпус 1, килая часть         Административные адания         Корпус 1, встрой потребитель         424.00         Отсрыть           3         Корпус 1, килая часть         Административные адания         Корпус 1, встрой потребитель         28.00         Отсрыть           3         Корпус 1, встроенные помещения         Душевые в бытовых помещениях предприятий         Корпус 1         треий потребитель         10.00         Отсрыть           4         Корпус 1, встроенные помещения         Предприятия общественного питания для приотовалия в обеденном зале         Корпус 1         четвертый потребитель         22.65,12         Отсрыть                                                                                                    | Основная Параметры                                                                          |                                                                                                    |          |                       |                                |                             |
| №         Пользовательское наименование         Водопотребитель         Группа         Комментерий         Кол-во потребитель<br>в сутаи         Дополнительные<br>настройка           1         Корпус 1, жилая часть         Жилые дома каврлирного типа с ваннами длиной от 1500 мм, оборудованными душами         Корпус 1         первый потребитель         424.00         Отреыть           2         Корпус 1, жилая часть         Административные адания         Корпус 1         второй потребитель         424.00         Отреыть           3         Корпус 1, встроенные помещения         Душевые в бытовых помещениях продриятий         Корпус 1         второй потребитель         20.00         Отреыть           4         Корпус 1, встроенные помещения         Предприятия общественного питания для приотовления и дид реализуемой в обеденном зале         Корпус 1         четвертый потребитель         2.265.12         Отреыть                                                                                                    | Добавить 🔶 🕭 🖻 Баланс водолотребления 🖻 Расчетные расходы воды 1 🖻 Расчетные расходы воды 2 |                                                                                                    |          |                       |                                |                             |
| Корпус 1, жилая часть         Жилые дома каартирного типа с ваннами длиной от 1500 мм, оборудованными душами         Корпус 1         первый потребитель         424,00         Отденть           2         Корпус 1, жилая часть         Административные адания         Корпус 1, жилая часть         апорой потребитель         28,00         Отденть           3         Корпус 1, встроенные помащения         Душевые в бытовых помащениях предприятий         Корпус 1, встроенные помащения         10,00         Отденть           4         Корпус 1, встроенные помащения         Предприятия общественного питания для приотовления и дид реглязуемой в обеденном зале         Корпус 1, четвертый потребитель         2 265,12         Отденть                                                                                                    | № Пользовательское наименование                                                             | Водопотребитель                                                                                         | Fpynna   | Комментарий           | Кол-во потребителей<br>в сутки | Дополнительные<br>настройки |
| 2         Корпус 1, жилая часть         Административные адания         Корпус 1         второй потребитель         28,00         Открыть           3         Корпус 1, встроенные помещения         Душевые в бытовых помещениях продлиятия         Корпус 1         трегий потребитель         10,00         Открыть           4         Корпус 1, встроенные помещения         Предприятия общественного питания для приготовления и ищи реализуемой в обеденном зале         Корпус 1, четвертый потребитель         2 265,12         Открыть                                                                                                    | 1 Корпус 1, жилая часть                                                                     | Жилые дома квартирного типа с ваннами длиной от 1500 мм, оборудованными душами                          | Корпус 1 | первый потребитель    | 424,00                         | Открыть                     |
| 3         Корпус 1, встроенные помещения         Душевые в бытовых помещениях продышленных предприятий         Корпус 1         трегий потребитель         10,00         Открыть           4         Корпус 1, встроенные помещения         Предприятия общественного питания для приготовления пищи реализуемой в обеденном зале         Корпус 1, четвертый потребитель         2 265,12         Открыть                                                                                                    | 2 Корпус 1, жилая часть                                                                     | Административные здания                                                                                 | Корпус 1 | второй потребитель    | 28,00                          | Открыть                     |
| 4 Корпус 1, встроенные помещения Предприятия общественного питания для приготовления пищи реализуемой в обеденном зале Корпус 1 четвертый потребитель 2 265,12 О <u>птрыть</u>                                                                                                    | 3 Корпус 1, встроенные помещения                                                            | Душевые в бытовых помещениях промышленных предприятий                                                   | Корпус 1 | третий потребитель    | 10,00                          | Открыть                     |
|                                                                                                    | 4 Корпус 1, встроенные помещения                                                            | Предприятия общественного питания для приготовления пищи реализуемой в обеденном зале                   | Корпус 1 | четвертый потребитель | 2 265,12                       | Открыть                     |
| 5 Корпус 1, полив Расход воды на поливку совершенствованных покрытий, тротувров, площадей, заводских проездов (0,5 л/сут) Корпус 1 пятый потребитель 500,00 <u>Открыть</u>                                                                                                    | 5 Корпус 1, полив                                                                           | Расход воды на поливку совершенствованных покрытий, тротуаров, площадей, заводских проездов (0,5 л/сут) | Корпус 1 | пятый потребитель     | 500,00                         | Открыть                     |
| 6 Корпус 1, технология Технология Технология 1,00 <u>Открыть</u>                                                                                                    | 6 Корпус 1, технология                                                                      | Технология                                                                                              | Корпус 1 | шестой потребитель    | 1,00                           | Открыть                     |
| 7 Корпус 2, жилая часть Жилые дома каартирного типа с ваннами длиной от 1500 мм, оборудованными душеми Корпус 2 первый потребитель 424,00 Отценть                                                                                                    | 7 Корпус 2, жилая часть                                                                     | Жилые дома квартирного типа с ваннами длиной от 1500 мм, оборудованными душами                          | Корпус 2 | первый потребитель    | 424,00                         | Открыть                     |
| 8         Корпус 2, жилая часть         Административные здания         Корпус 2         второй потребитель         28.00         Открыть                                                                                                    | 8 Корпус 2, жилая часть                                                                     | Административные здания                                                                                 | Корпус 2 | второй потребитель    | 28,00                          | Открыть                     |
|                                                                                                    |                                                                                             |                                                                                                    |          |                       |                                |                             |

Рис. 32. Документ «Расчет расходов»

Добавление водопотребителя в табличную часть расчета осуществляется по кнопке Добавить клавиатуре).

Водопотребителя можно выбрать из справочника водопотребителей или создать собственного потребителя (см. раздел <u>«Создание своего потребителя»</u>) и выбрать его в расчете.

(или «Ins» на

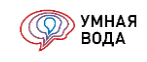

Водопотребителю можно задать следующие доп. характеристики:

• Пользовательское наименование.

Это наименование потребителя в техническом задании на проектирование. Т.е. это не наименование водопотребителя из СП, а обычное (пользовательское) название. Например, «Корпус 1, жилая часть».

• Группа.

Необходима для создания промежуточных итогов.

Допустим, есть 2 корпуса жилых домов. В каждом корпусе есть различные водопотребители – жители, магазины и полив территории.

Вы добавляете каждый корпус со своими водопотребителями отдельными строками и делаете у них одно наименование группы, например, «1 корпус» и «2 корпус» (см. Рис. 32). В отчете «Расчет расходов воды» по этим группам будут промежуточные итоги.

При этом, конечно же, остаются итоги и по двум корпусам вместе.

- Дополнительная информация в колонке «Комментарий» (например, разделить водопотребителей на первую и вторую зону и т.п.).
- Количество потребителей в сутки.
- Дополнительные настройки (по ссылке «Открыть» в одноименной колонке).

Форма доп. настроек зависит от потребителя. В программе они разделены на 6 типов в зависимости от методики определения расчетных расходов воды.

| Плавательные бассейны                                               | (пополнение бассейна) (Водопотребители) : ×                                           |
|---------------------------------------------------------------------|---------------------------------------------------------------------------------------|
| Записать и закрыть Записа                                           | ать                                                                                   |
| Код:                                                                | 2 866                                                                                 |
| Наименование:                                                       | Плавательные бассейны (пополнение бассейна)                                           |
| Обоснование:                                                        |                                                                                       |
| Методика расчета расходов воды:                                     | Пополнение бассейна                                                                   |
| Измеритель:                                                         | По вероятности                                                                        |
| Повышающий коэффициент<br>для III и IV климатических районов:       | Душевые сетки в групповой установке (одновременное действие)<br>Технологические нужды |
| Период водопотребления, ч:                                          | Полив, заливка катка (безвозвратные потери)                                           |
| Нормы расхода воды потреби                                          | <sup>т</sup> Пополнение бассейна                                                      |
| …в сутки со средним за год во<br>Общая q <sup>tot</sup> u,m, л/сут: | Предприятия общественного питания                                                     |

Рис. 33. Методики определения расчетных расходов воды в карточке водопотребителя

На вкладке «Параметры» документа имеется форма для внесения произвольного текста.

Этот текст будет отображаться под расчетной таблицей отчета Отчет «Расчетные расходы воды 1».

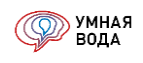

| Основная                               | Параметр | Ы |  |
|----------------------------------------|----------|---|--|
| Тепловые потери, кВт: 120,000          |          |   |  |
| Текст под таблицей (до 1000 символов): |          |   |  |
| Расход на наружное пожаротушений л/с   |          |   |  |

## Рис. 34. Вкладка «Параметры»

## Методики определения расчетных расходов воды

#### По вероятности

Это самая популярная методика, которая основана на распределении Пуассона. Статья на эту тему доступна по этой ссылке.

Суть методики заключается в определении количества водопотребителей, которые могут одновременно потреблять воду (с заданной вероятностью обеспеченности).

Например, в жилом доме проживает 500 человек и очевидно, что все 500 человек одновременно не будут пользоваться санитарно-техническими приборами.

А вот на вопрос «Сколько человек одновременно откроет кран?» и отвечает данная методика.

Чтобы получить расчетные расходы воды, в форме доп. настроек необходимо заполнить:

- Количество водопотребителей в сутки.
- Количество санитарно-технических приборов для холодной и горячей воды.
- Период водопотребления в сутки, ч.

Дополнительно можно указать количество водопотребителей в час с максимальным водопотреблением и количество смен.

Подробный алгоритм расчета доступен по этой ссылке.

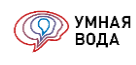

| Дополнительные настро           | йки                                                                            | : × |
|---------------------------------|--------------------------------------------------------------------------------|-----|
| Записать и закрыть              | исать                                                                          |     |
| Водопотребитель:                | Жилые дома квартирного типа с ваннами длиной от 1500 мм, оборудованными душами | • B |
| Повышающий коэф:                | 1,00                                                                           |     |
| Измеритель:                     | 1 житель                                                                       |     |
| Комментарий:                    | первый потребитель                                                             |     |
| Методика расчета расходов воды: | По вероятности 🔹                                                               |     |
|                                 | Количество водопотребителей в сутки: 424,00                                    |     |
| Количество водопотребителей в ч | нас с максимальным водопотреблением: 0,00                                      |     |
| Количество санитарно-те         | хнических приборов для холодной воды: 848,0                                    |     |
| Количество санитарно-т          | ехнических приборов для горячей воды: 636,0                                    |     |
|                                 | Период водопотребления в сутки, ч: 24,000                                      |     |
|                                 | Количество смен: 1                                                             |     |

Рис. 35. Методика расчета расходов воды «По вероятности»

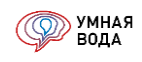

## Душевые сетки в групповой установке (одновременное действие)

Методика основана на одновременном действии душевых сеток.

Чтобы получить расчетные расходы воды, в форме доп. настроек необходимо заполнить:

- Суммарное количество действующих душевых сеток в сутки.
- Количество одновременно действующих душевых сеток в наиболее многочисленной смене.
- Период водопотребления в сутки, ч.
- Количество смен.

Тут важно отличать **период потребления в смене** – это время приема душа после смены и **период потребления в сутки** – это общее время работы предприятия.

Подробный алгоритм расчета доступен<u>по этой ссылке</u>.

| Дополнительные настройки        |                                                            |      | $\times$ |
|---------------------------------|------------------------------------------------------------|------|----------|
| 🔚 Записать и закрыть Зап        | исать                                                      |      |          |
| Водопотребитель:                | Душевые в бытовых помещениях промышленных предприятий      | •    | C        |
| Повышающий коэф:                | 1,00                                                       |      |          |
| Измеритель:                     | 1 душевая сетка в смену                                    |      |          |
| Комментарий:                    | третий потребитель                                         |      |          |
| Методика расчета расходов воды: | Душевые сетки в групповой установке (одновременное дейс: 🔹 |      |          |
| Cy                              | имарное количество действующих душевых сеток в сутки: 10   | ),00 |          |
| Количество одновременно действ  | зующих душевых сеток в наиболее многочисленной смене:      | 5,00 |          |
|                                 | Период водопотребления в сутки, ч: 3,                      | 000  |          |
| Пери                            | од водопотребления в наиболее многочисленной смене, ч: 1,  | 000  |          |
|                                 | Количество смен:                                           | 3    |          |
|                                 | •                                                          |      |          |
|                                 |                                                            |      |          |

Рис. 36. Методика расчета расходов воды «Душевые сетки в групповой установке (одновременное действие)»

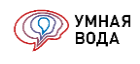

## Технологические нужды

Методика основана на добавлении расходов как арифметической суммы (без каких-либо вычислений).

|                              | $\times$                                                                                                 |
|------------------------------|----------------------------------------------------------------------------------------------------|
|                              |                                                                                                    |
| ×   d                        | <b>?</b>                                                                                                 |
|                              |                                                                                                    |
|                              |                                                                                                    |
| ель                          |                                                                                                    |
| нужды                        | ,                                                                                                    |
| потребителей в сутки: 1,00   |                                                                                                    |
| им водопотреблением: 0,00    |                                                                                                    |
| отребления в сутки, ч: 4,000 |                                                                                                    |
| Количество смен: 1           |                                                                                                    |
|                              | :<br>ель<br>нужды 1,00<br>м водопотреблением: 0,00<br>отребления в сутки, ч: 4,000<br>Количество смен: 1 |

Рис. 37. Методика расчета расходов воды «Технологические нужды»

Чтобы получить расчетные расходы воды, в форме доп. настроек необходимо заполнить количество водопотребителей в сутки и период водопотребления в сутки, ч.

Дополнительно можно указать количество водопотребителей в час с максимальным водопотреблением и количество смен.

Подробный алгоритм расчета доступен по этой ссылке.

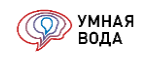

## Полив, заливка катка (безвозвратные потери)

Методика основана на вычислении суточных расходов холодной воды.

При этом эти расходы попадают в группу «Наружная территория» и являются безвозвратными потерями.

Чтобы получить расчетные расходы воды, в форме доп. настроек необходимо заполнить количество водопотребителей в сутки и период водопотребления в сутки, ч.

Подробный алгоритм расчета доступен по этой ссылке.

| Дополнительные настро           | йки : ×                                                                        |
|---------------------------------|--------------------------------------------------------------------------------|
| 릚 Записать и закрыть 🛛 Зап      | исать                                                                          |
| Водопотребитель:                | энствованных покрытий, тротуаров, площадей, заводских проездов (0,5 л/сут) 💌 🗗 |
| Повышающий коэф:                | 1,00                                                                           |
| Измеритель:                     | 1 м2                                                                           |
| Комментарий:                    | пятый потребитель                                                              |
| Методика расчета расходов воды: | Полив, заливка катка (безвозвратные потери) 🔹                                  |
| Количество водопотребителей в с | сутки: 500,00                                                                  |
| Период водопотребления в сут    | ки, ч: 1,000                                                                   |
|                                 |                                                                                |
|                                 |                                                                                |
|                                 |                                                                                |

Рис. 38. Методика расчета расходов воды «Полив, заливка катка (безвозвратные потери)»
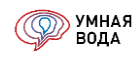

## Пополнение бассейна

Методика основана на вычислении объема пополнения бассейна как процента от объема бассейна.

Чтобы получить расчетные расходы воды, в форме доп. настроек необходимо заполнить:

- Объем бассейна, л.
- Процент пополнения.
- Период водопотребления в сутки, ч.

Объем пополнения бассейна вычисляется автоматически.

Подробный алгоритм расчета доступен по этой ссылке.

| Дополнительные настр           | ойки                                       | : • × |
|--------------------------------|--------------------------------------------|-------|
| 🔚 Записать и закрыть 🗌 З       | Записать                                   |       |
| Водопотребитель:               | Плавательные бассейны, пополнение бассейна | • P   |
| Повышающий коэф:               | 1,00                                       |       |
| Измеритель:                    | % вместимости бассейна в сутки             |       |
| Комментарий:                   |                                            |       |
| Методика расчета расходов воды | : Пополнение бассейна                      |       |
| Объем пополнения бассейн       | а, л:250,00                                |       |
| Объем бассейн                  | а, л: 2 500,00                             |       |
| Процент пополне                | ния: 10,0                                  |       |
| Период водопотребления в сутк  | и, ч: 8,000                                |       |
|                                |                                            |       |
|                                |                                            |       |
|                                |                                            |       |

Рис. 39. Методика расчета расходов воды «Пополнение бассейна»

#### Предприятия общественного питания

Методика основана на вычислении количества условных блюд в сутки и в час с максимальным водопотреблением.

Чтобы получить расчетные расходы воды, в форме доп. настроек необходимо заполнить:

- Количество условных блюд в сутки.
- Количество условных блюд в час с максимальным водопотреблением.
- Количество санитарно-технических приборов для холодной и горячей воды.

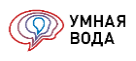

• Период водопотребления в сутки, ч.

#### Дополнительно можно указать количество смен.

| Дополнительные настро                               | йки                                                                                         |
|-----------------------------------------------------|---------------------------------------------------------------------------------------------|
| 🔚 Записать и закрыть Зап                            | исать                                                                                       |
| Водопотребитель:                                    | Предприятия общественного питания для приготовления пищи реализуемой в обеденном зале 🛛 🖛 🔤 |
| Повышающий коэф:                                    | 1,00                                                                                        |
| Измеритель:                                         | 1 условное блюдо, в т.ч. 2 л на мытье                                                       |
| Комментарий:                                        | четвертый потребитель                                                                       |
| Методика расчета расходов воды:                     | Предприятия общественного питания *                                                         |
|                                                     | Количество условных блюд в сутки: 2 265,12                                                  |
| Количество условных блюд в час                      | с максимальным водопотреблением: 343,20                                                     |
| Количество санитарно-техни                          | ческих приборов для холодной воды: 20,0                                                     |
| Количество санитарно-техн                           | ических приборов для горячей воды: 15,0                                                     |
| I                                                   | Период водопотребления в сутки, ч: 12,000                                                   |
|                                                     | Количество смен: 1                                                                          |
| Расчет количества условных<br>общественного питания | <u>блюд для предприятий</u>                                                                 |

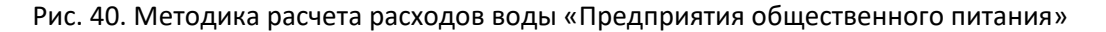

Количество условных блюд можно рассчитать в блоке «Расчет количества условных блюд для предприятий общественного питания». Здесь нужно заполнить:

- Количество посадочных мест.
- Количество посадок (или выбрать тип предприятия из выпадающего списка).
- Время работы предприятия общественного питания, ч.
- Коэффициент неравномерности посадок на протяжении рабочего дня (или выбрать тип предприятия из выпадающего списка).

Подробный алгоритм расчета доступен по этой ссылке.

| <u>цественно</u><br>78,00 | ого питания                                                              |                                                                                                    |
|---------------------------|--------------------------------------------------------------------------|----------------------------------------------------------------------------------------------------|
| 2,00                      | Столовые открытого типа и кафе                                           | •                                                                                                    |
| 12,00                     |                                                                          |                                                                                                    |
| 0,55                      | Рестораны                                                                |                                                                                                    |
| 2 265,12                  |                                                                          |                                                                                                    |
| 343,20                    |                                                                          |                                                                                                    |
|                           |                                                                          |                                                                                                    |
|                           | <u>цественни</u><br>78,00<br>2,00<br>12,00<br>0,55<br>2 265,12<br>343,20 | <u>Цественного питания</u> 78,00 2,00 Столовые открытого типа и кафе 12,00 0,55 Рестораны 2 265,12 343,20 |

Рис. 41. Расчет количества условных блюд для предприятий общественного питания

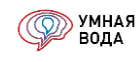

# Создание своего потребителя

Для создания собственного водопотребителя добавьте новую строку в табличную часть расчета (или дважды кликните левой кнопкой мыши по текущей) и нажмите кнопку «F8» на клавиатуре или .

| Nº | Пользовательское наименование  | Водопотребитель                                                                                       | Группа       |
|----|--------------------------------|----------------------------------------------------------------------------------------------------|--------------|
| 1  | Корпус 1, жилая часть          |                                                                                                    |              |
| 2  | Корпус 1, жилая часть          |                                                                                                    |              |
| 3  | Корпус 1, встроенные помещения |                                                                                                    |              |
| 4  | Корпус 1, встроенные помещения | Предприятия оощественного питания с приготовлением пищи, реализуемои в обеденном зале                 |              |
| 5  | Корпус 1, полив                | Душевые в бытовых помещениях промышленных предприятии                                                 |              |
| 6  | Корпус 1, технология           | Административные здания                                                                               |              |
| 7  | Корпус 2, жилая часть          | (изм.1) Жилые здания оборудованные внутренним водопроводом и канализациеи, с ванными и местными водон | агревателями |
| 8  | Корпус 2, жилая часть          | Показать все                                                                                          | +            |
| 9  |                                | · @                                                                                                   |              |

Рис. 42. Создание собственного водопотребителя

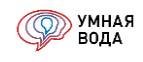

## Документ «Гидравлический расчет». Создание нового расчета

При нажатии кнопки

 $\Delta p$  Гидравлический и тепловой расчёт

откроется журнал гидравлических расчетов.

Список будет пустой, если Вами в программе еще не было сохранено ни одного расчета.

Как создать новый документ и прочие правила работы с документами и списками приведены в разделе «

| • •  | Умная Вода (1С:Пр | едприятие)     |                            |                       | 📕 🖨 🔍 🏤 🗟 🔳 🛅 🛛 M          | + M- 🔲 💵 Терентъева Анна Дмитриевна 👔 🚽 🗕 🗆 🗙 |
|------|-------------------|----------------|----------------------------|-----------------------|----------------------------|-----------------------------------------------|
| ***  |                   | 🗋 ☆ Гидр       | авлический расчёт          |                       |                            | x                                             |
| *    | Создать           | • Обновить     |                            |                       | Поиск (                    | Сtrl+F) × Q т Еще т                           |
| u    | Номер             | Дата ↓         | Дата последнего сохранения | Объект                | Автор                      | Примечание                                    |
| Q,   | l 112             | 18.08.2016     | 06.04.2017 11:31           | Это Ваш первый объект | Терентьева Анна Дмитриевна | Это ваш первый пример                         |
|      | D 19 898          | 16.07.2020     | 17.07.2020 17:07           | Для инструкции 2020   | Терентьева Анна Дмитриевна | Мой первый ГИДРАВЛИЧЕСКИЙ РАСЧЕТ              |
|      |                   |                |                            |                       |                            |                                               |
|      |                   |                |                            |                       |                            | X A X                                         |
| Нача | льная страница    | Гидравлический | pacvēt                     |                       |                            |                                               |

Рис. 43. Журнал «Гидравлические расчеты»

## Обзор вкладок (какие системы считаем)

Документ «Гидравлический расчет» состоит из семи вкладок:

- Общие данные содержит общие данные, необходимые для расчета систем и подбора оборудования.
- СанТехБлок создание и корректировка Санитарно-Технического Блока (разводки от стояка или этажного коллектора к приборам).
- В1 (ХВС) расчет стояков и магистральной сети В1.
- В2 (Пожаротушение) расчет стояков и магистральной сети В2.
- ТЗ, Т4 (ГВС) расчет стояков и магистральной сети ТЗ и циркуляционного трубопровода Т4.
- К1 (Бытовая канализация) расчет стояков и магистральной сети К1.

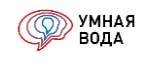

• К2 (Дождевая канализация) – расчет стояков и магистральной сети К2.

| •     | (иная Вода (1С:Предприятие) 🐻 🤤 🖳 🙀 М. М+ М- 🔲 🏝 Терентьева Анна Диитриевна 🕡 🚽 🗕 🗖                                                      | × |
|-------|----------------------------------------------------------------------------------------------------|---|
|       | ▲ → Гидравлический расчёт № 19 898 от 16.07.20 (Для инструкции 2020) Мой первый ГИДРАВЛИЧЕСКИЙ РАСЧЕТ                                    | × |
| *     | 🖥 Записать и закрыть 📓 Записать 📓 Отчеты - Обработки - 😔 РАССЧИТАТЬ                                                                      | • |
| u     | Общие данные 📕 СанТехБлок 💧 В1 (ХВС) 🕅 В2 (Пожаротушение) 💧 Т3,Т4 (ГВС) 🧃 К1 (Бытовая канализация) 🍼 К2 (Дождевая канализация)           |   |
| Q,    | Информация о проекте                                                                                                    |   |
|       | Объект: Для инструкции 2020 - Соектная организация: Элита                                                                                |   |
|       | Адрес: Санкт-Птербург, ООО "Элита" Разработчик: Терентьева Анна Дмитриевна                                                               |   |
|       | Примечание: Мой первый ГИДРАВЛИЧЕСКИЙ РАСЧЕТ                                                                                             |   |
|       | Общие настройки                                                                                                    |   |
|       | Высоты этажей                                                                                                    |   |
|       | Выбор основного водопотребителя                                                                                                    |   |
|       | Выбор трубопровода                                                                                                    |   |
|       | Выбор фитингов                                                                                                    |   |
|       | Выбор изоляции                                                                                                    |   |
|       | Выбор оборудования                                                                                                    |   |
|       | Данные системы хозпит. водопровода                                                                                                    |   |
|       | Данные системы бытовой канализации                                                                                                    |   |
|       | Данные системы пожаротушения                                                                                                    |   |
|       | Расчёт напора для хозяйственно-питьевых нужд                                                                                             |   |
|       | Расчёт напора для пожаротушения                                                                                                    |   |
|       | Данные системы дождевой канализации                                                                                                    |   |
|       | Расчет душевых сеток                                                                                                    |   |
| Начал | иая страница Гидравлический расчёт × Гидравлический расчёт № 19 898 от 16.07.20 (Для инструкции × 2020) Мой первый ГИДРАВЛИЧЕСКИЙ РАСЧЕТ |   |

Рис. 44. Документ «Гидравлический расчет»

#### Внесение общих данных

Первым делом нужно выбрать объект – адрес в расчет автоматически подтянется из него, если он указан в карточке объекта. При необходимости адрес в расчете можно изменить.

Проектная организация, разработчик – эти поля автоматически заполнятся данными, указанными Вами при регистрации.

В примечании можно указать произвольный комментарий.

В разделе **«Общие настройки»** устанавливается период автосохранения документа в минутах. Это необходимо для случаев нестабильной работы Интернет-соединения или возможных проблем с компьютером – так Вы можете не волноваться за сохранность данных.

По умолчанию при каждом открытии документа устанавливается значение в 5 мин. Если установить значение «0», то автосохранение отключается.

Здесь также можно самостоятельно предоставить доступ другим пользователям к своему гидравлическому расчету – для этого нужно добавить логин пользователя (ero e-mail) и установить ему уровень доступа:

• На просмотр – пользователь может изучать расчет. Все остальные функции (рассчитать, выгрузить расчет, изменить участки сети или внести новый) недоступны.

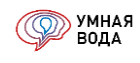

• На изменение – пользователь может изучать расчет, вносить изменения и производить расчеты, выгружать и копировать расчет.

| 👝 Общие настройки - Умная Вода (1С:Предприятие) | ×                                          |
|-------------------------------------------------|--------------------------------------------|
| Общие настройки                                 |                                            |
| Период автосохранения документа, мин:           | р́ <u>,</u> (0 - автосохранение отключено) |
| Разрешить доступ к текущему документу следу     | ющим пользователям                         |
| Добавить 😭 🗣                                    |                                            |
| Логин (e-mail)                                  | Вид доступа                                |
| vopros@smartwater.su                            | На просмотр                                |
|                                                 |                                            |
|                                                 | Все права защищены (С)                     |

Рис. 45. Общие настройки

**Важно!** Открывать документ на изменение может только один пользователь! Т.е. если при открытии расчета появляется сообщение, что объект уже заблокирован, то это означает, что документ уже открыт у другого пользователя.

| 1С:Предприятие                                                                                                    | ×               |
|----------------------------------------------------------------------------------------------------|-----------------|
| Ошибка блокировки объекта. Объект уже заблокирован:<br>пользователь: gorunovigor@yandex.ru, сеанс: 152, начат: 12.12.2018 в 13:35:27, приложен<br>ОК | ние: Веб-клиент |

Рис. 46. Сообщение о блокировке документа

Важно! Блокировка также может возникать при некорректном выходе из программы.

Выходите из программы правильно – по кнопке «Выход», расположенной на начальной странице программы.

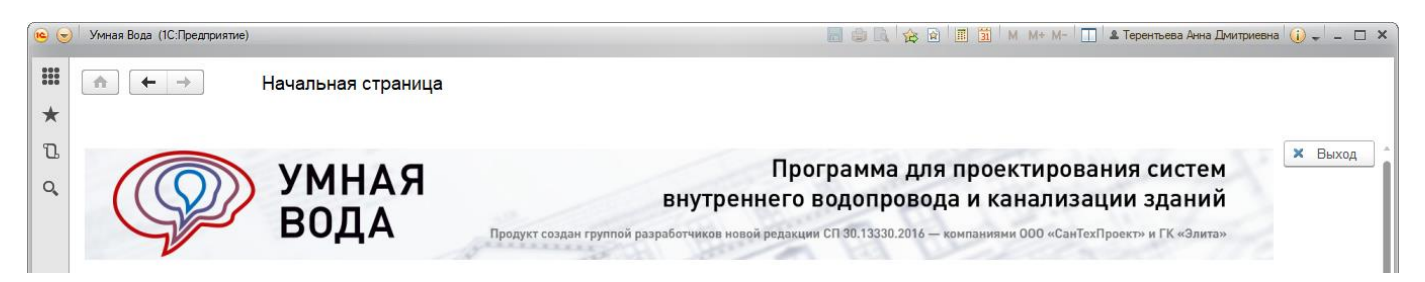

Рис. 47. Правильный выход из программы

Исходя из высот этажей в разделе **«Высоты этажей»** будет определяться геометрическая высота до диктующего санитарно-технического прибора. Например, объект имеет 5 этажей и первый этаж высотой 4 м, а этажи со 2-го по 5-ый — высотой 3 м.

Для задания первому этажу высоты добавьте новую строку по кнопке «Добавить» (или кнопку «Ins» на клавиатуре), начальным и конечным этажом укажите первый, введите высоту этажа.

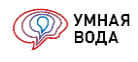

Для задания высоты этажам со второго по пятый добавьте еще одну строку и начальным этажом укажите второй, конечным — пятый, и введите высоту этажа.

| высоты этажей - Умная Вода (1С:Предприятие) |               |    |                       |  |
|---------------------------------------------|---------------|----|-----------------------|--|
| Высоты этажей                               |               |    |                       |  |
| Добавить 🔒                                  | •             |    |                       |  |
| Начальный этаж                              | Конечный этаж |    | Высота этажа, м       |  |
| 1                                           |               | 1  | 4,000                 |  |
| 2                                           |               | 5  | 3,000                 |  |
|                                             |               |    |                       |  |
|                                             |               | Bo | се права защищены (С) |  |

Рис. 48. Задание высот этажей

Далее в разделе **«Выбор водопотребителя»** укажите водопотребителя и норму жилобеспечения (м<sup>2</sup>). Период водопотребления заполнится автоматически из карточки потребителя.

Норма жилобеспечения необходима, если вы собираетесь рассчитывать количество водопотребителей (жителей) по площади СанТехБлока.

| 😢 Выбор водопотребителя - Умн | ая Вода (1С:Предприятие)                                             | ×  |
|-------------------------------|----------------------------------------------------------------------|----|
| Выбор водопотреб              | ителя                                                                |    |
| Водопотребитель:              | (изм.1) Жилые здания с централизованным горячим водоснабжением 🛛 👻 📖 | 1  |
| Норма жилобеспечения, м²:     | 26,00 🗊 Период водопотребления, ч: 24,000 🗐 📩                        |    |
|                               | Все права защищены (С                                                | ;) |

# Рис. 49. Выбор водопотребителя

В разделе **«Выбор трубопровода»** нужно выбрать трубопроводы для СТБ, Стояков и Магистралей для систем ХВС, ГВС и Канализации.

**Стояки** – это вертикальные участки трубопроводов, к которым подключены санитарно-технические блоки или этажные коллекторные узлы (при горизонтальной поэтажной разводке до квартир). На стояках происходит разбор воды (в санитарно-технические блоки).

Начало стояка — присоединение к магистральной сети в подвале (при нижней подаче воды) или к магистральной сети на чердаке (при верхней подаче воды).

Окончание стояка – подключение последнего санитарно-технического блока (по ходу движения воды). В этой точке идет присоединение циркуляционного трубопровода водопровода горячей воды (T4).

**Магистрали** – это участки сети водопровода (горизонтальные, вертикальные, под углом) проложенные в подвале, чердаке, технических этажах, включая главные подающие (T3) и главные циркуляционные (T4) стояки. На магистралях нет водоразбора.

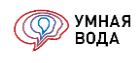

Начало зависит от системы:

- В1, В2 насосная установка.
- Т3 выход из ИТП (подача).
- Т4 вход в ИТП (циркуляция).
- К1, К2 выпуск канализации.

Окончание – подключение стояков.

| 😉 Выбор трубопровода - Умная Вода (1С:Предприяти                                         | ie)                                    |                |     | ×     |  |  |
|------------------------------------------------------------------------------------------|----------------------------------------|----------------|-----|-------|--|--|
| Выбор трубопровода                                                                       |                                        |                |     |       |  |  |
| Считать потери напора в трубопроводах с учетом зарастания (увеличивается шероховатость)  |                                        |                |     |       |  |  |
| Система ХВС                                                                              |                                        |                |     |       |  |  |
| СанТехБлок В1: Трубы полипропиленовые SE                                                 | DR7.4 FOCT 32415-2013                  |                | • . | @     |  |  |
| Стояки В1: Трубы полипропиленовые SE                                                     | DR7.4 FOCT 32415-2013                  |                | • . | @     |  |  |
| Магистраль В1: Трубы полипропиленовые SE                                                 | DR7.4 FOCT 32415-2013                  |                | • . | @     |  |  |
| Система ГВС                                                                              |                                        |                |     |       |  |  |
| СанТехБлок Т3: Трубы полипропиленовые SDR7.4 ГОСТ 32415-2013 армированные стекловолокном |                                        |                |     |       |  |  |
| Стояки Т3: Трубы полипропиленовые SD                                                     | R7.4 ГОСТ 32415-2013 армированные стек | ловолокном     | • . | @     |  |  |
| Магистраль ТЗ: Трубы полипропиленовые SDR7.4 ГОСТ 32415-2013 армированные стекловолокном |                                        |                |     |       |  |  |
| Магистраль Т4: Трубы полипропиленовые SD                                                 | R7.4 ГОСТ 32415-2013 армированные стек | ловолокном     | • . | @     |  |  |
| Система канализация                                                                      |                                        |                |     |       |  |  |
| СанТехБлок К1: Трубы ПВХ канализационные                                                 | тонкостенные (S) ТУ 6-19-307-86        |                | • . | @     |  |  |
| Стояки К1: Трубы ПВХ канализационные                                                     | тонкостенные (S) ТУ 6-19-307-86        |                | • . | @     |  |  |
| Магистраль К1: Трубы ПВХ канализационные                                                 | тонкостенные (S) ТУ 6-19-307-86        |                | • . | @     |  |  |
|                                                                                          |                                        | Все права защи | щен | ы (С) |  |  |

Рис. 50. Выбор трубопровода

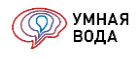

Трубопроводы выбираются из одноименного справочника по нажатию на три точки в конце поля ввода:

Галочка «Считать потери напора в трубопроводах с учетом зарастания» влияет на расчет линейных потерь напора – происходит увеличение эквивалентной шероховатости выбранной трубы на 1 мм.

Если вы применяете трубы в отрезках, то настройка длин отрезков производится по нажатию кнопки «Настроить длины труб». В открывшейся форме нужно внести длину отрезков для каждого диаметра:

| 👝 Настройка длин труб                                                     |       |       |       |       |       |       |       | R 🗐       | M M+ M- > |
|---------------------------------------------------------------------------|-------|-------|-------|-------|-------|-------|-------|-----------|-----------|
| Настройка длин труб                                                       |       |       |       |       |       |       |       |           |           |
|                                                                           |       |       |       |       |       |       |       | Сохранить | изменения |
| Трубопровод                                                               | DN 15 | DN 20 | DN 25 | DN 32 | DN 40 | DN 50 | DN 65 | DN 80     | DN 100    |
| Трубы полипропиленовые SDR7.4 ГОСТ 32415-2013                             |       |       |       |       |       |       |       |           |           |
| Трубы полипропиленовые SDR7.4 ГОСТ 32415-2013 армированные стекловолокном |       |       |       |       |       |       |       |           |           |
| Трубы ПВХ канализационные тонкостенные (S) ТУ 6-19-307-86                 |       |       |       |       |       |       |       |           |           |
|                                                                           |       |       |       |       |       |       |       |           |           |
|                                                                           |       |       |       |       |       |       |       |           |           |
|                                                                           |       |       |       |       |       |       |       |           |           |
| <                                                                         |       |       |       |       |       | _     |       |           | •         |

## Рис. 51. Настройка длин отрезков труб

Если участок сети будет превышать длину отрезка трубы, то программа автоматически добавит местный элемент — «Соединение трубопроводов». При этом местные потери напора на этом соединении будут учтены в общих потерях напора.

Для СТБ, Стояков и Магистралей каждой из систем в разделе **«Выбор фитингов»** можно выбрать фитинги из одноименных справочников. Выбор фитингов разделен на Отводы, Тройники, Крестовины и Соединения:

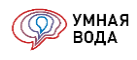

| Выбор фитингов - У<br>Зыбор фитин | мная Вода (1С:Предприятие)<br><b>1ГОВ</b>       | ×                  |
|-----------------------------------|-------------------------------------------------|--------------------|
| Отводы Тройн                      | ики Крестовины Соединения                       |                    |
| СТБ В1:                           |                                                 | e                  |
| Стояки В1:                        | Отводы (1С:Предприятие)                         | III II M M+ M- □ > |
| Магистрали В                      | Отводы                                          |                    |
| ГВС                               | Выбрать Поиск (Ctrl+F)                          | х Q т Ещет         |
| СТБ Т3:                           | Наименование ↓                                  | Информация:        |
| Стояки Т3:                        | - GROOVEX                                       |                    |
| Магистрали ТЗ                     | 🗢 Колено 11,25° GROOVEX                         |                    |
| Магистрали Т4                     | 🛥 Колено 22,5° GROOVEX                          |                    |
| Пожаротуше                        | <ul> <li>Колено короткое 45° GROOVEX</li> </ul> |                    |
| Стояки В2:                        | <ul> <li>Колено короткое 90° GROOVEX</li> </ul> |                    |
| Магистрали В2                     | <ul> <li>Колено стандарт 45° GROOVEX</li> </ul> |                    |
| Хоз. быт. ка                      | <ul> <li>Колено стандарт 90° GROOVEX</li> </ul> |                    |
| СТБ К1:                           |                                                 |                    |
| Стояки К1:                        |                                                 |                    |
| Магистрали К1:                    | ▼                                               | . 0                |
| Дождевая кана                     | ализация                                        |                    |
| Магистрали К2:                    | · · · · · · · · · · · · · · · · · · ·           | . 🕑                |
|                                   | Все права защищи                                | ены (С)            |

Рис. 52. Выбор фитингов

Изоляция для СТБ, Стояков и Магистралей каждой из систем выбирается в разделе **«Выбор изоляции»** из справочника «Типы изоляции»:

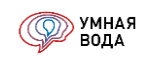

| 🖻 Выбор изоляции - Умная Вода (1С:Предприятие) |            | ×          |
|------------------------------------------------|------------|------------|
| Выбор изоляции                                 |            |            |
| XBC                                            |            | δ, мм      |
| СТБ B1: Трубки Energoflex Super 2 м            | @          | 6 -        |
| Стояки В1: Трубки Energoflex Super 2 м         | · ₽        | 6 -        |
| Магистраль B1: Трубки Energoflex Super 2 м     | · ₽        | 6 -        |
| FBC                                            |            | δ, мм      |
| СТБ ТЗ: Трубки Energoflex Acoustic 2 м         | * C        | 13 -       |
| Стояки T3: Трубки Thermaflex FRZ               | · ₽        | 13 -       |
| Магистраль T3: Трубки Thermaflex FRZ           | · ₽        | 13 -       |
| Магистраль T4: Трубки Thermaflex FRZ           | • C        | 13 -       |
| Хоз. быт. канализация                          |            | δ, мм      |
| Стояки К1: Трубки Energoflex Acoustic 2 м      | · ₽        | 0 -        |
| Магистрали К1: Трубки Energoflex Acoustic 2 м  | <b>▼</b> ₽ | 6 -        |
| Пожаротушение                                  |            | δ, мм      |
| Стояки B2: Трубки Energoflex Acoustic 2 м      | ▼ ₽        | 10 -       |
| Магистраль B2: Трубки Energoflex Acoustic 2 м  | · ₽        | 10 -       |
| Дождевая канализация                           |            | δ, мм      |
| Стояки К2: Трубки Energoflex Acoustic 5 м      | · ₽        | 0 -        |
| Магистрали К2: Трубки Energoflex Acoustic 5 м  | · ₽        | 0 -        |
| Bc                                             | е права за | цищены (С) |

Рис. 53. Выбор изоляции

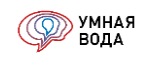

Толщина изоляции задается путем выбора из списка возможных значений:

| 😉 Выбор изоля | ции - Умная Вода (1С:Предприятие) |                                       | × |
|---------------|-----------------------------------|---------------------------------------|---|
| Выбор из      | оляции                            |                                       |   |
| XBC           |                                   | δ, мм                                 |   |
| CTE B1:       | Трубки Energoflex Super 2 м       | · · · · · · · · · · · · · · · · · · · | • |
| Стояки В1:    | Трубки Energoflex Super 2 м       |                                       |   |
| Магистраль В  | 11: Трубки Energoflex Super 2 м   | · · · · · · · · · · · · · · · · · · · |   |
| ГВС           |                                   | 9 5                                   |   |
| СТБ Т3:       | Трубки Energoflex Acoustic 2 м    | ·                                     |   |
| Стояки Т3:    | Трубки Thermaflex FRZ             | 20<br>↓ ⊡ [ 20                        |   |
| Магистраль Т  | 3: Трубки Thermaflex FRZ          | 25<br>▼ ⊡ [ 22                        |   |
| Магистраль Т  | 4: Трубки Thermaflex FRZ          | · 🕑 [ 40                              |   |

Рис. 54. Выбор толщины изоляции

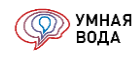

Оборудование, которое попадет в спецификацию, выбирается в разделе **«Выбор оборудования»** из соответствующих справочников (например, общедомовой и индивидуальный счетчики выбираются из одноименного справочника «Счетчики»).

Для индивидуальных счетчиков расхода холодной и горячей воды, а также регулятора давления можно задать диаметр (DN) на вводе в СТБ. Диаметр данного оборудования будет выбираться исходя из указанного значения, а не исходя из диаметра трубы.

| 😢 Выбор оборудования - Умная Вода (1С:Предприятие) 🗙 🗙 |                                                         |  |  |
|--------------------------------------------------------|---------------------------------------------------------|--|--|
| Выбор оборудования                                     |                                                         |  |  |
|                                                        | DN оборудования                                         |  |  |
| Общедомовой счетчик расхода холодно                    | й воды: на вводе в СТБ:                                 |  |  |
| Общедомовой счетчик расхода горя                       | ) Счетчики (1С:Предприятие) 📄 🔝 M M+ M- 🗖 🗙 🖢           |  |  |
| Индивидуальный счетчик расхода хо                      | Счетчики р DN: 15                                       |  |  |
| Индивидуальный счетчик расхода го                      | Выбрать Поиск (Ctrl+F) × Q - Еще - Р DN: 15             |  |  |
| Регулятор давления:                                    | Наименование ↓ P DN: 15                                 |  |  |
| Шаровой кран:                                          | 🔸 📄 Модель: ВМХ, ВМГ                                    |  |  |
| Задвижка:                                              | Модель: ВСХ, ВСГ, ВСХд, ВСГд, ВСТ                       |  |  |
| Фильтр:                                                | Модель: ВСХН, ВСХНд, ВСГН, ВСТН                         |  |  |
| Обратный клапан:                                       | Модель: ВСХНК, ВСХНКд                                   |  |  |
| Компенсатор:                                           | Модель: СКБ, СКБИ                                       |  |  |
| Воздухоотводчик:                                       | Произвдитель: VALIEC                                    |  |  |
| Ручной балансир. клапан:                               | Счетчик квартирный ТВС     Счетчик квартирный ХВС     Р |  |  |
| Термостатический балансир, клапан:                     |                                                         |  |  |
| Тормостатичоский смоситор, ний клас                    |                                                         |  |  |
| термостатический смесительный клапан                   |                                                         |  |  |
| Этажный коллекторный шкаф:                             | Этажный коллекторный модуль HitermBOX (ГВС + ХЕ × 🗗     |  |  |
| Ревизия:                                               |                                                         |  |  |
| Трап:                                                  |                                                         |  |  |
| Прочистка:                                             |                                                         |  |  |
| Воздушный клапан:                                      |                                                         |  |  |
| Водосточная воронка:                                   |                                                         |  |  |
|                                                        | Все права защищены (С)                                  |  |  |

Рис. 55. Выбор оборудования

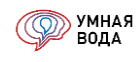

Температурные параметры воды и воздуха для расчета системы хозяйственно-питьевого водопровода задаются в разделе **«Данные системы хозяйственно-питьевого водопровода»**. По умолчанию проставляются типовые значения температур, любое из них можно изменить.

| 😉 Данные системы хозяйственно-питьевого водопровода - Умная Вода (1С:Предприятие) 🗙 |                         |                               |                                                          |                   |
|-------------------------------------------------------------------------------------|-------------------------|-------------------------------|----------------------------------------------------------|-------------------|
| Данные системы хозяйстве                                                            | но-питьевого во         | одопровода                    |                                                          |                   |
| ХВС температура воды, °С:                                                           | 5,00 🖩                  | Вязкость, м²/с: 1,52*10-6     | Плотность,                                               | 999,95            |
| ГВС температура воды на выходе из<br>TO, °C:                                        | 65,00                   | Вязкость, м²/с: 0,47*10-6     | КІ/М <sup>-</sup> .<br>Плотность,<br>кг/м <sup>8</sup> : | 983,92            |
| ГВС температура воды на входе в TO,<br>°C:                                          | 55,00                   |                               |                                                          |                   |
| ГВС температура у потребителя, °С:                                                  | 60,00                   |                               |                                                          |                   |
| Алгоритм расчета циркуляционного расх                                               | ода:                    | 🔘 По разнице температур в ИТГ | 1                                                        |                   |
|                                                                                     |                         | По поддержанию температур     | ы у потребителя                                          |                   |
| Расчетная скорость, м/с:                                                            |                         | 1,20                          |                                                          |                   |
| Температура воздуха в помещении стоя<br>°C:                                         | ка ГВС, в зимний перио, | д, 20 🗊                       |                                                          |                   |
| Температура воздуха в помещении маги<br>период, °C:                                 | страли ГВС, в зимний    | 5                             |                                                          |                   |
| Температура окружающей среды в моме<br>°C:                                          | ент монтажа трубопрово, | да, 15 🗊                      |                                                          |                   |
| Максимальное давление у ввода в сан                                                 | тех. блок, м вод.ст.:   | 45                            |                                                          |                   |
| ΔР на диктующем балансировочном кла                                                 | пане, м вод.ст.:        | 0,3                           |                                                          |                   |
| Запас циркуляционного расхода, %:                                                   |                         | 0,0                           |                                                          |                   |
|                                                                                     |                         |                               | Все пр                                                   | рава защищены (С) |

# Рис. 56. Данные системы хозяйственно-питьевого водопровода

В программе расчет циркуляционного расхода возможен по одному из двух алгоритмов:

1) По поддержанию температуры у потребителя.

В этом расчете исходными данными являются:

- температура горячей воды на выходе из ИТП (из теплообменного оборудования), °С;
- температура горячей воды которую следует поддерживать у потребителя (в местах водоразбора), °С;
- тепловые потери в подающих трубопроводах и полотенцесушителях, Вт.

2) По разнице температур в ИТП.

В этом расчете исходными данными являются:

- температура горячей воды на выходе из ИТП (из теплообменного оборудования), °С;
- температура горячей воды на входе в ИТП (в теплообменное оборудование), °С;
- тепловые потери в подающих и циркуляционных трубопроводах и полотенцесушителях, Вт.

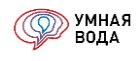

Параметры для расчета системы канализации задаются в разделе «Данные системы канализации»:

- Угол подключения к стояку (°) и высоту гидрозатвора (мм) эти параметры влияют на пропускную способность стояка канализации.
- Уклон магистрали влияет на ее наполнение и пропускную способность.
- Частоту установки ревизий и прочисток на магистралях и стояках.

| 👝 Данные системы кан | нализации - Умная Вода ( | (1С:Предприяти | ie)                                                | ×        |
|----------------------|--------------------------|----------------|----------------------------------------------------|----------|
| Данные систе         | мы канализаци            | И              |                                                    |          |
| Угол подключения к   | стояку, °:               | 87,5 🗐         | Установка прочисток на магистралях 1<br>каждые, м: | 10,00    |
| Высота гидрозатвор   | а, мм:                   | 50 🗐           | Установка ревизий на первом этаже                  | 4,00     |
| Уклон магистрали ка  | анализации:              | 0,015          | и каждыи, эт.                                      |          |
|                      |                          |                | Все права защи                                     | щены (С) |

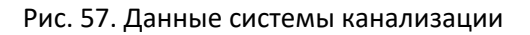

Параметры для расчета системы пожаротушения задаются в разделе «Данные системы пожаротушение»:

| 🕒 Данные системы пожаротушение - Умная Вода (1С:Предприятие) 🗙 🗙 |                                                                               |     |  |  |  |
|------------------------------------------------------------------|-------------------------------------------------------------------------------|-----|--|--|--|
| Данные системы пожаротушение                                     |                                                                               |     |  |  |  |
| Тип<br>здания:                                                   | Жилые здания с высотой этажа 3,0 м при числе этажей св. 16 до 25 🔹 🔹 🛄        | C   |  |  |  |
| Трубопровод:                                                     | Трубы стальные оцинкованные водогазопроводные обыкновенные ГОСТ 3262-75 🛛 🕶 📖 | Ŀ   |  |  |  |
| Длина рукава, м:                                                 | 10 -                                                                          |     |  |  |  |
| DN TK:                                                           | 50 -                                                                          |     |  |  |  |
| Высота компактной части<br>струи или помещения, м:               | 6 -                                                                           |     |  |  |  |
| Диаметр спрыска наконечника<br>пожарного ствола, мм:             | 16 -                                                                          |     |  |  |  |
| Кол-во струй:                                                    | 2                                                                             |     |  |  |  |
| Расход пожарной струи, л/с:                                      | 2,60 Const                                                                    |     |  |  |  |
| Напор у ПК, м:                                                   | 9,20 Const                                                                    |     |  |  |  |
| Среда                                                            |                                                                               |     |  |  |  |
| Расчетная скорость, м/с:                                         | 3,0 🗊 Максимальное давление у ПК, м: 40,0 🗐                                   |     |  |  |  |
|                                                                  | Все права защищены                                                            | (C) |  |  |  |

Рис. 58. Данные системы пожаротушения

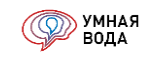

• Тип здания – выбирается из справочника «Типы зданий»:

| ожарот   | ушение. Типы зданий                                                                                |     |              |
|----------|----------------------------------------------------------------------------------------------------|-----|--------------|
| Выбрать  | Поиск (Ctrl+F)                                                                                     | ×   | - Еще        |
| Наименов | ание                                                                                               | † K | Кол-во струй |
| * 📄 🛛 1. | Жилые здания                                                                                       |     |              |
| -        | Жилые здания с высотой этажа 3,0 м при числе этажей от 12 до 16                                    |     | 1            |
| -        | Жилые здания с высотой этажа 3,0 м при числе этажей от 12 до 16 при общей длине коридора св. 10 м  | í.  | 2            |
| -        | Жилые здания с высотой этажа 3,0 м при числе этажей св. 16 до 25                                   |     | 2            |
| -        | Жилые здания с высотой этажа 3,0 м при числе этажей св. 16 до 25 при общей длине коридора св. 10 г | М   | 3            |

#### Рис. 59. Справочник «Типы зданий»

- Трубопровод выбирается из справочника «Трубопроводы».
- Длина рукава, м.
- Номинальный диаметр (DN) ПК.
- Высота компактной части струи или помещения, м.
- Диаметр спрыска наконечника пожарного ствола, мм.

Автоматически рассчитываются значения:

- Количество струй (в зависимости от типа здания).
- Расход пожарной струи, л/с.
- Напор у ПК, м.

Можно вручную задать произвольный расход и напор для пожарной струи и зафиксировать установленные значения путем установки галочки «Const» напротив:

| Расход пожарной струи, л/с: | 2,60 | Const |
|-----------------------------|------|-------|
| Напор у ПК, м:              | 9,20 | Const |

#### Рис. 60. Установка вручную расхода и напора для пожарной струи

Среда:

- Расчетная скорость, м/с в зависимости от этой скорости подбираются диаметры трубопровода.
- Максимальное давление у ПК при превышении этого давления автоматически установятся диафрагмы перед ПК и рассчитается их внутренний диаметр.

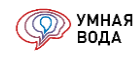

Расчет напора насосной установки для хозяйственно-питьевых нужд и задание параметров для расчета осуществляется в разделе **«Расчет напора для хозяйственно-питьевых нужд»**. Здесь нужно заполнить:

- Гарантированный напор (во вводе водопровода), м.
- Потери напора (вводного трубопровода (до ВУ), водомерного узла, фильтрационного оборудования, вводного трубопровода (ВУ НУ) и т.д.), м.
- Потери в ИТП (в режиме водоразбора), м.
- Потери в ИТР (в режиме циркуляции), м.
- Свободный напор, м.
- Запас напора насосной установки, %.

Программа рассчитает автоматически:

- Потери (м) до диктующих приборов ГВС и ХВС и укажет эти приборы.
- Требуемый напор (во воде водопровода), м.
- Напор насосной установки, м.

| Расчёт напора для хозяйственно-питьевых нужд - У | Умная Вода (1С:Предприятие) 3                                                                       | × |
|--------------------------------------------------|----------------------------------------------------------------------------------------------------|---|
| Расчёт напора для хозяйственн                    | о-питьевых нужд                                                                                     |   |
| Гарантированный напор, м:                        | þ,00 🗐                                                                                              |   |
| Потери вводного трубопровода (до ВУ), м:         | 1,00                                                                                                |   |
| Потери водомерного узла, м:                      | 2,00                                                                                                |   |
| Потери фильтрационного оборудования, м:          | 0,00                                                                                                |   |
| Потери вводного трубопровода (ВУ - НУ), м:       | 1,00                                                                                                |   |
| Потери в ИТП (в режиме водоразбора), м:          | 5,00                                                                                                |   |
| Потери в ИТП (в режиме циркуляции), м:           | 2.00                                                                                                |   |
| Потери до диктующего прибора ХВС, м :            | 9,19 Диктующий прибор: Ст. В1-2 (Первый с/у, 3-5 этаж), Эт. 5, Первый с/у, Унитаз со смывным краном |   |
| Потери до диктующего прибора ГВС*, м:            | 8,95 Диктующий прибор: Ст. ТЗ-4 ', Эт. 5, Один с/у, Умывальник со смесителем                        |   |
| * Потери в системе ГВС расчитаны с учетом пот    | ерь в ИТП (в режиме водоразбора)                                                                    |   |
| Расчет геометрической высоты                     |                                                                                                    |   |
| Геометрическая высота, м:                        | 16,00 🗊 🗌 Const                                                                                     |   |
| До диктующего санитарно-технического при         | юра, м: 16,00                                                                                       |   |
| До верхней точки сети, м:                        | 16,00                                                                                               |   |
| Свободный напор, м:                              | 20,00                                                                                               |   |
| Требуемый напор, м:                              | 49,19                                                                                               |   |
| Напор насосной установки, м:                     | 49,19                                                                                               |   |
| Подобрать повысительную насосную устан           | овку                                                                                                |   |
| Запас напора насосной установки, %:              | 20,00                                                                                               |   |
| Код: Наименование насосной установ               | вки:                                                                                                |   |
| 0 0                                              |                                                                                                    |   |
|                                                  | Все права защищены (С)                                                                              |   |

Рис. 61. Расчет напора для хозяйственно-питьевых нужд

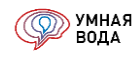

Программа показывает геометрическую высоту от начала вашей сети до диктующего санитарнотехнического прибора и дополнительно – высоту до верхней точки сети (до верхнего участка магистрали). Это необходимо видеть, если в схеме выбрана верхняя подача воды, и верхняя точка сети расположена выше, чем диктующий санитарно-технический прибор, на величину бОльшую, чем свободный напор.

| Расчет геометрической высоты                     |       |
|--------------------------------------------------|-------|
| Геометрическая высота, м:                        | 16,00 |
| До диктующего санитарно-технического прибора, м: | 16,00 |
| До верхней точки сети, м:                        | 16,00 |

Рис. 62. Геометрическая высота

Если, например, верхняя точка сети находится выше диктующего санитарно-технического прибора на 6 м и свободный напор задан 5 м, то вода физически не дойдет до верхней точки сети. В таком случае значение геометрической высоты нужно изменить на подходящее и зафиксировать его путем установки галочки «Const».

| Расчет геометрической высоты                     |                 |
|--------------------------------------------------|-----------------|
| Геометрическая высота, м:                        | 61,00 🗊 🗹 Const |
| До диктующего санитарно-технического прибора, м: | 54,00           |
| До верхней точки сети, м:                        | 60,00           |

Рис. 63. Установка вручную геометрической высоты

# Насосные установки

В форме «Расчёт напора» добавлена возможность подбирать две насосные установки в одном расчете.

Это необходимо, если Вы применяете две самостоятельные установки на холодную и горячую воду.

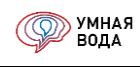

| Га | рантирова  | нный напор, м:                | 0,00    |               |    |                              |
|----|------------|-------------------------------|---------|---------------|----|------------------------------|
| По | отери ввод | ного трубопровода (до ВУ), м: | 1,00    | 1             |    |                              |
| По | отери водо | мерного узла, м:              | 2,00    |               |    |                              |
| Тр | ебуемый н  | напор, м:                     | 29,00   |               |    |                              |
| Ha | апор насос | ной установки, м:             | 29,00   |               |    |                              |
| 5  | Код:       | Наименование насосной уст     | ановки: | Запас напора, | %: |                              |
| 1. | 0          | 0                             |         | 0,00          |    | Подобрать насосную установку |
| 2. | 0          | 0                             |         | 0,00          |    | Подобрать насосную установку |
|    |            |                               |         |               |    |                              |

Расчет напора насосной установки для пожаротушения и задание параметров для расчета осуществляется в разделе «**Расчет напора для пожаротушения**». Здесь необходимо заполнить:

- Гарантированный напор, м.
- Потери напора, м.
- Запас напора насосной установки, %.

Программа рассчитает автоматически:

- Потери в системе, м.
- Геометрическую высоту до диктующего ПК и до верхней точки сети, м.
- Напор у ПК, м.
- Требуемый напор, м.

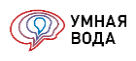

• Напор насосной установки, м.

| Расчёт напора для пожаротушения - Умная Во, | да (1С:Предприятие) 🗙  |
|---------------------------------------------|------------------------|
| Расчёт напора для пожароту                  | шения                  |
| Гарантированный напор, м:                   | þ,00 🖩                 |
| Потери вводного трубопровода (до ВУ), м     | : 1,00                 |
| Потери водомерного узла, м:                 | 2,00                   |
| Потери вводного трубопровода (ВУ - НУ),     | м: 1,00 🗐              |
| Потери в системе, м:                        | 6,88                   |
| Ст. В2-2, Эт. 5, ПК, ПК                     |                        |
| Расчет геометрической высоты                |                        |
| Геометрическая высота, м: 16,0              | 0 🗊 🗌 Const            |
| До диктующего ПК, м:                        | 16,00                  |
| До верхней точки сети, м:                   | 16,00                  |
| Напор у ПК, м:                              | 9,20                   |
| Требуемый напор, м:                         | 36,08                  |
| Напор насосной установки, м:                | 36,08                  |
| Подобрать насосную установку пожаро         | тушения                |
| Запас напора насосной установки, %:         | 0,00                   |
| Код: Наименование насосной уста             | ановки:                |
| 0 0                                         |                        |
|                                             | Все права защищены (С) |

Рис. 64. Расчет напора для Пожаротушения

# Геометрическая высота

Для противопожарного водопровода (в блоке «Расчет напора для пожаротушения» на вкладке «Общие данные») усовершенствован расчет геометрической высоты (по аналогии с хозяйственно-питьевым водопроводом).

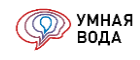

Теперь программа показывает геометрическую высоту от начала вашей сети до диктующего ПК — 27 м и высоту до верхней точки сети (до верхнего участка магистрали) — 45 м.

Это необходимо видеть если схема с верхней подачей воды, а верхняя точка сети расположена выше, чем диктующий ПК, на величину большую, чем напор у ПК.

# Расчет геометрической высоты Геометрическая высота, м: 27,00 🖬 Const До диктующего ПК, м: 27,00 До верхней точки сети, м: 45,00

В этом примере верхняя точка сети находится выше диктующего ПК на 18 м, а свободный напор у ПК — 9,2 м. Это означает, что вода физически не дойдет до верхней точки сети.

В данном случае вы должны зафиксировать геометрическую высоту (галка «Const») и внести необходимое значение. Например, 44 м.

# Расчет геометрической высоты

| Геометрическая высота, м: | 44,00 | Const |
|---------------------------|-------|-------|
| До диктующего ПК, м:      | 27,00 |       |
| До верхней точки сети, м: | 45,00 |       |

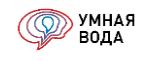

Параметры для расчета системы дождевой канализации задаются в разделе **«Данные системы дождевой** канализации»:

- Уклон кровли;
- Трубопровод для стояков и магистралей;
- Климатический район;
- Интенсивность дождя q20, л/с;
- Уклон магистрали (от него зависит скорость движения сточной воды и наполнение трубопровода).

| Санные системы дождевой канализации - Умная Вода (1С:Предприятие) |                                                          |       |  |  |  |  |  |  |  |  |  |
|-------------------------------------------------------------------|----------------------------------------------------------|-------|--|--|--|--|--|--|--|--|--|
| Данные системы дождевой канализации                               |                                                          |       |  |  |  |  |  |  |  |  |  |
| Уклон кровли:                                                     | До 1,5% включительно                                     |       |  |  |  |  |  |  |  |  |  |
| Трубопровод стояков:                                              | Трубы напорные из полиэтилена SDR 13.6 ГОСТ 18599-2001 🔹 | Ŀ     |  |  |  |  |  |  |  |  |  |
| Трубопровод магистралей:                                          | Трубы напорные из полиэтилена SDR 13.6 ГОСТ 18599-2001 🔹 | Ŀ     |  |  |  |  |  |  |  |  |  |
| Район:                                                            | Север Европейской части России и Западной Сибири         | -     |  |  |  |  |  |  |  |  |  |
| Интенсивность дождя: q20, л/с                                     | 60,00                                                    |       |  |  |  |  |  |  |  |  |  |
| Уклон магистрали:                                                 | 0,005                                                    |       |  |  |  |  |  |  |  |  |  |
|                                                                   | Все права защищени                                       | ы (С) |  |  |  |  |  |  |  |  |  |
|                                                                   |                                                          |       |  |  |  |  |  |  |  |  |  |

Рис. 65. Данные системы Дождевой канализации при уклоне до 1,5% включительно

При уклоне кровли более 1,5% дополнительно рассчитываются:

- Интенсивность дождя q5, л/с.
- Параметр п, который участвует в формуле для определения интенсивности дождя q5 (л/с) (принимается согласно Таблице 9 в СП 32.13330). Его можно изменить вручную.

| 👝 Данные системы дождевой канализа                                                | ации *                                                       | ×   |  |  |  |  |  |
|-----------------------------------------------------------------------------------|--------------------------------------------------------------|-----|--|--|--|--|--|
| Данные системы дожд                                                               | евой канализации *                                           |     |  |  |  |  |  |
| Уклон кровли:                                                                     | Свыше 1,5% -                                                 |     |  |  |  |  |  |
| Трубопровод стояков:                                                              | Трубы напорные из полиэтилена SDR 13.6 ГОСТ 18599-2001 🛛 🗙 🛄 | P   |  |  |  |  |  |
| Трубопровод магистралей: Трубы напорные из полиэтилена SDR 13.6 ГОСТ 18599-2001 💌 |                                                              |     |  |  |  |  |  |
| Район:                                                                            | Север Европейской части России и Западной Сибири             | •   |  |  |  |  |  |
| Интенсивность дождя: q5, л/с:                                                     | 141,72 n: 0,62 🖩                                             |     |  |  |  |  |  |
| Интенсивность дождя: q20, л/с:                                                    | 60,00                                                        |     |  |  |  |  |  |
| Уклон магистрали:                                                                 | 0,005                                                        |     |  |  |  |  |  |
|                                                                                   | Все права защищены (                                         | (C) |  |  |  |  |  |

Рис. 66. Данные системы Дождевой канализации при уклоне свыше 1,5%

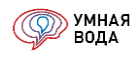

В разделе «Расчет душевых сеток» укажите:

- Суммарное количество действующих душевых сеток в стуки, шт.
- Период действия душевых сеток в одной (наиболее многочисленной) смене, ч.
- Количество смен в сутки, шт.

| 🕦 Расчет душевых сеток - Умная Вода (1С:Предприятие)         | ×                    |
|--------------------------------------------------------------|----------------------|
| Расчет душевых сеток                                         |                      |
| Суммарное количество действующих душевых сеток в сутки, шт.: | þ <del>-</del>       |
| Период действия душевых сеток в одной смене, ч:              | 0,75                 |
| Количество смен в сутки, шт.:                                |                      |
| Bc                                                           | е права защищены (С) |

Рис. 67. Расчет душевых сеток

## Обзор карточек товаров (внутренние данные)

Списки трубопроводов, фитингов, изоляции, оборудования представлены в соответствующих справочниках. В любой момент можно открыть карточку выбранного товара и ознакомиться с его характеристиками.

Открыть карточку товара – по кнопке «Открыть» в поле с товаром:

| 🕒 Выбор трубопровода - Умная Вода (1С:Предприятие)                                         | ×                    |
|--------------------------------------------------------------------------------------------|----------------------|
| Выбор трубопровода                                                                         |                      |
| Считать потери напора в трубопроводах с учетом зарастания<br>(увеличивается шероховатость) | Настроить длину труб |
| Система ХВС                                                                                |                      |
| СанТехБлок В1: Трубы полипропиленовые SDR7.4 ГОСТ 32415-2013                               | · ₽                  |
|                                                                                            | Открыть              |

Рис. 68. Как открыть карточку товара

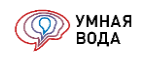

# Санитарно-технические блоки

# колонки

Добавлена возможность настраивать вывод необходимых колонок (столбцов). Теперь вы можете сами выбирать какие колонки вы хотите видеть. Выбирать колонки можно на всех закладках (СТБ, Стояки, Магистрали).

Выбор отображаемых колонок настраивается по следующей кнопке.

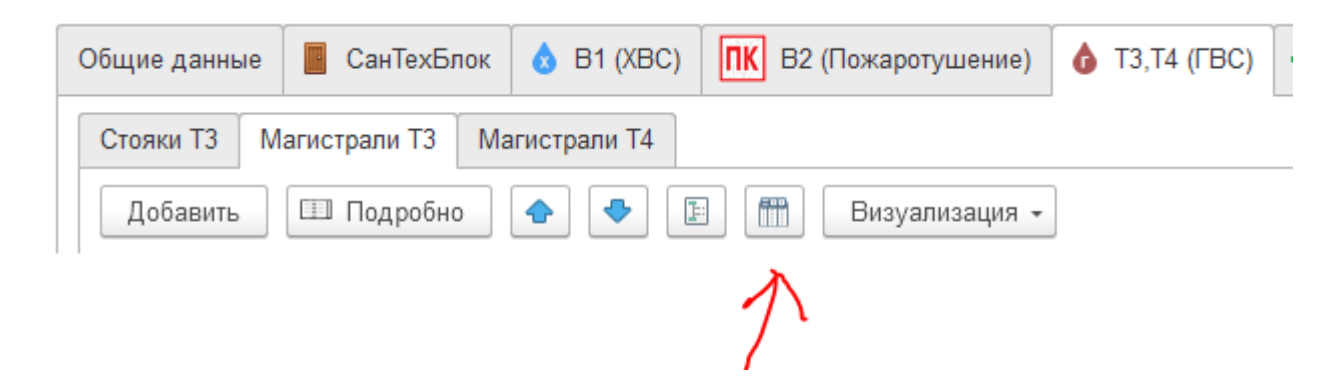

Добавились новые колонки для трубопровода:

- наружный диаметр;
- толщина стенки;
- внутренний диаметр.

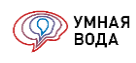

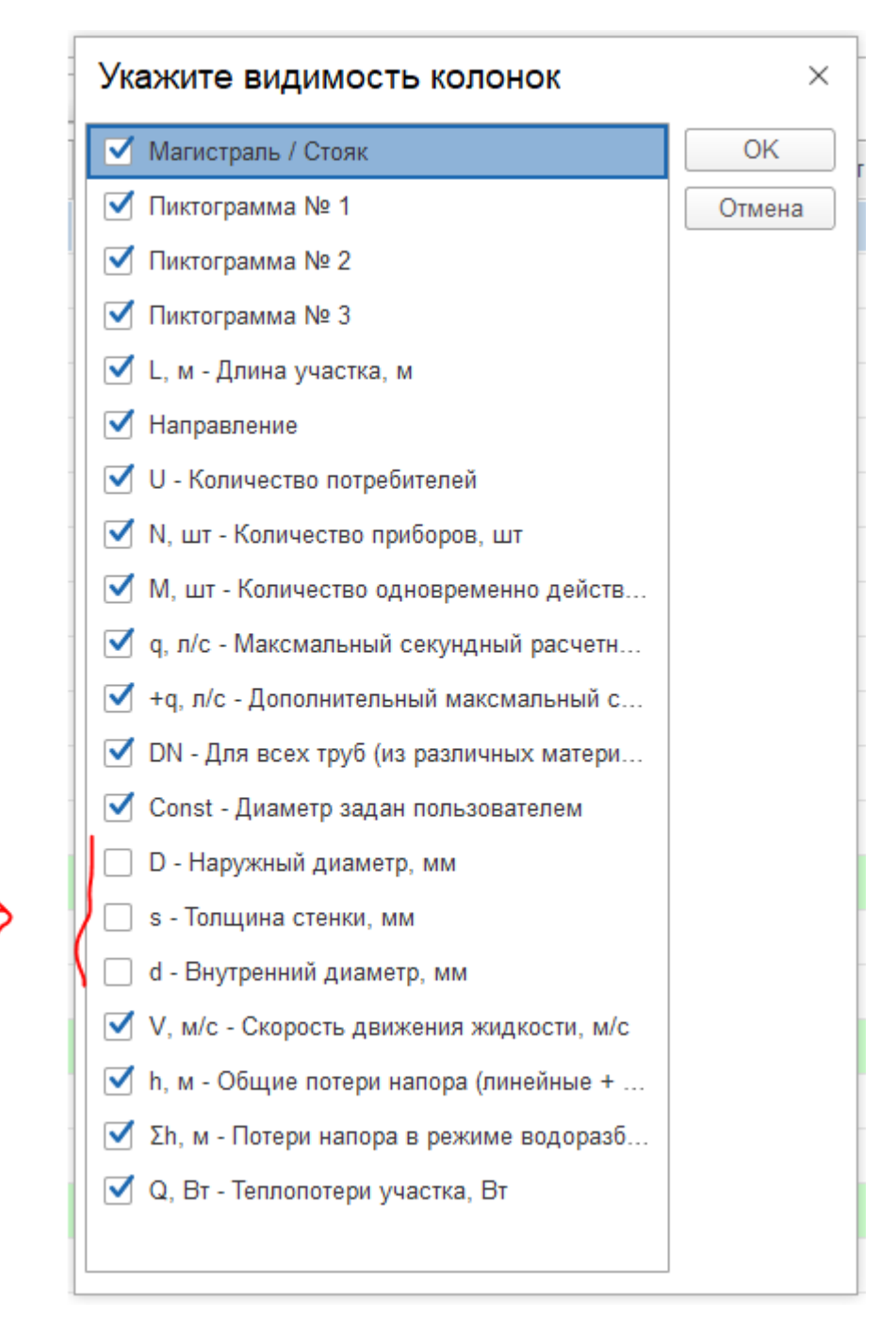

Это особенно актуально если вы применяете трубы из полимерных материалов, в которых привычнее видеть наружный диаметр труб.

#### Норма жилищного обеспечения

В санитарно-технических блоках появилась дополнительная настройка.

Теперь можно задавать норму жилищного обеспечения для каждого санитарно-технического блока.

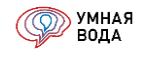

В примере ниже задано две квартиры (СТБ 1 и 2) с нормой жилищного обеспечения 30 м<sup>2</sup>/чел и две квартиры (СТБ 3 и 4) с нормой 20 м<sup>2</sup>/чел.

| Общие данные 🧧 С   | анТехБлок 👌 В1 (ХВС) | <b>∏K</b> B2 (I | Пожаротушение | e) 👌 T3 | ,Т4 (ГВС) | 🚮 K1 (B | ытовая |
|--------------------|----------------------|-----------------|---------------|---------|-----------|---------|--------|
| Добавить 🛉         | •                    |                 |               |         |           |         |        |
| Квартира / ПК / Ст | Внутренняя разводка  | S, м²           | Нормаж.о.     |         | XE        | 3C      |        |
|                    |                      |                 |               | DN      | q, л/с    | Ν, шт   | U      |
| СанТехБлок 1       | <u>Открыть</u>       | 45,00           | 30,00         | 20      | 0,20      | 4       | 1,5    |
| СанТехБлок 2       | <u>Открыть</u>       | 45,00           | 30,00         | 20      | 0,20      | 4       | 1,5    |
| СанТехБлок 3       | <u>Открыть</u>       | 137,00          | 20,00         | 20      | 0,27      | 4       | 6,8    |
| СанТехБлок 4       | <u>Открыть</u>       | 137,00          | 20,00         | 20      | 0,27      | 4       | 6,8    |
|                    |                      |                 |               |         |           |         |        |

Есть возможность задавать площадь или норму жилищного обеспечения сразу для нескольких сан.-тех. блоков.

Для этого необходимо выделить несколько СТБ > Кликнуть правой кнопкой мышки > В меню выбрать соответствующий пункт и ввести значение.

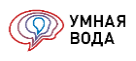

| S, м²  | Норма ж. о. |    |                      | XE   | 3C          |           |        | ΓE          | BC   |
|--------|-------------|----|----------------------|------|-------------|-----------|--------|-------------|------|
|        |             | DN | <b>q</b> , л         | ı/c  | Ν, шт       | U         | DN     | q, л/с      | N, ц |
| 45,00  | 30,00       | 2  | •                    | Доба | авить       |           |        | In          | s    |
| 45,00  | 30,00       | 2  | R                    | Скол | ировать     |           |        | F           | 9    |
| 137,00 | 20,00       | 2  | <b>G</b>             | Или  |             |           |        |             | ļ    |
| 137,00 | 20,00       | 2  | <i>•</i>             | изме | енить       |           |        | Г.<br>      | 2    |
|        |             |    | $\otimes$            | Удал | ИТЬ         |           |        | De          | el   |
|        |             |    |                      | Найт | ги: DN - 20 |           |        | Ctrl+Alt+   | F    |
|        |             |    | <u>Q</u>             | Раси | ииренный    | поиск     |        | Alt+        | F    |
|        |             |    | R                    | Отме | енить поис  | СК        |        | Ctrl+(      | 2    |
|        |             |    | ¢                    | Пере | еместить в  | верх      | C      | trl+Shift+U | р    |
|        |             |    | ÷                    | Пере | еместить в  | вниз      | Ctrl+  | Shift+Dow   | n    |
|        |             |    |                      | Копи | ровать      |           |        | Ctrl+(      | С    |
|        |             |    |                      | Выд  | елить все   |           |        | Ctrl+/      | A    |
|        |             |    | Искать везде "20 20" |      |             |           |        | Alt+        | L    |
|        |             |    | 1                    | Зада | ть площа    | дь СТБ    |        |             |      |
|        |             |    | (                    | Зада | ть норму э  | жилобеспе | ечения | )           |      |

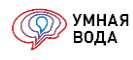

| Квартира / ПК / Ст | . Внутренняя разводка  | S, м²                                  | Норма ж. о. |       | XBC |        |       |      |  |  |
|--------------------|------------------------|----------------------------------------|-------------|-------|-----|--------|-------|------|--|--|
|                    |                        |                                        |             |       | DN  | q, л/с | N, шт | U    |  |  |
| СанТехБлок 1       | <u>Открыть</u>         | 45,00                                  |             | 30,00 | 20  | 0,20   | 4     | 1,50 |  |  |
| СанТехБлок 2       | <u>Открыть</u>         | 45,00                                  | Γ, R        | 30,00 | 20  | 0,20   | 4     | 1,50 |  |  |
| СанТехБлок 3       | <u>Открыть</u>         | 137,00                                 |             | 20,00 | 20  | 0,27   | 4     | 6,85 |  |  |
| СанТехБлок 4       | <u>Открыть</u>         | 137,00                                 |             | 20,00 | 20  | 0,27   | 4     | 6,85 |  |  |
| E                  | Зведите площадь С<br>о | ТБ :<br><mark>45,00</mark> 🖩<br>К Отме | <u>.</u>    |       |     |        |       |      |  |  |

## Этажный коллектор

Реализована возможность быстрого создания коллекторного узла (при горизонтальной поэтажной разводке трубопроводов).

Для этого необходимо «добавить коллектор» (в правом экране на закладке «СанТехБлок»), затем выделить несколько СТБ > Зажать левую кнопку мыши > Перенести СТБ в коллектор > Отпустить кнопку мыши.

| Общие данные 📕 С                       | анТехБлок 👌 В1 (ХВС) | <b>TK</b> B2 ( | Пожаротушение | )        | 5 ТЗ | ,Т4 (ГВС) | 🚮 K1 (6 | ыто | вая канализация) | 🕂 K2 (, | Дожде | вая к | анализац |
|----------------------------------------|----------------------|----------------|---------------|----------|------|-----------|---------|-----|------------------|---------|-------|-------|----------|
| Добавить 🚹 🖡 Добавить коллектор Добави |                      |                |               |          |      |           |         |     |                  |         | ить   | •     |          |
| Квартира / ПК / Ст                     | Внутренняя разводка  | S, м²          | Нормаж.о.     |          |      | XE        | 3C      |     | Коллекторный     | XBC     |       |       |          |
|                                        |                      |                |               | DN       |      | q, л/с    | Ν, шт   | U   |                  |         | DN    |       | Const    |
| СанТехБлок 1                           | <u>Открыть</u>       | 45,00          | 30,00         | <b>1</b> | 20   | 0,20      | -       |     | ⊖ Коллектор 1    |         | ]     | 25    |          |
| СанТехБлок 2                           | Открыть              | 45,00          | 30,00         |          | 20   | 0,20      | 4       |     | СанТехБ          | лок 1   |       | 20    |          |
| СанТехБлок 3                           | <u>Открыть</u>       | 137,00         | 20,00         |          | 20   | 0,27      | 4       |     | СанТехБ          | лок 2   | L     | 20    |          |
| СанТехБлок 4                           | <u>Открыть</u>       | 137,00         | 20,00         |          | 20   | 0,27      | 4       |     | СанТехБ          | лок З   |       | 20    |          |
|                                        |                      |                |               |          |      |           |         |     | СанТехБ          | лок 4   |       | 20    |          |
|                                        |                      |                |               |          |      |           |         |     |                  |         |       |       |          |

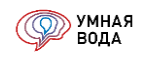

## Журнал СТБ. Создание СТБ

Санитарно-технические блоки (СТБ) – это помещения, в которых проходит горизонтальная квартирная (поэтажная) разводка трубопроводов. Для жилого здания – это обычная квартира.

Начало СТБ – присоединение к стояку или к коллекторному узлу. Первый участок в санитарно-техническом блоке – это индивидуальный ввод в помещение (ответвление от стояка).

Окончание СТБ – санитарно-технические приборы.

Создание нового СТБ осуществляется по кнопке «Добавить» (или кнопке «Ins» на клавиатуре). Также новый СТБ можно добавить путем копирования уже существующего, выделив его в списке и нажав на кнопку «F9» на клавиатуре.

| Общие данные 🗧 Сан     | «TexБлок 🛛 👌    | B1 (XBC)            | ПК В2 (Пож | аротушение) | 👌 T3,T4 ( | ГВС) 🔂 | К1 (Бытовая к | анализация) | 🕂 K2 (Дож |
|------------------------|-----------------|---------------------|------------|-------------|-----------|--------|---------------|-------------|-----------|
| Добавить 😭 🗣           |                 |                     |            |             |           |        |               |             | Еще 🕶     |
| Квартира Добавить нови | ый элемент (Ins | й элемент (Ins) XBC |            |             |           |        | ГВС           |             |           |
| стоповая 7             | разводка        | DN                  | q, л/с     | Ν, шт       | U         | DN     | q, л/с N, шт  |             | U         |
| Один с/у               | <u>Открыть</u>  | 20                  | 0,22       | 4           | 3,00      | 20     | 0,23          | 3           | 3,00      |
| Первый с/у             | <u>Открыть</u>  | 20                  | 0,22       | 4           | 3,00      | 20     | 0,23          | 3           | 3,00      |
| Второй с/у             | Открыть         | 20                  | 0,20       | 2           | 1,73      | 15     | 0,09          | 1           | 1,73      |
| СанТехБлок 1           | <u>Открыть</u>  | 20                  | 0,22       | 4           | 3,00      | 20     | 0,23          | 3           | 3,00      |
| СанТехБлок 2           | <u>Открыть</u>  | 20                  | 0,22       | 4           | 3,00      | 20     | 0,23          | 3           | 3,00      |
| СанТехБлок 3           | Открыть         | 20                  | 0,22       | 4           | 3,00      | 20     | 0,23          | 3           | 3,00      |
| СанТехБлок 4           | Открыть         | 20                  | 0,22       | 4           | 3,00      | 20     | 0,23          | 3           | 3,00      |
| СанТехБлок 5           | <u>Открыть</u>  | 20                  | 0,22       | 4           | 3,00      | 20     | 0,23          | 3           | 3,00      |
| ПК                     | <u>Открыть</u>  |                     |            |             |           |        |               |             |           |
| СанТехБлок 10          | <u>Открыть</u>  | 20                  | 0,30       | 1           | 3,00      |        |               |             |           |

#### Рис. 69. Журнал СТБ

СТБ в списке можно перемещать вверх-вниз при помощи кнопок «Переместить текущий элемент вверх» и «Переместить текущий элемент вниз».

При создании первого СТБ ему автоматически присваивается имя «СанТехблок 1», при необходимости его можно изменить, дважды щелкнув левой кнопкой мыши в поле с наименованием и введя с клавиатуры новое, понятное Вам.

Можно переходить к созданию внутренней разводки СТБ и настройке его параметров – в колонке «Внутренняя разводка» нужно кликнуть левой кнопкой мыши по ссылке «Открыть».

В открывшейся форме водопотребитель заполнился автоматически из общих данных расчета. При необходимости его можно изменить, нажав на три точки в конце поля и выбрав из списка нужного потребителя.

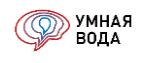

Для СТБ формируются и рассчитываются системы ХВС, Пожаротушения, ГВС и Канализации – каждая система на отдельной вкладке.

| Вараметры СанТехБлока: Один с/у (1С:Предприятие)                                 |         |            |   |       |             |      |       |        |        |         |    |              |        | n 🗉 🖬 | M M+ M- 🗆 🤉 |
|----------------------------------------------------------------------------------|---------|------------|---|-------|-------------|------|-------|--------|--------|---------|----|--------------|--------|-------|-------------|
| Параметры СанТехБлока: Один с/у                                                  |         |            |   |       |             |      |       |        |        |         |    |              |        |       |             |
| <ul> <li>Записать и закрыть</li> <li>Записать</li> <li>ЭАССЧИТАТЬ</li> </ul>     |         |            |   |       |             |      |       |        |        |         |    |              |        |       |             |
| Задалотребитель: (изм. 1) Жилые здания с центрапизованным горячим водоснабжением |         |            |   |       |             |      |       |        |        |         |    |              |        |       |             |
| Площадь, м <sup>2</sup> : 0,00 🗉                                                 |         |            |   |       |             |      |       |        |        |         |    |              |        |       |             |
| 👌 XBC   TIK   M   M   M   M   M   M   M   M   M                                  |         |            |   |       |             |      |       |        |        |         |    |              |        |       |             |
|                                                                                  |         |            |   |       |             |      |       |        |        |         |    |              |        |       |             |
| Участок                                                                          |         |            |   | L, м  | Направление | U    | N, шт | Мд, шт | q, л/с | +q, л/с | DN | Const        | V, м/с | hζ, м | Σh, м       |
| Ввод в СТБ Уч.1-2                                                                |         |            |   | 0,200 |             | 3,00 | 4,0   |        | 0,2175 |         | 20 |              | 0,86   | 0,01  | 0,03        |
| ⊙ Yu.2-3                                                                         | (m)     | $\diamond$ | ٨ | 1,000 | Вниз        | 3,00 | 4,0   |        | 0,2175 |         | 20 |              | 0,86   | 0,26  | 0,33        |
| ○ Yu.3-4                                                                         | $\perp$ |            |   | 1,000 |             | 3,00 | 4,0   |        | 0,2175 |         | 20 |              | 0,86   | 0,05  | 0,12        |
| ⊙ Уч.4-7                                                                         | _       |            |   | 0,500 | Влево       | 3,00 | 1,0   |        | 0,0700 |         | 15 |              | 0,43   |       | 0,02        |
| Ванна ножная со смесителем                                                       |         |            |   | 0,800 | Вверх       | 3,00 | 1,0   |        | 0,0700 |         | 15 | $\checkmark$ | 0,43   |       | 0,02        |
| ⊖ Yu.4-5                                                                         | $\perp$ |            |   | 1,000 |             | 3,00 | 3,0   |        | 0,2175 |         | 20 |              | 0,86   | 0,01  | 0,08        |
| ⊖ Yu.5-8                                                                         | _       |            |   | 0,500 | Вправо      | 3,00 | 1,0   |        | 1,4000 |         | 50 |              | 0,85   | 0,01  | 0,02        |
| Унитаз со смывным краном                                                         |         |            |   | 0,300 | Вверх       | 3,00 | 1,0   |        | 1,4000 |         | 15 | $\checkmark$ | 8,62   |       | 1,72        |
| ⊙ Уч.5-6                                                                         | _       |            |   | 1,000 |             | 3,00 | 2,0   |        | 0,2175 |         | 20 |              | 0,86   | 0,01  | 0,08        |
| ⊙ Yu.6-9                                                                         | Ŧ       |            |   | 0,500 | Влево       | 3,00 | 2,0   |        | 0,2175 |         | 20 |              | 0,86   | 0,06  | 0,09        |
| Мойка со смесителем                                                              |         |            |   | 1,000 | Вверх       | 3,00 | 1,0   |        | 0,0900 |         | 15 | $\checkmark$ | 0,55   |       | 0,04        |
| ⊖ Уч.9-10                                                                        |         |            |   | 0,500 | Влево       | 3,00 | 1,0   |        | 0,0900 |         | 15 |              | 0,55   | 0,01  | 0,03        |
| Умывальник со смесителем                                                         |         |            |   | 1,000 | Вверх       | 3,00 | 1,0   |        | 0,0900 |         | 15 | $\checkmark$ | 0,55   |       | 0,04        |
|                                                                                  |         |            |   |       |             |      |       |        |        |         |    |              |        |       | 23          |
|                                                                                  |         |            |   |       |             |      |       |        |        |         |    |              |        |       | 2,0         |

# Рис. 70. Параметры СТБ

Создание внутренней разводки СТБ рассмотрим на примере системы ХВС, т.к. для систем Пожаротушения, ГВС и Канализации алгоритм ввода данных аналогичный. Только в Пожаротушении вместо санитарнотехнических приборов – ПК.

# Внесение данных в СТБ (дерево, приборы, потребители). Визуализация схемы

Внутренняя разводка СТБ представлена на плане:

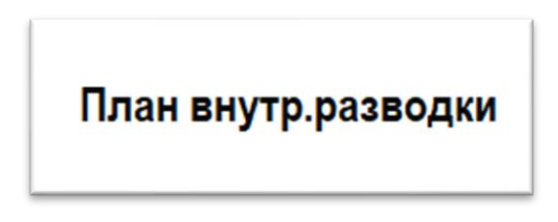

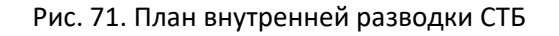

На плане от стояка В1 идет ввод в СТБ, от ввода осуществляется последовательная подводка трубопровода к местам установки санитарно-технических приборов: Ванны ножной со смесителем, Унитаза со смывным краном, Мойки со смесителем и Умывальника со смесителем.

Разобьем схему (<u>Рис. 71</u>) на участки и внесем их в программу. За участок принимается участок трубопровода, не имеющий поворотов и ответвлений (имеющий один расход воды).

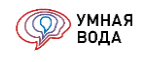

Для наглядности и удобства восприятия при построении внутренней разводки СТБ советуем воспользоваться графическим отображением ее аксонометрической схемы, нажав на кнопку «Визуализация» и выбрав удобный вариант ее отображения – справа от таблицы или в отдельном окне. Подробнее смотрите в разделе «Настройка и сохранение визуализации».

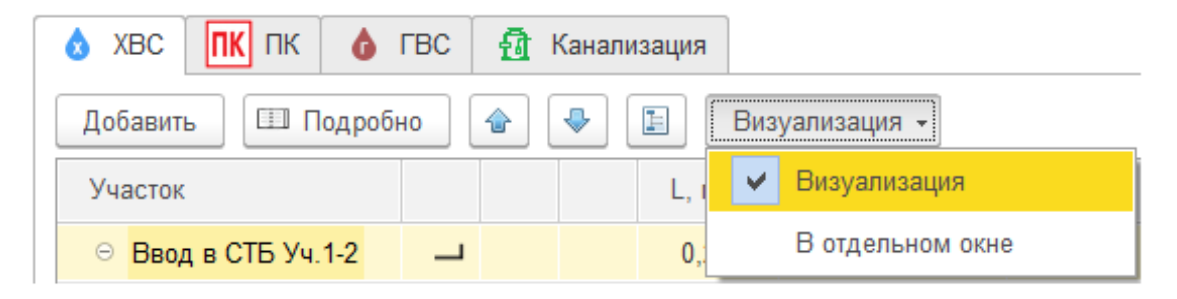

Рис. 72. Визуализация

Добавление первого участка, т.н. коренного – ввода в СТБ – осуществляется по кнопке «Добавить», расположенной над табличным полем (она продублирована также в контекстном меню, вызываемом при нажатии правой кнопки мыши в табличном поле), или кнопке «Ins» на клавиатуре.

| 🗴 ХВС 🔣 ПК 💧 Г      | С 🛃 Канализация   |                 |
|---------------------|-------------------|-----------------|
| Добавить 💷 Подробно | 🕒 🗣 🖪 Визуализаци | IЯ <del>-</del> |
| Участок             | L, м              | Направление     |
| Ввод в СТБ Уч.1-2   | 😌 Добавить        | ins             |
|                     | 💫 Скопировать     | F9              |
|                     | 🖉 Изменить        | F2              |
|                     | 🗙 Удалить         | Del             |
| 1                   |                   |                 |

Рис. 73. Добавление участка

Наименование участку присваивается автоматически, например, «Ввод в СТБ Уч. 1-2», при желании его можно изменить на свое усмотрение, дважды кликнув левой кнопкой мыши в поле с наименованием и введя с клавиатуры новое или отредактировав текущее.

| Уч | асток       |  |
|----|-------------|--|
|    | Ввод Уч.1-2 |  |

Рис. 74. Редактирование наименования участка

Далее участку нужно задать направление и длину – значения вводятся в соответствующих колонках «Направление» и «L, м» (<u>Рис. 75</u> и <u>Рис. 76</u>).

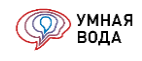

Нужное направление выбирается из выпадающего списка – дважды кликните левой кнопкой мыши в поле ввода значения. Можно задать участку направление «Вперед», а можно оставить эту ячейку не заполненной, как в нашем примере – в таком случае для любого участка по умолчанию всегда будет определяться направление «Вперед».

| 👌 XBC    | ПК ПК     | o re    | 3C 🛛 🔁 | Кан | ализация |              |             |   |      |       |     |
|----------|-----------|---------|--------|-----|----------|--------------|-------------|---|------|-------|-----|
| Добавить |           | одробно |        |     |          | Визуализация | •           |   |      |       |     |
| Участок  |           |         |        |     |          | L, м         | Направление |   | U    | N, шт | Μд, |
| Ввод і   | в СТБ Уч. | 1-2     | _      |     |          | 0,200        |             | - | 3,00 | 4,0   |     |
|          |           |         |        |     |          |              | Влево       |   |      |       |     |
|          |           |         |        |     |          |              | Вправо      |   |      |       |     |
|          |           |         |        |     |          |              | Вперед      |   |      |       |     |
|          |           |         |        |     |          |              | Назад       |   |      |       |     |

Рис. 75. Выбор направления участка

Для ввода длины участка нужно дважды кликнуть левой кнопкой мыши в поле ввода значения и ввести требуемое с клавиатуры:

| 👌 ХВС 🔣 ПК     | 💧 ГВС   | 🚮 Канализация |                |   |       |
|----------------|---------|---------------|----------------|---|-------|
| Добавить 💷 П   | одробно | 🔶 🗣 🖹 E       | визуализация 👻 |   |       |
| Участок        |         |               |                | I | L, м  |
| Ввод в СТБ Уч. | 1-2     |               | _              |   | 0,200 |

Рис. 76. Ввод значения длины участка

Аналогичным образом от коренного участка добавляются все остальные участки по ходу движения воды согласно плану <u>Рис. 71</u>. В итоге получится иерархическая таблица (дерево), где присутствует «вхождение» одних участков в другие, т.е. образуется структура подчиненности.

Для добавления участка, который должен стать подчиненным по отношению к одному из существующих, нужно сначала выбрать в таблице родительский участок, затем нажать на кнопку «Добавить» (или «Ins» на клавиатуре, см. описание к <u>Рис. 73</u>). При добавлении необходимо обращать внимание на то, какой участок выбран на данный момент.

Рассмотрим более подробно добавление участков от ввода в СТБ.

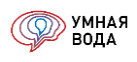

• Ввод в СТБ Уч. 1-2: первый (коренной) участок длиной 0,2 м от стояка до первого отвода трубопровода. Ему будут подчинены все остальные участки.

| первыи в подчинении — <b>уч. 2-3</b> направлением «вниз» и длинои 1 м |
|-----------------------------------------------------------------------|
|-----------------------------------------------------------------------|

| Участок             |   |            |   | L, м  | Направление |
|---------------------|---|------------|---|-------|-------------|
| ⊖ Ввод в СТБ Уч.1-2 | _ |            |   | 0,200 |             |
| Уч.2-3              | X | $\diamond$ | ø | 1,000 | Вниз        |

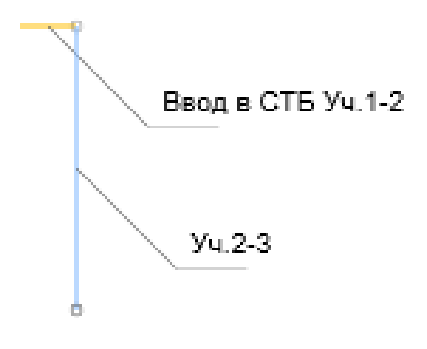

Рис. 77. Уч. 2-3

• Уч. 2–3: от него создаем следующий Уч. 3-4 направлением «Вперед» и длиной 1 м.

| Участок               |   |            |   | L, м  | Направление |  |  |
|-----------------------|---|------------|---|-------|-------------|--|--|
| ⊙ Ввод в СТБ Уч.1-2   | _ |            |   |       |             |  |  |
| ⊝ <mark>Уч.2-3</mark> | × | $\diamond$ | ⊗ | 1,000 | Вниз        |  |  |
| Уч.3-4                | Т | 1,000      |   |       |             |  |  |

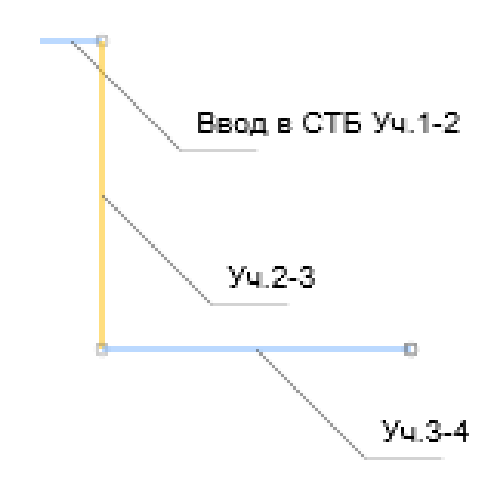

Рис. 78. Уч. 3-4

> Уч. 4-5 направлением «Вперед» и длиной 1 м.

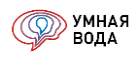

- Уч. 3-4: от него создаем два подчиненных участка, т.к. появляется первое ответвление трубопровода с отводом для подключения сантехнического прибора:
  - Уч. 4-7 направлением «Влево» и длиной 0,5 м и подключаем к нему Ванну ножную со смесителем (как подключать приборы к участку – см. описание к Рис. 83).

При подключении Ванны – автоматически указывается направление участка «Вверх». Таким образом задается прибор с его подводкой.

Участок Направление L, м ⊖ Ввод в СТБ Уч.1-2 0,200 ⊝ Уч.2-3  $\bowtie$  $\Diamond$ Ø 1,000 Вниз ⊝ Уч.3-4 ⊥ 1,000 ⊖ Уч.4-7 \_ 0,500 Влево 0,800 Ванна ножная со смесителем Вверх Уч.4-5 ⊥ 1,000

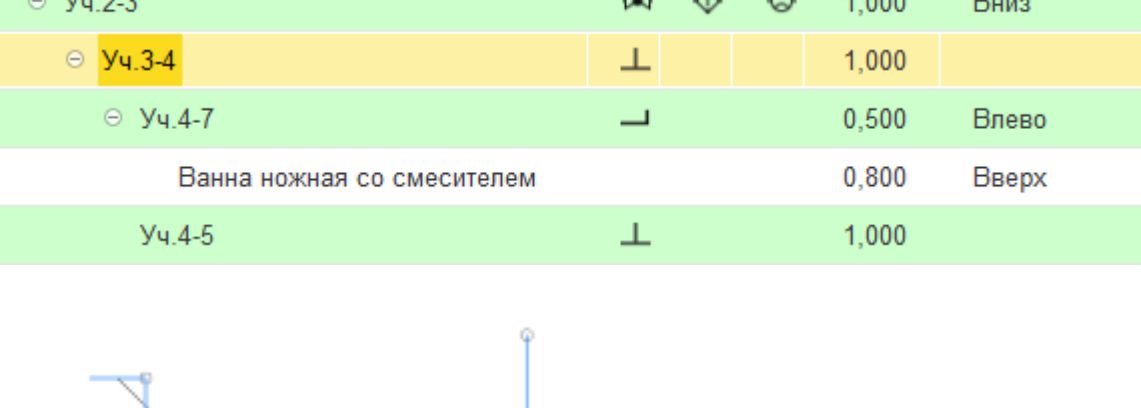

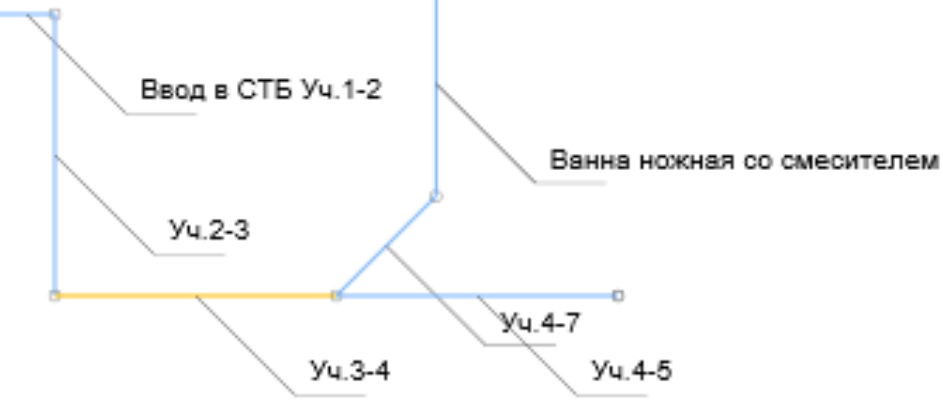

Рис. 79. Уч. 4-7 и Уч. 4-5

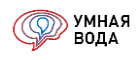

- Уч. 4-5: от него создаем два подчиненных участка, т.к. появляется второе ответвление трубопровода с отводом для подключения сантехнического прибора:
  - Уч. 5-8 направлением «Вправо» и длиной 0,5 м и подключаем к нему Унитаз со смывным краном.

При подключении Унитаза – автоматически указывается направление участка «Вверх». Таким образом задается прибор с его подводкой.

Участок Направление L, м ⊖ Ввод в СТБ Уч.1-2 0,200 \_\_\_\_ ⊖ Уч.2-3 ø 1,000 Вниз ⊖ Уч.3-4 ⊥ 1,000 ⊖ Уч.4-7 0,500 Влево 0,800 Вверх Ванна ножная со смесителем ⊖ Уч.4-5 ⊥ 1,000 ⊖ Уч.5-8 0,500 Вправо Унитаз со смывным краном 0,300 Вверх Уч.5-6 \_ 1,000

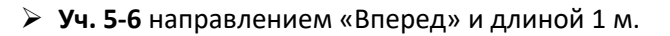

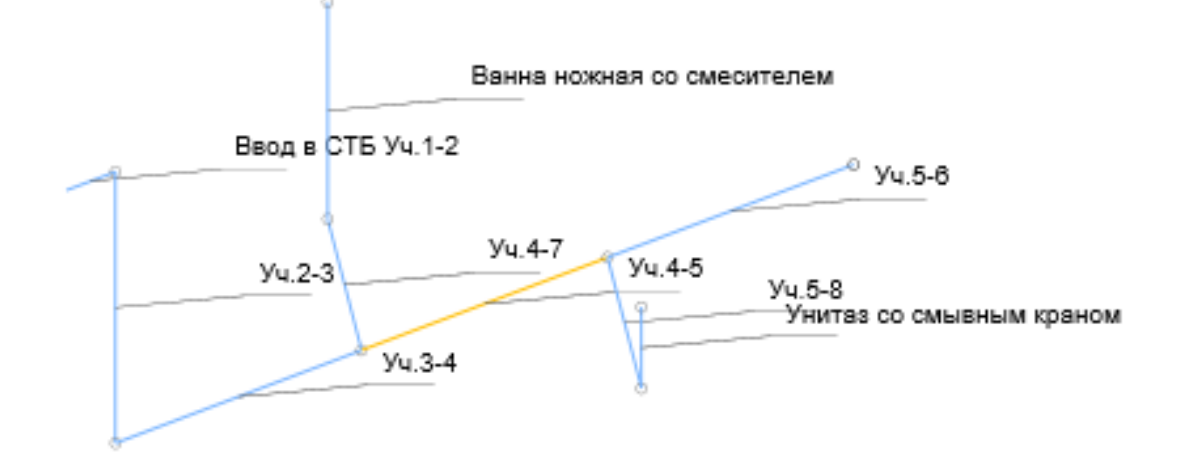

Рис. 80. Уч. 5-8 и Уч. 5-6

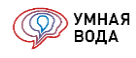

• **Уч. 5-6:** от него создаем один подчиненный участок **Уч. 6-9** направлением «Влево» и длиной 0,5 м и подключаем к нему Мойку со смесителем.

При подключении Мойки – автоматически указывается направление участка «Вверх». Таким образом задается прибор с его подводкой.

| Участок                    |   |            |   | L, м  | Направление |
|----------------------------|---|------------|---|-------|-------------|
| ⊖ Ввод в СТБ Уч.1-2        | _ |            |   | 0,200 |             |
| ⊙ Уч.2-3                   | × | $\diamond$ | ø | 1,000 | Вниз        |
| ⊖ Уч.3-4                   | ⊥ |            |   | 1,000 |             |
| ⊖ Уч.4-7                   | _ |            |   | 0,500 | Влево       |
| Ванна ножная со смесителем |   |            |   | 0,800 | Вверх       |
| ⊖ Уч.4-5                   | ⊥ |            |   | 1,000 |             |
| ⊙ Уч.5-8                   | _ |            |   | 0,500 | Вправо      |
| Унитаз со смывным краном   |   |            |   | 0,300 | Вверх       |
| ⊖ <mark>Уч.5-6</mark>      |   |            |   | 1,000 |             |
| ⊙ Уч.6-9                   | Т |            |   | 0,500 | Влево       |
| Мойка со смесителем        |   |            |   | 1,000 | Вверх       |

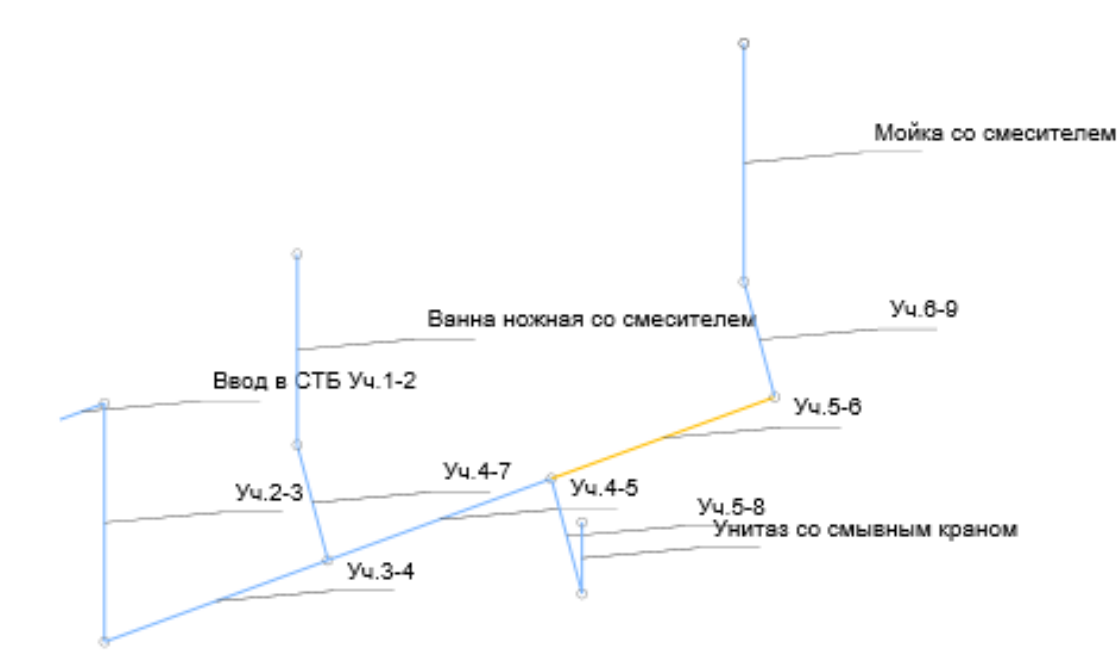

Рис. 81. Уч. 6-9
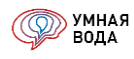

• **Уч. 6-9:** от него создаем один подчиненный участок **Уч. 9-10** направлением «Влево» и длиной 0,5 м и подключаем к нему Умывальник со смесителем.

При подключении Умывальника – автоматически указывается направление участка «Вверх». Таким образом задается прибор с его подводкой.

| Участок                    |   |            |   | L, м  | Направление |
|----------------------------|---|------------|---|-------|-------------|
| ⊙ Ввод в СТБ Уч.1-2        | _ |            |   | 0,200 |             |
| ⊙ Уч.2-3                   | × | $\diamond$ | ٨ | 1,000 | Вниз        |
| ⊖ Уч.3-4                   | ⊥ |            |   | 1,000 |             |
| ⊙ Уч.4-7                   | _ |            |   | 0,500 | Влево       |
| Ванна ножная со смесителем |   |            |   | 0,800 | Вверх       |
| ⊙ Уч.4-5                   | ⊥ |            |   | 1,000 |             |
| ⊖ Уч.5-8                   | _ |            |   | 0,500 | Вправо      |
| Унитаз со смывным краном   |   |            |   | 0,300 | Вверх       |
| ⊙ Уч.5-6                   | _ |            |   | 1,000 |             |
| ⊖ <mark>Уч.6-9</mark>      | Т |            |   | 0,500 | Влево       |
| Мойка со смесителем        |   |            |   | 1,000 | Вверх       |
| ⊖ Уч.9-10                  | _ |            |   | 0,500 | Влево       |
| Умывальник со смесителем   |   |            |   | 1,000 | Вверх       |

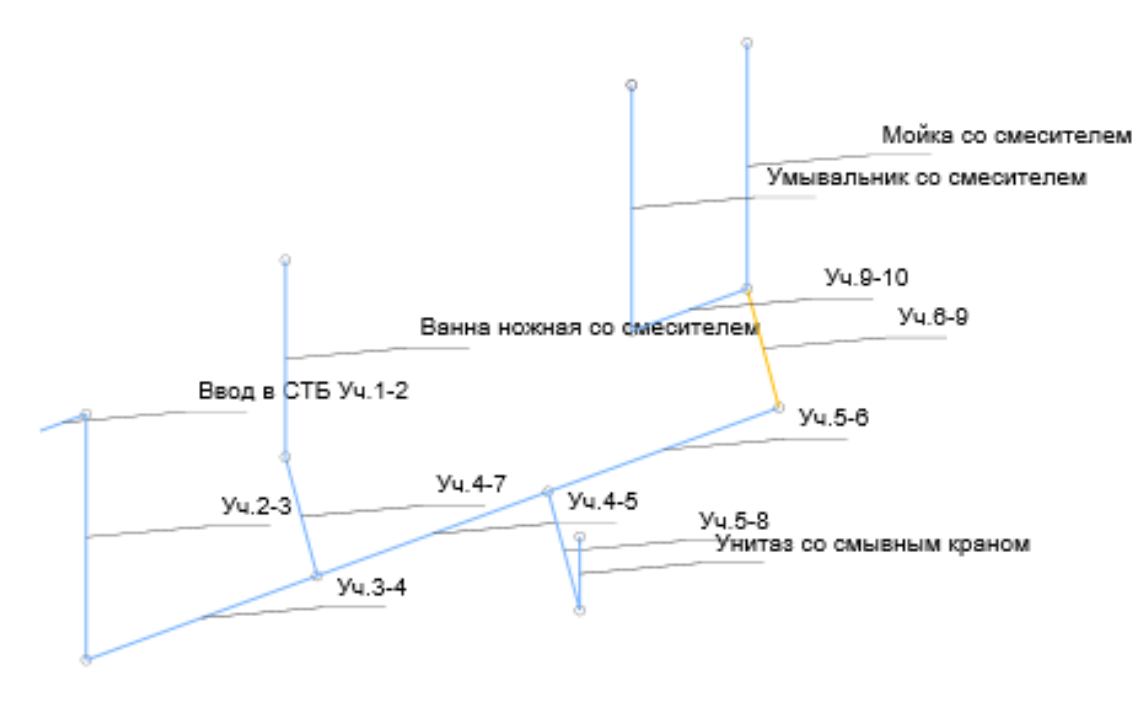

Рис. 82. Уч. 9-10

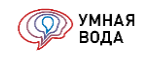

Для подключения санитарно-технического прибора к участку выделите нужный участок (например, Уч.4-7) левой кнопкой мыши и добавьте новый подчиненный участок. Далее дважды кликните левой кнопкой мыши по нему и нажмите на три точки в конце поля — и выберите прибор из выпадающего списка:

| 👌 ХВС 🛛 🕅 ПІ   | К 💧 ГВС 🚮 Кана           | ализация      |         |            |           |           |         |
|----------------|--------------------------|---------------|---------|------------|-----------|-----------|---------|
| Добавить       | Подробно 🕼 🗣             | B             | ізуализ | зация      | •         |           |         |
| Участок        |                          |               |         |            |           | L, м      | Направл |
| ⊖ Ввод в СТБ У | /ч.1-2                   |               | _       |            |           | 0,200     |         |
| ⊖ Уч.2-3       |                          |               | ×       | $\diamond$ | $\otimes$ | 1,000     | Вниз    |
| ⊝ Уч.3-4       |                          |               | $\perp$ |            |           | 1,000     |         |
| ⊝ Уч.4         | 4-7                      |               | _       |            |           | 0,500     | Влево   |
|                | Ванна ножная со смесите. | пем           |         |            |           | 0,800     | Вверх   |
| ⊝ Уч.4         | Ванна ножная со смес     | ителем        |         |            |           |           |         |
| Θ 1            | Ванна со смесителем      |               |         |            |           |           |         |
|                | Гигиенический душ (би    | ıде) со смесı | ителем  | и аэра     | атором    | 1         |         |
| Θ 1            | Душ в групповой устан    | ювке со сме   | сителе  | м          |           |           |         |
|                | Душевая кабина с глу     | боким душев   | ым под  | ддоном     | иисм      | есителем  |         |
|                | Душевая кабина с мел     | ким душевы    | м подд  | цоном      | и смес    | сителем   |         |
|                | Мойка (для предприят     | ий обществе   | нного п | итания     | a) co c   | месителем |         |
|                | Мойка со смесителем      |               |         |            |           |           |         |
|                | Писсуар                  |               |         |            |           |           |         |
|                | Пожарный кран внутри     | квартирный    |         |            |           |           |         |
|                | Поливочный кран внут     | ренний        |         |            |           |           |         |
|                | Поливочный кран нару     | жный          |         |            |           |           |         |
|                | Посудомоечная маши       | на            |         |            |           |           |         |
|                | Спринклерный оросите     | ль            |         |            |           |           |         |
|                | Стиральная машина        |               |         |            |           |           |         |
|                | Умывальник со смесит     | елем          |         |            |           |           |         |
|                | Унитаз со смывным ба     | чком          |         |            |           |           |         |
|                | Унитаз со смывным кр     | аном          |         |            |           |           |         |

Рис. 83. Добавление прибора на участок

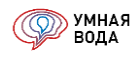

В результате добавления всех участков и подключения к нужным участкам сантехнических приборов получаем внутреннюю разводку СТБ в виде дерева участков с их направлениями, длинами и подключенными сантехническими приборами (<u>Рис. 84</u>) и полную аксонометрическую схему системы B1 (<u>Рис. 85</u>).

| Добавить 💷 Подробно 😭 😓 📘  | Визуа | ализац     | ция 🝷     |       | Еще -       |
|----------------------------|-------|------------|-----------|-------|-------------|
| Участок                    |       |            |           | L, м  | Направление |
| ⊖ Ввод в СТБ Уч.1-2        | _     |            |           | 0,200 |             |
| ⊙ Уч.2-3                   | ×     | $\diamond$ | $\otimes$ | 1,000 | Вниз        |
| ⊙ Уч.3-4                   | Т     |            |           | 1,000 |             |
| ⊝ Уч.4-7                   | _     |            |           | 0,500 | Влево       |
| Ванна ножная со смесителем |       |            |           | 0,800 | Вверх       |
| ⊖ Уч.4-5                   | Т     |            |           | 1,000 |             |
| ⊖ Уч.5-8                   | _     |            |           | 0,500 | Вправо      |
| Унитаз со смывным краном   |       |            |           | 0,300 | Вверх       |
| ⊝ Уч.5-6                   | _     |            |           | 1,000 |             |
| ⊙ Уч.6-9                   | Т     |            |           | 0,500 | Влево       |
| Мойка со смесителем        |       |            |           | 1,000 | Вверх       |
| ⊝ Уч.9-10                  | _     |            |           | 0,500 | Влево       |
| Умывальник со смесителем   |       |            |           | 1,000 | Вверх       |

Рис. 84. Дерево участков СТБ системы В1

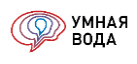

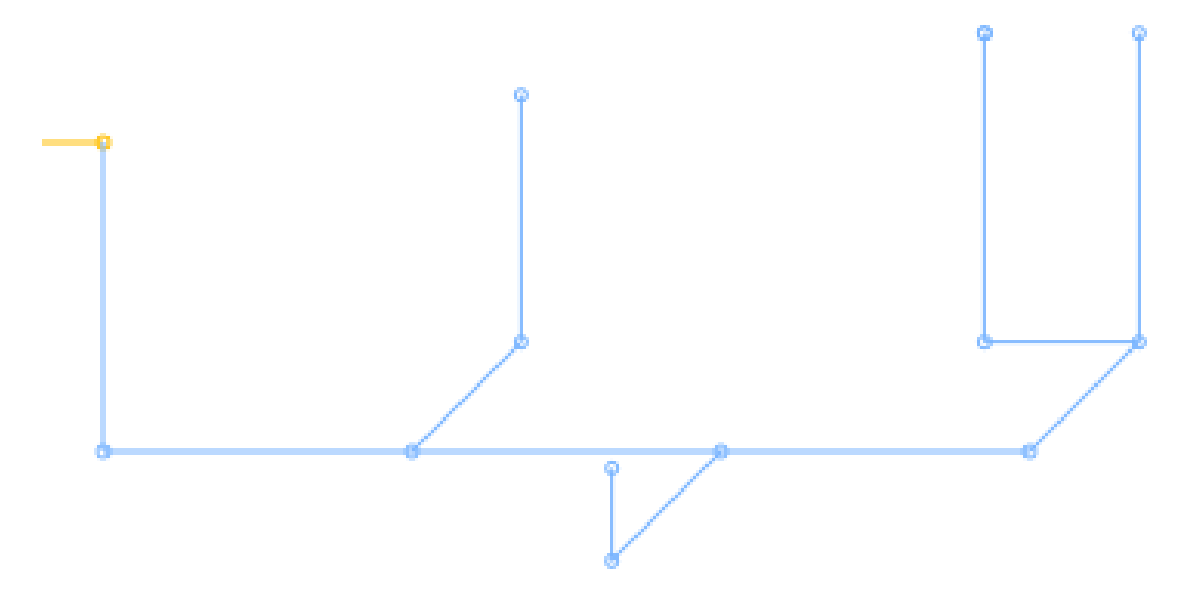

Рис. 85. Аксонометрическая схема внутренней разводки СТБ системы В1

Автоматически программа сама определяет, где тройники и отводы, и считает для них местные потери напора.

Тройник определяется на участке, имеющем два подчиненных участка:

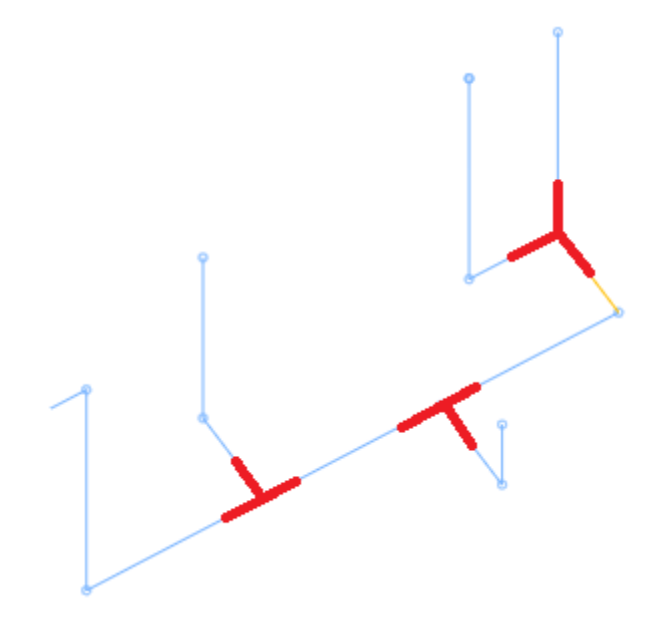

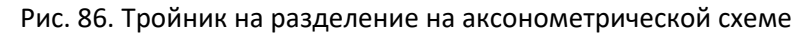

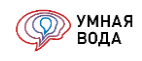

| ХВС         МПК         ГВС         МКанализация           Добавить         Подробно | Визуал       | изация     | a 💌                                                                                                    |              |                   |               |             |               |                 |            |        |      |
|--------------------------------------------------------------------------------------|--------------|------------|----------------------------------------------------------------------------------------------------|--------------|-------------------|---------------|-------------|---------------|-----------------|------------|--------|------|
| Участок                                                                              |              |            |                                                                                                    | L, м         | Направление       | U             | N, шт       | Мд, шт        | q, л/с          | +q, л/с    | DN     | ſ    |
| ⊙ Ввод в СТБ Уч.1-2                                                                  |              |            |                                                                                                    | 0,200        |                   | 3,00          | 4,0         |               | 0,2175          |            | 2      | 20 [ |
| ⊙ Уч.2-3                                                                             | <b>(</b> **) | $\diamond$ | $\otimes$                                                                                                    | 1,000        | Вниз              | 3,00          | 4,0         |               | 0,2175          |            | 2      | 20 [ |
| ⊙ Уч.3-4                                                                             | <u></u> . Т  |            |                                                                                                    | 1,000        |                   | 3,00          | 4,0         |               | 0,2175          |            | 2      | 20 [ |
| ⊙ Уч.4-7                                                                             | _            | 10         |                                                                                                    |              |                   |               |             |               |                 |            |        | ×    |
| Ванна ножная со смесителем                                                           |              |            |                                                                                                    |              |                   |               |             |               |                 |            |        |      |
| ⊙ Уч.4-5                                                                             | Т            |            | ISCTOR:                                                                                                    | Vu 3_/       |                   | 1             |             |               | Записать        |            |        |      |
| ⊖ Уч.5-8                                                                             | _            |            | actor.                                                                                                    | 54.5-4       | -                 |               |             |               |                 | закрыть    |        | ~    |
| Унитаз со смывным краном                                                             |              |            | сходн                                                                                                    | ые данны     | θ                 | 100 📼 Pa      | сход секу   | идныи         | 0.2175 Σh.M     | ери<br>с   | 0 1181 |      |
| ⊖ Уч.5-6                                                                             | _            |            | , in the second second s |              | ~                 |               | , ч л.е.    |               | o,2175 bl. N    |            | 8330.0 |      |
| ⊖ Уч.6-9                                                                             | Ŧ            |            | ол-во в                                                                                                    | рдопотреои   | елеи:             | 3,00 🔳 Cki    | орость, м/с |               | 0,8566          |            | 0.0542 |      |
| Мойка со смесителем                                                                  |              | K          | ол-во п                                                                                                    | риборов:     |                   | 4,0 🗊 DN      | 1           | 20 • co       | inst: 🗌 🔟 ns, i | <i>n</i> . | 0,0513 |      |
| ⊖ Уч.9-10                                                                            | _            | B          | одопотј                                                                                                    | ребитель: (и | изм.1) Жилые здан | ия с централи | зованным г  | орячим водосн | набжением       |            |        | ₽    |
| Умывальник со смесителем                                                             |              |            | Обору                                                                                                    | дование      | Трубопровод И     | Ізоляция 📋    | Координа    | гы Расход     | ы Вероя         | гности Г   | Трочее |      |
|                                                                                      |              |            | Доба                                                                                                    | вить         | ê 🗣               |               |             |               |                 |            | Еще    | •    |
|                                                                                      |              |            | Обя                                                                                                    | зательный    | Элемент           |               |             | ζ             | hζ, м           |            | Const  |      |
|                                                                                      |              |            | <ul><li>✓</li></ul>                                                                                                    |              | Тройник на ра     | зделение      |             | 1,3710        | )               | 0,0513     |        |      |
|                                                                                      |              |            |                                                                                                    |              |                   |               |             |               |                 |            |        |      |

# Тройник отображается на участках соответствующей иконкой:

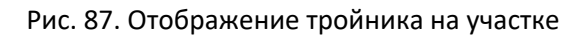

Если участок имеет один подчиненный участок, то программа определяет отвод:

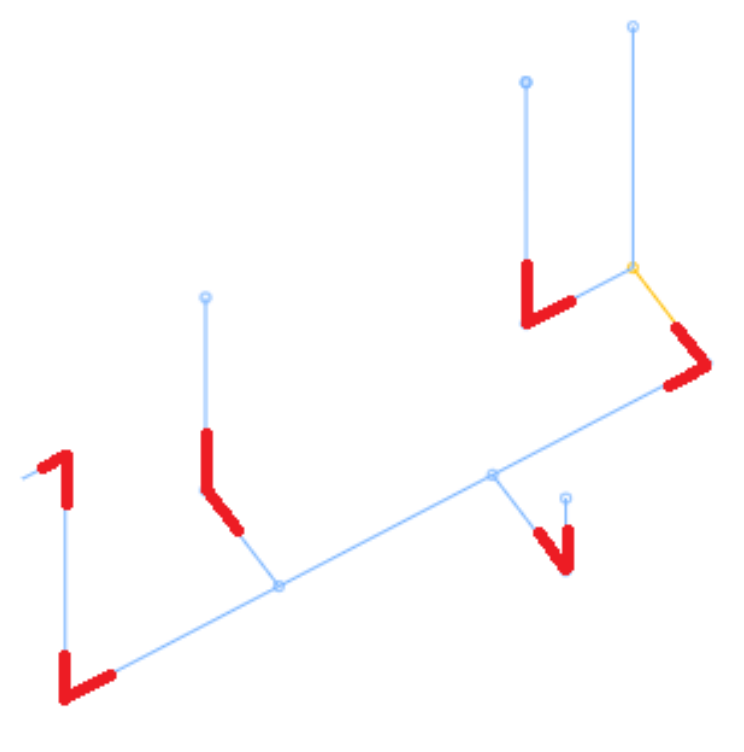

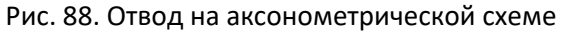

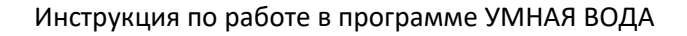

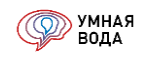

| Добавить 💷 Подробно 👉 🗣 🖺 Е | Зизуали:    | зация 🝷      |                 |                      |                  |                |                 |        |
|-----------------------------|-------------|--------------|-----------------|----------------------|------------------|----------------|-----------------|--------|
| Участок                     |             |              | L, м            | Направление          | U                | Ν, шт          | Мд, шт          | q, л/с |
| ⊙ Ввод в СТБ Уч.1-2         | <u> </u>    |              | 0,200           |                      | 3                | ,00 4          | ,0              | 0,2175 |
| ⊖ Уч.2-3                    | <b>(m</b> ) | 10           |                 |                      |                  |                |                 | ×      |
| ⊙ Уч.3-4                    | Ŧ           |              |                 |                      |                  |                |                 |        |
| ⊙ Уч.4-7                    |             | Участок Вво  | л в СТБ Vu 1-2  |                      |                  | Зал            | исать и закрыть |        |
| Ванна ножная со смесителем  |             | Исхолице и   |                 |                      | Расхол сокун     | пцсій          | Потери          |        |
| ⊖ Уч.4-5                    | Ŧ           | Длина участк | а. м:           | 0.20                 | Расход. о л/с:   | 0.217          | 5 Σh, м:        | 0,0281 |
| ⊖ Уч.5-8                    |             | Kon no no no | ·<br>           | 2,00                 | Croposti Mo:     | 0.950          | с hl, м:        | 0.0134 |
| Унитаз со смывным краном    |             | Кол-во водон | преоктелеи.     | 3,00 🖩               | скороств, м/с.   | 0,000          | o               | 0.0147 |
| ⊖ Уч.5-6                    |             | Кол-во прибо | ров:            | 4,0                  | DN:              | 20 • const: [  | пс, м.          | 0,0147 |
| ⊝ Уч.6-9                    | Ŧ           | Водопотреби  | гель: (изм.1) Ж | (илые здания с центр | рализованным гор | ячим водоснабж | ением           | 면      |
| Мойка со смесителем         |             | Оборудован   | ние Трубоп      | овод Изоляция        | Координаты       | Расходы        | Вероятности     | Прочее |
| ⊖ Уч.9-10                   | _           | Добавить     |                 | ]                    |                  |                |                 | Еше -  |
| Умывальник со смесителем    |             | Обязатег     | цыцый Эп        |                      |                  | 7              | h7 м            | Const  |
|                             |             |              |                 |                      |                  | 0 3034         | 0.0147          |        |
|                             |             | •            | Un              | зод                  |                  | 0,3934         | 0,0147          |        |
|                             |             |              |                 |                      |                  |                |                 |        |

# Отвод отображается на участках соответствующей иконкой:

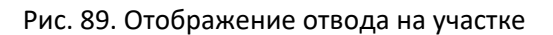

Если участок имеет три подчиненных участка, то автоматически определяется крестовина:

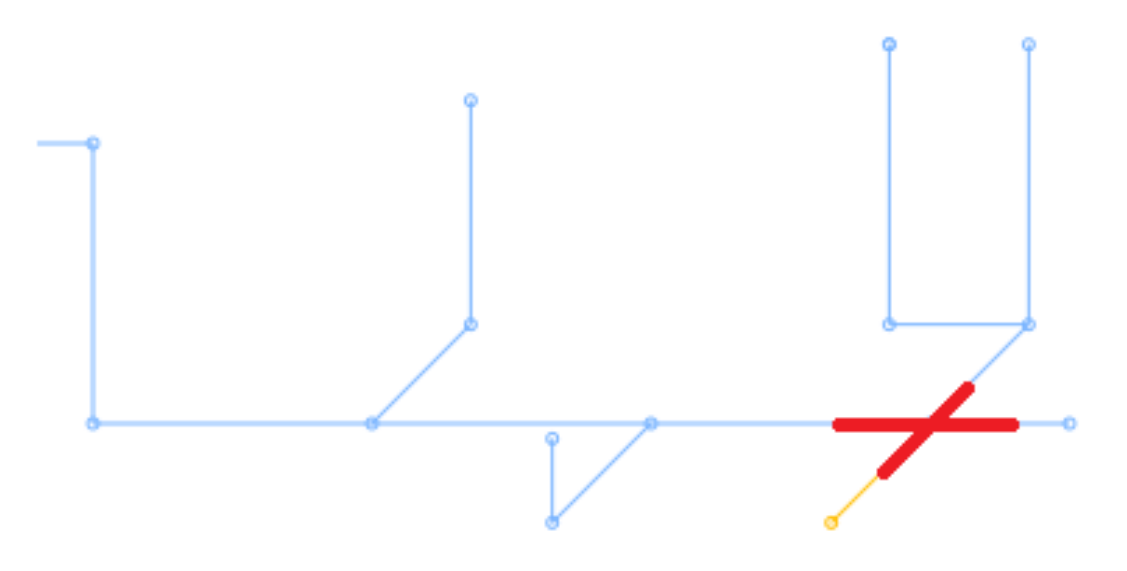

# Рис. 90. Крестовина на аксонометрической схеме

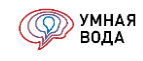

| ⊝ <mark>Уч.5-6</mark> | +                          | 1,000          |                | 3,00             | 2,0          |          | 0,2175 |    |
|-----------------------|----------------------------|----------------|----------------|------------------|--------------|----------|--------|----|
| Уч.6-13               | 🤨 Умная Вода (1С:Предприят | ие)            |                |                  |              |          |        |    |
| Уч.6-12               |                            |                |                |                  |              |          |        |    |
| ⊙ Уч.6-9              | V V FC                     |                |                |                  |              |          |        |    |
| Мойка со смес         | Участок: Уч.5-6            |                |                |                  | Записать     | и закры  | Б      | 2  |
| ⊝ Уч.9-10             | Исходные данные            |                | Расход         | секундны         | Й            | Потер    | И      | _  |
| Умывальни             | Длина участка, м:          | 1,             | 00 🖩 Расход,   | q л/с:           | 0,2175       | 2h, м:   | 0,160  | 13 |
|                       | Кол-во водопотребителей:   | 3,             | 00 🗐 Скорость  | Скорость, м/с: 0 |              | hl, м:   | 0,066  | 8  |
|                       | Кол-во приборов:           | 2              | ,0 🗊 DN:       | 20               | const:       | һζ, м:   | 0,093  | 35 |
|                       | Водопотребитель: (изм.1)   | Жилые здания с | централизованн | ым горячим       | водоснабжени | ем       | 1      | P  |
|                       | Оборудование Трубо         | провод Изоля   | ция 📋 Коорд    | инаты Ра         | асходы Вер   | оятности | Прочее |    |
|                       | Добавить 🔒 🖣               | ▶              |                |                  |              |          | Еще 🗸  | ]  |
|                       | Обязательный 3             | Элемент        | ζ              | hζ, м            |              |          | Const  |    |
|                       | К                          | Срестовина     | 2,5000         |                  | 0            | ,0935    |        |    |
|                       |                            |                |                |                  |              |          |        |    |

#### Крестовина отображается на участках соответствующей иконкой:

# Рис. 91. Отображение крестовины на участке

А если подчиненных участков более трех, то автоматически определяется коллектор (отображается на участках соответствующей иконкой):

| Участок             |   |   | L, м  | Направление |
|---------------------|---|---|-------|-------------|
| ⊖ Ввод в СТБ Уч.1-2 | Μ | ш | 2,000 |             |
| Уч.2-6              |   |   | 0,750 | Влево       |
| Уч.2-5              |   |   | 0,750 | Влево       |
| Уч.2-4              |   |   | 0,750 | Влево       |
| Уч.2-3              |   |   | 0,750 | Влево       |

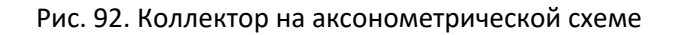

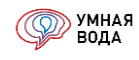

Участки можно менять местами внутри одной ветки подчиненности при помощи кнопок «Переместить вверх» и «Переместить вниз»:

| 🗴 XBC    | Переместить вверх |
|----------|-------------------|
| Добавить |                   |
| Участок  | Переместить вниз  |

Рис. 93. Кнопки для перемещения участков внутри одной ветки подчиненности

Например, поменяем местами участки 4-7 и 4-5: нужно выделить левой кнопкой мыши участок 4-7 и нажать на кнопку «Переместить вниз» или выделить участок 4-5 и нажать на кнопку «Переместить вверх». На аксонометрической схеме это никак не отразится.

| Участок               |       |            |         | L, м  | Направление | Участок               |      |            |           | L, м  | Направление |
|-----------------------|-------|------------|---------|-------|-------------|-----------------------|------|------------|-----------|-------|-------------|
| ⊙ Ввод в СТБ Уч.1-2   | _     |            |         | 0,200 |             | ⊙ Ввод в СТБ Уч.1-2   | _    |            |           | 0,200 |             |
| ⊙ Уч.2-3              | ()#() | $\diamond$ | $\odot$ | 1,000 | Вниз        | ⊙ Уч.2-3              | ¢¤\$ | $\diamond$ | $\otimes$ | 1,000 | Вниз        |
| ⊝ Уч.3-4              | Т     |            |         | 1,000 |             | ⊖ Уч.3-4              | ⊥    |            |           | 1,000 |             |
| ⊕ Уч.4-7              | _     |            |         | 0,500 | Влево       | ⊝ <mark>Уч.4-5</mark> | Т    |            |           | 1,000 |             |
| ⊝ <mark>Уч.4-5</mark> | Т     |            |         | 1,000 |             | ⊕ Уч.5-8              | _    |            |           | 0,500 | Вправо      |
| ⊕ Уч.5-8              | _     |            |         | 0,500 | Вправо      | ⊕ Уч.5-6              | _    |            |           | 1,000 |             |
| ⊕ Уч.5-6              | _     |            |         | 1,000 |             | ⊕ Уч.4-7              |      |            |           | 0,500 | Влево       |

Рис. 94. Перемещение участков внутри одного дерева подчиненности

Или, например, по ошибке Уч. 6-9 сделали подчиненным участку Уч. 4-5, а не Уч. 5-6:

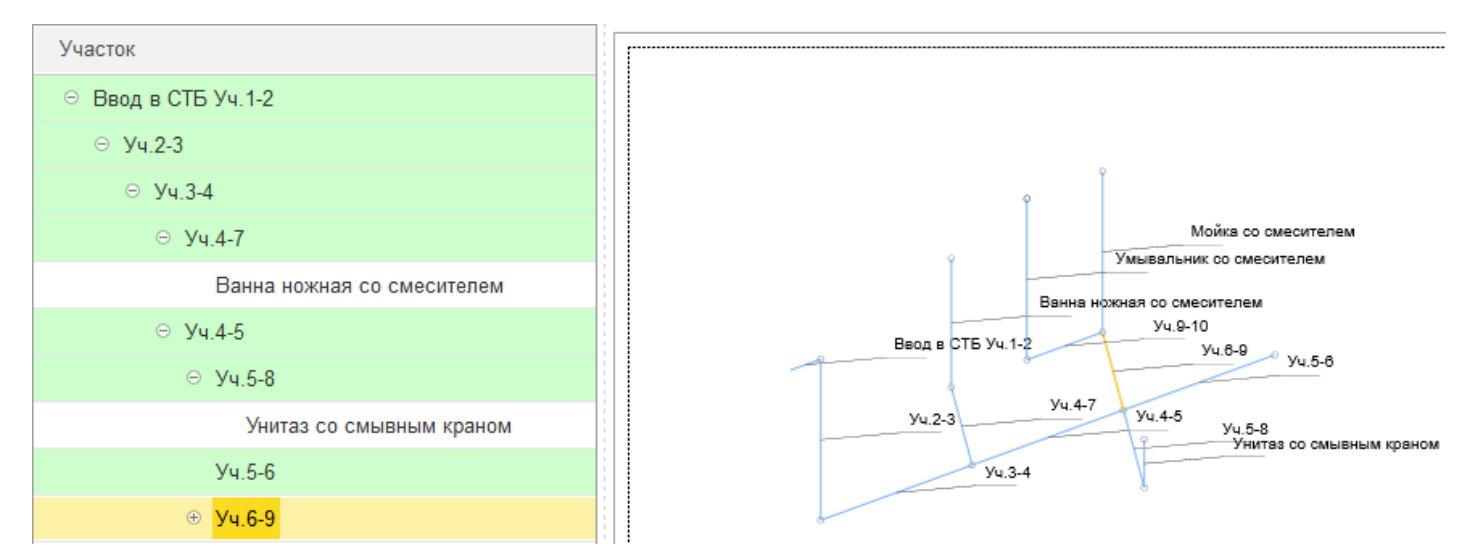

Рис. 95. Уч. 6-9 подчинен участку Уч. 4-5

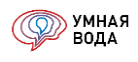

Чтобы это исправить, выделите Уч. 6-9 левой кнопкой мыши и не отпуская клавишу, «протащите» выделенный участок и как бы «наложите» его на Уч. 5-6 (<u>Рис. 96</u>, <u>Рис. 97</u>):

| Участок                    |
|----------------------------|
| ⊙ Ввод в СТБ Уч.1-2        |
| ⊖ Уч.2-3                   |
| ⊙ Yu.3-4                   |
| ⊙ Yu.4-7                   |
| Ванна ножная со смесителем |
| ⊙ Уч.4-5                   |
| ⊖ Уч.5-8                   |
| Унитаз со смывным краном   |
| Уч.5-6                     |
| ⊕ <mark>Уч.6-9</mark>      |

Рис. 96. «Наложение» Уч. 6-9 на Уч. 5-6

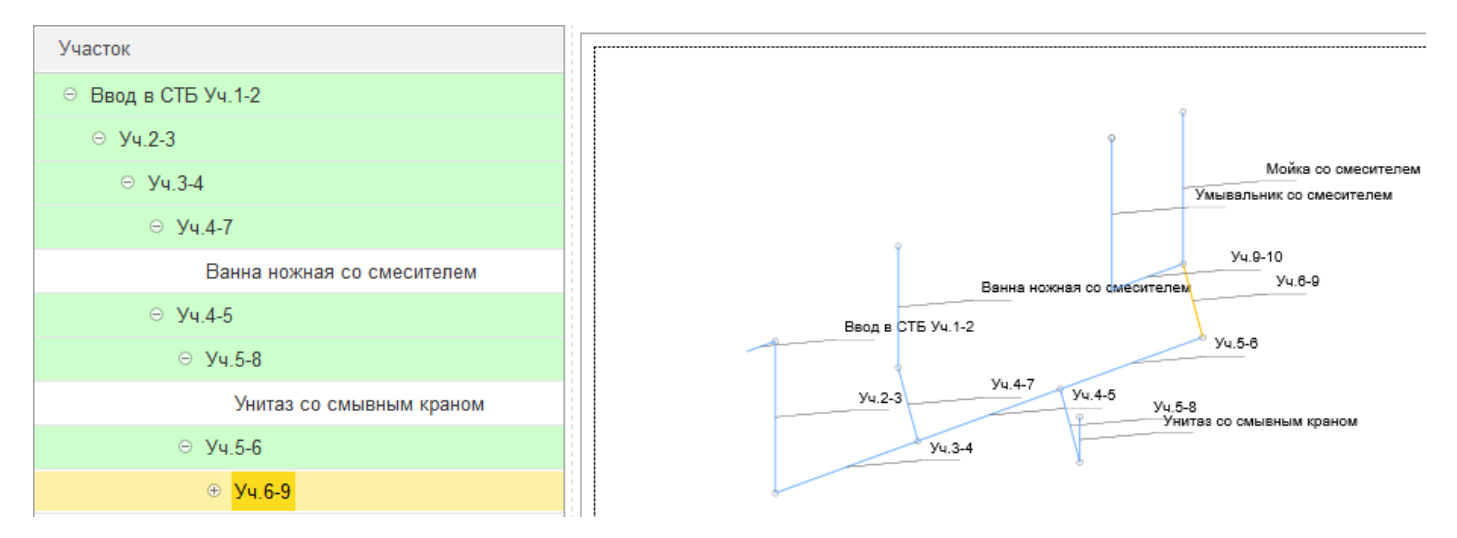

Рис. 97. Результат изменения структуры подчиненности участков

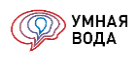

#### Настройка и сохранение визуализации

По кнопке «Настройки» можно настроить наиболее удобный масштаб и угол отображения аксонометрической схемы, при желании вывести подписи к участкам.

| lh | Настрой                                                                                                    | ки                                                                             | C C                                             | охранить с                                | хему           |       |                         |                                                                                                    |             |      |           |   |
|----|----------------------------------------------------------------------------------------------------|--------------------------------------------------------------------------------|-------------------------------------------------|-------------------------------------------|----------------|-------|-------------------------|----------------------------------------------------------------------------------------------------|-------------|------|-----------|---|
|    |                                                                                                    |                                                                                | 0,2 м<br>1.0                                    | м                                         | 0,8 м<br>0,5 м | 1.0 M | 1.0 M<br>0.5 k<br>1.0 M | 1.0 м<br>0,5 м                                                                                                    |             |      |           |   |
| 1  | 🔒 Настройн                                                                                                    | ка визуали:                                                                    | зации (1                                        | С:Предприя                                | тие)           |       |                         |                                                                                                    | 31 N        | 1 M+ | M-        |   |
|    | Настройн<br>Настро                                                                                                    | ка визуали:<br>ЭЙКА ВИ                                                         | зации (1<br>зуали                               | С:Предприя<br>1 <b>3ации</b>              | тие)           |       |                         |                                                                                                    | <u>31</u> N | 1 M+ | M-        | × |
|    | Настройн<br>Настро<br>Настро<br>Масштаб:                                                                                                    | ка визуали:<br>ЭЙКА ВИ                                                         | зации (1<br>Зуали                               | С:Предприят<br>1 <b>3ации</b>             | пие)           |       |                         | ★                                                                                                    | <u>31</u> N | 1 M+ | M-        | × |
|    | Настройн<br>Настро<br>Масштаб:                                                                                                    | ка визуали:<br>••••••••••••••••••••••••••••••••••••                            | зации (1<br><b>зуали</b><br>                    | С:Предлрия <sup>.</sup><br>1 <b>3ации</b> | пие)           |       |                         |                                                                                                    | <u>31</u> N | 1 M+ | M-        |   |
|    | <ul> <li>Настройн</li> <li>Настро</li> <li>Масштаб:</li> <li>✓</li> </ul>                                                                                                    | ка визуализ<br>ЭЙКА ВИ<br>————————————————————————————————————                 | зации (1<br><b>зуали</b><br>                    | С:Предприя<br>13ации                      | пие)           |       |                         | ★                                                                                                    | 31 N        | 1 M+ | M-        | X |
|    | <ul> <li>Настройн</li> <li>Настро</li> <li>Масштаб:</li> <li>✓     <li>✓     <li>□     </li> </li></li></ul>                                                                                                    | ка визуали:<br>рйка ви<br>Названи<br>Длина, L<br>Диаметр                       | зации (1<br><b>зуали</b><br><br>я<br>-<br>., DN | С:Предприят<br>13ации                     | пие)           |       | • • •                   |                                                                                                    | <u>3</u> N  | 1 M+ | M-        |   |
|    | <ul> <li>Настройн</li> <li>Настро</li> <li>Масштаб:</li> <li></li> </ul>                                                                                                    | ка визуали:                                                                    | зации (1<br><b>зуали</b>                        | С:Предприя<br>13ации                      | тие)           | · ·   | • • •                   | A     A     A |             | 1 M+ | <b>М-</b> |   |
|    | <ul> <li>Настройн</li> <li>Настро</li> <li>Масштаб:</li> <li></li> <li></li></ul> | ка визуали:<br>йКа ВИ<br>Названи<br>Длина, L<br>Диаметр<br>Расход,<br>Скорости | зации (1<br><b>зуал</b> и<br><br>я<br>-         | С:Предлрия:<br>13ации                     | тие)           | • •   | · · ·                   | · ·                                                                                                    |             | 1 M+ | M-        |   |

#### Рис. 98. Настройка визуализации

По окончанию редактирования по кнопке «Сохранить схему» ее можно сохранить себе на компьютер в любом из предлагаемых форматов.

### Визуализация

Мы усовершенствовали позиционирование участков на визуализации — теперь в центре визуализации всегда будет отображаться выделенный участок.

Это актуально для больших схем — вносить их в программу станет намного легче и быстрее.

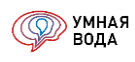

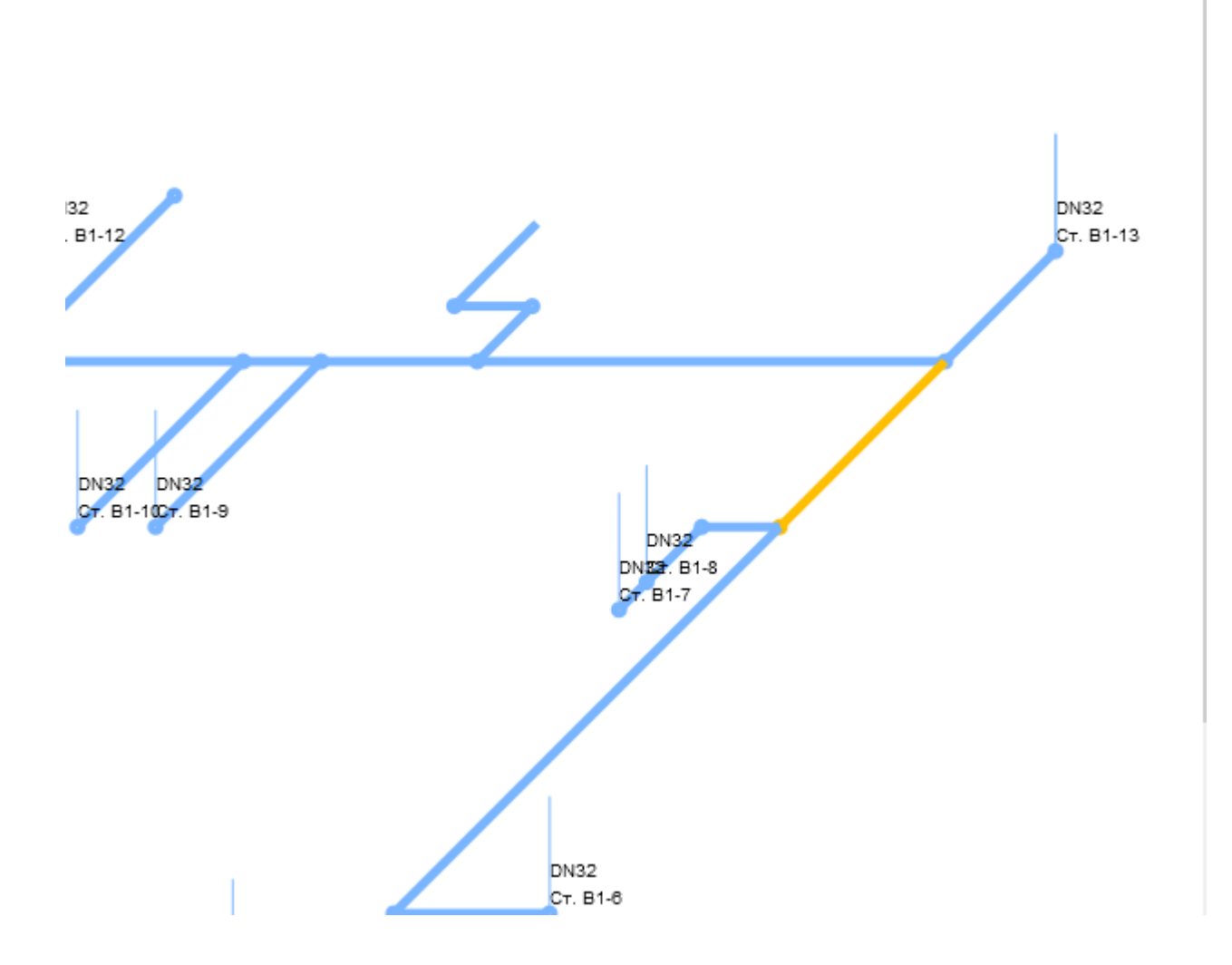

Теперь на визуализации можно отображать не только условный диаметр (DN), а еще и Диаметр наружный и Толщину стенки. Это актуально для полимерных трубопроводов.

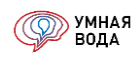

| Настр  | оойка визуализации                    |
|--------|---------------------------------------|
| Масшта | аб:                                   |
|        | Названия                              |
|        | Длина, L                              |
|        | Диаметр номинальный, DN               |
|        | Диаметр наружный х Толщина стенки, мм |
|        | Расход, q                             |
|        | Скорость, V                           |
|        |                                       |

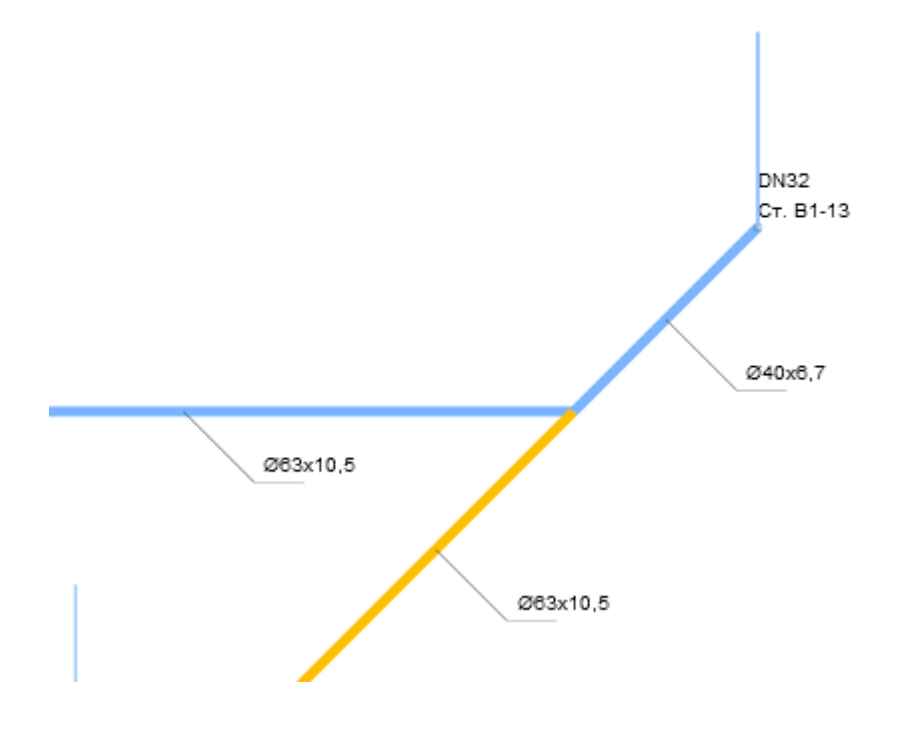

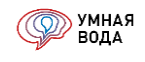

#### Копирование данных в СТБ

Для систем ГВС и Канализации можно скопировать данные из системы ХВС. Для этого перейдите на нужную вкладку и нажмите кнопку «Скопировать схему из ХВС» и поставьте галочку у пункта «Да»:

| 👌 ХВС 🔣 ПК 💧 ГВС                      | 🔁 Канализация                      |
|---------------------------------------|------------------------------------|
| Добавить 💷 Подробно                   | 🞓 🗣 🗈 🚺 Скопировать схему из ХВС 🗸 |
| Участок                               | 🗹 Да                               |
| <ul> <li>Ввод в СТБ Уч.1-2</li> </ul> | 🔲 Нет                              |

Рис. 99. Копирование данных в СТБ

#### Расчет СТБ и обзор расчетных данных

После того, как в программу внесены схемы внутренней разводки СТБ, и введены все необходимые параметры, нужно произвести расчет СТБ по кнопке «РАССЧИТАТЬ».

Результаты расчета СТБ системы ХВС:

- Количество потребителей U.
- Количество санитарно-технических приборов N, шт.
- Расчетный расход воды (максимальный секундный) q, л/с.
- Диаметр трубопровода DN.
- Скорость движения жидкости V, м/с.
- Общие потери напора (сумма линейных и местных потерь) ∑h, м.

| 👌 ХВС 🔣 ПК 💧 ГВС 🚮 Канализация |              |         |             |      |       |        |        |         |    |              |        |       |
|--------------------------------|--------------|---------|-------------|------|-------|--------|--------|---------|----|--------------|--------|-------|
| Добавить 💷 Подробно 😭 🗣 📳 Ви   | зуализация 🗸 |         |             |      |       |        |        |         |    |              |        |       |
| Участок                        |              | L, м    | Направление | U    | N, шт | Мд, шт | q, л/с | +q, л/с | DN | Const        | V, м/с | Σh, м |
| ○ Ввод в СТБ Уч.1-2            |              | 0,200   |             | 3,00 | 4,0   |        | 0,2175 |         | 20 |              | 0,86   | 0,03  |
| ⊙ Yu.2-3                       | ∞ ♦ ♦        | ▶ 1,000 | Вниз        | 3,00 | 4,0   |        | 0,2175 |         | 20 |              | 0,86   | 0,33  |
| ⊖ Yu.3-4                       | $\perp$      | 1,000   |             | 3,00 | 4,0   |        | 0,2175 |         | 20 |              | 0,86   | 0,12  |
| ⊙ Уч.4-7                       |              | 0,500   | Влево       | 3,00 | 1,0   |        | 0,0700 |         | 15 |              | 0,43   | 0,02  |
| Ванна ножная со смесителем     |              | 0,800   | Вверх       | 3,00 | 1,0   |        | 0,0700 |         | 15 | $\checkmark$ | 0,43   | 0,02  |
| ⊙ Уч.4-5                       | Ŧ            | 1,000   |             | 3,00 | 3,0   |        | 0,2175 |         | 20 |              | 0,86   | 0,08  |
| ⊖ Yu.5-8                       |              | 0,500   | Вправо      | 3,00 | 1,0   |        | 1,4000 |         | 50 |              | 0,85   | 0,02  |
| Унитаз со смывным краном       |              | 0,300   | Вверх       | 3,00 | 1,0   |        | 1,4000 |         | 15 | $\checkmark$ | 8,62   | 1,72  |
| ⊙ Уч.5-6                       |              | 1,000   |             | 3,00 | 2,0   |        | 0,2175 |         | 20 |              | 0,86   | 0,08  |
| ⊙ Уч.6-9                       | $\perp$      | 0,500   | Влево       | 3,00 | 2,0   |        | 0,2175 |         | 20 |              | 0,86   | 0,09  |
| Мойка со смесителем            |              | 1,000   | Вверх       | 3,00 | 1,0   |        | 0,0900 |         | 15 | $\checkmark$ | 0,55   | 0,04  |
| ⊙ Yu.9-10                      |              | 0,500   | Влево       | 3,00 | 1,0   |        | 0,0900 |         | 15 |              | 0,55   | 0,03  |
| Умывальник со смесителем       |              | 1,000   | Вверх       | 3,00 | 1,0   |        | 0,0900 |         | 15 | $\checkmark$ | 0,55   | 0,04  |
|                                |              |         |             |      |       |        |        |         |    |              |        |       |
|                                |              |         |             |      |       |        |        |         |    |              |        | 2,3   |

Рис. 100. Расчетные данные СТБ системы ХВС

## Результаты расчета СТБ системы Пожаротушения:

- Количество пожарных кранов N, шт.
- Расход воды (максимальный секундный) q, л/с.
- Диаметр трубопровода DN.
- Скорость движения жидкости V, м/с.
- Общие потери напора (сумма линейных и местных потерь) ∑h, м.

| 👌 ХВС 🔣 ПК 💧 І     | ГВС <u>न</u> Канализация |                |       |        |         |    |       |        |       |      |
|--------------------|--------------------------|----------------|-------|--------|---------|----|-------|--------|-------|------|
| Добавить 💷 Подробн | 10 🕒 🗣 🔳                 | Визуализация 👻 |       |        |         |    |       |        |       |      |
| Участок            | L, м                     | Направление    | Ν, шт | q, л/с | +q, л/с | DN | Const | V, м/с | Σh, м |      |
| пк                 | 0,200                    |                | 1,0   | 2,6000 |         | 50 |       | 1,19   |       | 0,01 |
|                    |                          |                |       |        |         |    |       |        |       |      |
|                    |                          |                |       |        |         |    |       |        |       | 0.01 |

### Рис. 101. Расчетные данные СТБ системы Пожаротушения

#### Результаты расчета СТБ системы ГВС аналогичны ХВС:

| 🗴 ХВС 🔣 ПК 👌 ГВС ᄸ Канализация  |           |            |       |          |              |      |       |        |        |         |    |              |        |       |
|---------------------------------|-----------|------------|-------|----------|--------------|------|-------|--------|--------|---------|----|--------------|--------|-------|
| Добавить 💷 Подробно 🕼 🗣 📔 💽 Ско | опирова   | іть схе    | му из | ХВС - Ви | зуализация 👻 |      |       |        |        |         |    |              |        |       |
| Участок                         |           |            |       | L, м     | Направление  | U    | N, шт | Мд, шт | q, л/с | +q, л/с | DN | Const        | V, м/с | Σh, м |
| ○ Ввод в СТБ Уч.1-2             | _         |            |       | 0,200    |              | 3,00 | 3,0   |        | 0,2303 |         | 20 |              | 0,91   | 0,03  |
| ⊖ Уч.2-3                        | ()<br>Ali | $\diamond$ | ø     | 1,000    | Вниз         | 3,00 | 3,0   |        | 0,2303 |         | 20 |              | 0,91   | 0,35  |
| ⊖ Уч.3-4                        | ⊥         |            |       | 1,000    |              | 3,00 | 3,0   |        | 0,2303 |         | 20 |              | 0,91   | 0,12  |
| ⊖ Уч.4-7                        | _         |            |       | 0,500    | Влево        | 3,00 | 1,0   |        | 0,0700 |         | 15 |              | 0,43   | 0,01  |
| Ванна ножная со смесителем      |           |            |       | 0,800    | Вверх        | 3,00 | 1,0   |        | 0,0700 |         | 15 | $\checkmark$ | 0,43   | 0,02  |
| ⊙ Уч.4-5                        | _         |            |       | 1,000    |              | 3,00 | 2,0   |        | 0,2303 |         | 20 |              | 0,91   | 0,07  |
| ⊖ Yu.5-6                        | _         |            |       | 1,000    |              | 3,00 | 2,0   |        | 0,2303 |         | 20 |              | 0,91   | 0,07  |
| ⊖ Yu.6-9                        | ⊥         |            |       | 0,500    | Влево        | 3,00 | 2,0   |        | 0,2303 |         | 20 |              | 0,91   | 0,09  |
| Мойка со смесителем             |           |            |       | 1,000    | Вверх        | 3,00 | 1,0   |        | 0,0900 |         | 15 | $\checkmark$ | 0,55   | 0,03  |
| ⊖ Уч.9-10                       | _         |            |       | 0,500    | Влево        | 3,00 | 1,0   |        | 0,0900 |         | 15 |              | 0,55   | 0,02  |
| Умывальник со смесителем        |           |            |       | 1,000    | Вверх        | 3,00 | 1,0   |        | 0,0900 |         | 15 | $\checkmark$ | 0,55   | 0,03  |
|                                 |           |            |       |          |              |      |       |        |        |         |    |              |        | 0.78  |

Рис. 102. Расчетные данные СТБ системы ГВС

#### Результаты расчета СТБ системы Канализации:

- Количество потребителей U.
- Количество санитарно-технических приборов N, шт.
- Расход сточных вод q, л/с.
- Диаметр трубопровода DN.

| Добавить 🖽 Подробно 🔮 🛃 🚺  | Скопир | овать | схему из ХВС 👻 | Визуализация 🗸 |      |       |        |        |         |     | Еще   |
|----------------------------|--------|-------|----------------|----------------|------|-------|--------|--------|---------|-----|-------|
| Участок                    |        |       | L, м           | Направление    | U    | N, шт | Мд, шт | q, л/с | +q, л/с | DN  | Const |
| Ввод в СТБ Уч.1-2          | K      | ι     | 0,200          |                | 3,00 | 4,0   |        | 1,7622 |         | 100 |       |
| ⊙ Yu.2-3                   | Κ      | ι     | 1,000          | Вниз           | 3,00 | 4,0   |        | 1,7622 |         | 100 |       |
| ⊙ Уч.3-4                   | ٢      | ι     | 1,000          |                | 3,00 | 4,0   |        | 1,7622 |         | 100 |       |
| ⊖ Yu.4-7                   | - ς    | ιĻ    | 0,500          | Влево          | 3,00 | 1,0   |        | 0,5000 |         | 50  |       |
| Ванна ножная со смесителем |        |       | 0,800          | Вверх          | 3,00 | 1,0   |        | 0,5000 |         | 50  |       |
| ⊙ Уч.4-5                   | ۲      | ιĻ    | 1,000          |                | 3,00 | 3,0   |        | 1,7622 |         | 100 |       |
| ⊖ Yu.5-8                   | ιĻ     | ιĻ    | 0,500          | Вправо         | 3,00 | 1,0   |        | 1,4000 |         | 100 |       |
| Унитаз со смывным краном   |        |       | 0,300          | Вверх          | 3,00 | 1,0   |        | 1,4000 |         | 100 |       |
| ⊙ Yu.5-6                   | ι      | ιĻ    | 1,000          |                | 3,00 | 2,0   |        | 0,9622 |         | 50  |       |
| ⊙ Уч.6-9                   | ٢      | ιĻ    | 0,500          | Влево          | 3,00 | 2,0   |        | 0,9622 |         | 50  |       |
| Мойка со смесителем        |        |       | 1,000          | Вверх          | 3,00 | 1,0   |        | 0,6000 |         | 50  |       |
| ⊙ Уч.9-10                  | ιĻ     | ιĻ    | 0,500          | Влево          | 3,00 | 1,0   |        | 0,1500 |         | 50  |       |
| Умывальник со смесителем   |        |       | 1,000          | Вверх          | 3,00 | 1,0   |        | 0,1500 |         | 50  |       |
|                            |        |       |                |                |      |       |        |        |         |     |       |
|                            |        |       |                |                |      |       |        |        |         |     |       |

Рис. 103. Расчетные данные СТБ системы Канализации

Результаты расчета – диаметр, расход воды, количество санитарно-технических приборов – транслируются в общий список СТБ (<u>Рис. 69</u>).

# Внесение доп. данных/редактирование полученных данных (доп. расход и его трансляция, диаметр, доп. потери напора, разделение участка)

К каждому участку есть возможность задать дополнительный расход (колонка «+q, л/с»). Для этого дважды кликните левой кнопкой мыши в нужной ячейке и введите значение. При добавлении доп. расхода к участку его значение будет транслироваться на все вышележащие участки до первого (корневого) участка сети.

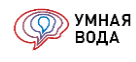

Для каждого участка можно изменить значения рассчитанного диаметра. Для этого выделите нужные участки (зажав клавишу «Ctrl» на клавиатуре и выделяя нужные левой кнопкой мыши), нажмите правой кнопкой мыши на одном из выделенных участков, выберите и нажмите на «Задать диаметр на выделенные»:

| 🗴 ХВС 🔣 ПК 💧 ГВС 🔂 Канализация           |        |              |            |        |        |
|------------------------------------------|--------|--------------|------------|--------|--------|
| Добавить 💷 Подробно 🍙 🗣 🔚 Визуализация 🗸 |        |              |            |        |        |
| Участок                                  |        |              |            |        | L, м   |
| ⊙ Ввод в СТБ Уч.1-2                      |        | _            |            |        | 0,200  |
| ⊖ Y <b>ч.2-3</b>                         |        |              | $\diamond$ | 0      | 1,000  |
| ⊖ Уч.3-4                                 |        | 1            |            |        | 1,000  |
| ⊙ Уч.4-7                                 |        | _            |            |        | 0,500  |
| Ванна ножная со смесителем               |        |              |            |        | 0,800  |
| ⊙ Уч.4-5                                 |        | 上            |            |        | 1,000  |
| ⊖ Уч.5-8                                 |        | _            |            |        | 0,500  |
| Унитаз со смывным краном                 |        |              |            |        | 0,300  |
| ⊙ Уч.5-6                                 |        |              |            |        | 1,000  |
| ⊖ <mark>Уч.6-9</mark>                    | 0      | Лобарить     |            |        | lns    |
| Мойка со смесителем                      |        | Скопироват   |            |        | FQ     |
| ⊖ Уч.9-10                                |        | Истонировать |            |        | F.0    |
| Умывальник со смесителем                 |        | Изменить     |            |        | Dal    |
|                                          | ~<br>~ | удалить      |            |        | Del    |
|                                          | E.     | Копировать   |            |        | Ctrl+C |
|                                          |        | Выделить вс  | e          |        | Ctrl+A |
|                                          |        | Задать диам  | етр на     | выдел  | енные  |
|                                          |        | Разделить уч | асток      | на два |        |
|                                          |        | Задать обору | /дован     | ие     | +      |
|                                          |        | Задать расче | тный р     | расход | воды   |
|                                          |        | Подробно     |            |        | Alt+1  |

Рис. 104. Задание диаметра на выделенные участки

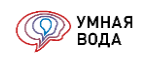

| Зыберите диаметр                                                  |        |
|-------------------------------------------------------------------|--------|
| Закрепить диаметры                                                | OK     |
| Сбросить диаметры<br>15<br>20<br>25<br>32<br>40<br>50<br>65<br>80 | Отмена |
| 100<br>125                                                        |        |

В открывшейся форме выберите нужный диаметр, нажмите кнопку «ОК»:

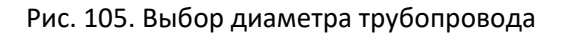

Изменить диаметр трубопровода для отдельного участка можно дважды кликнув левой кнопкой мыши в ячейке с текущим значением диаметра и выбрав из выпадающего списка нужный:

| Участок                    |             |            |   | L, м  | Направл | U    | Ν, шт | Мд, шт | q, л/с | +q, л/с | DN   | Const        | V, м/с | hζ, м |
|----------------------------|-------------|------------|---|-------|---------|------|-------|--------|--------|---------|------|--------------|--------|-------|
| ⊖ Ввод в СТБ Уч.1-2        | _           |            |   | 0,200 |         | 3,00 | 4,0   |        | 0,2175 |         | 20   |              | 0,86   | 0,01  |
| ⊙ Уч.2-3                   | <b>(m</b> ) | $\diamond$ | 0 | 1,000 | Вниз    | 3,00 | 4,0   |        | 0,2175 |         | 20 - |              | 0,86   | 0,26  |
| ⊙ Уч.3-4                   | Т           |            |   | 1,000 |         | 3,00 | 4,0   |        | 0,2175 |         | 15 B | ыбрать из сг | иска   | 05    |
| ⊖ Yu.4-7                   | _           |            |   | 0,500 | Влево   | 3,00 | 1,0   |        | 0,0700 |         | 20   |              |        |       |
| Ванна ножная со смесителем |             |            |   | 0,800 | Вверх   | 3,00 | 1,0   |        | 0,0700 |         | 25   |              |        |       |
| ⊙ Уч.4-5                   | Т           |            |   | 1,000 |         | 3,00 | 3,0   |        | 0,2175 |         | 32   |              |        | 01    |
| ⊖ Yu.5-8                   | _           |            |   | 0,500 | Вправо  | 3,00 | 1,0   |        | 1,4000 |         | 40   |              |        | 01    |
| Унитаз со смывным краном   |             |            |   | 0,300 | Вверх   | 3,00 | 1,0   |        | 1,4000 |         | 50   |              |        |       |
| ⊖ Yu.5-6                   | _           |            |   | 1,000 |         | 3,00 | 2,0   |        | 0,2175 |         | 65   |              |        | 01    |
| ⊖ Yu.6-9                   | Ť           |            |   | 0,500 | Влево   | 3,00 | 2,0   |        | 0,2175 |         | 80   |              |        | 06    |
| Мойка со смесителем        |             |            |   | 1,000 | Вверх   | 3,00 | 1,0   |        | 0,0900 |         | 100  |              |        |       |
| ⊙ Уч.9-10                  | _           |            |   | 0,500 | Влево   | 3,00 | 1,0   |        | 0,0900 |         | 125  |              |        | 01    |
| Умывальник со смесителем   |             |            |   | 1,000 | Вверх   | 3,00 | 1,0   |        | 0,0900 |         | 140  |              |        |       |
|                            |             |            |   |       |         |      |       |        |        |         | 160  |              |        |       |
|                            |             |            |   |       |         |      |       |        |        |         | 180  |              |        |       |
|                            |             |            |   |       |         |      |       |        |        |         | 200  |              |        |       |

Рис. 106. Изменение диаметра трубопровода для отдельного участка

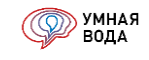

| Участок             |   |            |   | L, м  | Направление | U    | Ν, шт | Мд, шт | q, л/с | +q, л/с | DN | Const |
|---------------------|---|------------|---|-------|-------------|------|-------|--------|--------|---------|----|-------|
| ⊙ Ввод в СТБ Уч.1-2 | _ |            |   | 0,200 |             | 3,00 | 4,0   |        | 0,2175 |         | 20 |       |
| ⊝ Уч.2-3            | Ř | $\diamond$ | ٥ | 1,000 | Вниз        | 3,00 | 4,0   |        | 0,2175 |         | 15 | ✓     |
| ⊙ Yu.3-4            | Т |            |   | 1,000 |             | 3,00 | 4,0   |        | 0,2175 |         | 20 |       |
| ⊖ Уч.4-7            | _ |            |   | 0,500 | Влево       | 3,00 | 1,0   |        | 0,0700 |         | 15 |       |

#### Диаметры, измененные вручную, будут отмечены галочкой в колонке «Const»:

# Рис. 107. Обозначение измененного диаметра

Каждый участок трубопровода можно разделить на два. Для этого нажмите правой кнопкой мыши на нужный участок, найдите в списке и нажмите на «Разделить участок на два»:

| Участок                    |              |          |            |          | L, м    |        | Направление |
|----------------------------|--------------|----------|------------|----------|---------|--------|-------------|
| ⊖ Ввод в СТБ Уч.1-2        |              |          |            |          |         | 0,200  |             |
| ⊙ Уч.2-3                   |              | (Dec)    | $\Diamond$ | 0        |         | 1 000  | Вниз        |
| ⊙ Уч.3-4                   | Ð            | Добавит  | Ъ          |          |         | Ins    |             |
| ⊖ Уч.4-7                   | ò            | Скопиро  | вать       |          |         | F9     | Влево       |
| Ванна ножная со смесителем | ٨            | Изменит  | ГЬ         |          |         | F2     | Вверх       |
| ⊖ Уч.4-5                   | ×            | Удалить  | )          |          |         | Del    |             |
| ⊝ Уч.5-8                   |              | Копиров  | зать       |          |         | Ctrl+C | Вправо      |
| Унитаз со смывным краном   |              | Выдели   | ть все     |          |         | Ctrl+A | Вверх       |
| ⊙ Уч.5-6                   |              | Задать , | диаметр    | о на выд | еленные |        |             |
| ⊙ Уч.6-9                   | <b>B</b> Zel | Раздели  | ить учас   | ток на д | цва     |        | Влево       |
| Мойка со смесителем        |              | Задать   | оборудо    | ование   |         |        | ▶ Вверх     |
| ⊖ Уч.9-10                  |              | Задать   | расчетн    | ый расх  | од воды |        | ▶ Влево     |
| Умывальник со смесите      |              | Подроби  | но         |          |         | Alt+1  | Вверх       |

### Рис. 108. Разделение выбранного участка трубопровода

В результате выбранный участок разделится на два с сохранением всего оборудования в коренном участке и разделением длины поровну между участками.

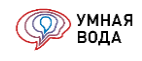

#### Выбор расчетных расходов

По умолчанию для каждого участка рассчитан максимальный секундный расход холодной (q<sup>c</sup>, л/с) или горячей (q<sup>h</sup>, л/с) воды.

Его можно изменить вручную и задать общий максимальный секундный расход (q<sup>tot</sup>, л/с) – расход холодной и горячей воды. Для этого нажмите правой кнопкой мыши на участке и в списке найдите и нажмите на «Задать расчетный расход воды» – далее на «Общий максимальный секундный:

| q, л/с | +q, л/с       | DN            | Const  | V, м/с |           | hζ, м              | Σh, м |      |
|--------|---------------|---------------|--------|--------|-----------|--------------------|-------|------|
| 0,2175 |               | 20            |        |        | 0,86      | 0,01               |       | 0,03 |
| 0,2175 |               | 20            |        |        | 0,86      | 0,26               |       | 0,33 |
| 0,2175 |               | 20            |        |        | 0,86      | 0,05               |       | 0,12 |
| 0,0700 |               | 15            |        | _      | 0,43      |                    |       | 0,02 |
| 0, 🕀   | Добавить      |               | Ins    |        | 0,43      |                    |       | 0,02 |
| 0, 🗟   | Скопировать   |               | F9     |        | 0,86      | 0,01               |       | 0,08 |
| 1, 🥙   | Изменить      |               | F2     |        | 0,85      | 0,01               |       | 0,02 |
| 1, 🗙   | Удалить       |               | Del    |        | 8,62      |                    |       | 1,72 |
| 0, 🗈   | Копировать    |               | Ctrl+C |        | 0,86      | 0,01               |       | 0,08 |
| 0,     | Выделить все  |               | Ctrl+A |        | 0,86      | 0,06               |       | 0,09 |
| 0,     | Задать диамет | тр на выделен | ные    |        | 0,55      |                    |       | 0,04 |
| 0, 🗾   | Разделить уча | сток на два   |        |        | 0,55      | 0,01               |       | 0,03 |
| 0,     | Задать оборуд | цование       |        |        | 0,55      |                    |       | 0,04 |
|        | Задать расчет | ный расход в  | оды    | •      | Максималь | ьный секундный     |       |      |
|        | Подробно      |               | Alt+1  |        | Общий ма  | ксимальный секундн | ный   |      |

Рис. 109. Изменение расчетного расхода воды

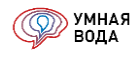

После нажатия кнопки «РАССЧИТАТЬ» значение общего максимального секундного расхода будет транслироваться на все вышележащие участки до первого (корневого) участка сети, а сами строки с общим максимальным секундным расходом будут выделены красным цветом:

| Участок                    |         |            |   | L, м  | Направление | U    | N, шт | Мд, шт | q, л/с | +q, л/с | DN | Const        | V, м/с | Σh, м |
|----------------------------|---------|------------|---|-------|-------------|------|-------|--------|--------|---------|----|--------------|--------|-------|
| Ввод в СТБ Уч.1-2          | _       |            |   | 0,200 |             | 3,00 | 4,0   |        | 0,3622 |         | 25 |              | 0,86   | 0,02  |
| ⊖ Уч.2-3                   | ()#C}   | $\diamond$ | ø | 1,000 | Вниз        | 3,00 | 4,0   |        | 0,3622 |         | 15 | $\checkmark$ | 2,23   | 3,01  |
| ⊖ Yu.3-4                   | $\perp$ |            |   | 1,000 |             | 3,00 | 4,0   |        | 0,3622 |         | 25 |              | 0,86   | 0,08  |
| ⊙ Yu.4-7                   | _       |            |   | 0,500 | Влево       | 3,00 | 1,0   |        | 0,0700 |         | 15 |              | 0,43   | 0,02  |
| Ванна ножная со смесителем |         |            |   | 0,800 | Вверх       | 3,00 | 1,0   |        | 0,0700 |         | 15 | $\checkmark$ | 0,43   | 0,02  |
| ⊖ Yu.4-5                   | $\perp$ |            |   | 1,000 |             | 3,00 | 3,0   |        | 0,3622 |         | 25 |              | 0,86   | 0,07  |
| ⊙ Уч.5-8                   | _       |            |   | 0,500 | Вправо      | 3,00 | 1,0   |        | 1,4000 |         | 50 |              | 0,85   | 0,02  |
| Унитаз со смывным краном   |         |            |   | 0,300 | Вверх       | 3,00 | 1,0   |        | 1,4000 |         | 15 | $\checkmark$ | 8,62   | 1,72  |
| ⊖ Уч.5-6                   | _       |            |   | 1,000 |             | 3,00 | 2,0   |        | 0,3622 |         | 25 |              | 0,86   | 0,06  |
| ⊖ Yu.6-9                   | ⊥       |            |   | 0,500 | Влево       | 3,00 | 2,0   |        | 0,2175 |         | 20 |              | 0,86   | 0,09  |
| Мойка со смесителем        |         |            |   | 1,000 | Вверх       | 3,00 | 1,0   |        | 0,0900 |         | 15 | $\checkmark$ | 0,55   | 0,04  |
| ⊙ Уч.9-10                  | _       |            |   | 0,500 | Влево       | 3,00 | 1,0   |        | 0,0900 |         | 15 |              | 0,55   | 0,03  |
| Умывальник со смесителем   |         |            |   | 1,000 | Вверх       | 3,00 | 1,0   |        | 0,0900 |         | 15 | $\checkmark$ | 0,55   | 0,04  |
|                            |         |            |   |       |             |      |       |        |        |         |    |              |        | 4,92  |

Рис. 110. Изменение расхода

Чтобы вернуть строкам максимальный секундный расход, проделайте все действия, что делали выше, только в «Задать расчетный расход воды» выберите «Максимальный секундный».

Изменение расчетного расхода участков необходимо для учета расхода, поступающего на в ИТП для приготовления горячей воды.

### Задать оборудование (шаровой кран, фильтр, счетчик и т.д.)

На любой участок трубопровода можно добавить оборудование. Для этого нажмите правой кнопкой мыши на нужный участок и в списке найдите и нажмите на «Задать оборудование» и затем выберите оборудование из списка:

| Участок                  |     |       |         | L, м             | Н      | Іаправление | U           | N, шт        | Мд, шт | q, л/с |
|--------------------------|-----|-------|---------|------------------|--------|-------------|-------------|--------------|--------|--------|
| ⊙ Ввод в квартиру. Уч. 1 | _   |       |         | 0,200            | В      | Вперед      | 3,00        | 3,0          |        |        |
| ⊖ в квартиру. Уч. 1.1    |     | ~     | ~       | 4 500            |        |             | 3,00        | 3,0          |        |        |
| ⊙ Уч. 2                  |     | , До  | оавить  |                  |        | Ins         | Канализаци  | я            |        | ►      |
| ○ Уч. 2.1                |     | Ско   | опиров  | ать              |        | F9          | Соединител  | тьные детали |        | •      |
| Унитаз со смывным бачком | 1   | Изг   | иенить  |                  |        | F2          | Воздухооте  | водчик       |        |        |
| ⊖ Уч. 1.1                | ×   | Уда   | алить   |                  |        | Del         | Греющий к   | абель        |        |        |
| ⊙ Уч. 1.1.2              | Ph. | Kor   | пирова  | ТЬ               |        | Ctrl+C      | Диафрагма   |              |        |        |
| Умывальник со смесителем |     | Вы    | делить  | BCE              |        | Ctrl+A      | Задвижка    |              |        |        |
| ⊙ Уч. 1.1.1              |     | Зад   | дать ді | иаметр на выдел  | пенны  | e           | Коллектор : | этажный      |        |        |
| Ванна со смесителем      |     | Pa:   | зделит  | ь участок на два | а      |             | Компенсато  | р            |        |        |
|                          |     | Зад   | дать об | борудование      |        | •           | Манометр    |              |        |        |
|                          |     | Зад   | дать ра | асчетный расход  | д водь | ы 🕨         | Обратный к  | лапан        |        |        |
|                          |     | ] По, | дробно  | )                |        | Alt+1       | Пожарный    | кран         |        |        |

Рис. 111. Задать оборудование на участки

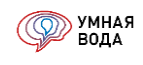

# Оборудование будет отображаться на участках соответствующими иконками:

| Участок                  |                    |              |          | L, м           | Направл           | пение     | U        | Ν, шт      | Мд, шт    | q, л/с |
|--------------------------|--------------------|--------------|----------|----------------|-------------------|-----------|----------|------------|-----------|--------|
| ⊙ Ввод в СТБ Уч.1-2      |                    |              |          | 0,200          |                   |           | 3,00     | 4,0        |           | 0,2175 |
| ⊖ Уч.2-3                 |                    | ∞ 🖉          | 0        | 1,000          | Вниз              |           | 3,00     | 4,0        |           | 0,2175 |
| ⊙ Уч.3-4                 | 😉 Умная            | Вода (1С:Пре | дприяти  | ne)            |                   |           |          |            |           | ×      |
| ⊖ Yu.4-7                 |                    |              |          |                |                   |           |          |            |           |        |
| Ванна ножная со смесител | Vuactor            | Vii 2 3      |          |                |                   |           | 30       | DUCATI N A |           |        |
| ⊙ Уч.4-5                 | J HACTOR.          | 54.2-5       |          |                | _                 |           | Ja       | писать и з | акрыть    |        |
| ⊖ Уч.5-8                 | Исходн             | ные даннь    | ie       | 4.00           | Pacxo             | а секундн | НЫЙ      | I<br>۲     | Іотери    | 0.2270 |
| Унитаз со смывным кран   | Длина уч           | частка, м:   |          | 1,00           | Расход,           | q л/с:    |          | 0,2175 2   | п, м.     | 0,3270 |
| ⊙ Уч.5-6                 | Кол-во<br>водопотр | ребителей:   |          | 3,00           | Скорост           | ъ, м/с:   |          | 0,8566 h   | , м:      | 0,0668 |
| ⊝ Уч.6-9                 | Кол-во п           | риборов:     |          | 4,0            | DN:               |           | 20 • c   | const: 🗌 h | ζ, м:     | 0,2602 |
| Мойка со смесителе       | Водопот            | ребитель: (  | изм.1)   | Жилые здания с | централиз         | ованным г | орячим в | одоснабжен | нием      | Ŀ      |
| ⊙ Уч.9-10                | Οδοργ              | лование      | Τονδοι   | провод Изопя   | ания <sup>†</sup> | Коорлина  | ты Рас   | холы Ве    | роятности | Прочее |
| Умывальник со см         |                    |              | ipyool   | провод изоли   |                   | координа  |          | лоды De    | ponnocia  |        |
|                          | Доба               | авить        | <b>a</b> | ۶              |                   |           |          |            |           | Еще 👻  |
|                          | Обя                | ізательный   | Э        | лемент         |                   | ζ         |          | hζ, м      |           | Const  |
|                          |                    |              | Ш        | Іаровой кран   |                   |           |          |            | 0,0051    |        |
|                          |                    |              | ¢        | ильтр сетчатый |                   |           |          |            | 0,2404    |        |
|                          |                    |              | С        | четчик расхода | воды              |           |          |            |           |        |
|                          | ✓                  |              | 0        | твод           |                   | (         | 0,3934   |            | 0,0147    |        |

Рис. 112. Отображение оборудования на участке

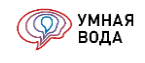

#### Кнопка «Подробно»

Более подробную информацию об участке можно посмотреть, выделив его левой кнопкой мыши и нажав на кнопку «Подробно» (или «Alt-1»).

Здесь информация разделена на несколько вкладок:

| Участок: Уч.2-3       |               |               |           |          | 3a        | писать   | и закрыть | - 💽 🕩  |
|-----------------------|---------------|---------------|-----------|----------|-----------|----------|-----------|--------|
| Исходные данные       |               |               | Расход    | ц секунд | цный      |          | Потери    |        |
| Длина участка, м:     |               | 1,00 🗐        | Расход,   | q л/с:   |           | 0,2175   | Σh, м:    | 0,327  |
| Кол-во водопотребител | тей:          | 3,00 🗐        | Скорост   | ь, м/с:  |           | 0,8566   | hl, м:    | 0,066  |
| Кол-во приборов:      |               | 4,0           | DN:       |          | 20 - 0    | const: 🗌 | hζ, м:    | 0,260  |
| Водопотребитель: (изи | и.1) Жилые зд | цания с центр | ализованн | ным горя | чим водос | набжени  | ем        | Ľ      |
| Оборудование Тр       | убопровод     | Изоляция      | 📑 Коор    | динаты   | Расходь   | I Bepo   | оятности  | Прочее |
| Добавить 💧            | -             |               |           |          |           |          |           | Еще 🕶  |
| Обязательный          | Элемент       |               |           | ζ        |           | hζ, м    |           | Const  |
|                       | Шаровой к     | ран           |           |          |           |          | 0,0051    |        |
|                       | Фильтр сет    | чатый         |           |          |           |          | 0,2404    |        |
|                       | Счетчик ра    | схода воды    |           |          |           |          |           |        |
| 1                     | Отвод         |               |           |          | 0,3934    |          | 0.0147    |        |

Рис. 113. Подробная информация об участке

На вкладке «Оборудование» представлен перечень оборудования:

- Обязательный элемент, добавленный программой (отвод), и рассчитанные для него местные потери напора hζ, м.
- Оборудование, добавленное самостоятельно (шаровой кран, фильтр сетчатый), и рассчитанные для них местные потери напора hζ, м.

Для специфического оборудования можно задать произвольное значение потерь напора, дважды кликнув левой кнопкой мыши в соответствующей ячейке и введя с клавиатуры нужное значение:

| Оборудование | Трубопровод | Изоляция | <u>іт</u> Координать | ы Расходы | Вероятности | Прочее |
|--------------|-------------|----------|----------------------|-----------|-------------|--------|
| Добавить     |             |          |                      |           |             | Еще •  |
| Обязательный | і Элемент   |          |                      | ζ         | hζ, м       | Const  |
|              | Шаровой к   | ран      |                      |           | 0,0051      |        |

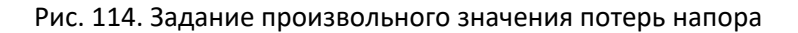

Оборудование можно удалить по кнопке «Del» на клавиатуре.

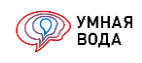

На вкладке «Трубопровод» показаны характеристики выбранного трубопровода:

- Эквивалентная шероховатость, м.
- Наружный и внутренний диаметр, мм.
- Толщина стенки, мм.

| Оборудование      | Трубопровод     | Изоляция    | 📺 Координаты       | Расходы | Вероятности | Прочее |   |
|-------------------|-----------------|-------------|--------------------|---------|-------------|--------|---|
| Трубопровод: Тру  | бы полипропиле  | еновые SDR7 | .4 FOCT 32415-2013 | 3       |             | L.     | ] |
| Эквивалентная ше  | ероховатость Δ, | мм:         | 0,0100             |         |             |        |   |
| Диаметры          |                 |             |                    |         |             |        |   |
| Наружный, мм:     | 25              | ,00         |                    |         |             |        |   |
| Толщ. стенки, мм: | 3               | ,50         |                    |         |             |        |   |
| Внутренний, мм:   | 18              | ,00         |                    |         |             |        |   |
| Овнутр - ∆, мм:   | 17              | ,98         |                    |         |             |        |   |
|                   |                 |             |                    |         |             |        |   |
|                   |                 |             |                    |         |             |        |   |
|                   |                 |             |                    |         |             |        |   |

Рис. 115. Вкладка «Трубопровод»

На вкладке «Изоляция» показаны характеристики выбранной изоляции:

- Толщина изоляции, мм.
- Внешний и внутренний диаметр, мм.

| Оборудование    | Трубопрово  | д Изоляция       | 🚉 Координаты | Расходы | Вероятности | Прочее |
|-----------------|-------------|------------------|--------------|---------|-------------|--------|
| Изоляция:       | Труб        | бки Energoflex S | uper 2 м     |         | P           |        |
| Толщина изоляці | ии δ, мм: 6 |                  | •            |         |             |        |
| Диаметр внутрен | ний, мм:    | 25               |              |         |             |        |
| Диаметр внешни  | й, мм:      | 37               |              |         |             |        |

Рис. 116. Вкладка «Изоляция»

На вкладке «Расходы» показаны расчетные расходы воды:

- Максимальный секундный (л/с).
- Максимальный часовой (м<sup>3</sup>/ч).

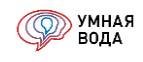

- Средний часовой (м<sup>3</sup>/ч).
- Минимальный часовой (м<sup>3</sup>/ч).
- Суточный (м<sup>3</sup>/сут).

| Оборудование                   | Трубопровод         | Изоляция                          | 📺 Координаты | Pa    | сходы           | Вероятности   | Прочее |     |
|--------------------------------|---------------------|-----------------------------------|--------------|-------|-----------------|---------------|--------|-----|
| Расход секунд                  | цный                | Расход ча                         | совой        |       | Pacx            | од суточный   |        |     |
| Расход, q л/с:                 | 0,2175              | Часовой та<br>м <sup>®</sup> /ч:  | ıx, q 0      | ,3128 | Расхо<br>м³/сут | д сут., Q     | 0,40   | 050 |
| Доп. расход,<br>q л/с:         | 0,0000              | Часовой ср,<br>м <sup>s</sup> /ч: | q 0          | ,0169 | Расхо<br>м³/сут | д tot сут., Q | 0,63   | 300 |
| Расход, tot q<br>л/с:          | 0,3622              | Часовой mir<br>м <sup>s</sup> /ч: | n, q 0       | ,0000 |                 |               |        |     |
| Расчетный расхо<br>Максимальны | од:<br>ый секундный | Часовой tot<br>м <sup>s</sup> /ч: | max, q 0     | ,5433 |                 |               |        |     |
| Общий<br>максимальны           | ій секундный        | Часовой tot<br>м <sup>s</sup> /ч: | cp, q 0      | ,0263 |                 |               |        |     |
|                                |                     | Часовой tot<br>м <sup>s</sup> /ч: | min, q 0     | ,0000 |                 |               |        |     |
|                                |                     |                                   |              |       |                 |               |        |     |

Рис. 117. Вкладка «Расходы»

На **вкладке «Вероятности»** приведены промежуточные данные по вероятности действия и использования приборов:

| Оборудование    | Трубопровод       | Изоляция | 🚉 Координаты | Расходы | Вероятности | Прочее |  |
|-----------------|-------------------|----------|--------------|---------|-------------|--------|--|
| Вероятность дей | ствия Р:          |          | 0,0053       |         |             |        |  |
| Вероятность исп | ользования P hr:  |          | 0,0191       |         |             |        |  |
| NP:             |                   |          | 0,0213       |         |             |        |  |
| NP hr:          |                   |          | 0,0764       |         |             |        |  |
| Альфа рассчитан | на по таблице Б.2 | :        | 0,2175       |         |             |        |  |
| Альфа hr рассчи | тана по таблице Е | 5.2:     | 0,3126       |         |             |        |  |

### Рис. 118. Вкладка «Вероятности»

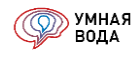

#### Коллекторная схема

Для создания этажного коллекторного узла нажмите кнопку «Добавить коллектор» и подключите к нему нужные СТБ по кнопке «Добавить» – для объединения пяти санитарно-технических блоков в один коллекторный узел:

| Добавить коллектор Добавить 🗣 👉 |    |       |        |    |       |        |
|---------------------------------|----|-------|--------|----|-------|--------|
| Коллекторный шкаф               |    | XBC   |        |    | ГВС   |        |
|                                 | DN | Const | q, л/с | DN | Const | q, л/с |
| ⊖ <mark>Коллектор 1</mark>      | 25 |       | 0,35   | 25 |       | 0,38   |
| СанТехБлок 1                    | 20 |       | 0,22   | 20 |       | 0,23   |
| СанТехБлок 2                    | 20 |       | 0,22   | 20 |       | 0,23   |
| СанТехБлок 3                    | 20 |       | 0,22   | 20 |       | 0,23   |
| СанТехБлок 4                    | 20 |       | 0,22   | 20 |       | 0,23   |
| СанТехБлок 5                    | 20 |       | 0,22   | 20 |       | 0,23   |

#### Рис. 119. Коллекторный шкаф

СТБ и коллектора в списке можно перемещать вверх-вниз при помощи кнопок «Переместить текущий элемент вверх» и «Переместить текущий элемент вниз».

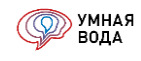

#### Стояки

# Создание стояков (этажи, выбор СТБ, вторые СТБ, полотенцесушители)

Под стояком следует понимать вертикально направленные участки с подключенным к ним СТБ. На этих участках происходит водоразбор.

В производственных зданиях стояки могут отсутствовать. В таком случае длина стояка может быть задана условно (например, 0,1 м).

| Стояки В1 Магистали В1                              |        |        |        |       |       |        |        |         |    |              |        |       |
|-----------------------------------------------------|--------|--------|--------|-------|-------|--------|--------|---------|----|--------------|--------|-------|
| 📥 Добавить стояк Добавить                           | Ш По,  | дробно |        |       |       |        |        |         |    |              |        | Еще - |
| Стояк / Этаж                                        |        |        | L, м   | U     | N, шт | Мд, шт | q, л/с | +q, л/с | DN | Const        | V, м/с | Σh, м |
| ○ Ст. В1-1 (Один с/у, 1-5 этаж)                     |        |        | 16,000 | 15,00 | 20,0  |        | 0,35   |         |    |              |        | 3,67  |
| Эт. 1                                               | 1      | Δ      | 4,000  | 15,00 | 20,0  |        | 0,35   |         | 25 |              | 0,83   | 0,21  |
| Эт. 2                                               | $\bot$ |        | 3,000  | 12,00 | 16,0  |        | 0,32   |         | 25 |              | 0,77   | 0,16  |
| Эт. З                                               | $\bot$ |        | 3,000  | 9,00  | 12,0  |        | 0,29   |         | 20 |              | 1,16   | 0,44  |
| Эт. 4                                               | 1      |        | 3,000  | 6,00  | 8,0   |        | 0,26   |         | 20 |              | 1,02   | 0,35  |
| Эт. 5                                               | _      |        | 3,000  | 3,00  | 4,0   |        | 0,22   |         | 20 |              | 0,86   | 0,22  |
| <ul> <li>Ст. В1-2 (Первый с/у, 3-5 этаж)</li> </ul> |        |        | 16,000 | 9,00  | 12,0  |        | 0,29   |         | 20 |              |        | 4,10  |
| ⊙ Ст. В1-3 (Второй с/у, 3-5 этаж)                   |        |        | 16,000 | 5,19  | 6,0   |        | 0,25   |         | 20 |              |        | 1,86  |
| Эт. 1                                               |        |        | 4,000  | 5,19  | 6,0   |        | 0,25   |         | 20 |              | 0,98   | 0,34  |
| Эт. 2                                               |        |        | 3,000  | 5,19  | 6,0   |        | 0,25   |         | 20 |              | 0,98   | 0,26  |
| Эт. З                                               | $\bot$ |        | 3,000  | 5,19  | 6,0   |        | 0,25   |         | 20 |              | 0,98   | 0,32  |
| Эт. 4                                               | $\bot$ |        | 3,000  | 3,46  | 4,0   |        | 0,23   |         | 20 |              | 0,89   | 0,27  |
| Эт. 5                                               | _      |        | 3,000  | 1,73  | 2,0   |        | 0,20   |         | 20 |              | 0,79   | 0,19  |
| <ul> <li>Ст. В1-4 (этажный коллектор)</li> </ul>    |        |        | 16,000 | 75,00 | 100,0 |        | 0,70   |         | 32 |              |        | 3,07  |
| Эт. 1                                               | $\bot$ | ш      | 4,000  | 75,00 | 100,0 |        | 0,70   |         | 32 |              | 1,06   | 0,27  |
| Эт. 2                                               | $\bot$ | ш      | 3,000  | 60,00 | 80,0  |        | 0,63   |         | 32 |              | 0,95   | 0,17  |
| Эт. З                                               | $\bot$ | ш      | 3,000  | 45,00 | 60,0  |        | 0,55   |         | 32 |              | 0,83   | 0,14  |
| Эт. 4                                               | 1      | ш      | 3,000  | 30,00 | 40,0  |        | 0,46   |         | 32 | $\checkmark$ | 0,70   | 0,10  |
| Эт. 5                                               |        | ш      | 3,000  | 15,00 | 20,0  |        | 0,35   |         | 32 | $\checkmark$ | 0,53   | 0,10  |
|                                                     |        |        |        |       |       |        |        |         |    |              |        |       |
|                                                     |        |        |        |       |       |        |        |         |    |              |        |       |

#### Рис. 120. Стояки В1

Добавление стояков рассмотрим на примере системы В1.

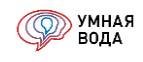

В табличную часть стояк добавляется по кнопке «Добавить стояк» — при этом открывается форма для заполнения параметров стояка:

| Параметры стояка - Умная Вода (1С:Пре<br>Параметры стояка<br>Записать и закрыть                                                       | эдприятие)                  |                                                          |                         | ×<br>Еще •     |
|----------------------------------------------------------------------------------------------------|-----------------------------|----------------------------------------------------------|-------------------------|----------------|
| Наименование: Ст. В1-1 (Один с/у,<br>Нач. этаж: 1 : Вид ро<br>(разво<br>Кон. этаж: 5 :<br>Подключение СанТехБлоков на<br>Добавить 🕼 🗣 | 1-5 этаж)<br>злива ● Нижний | слива (два шаровых крана, тройник на раз,<br>ихоотводчик | деление и 0.4 м трубы I | DN15)<br>Еще - |
| Нач. этаж                                                                                                    | Кон. этаж                   | СТБ / Коллектор                                          |                         | Второй СТБ     |
| 1                                                                                                    | 5                           | Один с/у                                                 | <u>Открыть</u>          |                |
|                                                                                                    |                             |                                                          |                         |                |

Рис. 121. Параметры стояка В1

В этой форме нужно заполнить следующие параметры:

- Наименование присваивается автоматически при создании, при необходимости его можно изменить, кликнув левой кнопкой мыши в поле с наименованием и введя с клавиатуры новое или отредактировав текущее.
- Начальный и конечный этажи, через которые будет проходить стояк. Начальный и конечный этаж транслируется из общих данных расчета. При необходимости значение этажа можно изменить, увеличивая или уменьшая цифру при помощи кнопок «Увеличить»/»Уменьшить» или введя цифру с клавиатуры:

|            |   |   | Увеличить |  |
|------------|---|---|-----------|--|
| Нац. атаж: | 1 |   |           |  |
| пач. этаж. | ' | - |           |  |

Рис. 122. Изменение величины этажа при помощи кнопок «Увеличить»/«Уменьшить»

- Исходя из типа подключения стояка к магистрали необходимо задать вид разводки: верхняя стояк подключается к магистрали в верхней части стояка или нижняя – стояк подключается к магистрали в нижней части стояка.
- При необходимости можно установить узел слива (два шаровых крана, тройник на разделение и 0,4 м трубы DN15) на этот стояк в его нижней части или воздухоотводчик в верхней точке стояка, поставив соответствующие галочки.

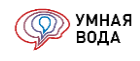

Для подключения санитарно-технических блоков к стояку на этажах нажмите на кнопку «Добавить». При добавлении первой строки автоматически подставляются заданные ранее начальный и конечный этажи:

| Подключе     | Тодключение СанТехБлоков на этажах стояка |           |                 |                |  |  |  |  |  |  |  |  |  |
|--------------|-------------------------------------------|-----------|-----------------|----------------|--|--|--|--|--|--|--|--|--|
| Добавить 🝙 🗣 |                                           |           |                 |                |  |  |  |  |  |  |  |  |  |
| Нач. эта     | ж                                         | Кон. этаж | СТБ / Коллектор | Второй СТБ     |  |  |  |  |  |  |  |  |  |
|              | 1                                         | 5         | Один с/у        | <u>Открыть</u> |  |  |  |  |  |  |  |  |  |
|              |                                           |           |                 |                |  |  |  |  |  |  |  |  |  |

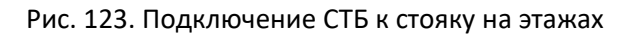

Сам стояк идет через все 5 этажей. Если на первом этаже расположены встроенные помещения, стояк проходит первый этаж транзитом (нет подключения санитарно-технического блока):

| Подключение Са | Іодключение СанТехБлоков на этажах стояка |           |                 |                |            |  |  |  |  |  |  |  |  |
|----------------|-------------------------------------------|-----------|-----------------|----------------|------------|--|--|--|--|--|--|--|--|
| Добавить       |                                           |           |                 |                |            |  |  |  |  |  |  |  |  |
| Нач. этаж      |                                           | Кон. этаж | СТБ / Коллектор |                | Второй СТБ |  |  |  |  |  |  |  |  |
|                | 2                                         | 5         | Один с/у        | <u>Открыть</u> |            |  |  |  |  |  |  |  |  |
|                |                                           |           |                 |                |            |  |  |  |  |  |  |  |  |

Рис. 124. Изменение параметров подключения СТБ на этажах

Пример подключения одного и того же санитарно-технического блока на первом этаже и этажах с третьего по пятый:

| Тодключение CaнTexБлоков на этажах стояка |           |                         |                |            |  |  |  |  |  |  |  |
|-------------------------------------------|-----------|-------------------------|----------------|------------|--|--|--|--|--|--|--|
| Добавить 🕼 🗣 Еще 🗸                        |           |                         |                |            |  |  |  |  |  |  |  |
| Нач. этаж                                 | Кон. этаж | СТБ / Коллектор         |                | Второй СТБ |  |  |  |  |  |  |  |
| 1                                         | 1         | Один с/у                | <u>Открыть</u> |            |  |  |  |  |  |  |  |
| 3                                         | 5         | Один с/у <u>Открыть</u> |                |            |  |  |  |  |  |  |  |
|                                           |           |                         |                |            |  |  |  |  |  |  |  |

Рис. 125. Изменение параметров подключения СТБ на этажах

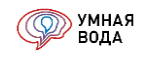

Выбор санитарно-технического блока для подключения к стояку осуществляется в колонке «СТБ/Коллектор» – нажмите на стрелочку в конце поля ввода и выберите нужный СТБ или Коллектор из списка:

| 10                                             | Параметры стояка - Умная | а Вода (1С:Предприятие) | )                   |     |                                  |                  | ×     |  |  |
|------------------------------------------------|--------------------------|-------------------------|---------------------|-----|----------------------------------|------------------|-------|--|--|
|                                                | Параметры стояк          | a                       |                     |     |                                  |                  |       |  |  |
|                                                | 📕 Записать и закрыт      | ъ                       |                     |     |                                  |                  | Еще 🗸 |  |  |
|                                                | Наименование: Ст. В1-1   | 1 (Один с/у, 1-5 этаж)  | )                   |     |                                  |                  |       |  |  |
|                                                | Нач. этаж: 1             | • Вид • Н               | Нижний 🗹 Узел слива | (дв | а шаровых кран<br>14 м трубы DN1 | на, тройни<br>5) | к на  |  |  |
| Кон. этаж: 5 . Верхний Верхний Воздухоотводчик |                          |                         |                     |     |                                  |                  |       |  |  |
| 1                                              | Подключение СанТех       | Блоков на этажа         | х стояка            |     |                                  |                  |       |  |  |
|                                                | Добавить 😭 🗟             | •                       |                     |     |                                  |                  | Еще 🗸 |  |  |
|                                                | Нач. этаж                | Кон. этаж               | СТБ / Коллектор     |     |                                  | Второй           | СТБ   |  |  |
|                                                | 1                        | 5                       | Один с/у            | -   | <u>Открыть</u>                   |                  |       |  |  |
|                                                |                          |                         | Коллектор 1         |     |                                  |                  |       |  |  |
| Ľ                                              |                          |                         | Один с/у            |     |                                  |                  |       |  |  |
|                                                |                          |                         | Первый с/у          |     |                                  |                  |       |  |  |
|                                                |                          |                         | Второй с/у          |     |                                  |                  |       |  |  |
|                                                |                          |                         | СанТехБлок 1        |     |                                  |                  |       |  |  |
|                                                |                          |                         | СанТехБлок 2        |     |                                  |                  |       |  |  |
|                                                |                          |                         | СанТехБлок 3        |     |                                  |                  |       |  |  |
|                                                |                          |                         | СанТехБлок 4        |     |                                  |                  |       |  |  |
|                                                |                          |                         | СанТехБлок 5        |     |                                  |                  |       |  |  |
|                                                |                          |                         | пк                  |     |                                  |                  |       |  |  |
|                                                |                          |                         | СанТехБлок 10       |     |                                  |                  |       |  |  |

Рис. 126. Выбор СТБ

На любых этажах стояка можно назначать т.н. «вторые СТБ» – ими могут быть как все СанТехБлоки (на всех этажах), так и выборочные СТБ (например, на последних этажах).

Допустим, на стояке В1 с 3-го по 5-ый этаж имеются квартиры, состоящие из двух СТБ (в этих квартирах находится дополнительный стояк на кухне), т.е. данные СТБ должны стать «вторыми». Водопотребители со вторых СТБ не транслируются в магистрали.

Для их обозначения в программе поставьте галочку в колонке «Второй СТБ»:

# Подключение СанТехБлоков на этажах стояка

| Добавить 🕼 🗣 Еще 🗸 |   |           |                 |                |              |  |  |  |  |  |
|--------------------|---|-----------|-----------------|----------------|--------------|--|--|--|--|--|
| Нач. этаж          |   | Кон. этаж | СТБ / Коллектор |                | Второй СТБ   |  |  |  |  |  |
|                    | 3 | 5         | Второй с/у      | <u>Открыть</u> | $\checkmark$ |  |  |  |  |  |
|                    |   |           |                 |                |              |  |  |  |  |  |

Рис. 127. Обозначение второго СТБ

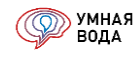

Посмотреть параметры выбранного СТБ можно по нажатию ссылки «Открыть» в соседней колонке таблицы подключения.

По окончанию редактирования параметров стояка нужно сохранить изменения по кнопке «Записать» (или «Записать и закрыть» – объект запишется, и форма закроется).

В результате созданный стояк появится в списке с отображением подчиненных участков – этажей, где длина L (м) каждого участка – этажа – автоматически подтягивается из заданных высот этажей общих настроек расчета:

| Стояки В1 Магистали В1                        |         |                      | _ |
|-----------------------------------------------|---------|----------------------|---|
| 👍 Добавить стояк Добавить 💷 Подробно 🍙        | •       |                      |   |
| Стояк / Этаж                                  |         | L, м                 |   |
| ⊖ Ст. В1-1 (Один с/у, 1-5 этаж)               |         | 16,000               |   |
| Эт. 1                                         | $\perp$ | 4,000                |   |
| Эт. 2                                         | $\perp$ | 3,000                |   |
| Эт. 3                                         | $\perp$ | 3,000                |   |
| Эт. 4                                         | $\perp$ | 3,000                |   |
| Эт. 5                                         |         | 3,000                |   |
| 👟 Высоты этажей - Умная Вода (1С:Предприятие) |         |                      | × |
| Высоты этажей                                 |         |                      |   |
| Добавить 🝙 🗣                                  |         |                      | _ |
| Начальный этаж Конечный этаж                  |         | Высота этажа, м      |   |
| 1                                             | 1       | 4,000                |   |
| 2                                             | 5       | 3,000                |   |
|                                               | Bo      | се права защищены (С | ) |

Рис. 128. Создание стояка и подключение его к этажам

Автоматически программа определяет, где тройники и отводы, и считает для них местные потери напора.

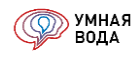

Создание стояков для системы В2 аналогично созданию стояков для системы ХВС.

При создании **стояка** для **системы Т3** к нему можно подключить полотенцесушитель, выбрав нужный из справочника «Полотенцесушители» по нажатию на три точки в конце поля ввода:

| 10 | Параметры стояк | ка - Умная Вода (1С:П | редприятие)                   |                |                                  |                                     | ×             |        |
|----|-----------------|-----------------------|-------------------------------|----------------|----------------------------------|-------------------------------------|---------------|--------|
| Г  | lараметры       | стояка                |                               |                |                                  |                                     |               |        |
|    | 📕 Записать и    | закрыть               |                               |                |                                  |                                     | Еще 🕶         |        |
|    | Наименование:   | Ст. ТЗ-1              |                               |                |                                  |                                     |               |        |
|    | Нач. этаж:      | 1 Вид р               | розлива 💿 Нижний 💽<br>золка): | 🛿 Узел слива   | (два шаровых кран                | а, тройник на разделение и 0.4 м тр | убы DN15)     |        |
|    | Кон. этаж:      | 5                     | О Верхний                     | Воздухоотв     | одчик                            |                                     |               |        |
|    | Z Уменьшать ди  | аметр стояка меж      | ду присоединениями по         | олотенцесуши   | теля до ближайшег                | о меньшего диаметра                 |               |        |
| Ľ  | Іодключение     | СанТехБлоков н        | на этажах стояка              |                |                                  |                                     |               |        |
|    | Добавить        |                       |                               |                |                                  |                                     | Еще 🗕         |        |
|    | Нач. этаж       | Кон. этаж             | СТБ / Коллектор               |                | Второй СТБ                       | Полотенцесушитель                   |               |        |
|    | 1               | 5                     | Один с/у                      | <u>Открыть</u> |                                  | П-образный полотенцесушитель (      | 500*500 [ × 문 |        |
|    |                 |                       |                               | 🖲 Полот        | енцесушители (1С:Пре             | едприятие)                          | 😭 🏾 🗂 M M+    | M- 🗆 × |
|    |                 |                       |                               | Поло           | тенцесушите                      | пи                                  |               |        |
| 1  |                 |                       |                               | Выбр           | рать                             | Поиск (Ctrl+F)                      | × Q •         | Еще 🕶  |
|    |                 |                       |                               | Наим           | иенование                        |                                     |               | Ļ      |
|    |                 |                       |                               | -              | П-образные пол                   | отенцесушители DN25                 |               |        |
|    |                 |                       |                               |                | <ul> <li>П-образный</li> </ul>   | полотенцесушитель 400*400 DN25      |               |        |
|    |                 |                       |                               |                | <ul> <li>П-образный</li> </ul>   | полотенцесушитель 400*500 DN25      |               |        |
|    |                 |                       |                               |                | <ul> <li>П-образный</li> </ul>   | полотенцесушитель 400*600 DN25      |               |        |
|    |                 |                       |                               |                | <ul> <li>П-образный</li> </ul>   | полотенцесушитель 500*400 DN25      |               |        |
|    |                 |                       |                               |                | <ul> <li>П-образный</li> </ul>   | полотенцесушитель 500*500 DN25      |               |        |
|    |                 |                       |                               |                | <ul> <li>П-образный і</li> </ul> | полотенцесушитель 500*600 DN25      |               |        |
|    |                 |                       |                               |                |                                  |                                     |               |        |
|    |                 |                       |                               |                |                                  |                                     |               |        |
|    |                 |                       |                               |                |                                  |                                     | <b>A</b>      | * *    |

Рис. 129. Подключение полотенцесушителя к стояку ТЗ

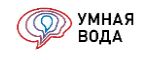

С характеристиками выбранного полотенцесушителя можно ознакомиться, открыв его карточку по кнопке «Открыть» в конце поля ввода:

| Полотенцесушитель                                                                      | 500*501 × -                                                       |   |
|----------------------------------------------------------------------------------------|-------------------------------------------------------------------|---|
| <ul> <li>П-образный полотенцесушителя</li> <li>П-образный полотенцесушителя</li> </ul> | ль 500°500 DN25 (Полотенцесушители) - Умная Вода (1С:Предприятие) | × |
| П-образный полоте                                                                      | нцесушитель 500*500 DN25 (Полотенцесушители)                      |   |
| Наименование: П-образный                                                               | полотенцесушитель 500*500 DN25                                    | ] |
| Длина, м:<br>Высота, м:<br>Ширина, м:<br>Кол-во поворотов 180°:                        |                                                                   |   |
| Трубопровод и диаметр<br>Трубопровод:                                                  | Трубы стальные водогазопроводные обыкновенные ГОСТ 3262-7 @       |   |
| Диаметр номинальный, мм:                                                               | 25,00 -                                                           |   |
| Диаметр наружный, мм:                                                                  | 33,50                                                             |   |
| Диаметр внутренний, мм:                                                                | 27,10                                                             |   |
| Толщина стенки, мм:                                                                    | 3,20                                                              |   |

Рис. 130. Характеристики полотенцесушителя

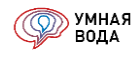

Для **стояка системы К1** можно указать, является он вентилируемым или невентилируемым. Если стояк вентилируемый, то нужно задать длину вытяжной части стояка, а для невентилируемого стояка предлагается установить в верхней точке стояка воздушный клапан.

Также здесь задается секундный расход стоков от санитарно-технического прибора с максимальным водоотведением, л/с.

| 👝 Параметры стояка - Умна | я Вода (1С:Предприятие)   |                                  |                  | ×          |
|---------------------------|---------------------------|----------------------------------|------------------|------------|
| Параметры стоя            | a                         |                                  |                  |            |
| 📄 Записать и закры        | ть                        |                                  |                  | Еще 🕶      |
| Наименование: Ст. К1      | 1 (один с/у)              |                                  |                  |            |
| Нач. этаж:                | 🕂 🖲 Вентилируемый о       | стояк Длина вытяжной части, м:   | 3,00             |            |
| Кон. этаж:                | Невентилируемы            | й стояк 🔲 Воздушный клапан       |                  |            |
| Секундный расход стоко    | в от санитарно-техническо | го прибора с максимальным водоот | ведением, л/с: 1 | ,60        |
| Добавить 🔒                |                           | UTKA                             |                  | Еще -      |
| Нач. этаж                 | Кон. этаж                 | СТБ / Коллектор                  |                  | Второй СТБ |
| 1                         | 5                         | Один с/у                         | Открыть          |            |
|                           |                           |                                  |                  |            |
|                           |                           |                                  |                  |            |

Рис. 131. Параметры стояка К1

При добавлении **стояка** для **системы К2** необходимо заполнить длину стояка L (м) и водосборную площадь F (м<sup>2</sup>):

| Стояки К2 М               | агистрали К2 |   |  |       |        |        |         |     |       |  |  |  |
|---------------------------|--------------|---|--|-------|--------|--------|---------|-----|-------|--|--|--|
| Добавить 💷 Подробно 🚱 🗣 🔚 |              |   |  |       |        |        |         |     |       |  |  |  |
| Стояк                     |              |   |  | L, м  | F, м²  | q, л/с | +q, л/с | DN  | Const |  |  |  |
| Ст. К2-1                  | Å            | , |  | 5,000 | 100,00 | 0,60   |         | 100 |       |  |  |  |
| Ст. К2-2                  | Ą            | , |  | 5,000 | 400,00 | 2,40   |         | 100 |       |  |  |  |
|                           |              |   |  |       |        |        |         |     |       |  |  |  |
|                           |              |   |  |       |        |        |         |     |       |  |  |  |

Рис. 132. Добавление стояка К2

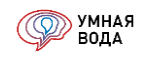

# Расчет и обзор расчетных данных (расход, диаметр, скорость, потери напора, тепловые потери, линейное удлинение)

После того, как стояки внесены в программу, и введены все необходимые параметры, нужно произвести расчет системы по кнопке «Рассчитать» (в зависимости от системы кнопка будет менять название, например, «Рассчитать В1», «Рассчитать Т3,Т4» и т.д.).

Результаты расчета стояков системы В1 (Рис. 120):

- Количество водопотребителей U.
- Количество санитарно-технических приборов N, шт.
- Расчетный расход воды q, л/с.
- Диаметр трубопровода DN.
- Скорость движения жидкости V, м/с.
- Общие потери напора (сумма линейных и местных потерь) ∑h, м.

#### Результаты расчета стояков системы В2:

| Стояки В2 Ма  | агистрали В2 | 2        |        |        |        |         |    |       |        |       |        |       |
|---------------|--------------|----------|--------|--------|--------|---------|----|-------|--------|-------|--------|-------|
| 📥 Добавить ст | тояк         | Добавить | 💷 Подр | обно 🔷 | •      |         |    |       |        |       |        | Еще 👻 |
| Стояк / Этаж  |              |          |        | L, м   | q, л/с | +q, л/с | DN | Const | V, м/с | Σh, м | Do, мм |       |
| ⊙ Ст. В2-1    |              |          |        | 46,000 | 2,60   |         | 50 |       |        | 3,32  |        |       |
| Эт. 1         | Ť            |          |        | 4,000  | 2,60   |         | 50 |       | 1,19   | 0,26  |        | 16    |
| Эт. 2         | 1            |          |        | 3,000  | 2,60   |         | 50 |       | 1,19   | 0,22  |        | 17    |
| Эт. З         | 1            |          |        | 3,000  | 2,60   |         | 50 |       | 1,19   | 0,22  |        | 18    |
| Эт. 4         | 1            |          |        | 3,000  | 2,60   |         | 50 |       | 1,19   | 0,22  |        | 21    |
| Эт. 5         | 1            |          |        | 3,000  | 2,60   |         | 50 |       | 1,19   | 0,22  |        | 28    |
| Эт. 6         | 1            |          |        | 3,000  | 2,60   |         | 50 |       | 1,19   | 0,22  |        |       |
| Эт. 7         | 1            |          |        | 3,000  | 2,60   |         | 50 |       | 1,19   | 0,22  |        |       |
| Эт. 8         | 1            |          |        | 3,000  | 2,60   |         | 50 |       | 1,19   | 0,22  |        |       |
| Эт. 9         | 1            |          |        | 3,000  | 2,60   |         | 50 |       | 1,19   | 0,22  |        |       |
| Эт. 10        | 1            |          |        | 3,000  | 2,60   |         | 50 |       | 1,19   | 0,22  |        |       |
| Эт. 11        | 1            |          |        | 3,000  | 2,60   |         | 50 |       | 1,19   | 0,22  |        |       |
| Эт. 12        | 1            |          |        | 3,000  | 2,60   |         | 50 |       | 1,19   | 0,22  |        |       |
| Эт. 13        | 1            |          |        | 3,000  | 2,60   |         | 50 |       | 1,19   | 0,22  |        |       |
| Эт. 14        | 1            |          |        | 3,000  | 2,60   |         | 50 |       | 1,19   | 0,22  |        |       |
| Эт. 15        | _            |          |        | 3,000  | 2,60   |         | 50 |       | 1,19   | 0,15  |        |       |
| ⊕ Ст. В2-2    |              |          |        | 16,000 | 2,60   |         | 50 |       |        | 1,09  |        |       |
| ⊕ Ст. В2-3    |              |          |        | 16,000 | 2,60   |         | 50 |       |        | 1,09  |        |       |
| ⊕ Ст. В2-4    |              |          |        | 16,000 | 2,60   |         | 50 |       |        | 1,09  |        |       |
|               |              |          |        |        |        |         |    |       |        |       |        |       |
|               |              |          |        |        |        |         |    |       |        |       |        |       |

### Рис. 133. Расчет стояков В2

• Расход воды – q, л/с.

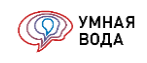

- Диаметр трубопровода DN.
- Скорость движения жидкости V, м/с.
- Общие потери напора (сумма линейных и местных потерь) ∑h, м.

На стояках системы B2 не отображается количество водопотребителей ввиду их отсутствия. Для этажей, на которых давление превышает максимально заданное давление у ПК (см. раздел <u>«Внесение общих данных»</u>), автоматически устанавливаются диафрагмы, и рассчитывается диаметр внутреннего отверстия в них – D<sub>0</sub>, мм.

Для системы T3 рассчитываются те же данные, что и для B1, и дополнительно:

- Теплопотери участка Q, Вт.
- Линейное тепловое удлинение участка и стояка в целом ΔL, мм.

| Стояки ТЗ Магистр       | али Т3  | Магистрали | и Т4       |       |       |        |        |         |    |              |        |       |       |        |
|-------------------------|---------|------------|------------|-------|-------|--------|--------|---------|----|--------------|--------|-------|-------|--------|
| 📥 Добавить стояк        | До      | бавить     | 💷 Подробно | � ♥   | H     |        |        |         |    |              |        |       |       | Еще 🕶  |
| Стояк / Этаж            |         |            | L, м       | U     | N, шт | Мд, шт | q, л/с | +q, л/с | DN | Const        | V, м/с | Σh, м | Q, Bt | ΔL, мм |
| ⊖ <mark>Ст. Т3-1</mark> |         |            | 16,000     | 15,00 | 15,0  |        | 0,38   |         | 25 | $\checkmark$ |        | 2,14  | 848   | 45     |
| Эт. 1                   | $\perp$ |            | 4,000      | 15,00 | 15,0  |        | 0,38   |         | 25 | $\checkmark$ | 0,91   | 0,42  | 180   | 11     |
| Эт. 2                   | $\bot$  |            | 3,000      | 12,00 | 12,0  |        | 0,35   |         | 25 | $\checkmark$ | 0,84   | 0,32  | 167   | 8      |
| Эт. 3                   | $\perp$ |            | 3,000      | 9,00  | 9,0   |        | 0,32   |         | 25 | $\checkmark$ | 0,76   | 0,26  | 167   | 8      |
| Эт. 4                   | 上       |            | 3,000      | 6,00  | 6,0   |        | 0,28   |         | 25 | $\checkmark$ | 0,66   | 0,21  | 167   | 8      |
| Эт. 5                   | $\bot$  |            | 3,000      | 3,00  | 3,0   |        | 0,23   |         | 25 | $\checkmark$ | 0,55   | 0,14  | 167   | 8      |
| ⊙ Ст. ТЗ-2              |         |            | 16,000     | 15,00 | 15,0  |        | 0,38   |         | 25 |              |        | 2,14  | 848   | 45     |
| Эт. 1                   | $\perp$ |            | 4,000      | 15,00 | 15,0  |        | 0,38   |         | 25 | $\checkmark$ | 0,91   | 0,42  | 180   | 11     |
| Эт. 2                   | $\bot$  |            | 3,000      | 12,00 | 12,0  |        | 0,35   |         | 25 | $\checkmark$ | 0,84   | 0,32  | 167   | 8      |
| Эт. 3                   | $\bot$  |            | 3,000      | 9,00  | 9,0   |        | 0,32   |         | 25 | $\checkmark$ | 0,76   | 0,26  | 167   | 8      |
| Эт. 4                   | $\perp$ |            | 3,000      | 6,00  | 6,0   |        | 0,28   |         | 25 | $\checkmark$ | 0,66   | 0,21  | 167   | 8      |
| Эт. 5                   | $\perp$ |            | 3,000      | 3,00  | 3,0   |        | 0,23   |         | 25 | $\checkmark$ | 0,55   | 0,14  | 167   | 8      |
| ⊕ Ст. ТЗ-З              |         |            | 16,000     | 15,00 | 15,0  |        | 0,38   |         | 25 |              |        | 2,14  | 848   | 45     |
| ⊕ Ст. ТЗ-4              |         |            | 16,000     | 15,00 | 15,0  |        | 0,38   |         | 25 |              |        | 2,14  | 848   | 45     |
| ⊕ Ст. ТЗ-1 '            |         |            | 16,000     | 15,00 | 15,0  |        | 0,38   |         | 25 | $\checkmark$ |        | 2,14  | 848   | 45     |
| ⊕ Ст. ТЗ-2 ′            |         |            | 16,000     | 15,00 | 15,0  |        | 0,38   |         | 25 |              |        | 1,82  | 523   | 45     |
| ⊕ Ст. ТЗ-З '            |         |            | 16,000     | 15,00 | 15,0  |        | 0,38   |         | 25 |              |        | 2,14  | 848   | 45     |
| ⊕ Ст. ТЗ-4 '            |         |            | 16,000     | 15,00 | 15,0  |        | 0,38   |         | 25 | $\checkmark$ |        | 1,82  | 523   | 45     |
|                         |         |            |            |       |       |        |        |         |    |              |        |       |       |        |
|                         |         |            |            |       |       |        |        |         |    |              |        |       |       |        |

#### Рис. 134. Расчет стояков ТЗ

Результаты расчета стояков системы К1:

- Количество потребителей U.
- Количество санитарно-технических приборов N, шт.
- Расчетный расход сточных вод q, л/с.
- Диаметр трубопровода DN.

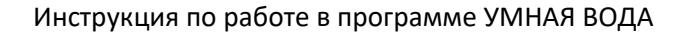

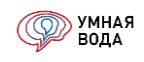

| • | Пропускная | способность | стояка — | qs, л/с. |
|---|------------|-------------|----------|----------|
|---|------------|-------------|----------|----------|

| тояки К1 Магистрали К1                     |               |                                  |   |        |       | 1     |        |        |         |     |       |        |
|--------------------------------------------|---------------|----------------------------------|---|--------|-------|-------|--------|--------|---------|-----|-------|--------|
| 📥 Добавить стояк Добавить 💷 Подробно 😭 🗣 📳 |               |                                  |   |        |       |       |        |        |         |     |       | Еще    |
| Стояк / Этаж                               |               |                                  |   | L, м   | U     | N, шт | Мд, шт | q, л/с | +q, л/с | DN  | Const | qs, л/ |
| ⊖ Ст. К1-1 (один с/у)                      |               |                                  |   | 16,000 | 15,00 | 20,0  |        | 2,22   |         | 100 |       | 3,3    |
| Эт. 1                                      | Y             | $\stackrel{\scriptstyle \vee}{}$ | Κ | 4,000  | 15,00 | 20,0  |        | 2,22   |         | 100 |       | 3,3    |
| Эт. 2                                      | Y             | ζ                                |   | 3,000  | 12,00 | 16,0  |        | 2,17   |         | 100 |       | 3,3    |
| Эт. 3                                      | Y             | ζ                                |   | 3,000  | 9,00  | 12,0  |        | 2,11   |         | 100 |       | 3,3    |
| Эт. 4                                      | Y             | $\stackrel{\circ}{\rightarrow}$  | Ļ | 3,000  | 6,00  | 8,0   |        | 2,04   |         | 100 |       | 3,3    |
| Эт. 5                                      | Y             | Κ                                |   | 3,000  | 3,00  | 4,0   |        | 1,96   |         | 100 |       | 3,3    |
| ○ Ст. К1-2 (первый с/у)                    |               |                                  |   | 16,000 | 15,00 | 20,0  |        | 2,22   |         | 100 |       | 3,     |
| Эт. 1                                      | Y             | $\stackrel{>}{\sim}$             | Ļ | 4,000  | 15,00 | 20,0  |        | 2,22   |         | 100 |       | 3,     |
| Эт. 2                                      | Y             | Κ                                |   | 3,000  | 12,00 | 16,0  |        | 2,17   |         | 100 |       | 3,     |
| Эт. 3                                      | Y             | K                                |   | 3,000  | 9,00  | 12,0  |        | 2,11   |         | 100 |       | 3,     |
| Эт. 4                                      | Y             | $\stackrel{\vee}{\rightarrow}$   | Ļ | 3,000  | 6,00  | 8,0   |        | 2,04   |         | 100 |       | 3,     |
| Эт. 5                                      | Y             | Κ                                |   | 3,000  | 3,00  | 4,0   |        | 1,96   |         | 100 |       | 3,     |
| ○ Ст. К1-З (второй с/у)                    |               |                                  |   | 16,000 | 5,19  | 6,0   |        | 2,02   |         | 100 |       | 3,     |
| Эт. 1                                      | $\rightarrow$ |                                  |   | 4,000  | 5,19  | 6,0   |        | 2,02   |         | 100 |       | 3,     |
| Эт. 2                                      |               |                                  |   | 3,000  | 5,19  | 6,0   |        | 2,02   |         | 100 |       | 3,     |
| Эт. 3                                      | Y             | Κ                                |   | 3,000  | 5,19  | 6,0   |        | 2,02   |         | 100 |       | 3,     |
| Эт. 4                                      | Y             | $\stackrel{\vee}{\rightarrow}$   | Ļ | 3,000  | 3,46  | 4,0   |        | 1,98   |         | 100 |       | 3,     |
| Эт. 5                                      | ٢             | ζ                                |   | 3,000  | 1,73  | 2,0   |        | 1,92   |         | 100 |       | 3,     |
| • Ст. К1-4 (только мойка)                  |               |                                  |   | 16,000 | 8,65  | 5,0   |        | 1,60   |         | 80  |       | 2,     |
|                                            |               |                                  |   |        |       |       |        |        |         |     |       |        |
|                                            |               |                                  |   |        |       |       |        |        |         |     |       |        |

Рис. 135. Расчет стояков К1
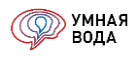

На участках стояка **системы К1** отображаются ревизии согласно заданным настройкам в общих данных расчета (см. раздел <u>«Внесение общих данных»</u>):

| Стояки К1  | Магистрали К1     |         |                  |             |         |          |           |          |
|------------|-------------------|---------|------------------|-------------|---------|----------|-----------|----------|
| 📥 Добави   | ть стояк Доб      | авить   |                  | Подро       | обно    |          | •         |          |
| Стояк / Эт | таж               |         |                  |             | L, м    |          | U         | N        |
| ⊖ Ст. К1   | -1 (один с/у)     |         |                  |             |         | 16,000   | 15,00     | )        |
| Эт.        | 1                 | Y       | Y                | K           |         | 4,000    | 15,00     | )        |
| Эт.        | 2                 | Y       | ι                |             |         | 3,000    | 12,00     | )        |
| Эт.        | 3                 | Y       | Ę                |             |         | 3,000    | 9,00      | )        |
| Эт.        | 4                 | Y       | $\checkmark$     | Γ           |         | 3,000    | 6,00      | )        |
| Эт.        | 5                 | Y       | ι                |             |         | 3,000    | 3,00      | )        |
| ⊕ Ст. К1   | -2 (первый с/у)   | •       | Умная            | Вода (1     | С:Предл | риятие)  |           |          |
| ⊕ Ст. К1   | -3 (второй с/у)   |         |                  |             |         |          |           |          |
| ⊕ Ст. К1   | -4 (только мойка) | y,      | асток:           | Эт. 1       |         |          |           | СанТех   |
|            |                   | И       | схолн            | ые ла       |         |          |           |          |
|            |                   | Д       | пина уч          | астка,      | M:      |          |           | 4,00 🗐   |
|            |                   | К       | о <b>п-</b> во в | олопот      | ребите  | лей:     | 15        | 00       |
|            |                   |         |                  | одолот<br>с | peome   |          |           | ,        |
|            |                   | K       | ол-во п          | риборо      | B:      |          | 2         | 20,0     |
|            |                   |         | Обору,           | довани      | e Tp    | убопрово | д Изо     | пяция    |
|            |                   |         | Доба             | вить        |         | •        |           |          |
|            |                   |         | Обя              | затель      | ный     | Элеме    | HT        |          |
|            |                   |         | $\checkmark$     |             |         | Тройни   | к на слия | іние 45° |
|            |                   | Ревизия |                  |             |         |          | я         |          |
|            |                   |         | ✓                |             |         | Отвод    | 45°       |          |

Рис. 136. Отображение ревизий на участке

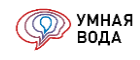

#### Результаты расчета стояков системы К2:

- Расчетный расход дождевых вод q, л/с.
- Диаметр трубопровода DN.

| це • |
|------|
| st   |
|      |
|      |
|      |
|      |
| 1    |

Рис. 137. Расчет стояков К2

На участках стояка (в верхней точке) системы К2 отображаются водосточные воронки:

| Стояки К2 | Магис                                 | трали К2   |           |         |            |         |  |  |
|-----------|---------------------------------------|------------|-----------|---------|------------|---------|--|--|
| Добавить  |                                       | Подробн    | <b>b</b>  |         |            |         |  |  |
| Стояк     |                                       |            |           |         | L, м       |         |  |  |
| Ст. К2-1  |                                       | Ą          |           |         |            |         |  |  |
| Ст. К2-2  |                                       | Ą          |           |         |            |         |  |  |
| د 🖭       | /мная Во,                             | да (1С:Пре | дприятие) |         |            |         |  |  |
|           |                                       |            |           |         |            |         |  |  |
|           | _                                     |            |           |         |            |         |  |  |
| Уча       | сток: С                               | т. К2-1    |           |         |            |         |  |  |
| Ис        | ходные                                | е данны    | е         |         |            |         |  |  |
| Дли       | іна учас                              | тка, м:    |           |         | 5,0        | 0       |  |  |
| F-        | F – водосборная площадь, м²: 100,00 🗐 |            |           |         |            |         |  |  |
| 0         | борудов                               | зание      | Трубопро  | овод    | Изоляция   | <u></u> |  |  |
|           | Добави                                | ть         | ٠         |         |            |         |  |  |
|           | Обязат                                | гельный    | Эле       | мент    |            |         |  |  |
|           | $\checkmark$                          |            | Вод       | осточна | яя воронка |         |  |  |
|           |                                       |            |           |         |            |         |  |  |

Рис. 138. Отображение водосточных воронок на участке

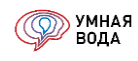

# Внесение доп. данных/редактирование полученных данных (доп. расход и его трансляция, диаметр на весь стояк, полотенцесушители на несколько стояков)

Для каждого участка сети можно:

- Задать дополнительный расход (+q, л/с) его значение будет транслироваться на все вышележащие участки до первого (корневого) участка сети.
- Изменить значения рассчитанного диаметра или изменить диаметр трубопровода для отдельного участка.

Подробно, как это сделать, описано в разделе <u>«Внесение доп. данных/редактирование полученных</u> данных (доп. расход и его трансляция, диаметр, доп. потери напора, разделение участка)».

Чтобы установить (или заменить) полотенцесушитель на несколько стояков, выделите нужные стояки (зажав клавишу «Ctrl» на клавиатуре и выделяя нужные левой кнопкой мыши), нажмите правой кнопкой мыши на одном из выделенных участков, выберите и нажмите на «Задать полотенцесушитель», а затем – «Установить полотенцесушитель»:

| Стояки ТЗ Магистрали ТЗ М         | Іагистрали Т4 |                          |        |        |                  |              |    |              |  |
|-----------------------------------|---------------|--------------------------|--------|--------|------------------|--------------|----|--------------|--|
| 📥 Добавить стояк 🔲 Подробно 😭 🗣 📳 |               |                          |        |        |                  |              |    |              |  |
| Стояк / Этаж                      | L, м          | U                        | Ν, шт  | Мд, шт | q, л/с           | +q, л/с      | DN | Cor          |  |
| ⊕ Ст. ТЗ-1                        | 16.000        | 15.00                    | 15.0   |        | 0,38             |              | 25 |              |  |
| ⊕ Ст. ТЗ-2                        | Добавить      |                          | Ins    |        | 0,38             |              | 25 |              |  |
| ⊕ Ст. ТЗ-З                        | 🔊 Скопирова   | ТЬ                       | F9     |        | 0,38             |              | 25 |              |  |
| ⊕ Ст. ТЗ-4                        | 🔗 Изменить    |                          | F2     |        | 0,38             |              | 25 | $\checkmark$ |  |
| ⊕ Ст. ТЗ-1 '                      | 🗙 Удалить     |                          | Del    |        | 0,38             |              | 25 |              |  |
| ⊕ Ст. ТЗ-2 '                      | 🖹 Копировати  | 5                        | Ctrl+C |        | 0,38             |              | 25 | $\checkmark$ |  |
| ⊕ Ст. ТЗ-З '                      | Выделиты      | все                      | Ctrl+A |        | 0,38             |              | 25 |              |  |
| ⊕ Ст. ТЗ-4 '                      | Задать диа    | аметр на выдел           | тенные |        | 0,38             |              | 25 | $\checkmark$ |  |
|                                   | Задать пол    | Задать полотенцесушитель |        |        | /становить полот | генцесушител | њ  |              |  |
|                                   | Задать обс    | рудование                | )      | • 3    | /далить полотені | цесушитель   |    |              |  |
|                                   | Задать рас    | четный расход            | цводы  | ·      |                  |              |    | _            |  |
|                                   | 💷 Подробно    |                          | Alt+1  |        |                  |              |    |              |  |

Рис. 139. Установка полотенцесушителя на несколько стояков

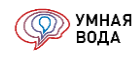

Из справочника выберите нужный полотенцесушитель и по кнопке «Подробно» по выбранным ранее стоякам можете проверить, добавился ли он:

| Стояки ТЗ Магис                              | трали ТЗ                                                                                               | Магист   | рали Т4        |               |               |             |                |             |          |            |            |       |
|----------------------------------------------|----------------------------------------------------------------------------------------------------|----------|----------------|---------------|---------------|-------------|----------------|-------------|----------|------------|------------|-------|
| 📥 Добавить стояк 🛛 Добавить 🖽 Подробно 😭 🗣 📳 |                                                                                                    |          |                |               |               |             |                |             |          |            |            |       |
| Стояк / Этаж                                 |                                                                                                    |          | L, м           | U             | Ν, шт         | Мд, шт      | q, л/с         | +q, л/с     | DN       | Const      | V, м/с     | hζ, M |
| ⊖ Ст. ТЗ-1                                   |                                                                                                    |          | 16,000         | 15,00         | 15,0          |             | 0,38           |             | 25       |            |            | 0,9   |
| Эт. 1                                        | Эт. 1 📧 Параметры стояка - Умная Вода (1С:Предприятие) 🗙                                               |          |                |               |               |             |                |             |          |            |            |       |
| Эт. 2                                        | Эт. 2 Параметры стояка                                                                                 |          |                |               |               |             |                |             |          |            |            |       |
| Эт. 3                                        |                                                                                                    | писать и | закрыть        |               |               |             |                |             |          |            | Fue        |       |
| Эт. 4                                        |                                                                                                    |          |                |               |               |             |                |             |          |            |            | -     |
| Эт. 5                                        | Эт. 5 Наименование: Ст. ТЗ-1                                                                           |          |                |               |               |             |                |             |          |            |            |       |
| ⊕ Ст. ТЗ-2                                   | Нач. этаж: 1 — Вид 💿 Нижний 🗹 Узел слива (два шаровых крана, тройник на разделение и 0.4 м трубы DN15) |          |                |               |               |             |                |             |          |            |            |       |
| ⊕ Ст. ТЗ-З                                   | Кон. этаж: 5 (разводка): Верхний Воздухоотводчик                                                       |          |                |               |               |             |                |             |          |            |            |       |
| ⊕ Ст. ТЗ-4                                   | 🖌 Умен                                                                                                 | њшать ді | аметр стояка і | между присое, | динениями пол | отенцесушит | теля до ближай | шего меньше | го диам  | етра       |            |       |
| ⊕ Ст. ТЗ-1 '                                 | Подклі                                                                                                 | очение   | СанТехБлок     | ов на этажа:  | х стояка      |             |                |             |          |            |            |       |
| ⊕ Ст. ТЗ-2 '                                 | Доб                                                                                                    | авить    |                |               |               |             |                |             |          |            | Еще        | • •   |
| ⊕ Ст. ТЗ-З '                                 | Нач                                                                                                    | . этаж   | Кон. этаж      | СТБ / Колл    | пектор        | В           | торой СТБ      | Полотенцесу | /шитель  |            |            |       |
| ⊕ Ст. ТЗ-4 '                                 |                                                                                                    | 1        | 5              | Один с/у      | <u>От</u>     | крыть       |                | М-образный  | полотені | цесушитель | 400*500 DN | 32    |
|                                              |                                                                                                    |          |                |               |               |             |                |             |          |            |            |       |
|                                              |                                                                                                    |          |                |               |               |             |                |             |          |            |            |       |
| ная страница Гид                             |                                                                                                    | _        |                |               |               |             |                |             | _        |            | _          | •     |

Рис. 140. Добавление полотенцесушителя в параметры стояка

По кнопке «Удалить полотенцесушитель» его можно удалить у выбранных стояков.

#### Подающие магистрали

#### Внесение дерева магистралей

Добавление участков магистрали происходит по тем же алгоритмам, что описаны в разделе <u>«Внесение</u> данных в СТБ (дерево, приборы, потребители). Визуализация схемы».

Начало магистрали зависит от системы, а окончанием является подключение стояков.

Подробнее о подключении стояков к участкам смотрите в разделе «Подключение стояков».

Магистральная разводка системы В1 представлена на плане:

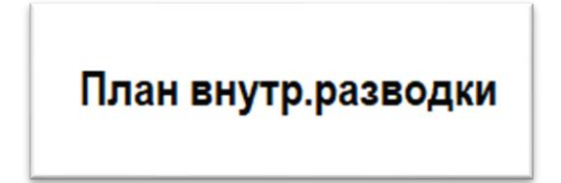

Рис. 141. Магистральная разводка системы В1 на плане

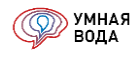

Началом магистрали является насосная установка, а окончанием – подключение стояков В1.

При разбиении схемы (<u>Рис. 141</u>) на участки и внесении их в программу получаем дерево магистральных участков (<u>Рис. 142</u>) и аксонометрическую схему системы В1 (<u>Рис. 143</u>):

| Стояки В1 Магистали В1          |        |        |          |             |
|---------------------------------|--------|--------|----------|-------------|
| Добавить 💷 Подробно 😭 🗣 📳       | B      | изуали | изация т | Еще -       |
| Магистраль / Стояк              |        |        | L, м     | Направление |
| ⊖ <mark>1-2</mark>              | Т      |        | 10,000   |             |
| ○ 2-10                          | ⊥      |        | 6,000    |             |
| ○ 2-3                           | ()≪}   | $\bot$ | 9,000    | Вправо      |
| Доп расход                      |        |        | 20,000   | Влево       |
| ⊙ 3-11                          | _      |        | 9,000    |             |
| Ст. В1-1 (Один с/у, 1-5 этаж)   |        |        | 16,000   |             |
| ⊖ 3-4                           | $\bot$ |        | 5,000    |             |
| ○ 4-5                           |        | _      | 9,000    | Влево       |
| Ст. В1-3 (Второй с/у, 3-5 этаж) |        |        | 16,000   |             |
| ⊖ 4-6                           | _      |        | 25,000   |             |
| <ul><li>○ 6-7</li></ul>         |        | _      | 20,000   | Вправо      |
| Ст. В1-2 (Первый с/у, 3-5 этаж) |        |        | 16,000   |             |
| ○ 2-8                           | _      |        | 15,000   | Влево       |
| ⊖ 8-9                           |        | _      | 6,000    | Влево       |
| Ст. В1-4 (этажный коллектор)    |        |        | 16,000   |             |

Рис. 142. Дерево магистральных участков системы В1

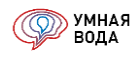

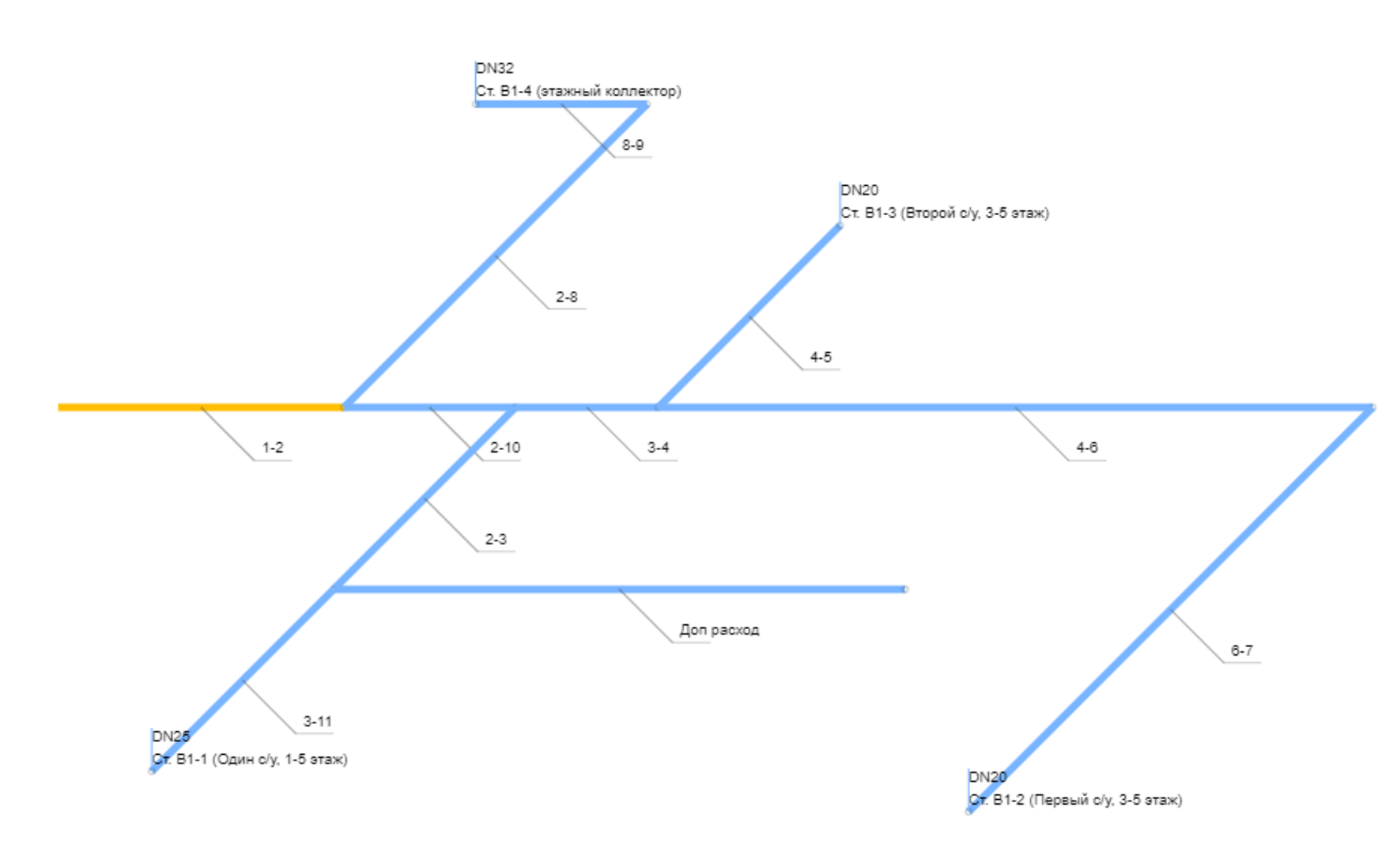

Рис. 143. Аксонометрическая схема магистральной разводки системы В1

Магистральная разводка системы В2 представлена на плане:

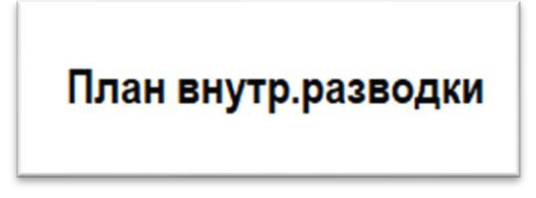

Рис. 144. Магистральная разводка системы В2 на плане

Началом магистрали является насосная установка, а окончанием – подключение стояков В2.

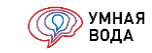

При разбиении схемы (Рис. 144) на участки и внесении их в программу получаем дерево магистральных участков и аксонометрическую схему системы В2:

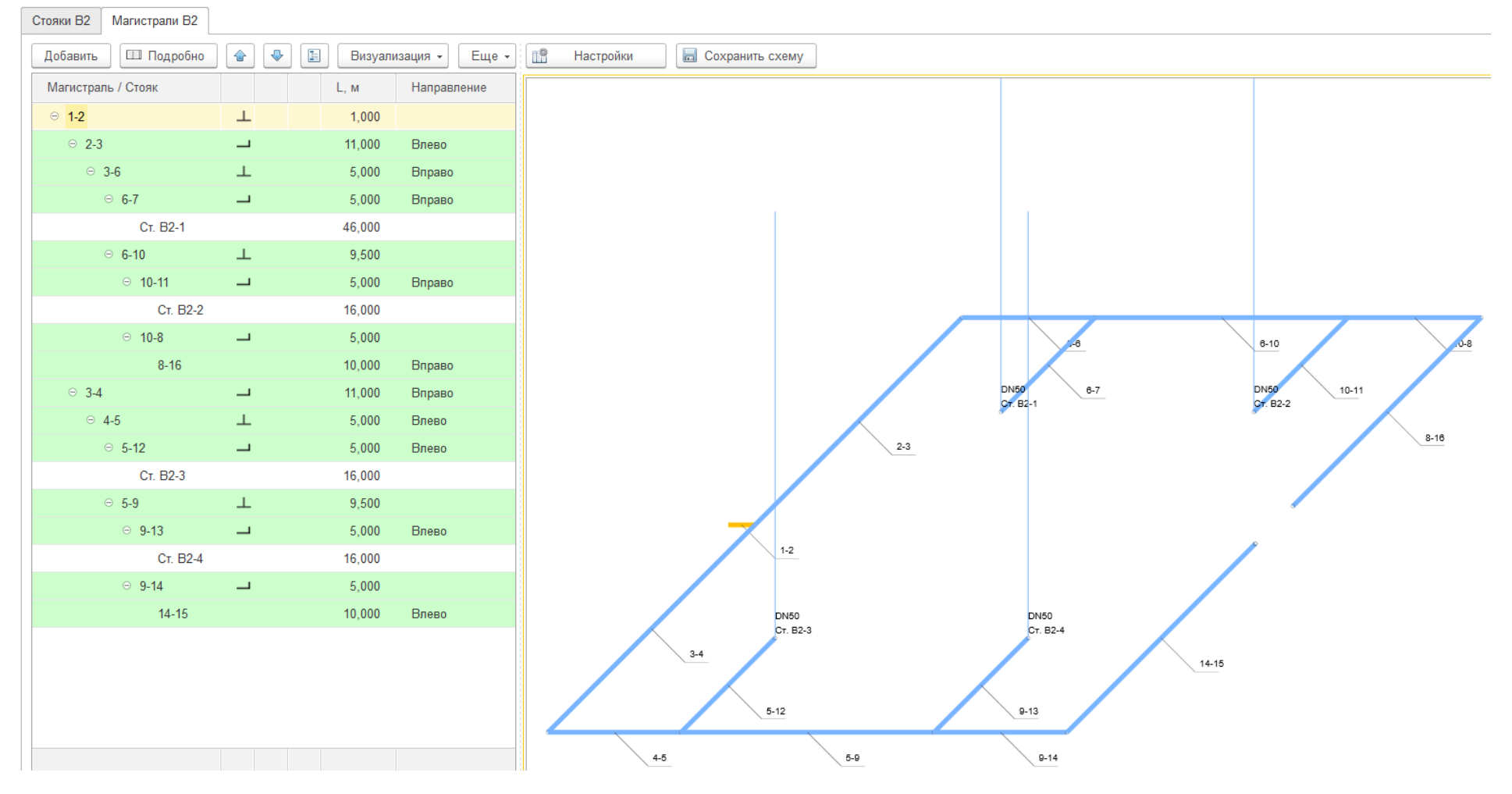

Рис. 145. Дерево магистральных участков и аксонометрическая схема системы В2

стр. 115

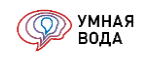

Магистральная разводка системы ТЗ представлена на плане:

План внутр.разводки

| Рис. 146. Магистральная р | разводка системы | Т3 | на плане |
|---------------------------|------------------|----|----------|
|---------------------------|------------------|----|----------|

Началом магистрали является выход из ИТП (подача), а окончанием – подключение стояков ТЗ.

При разбиении схемы (<u>Рис. 146</u>) на участки и внесении их в программу получаем дерево магистральных участков (<u>Рис. 147</u>) и аксонометрическую схему системы T3 (<u>Рис. 148</u>):

| Стояки ТЗ Магистрали ТЗ | Магистрали Т4 |                |             |
|-------------------------|---------------|----------------|-------------|
| Добавить 💷 Подробно     |               | Визуализация 🗸 |             |
| Магистраль / Стояк      |               | L, м           | Направление |
| ⊖ <mark>1-2</mark>      | Т             | 5,000          | Влево       |
| ⊙ 2-6                   | Т             | 5,000          | Влево       |
| ⊖ <b>2-8</b>            | _             | 5,000          | Влево       |
| Ст. ТЗ-1                |               | 16,000         |             |
| ⊖ <b>2-3</b>            | Ť             | 5,000          |             |
| ⊖ 3-9                   | _             | 5,000          | Вправо      |
| Ст. ТЗ-2                |               | 16,000         |             |
| ⊖ 3-4                   | Ť             | 5,000          |             |
| ⊖ 4-10                  |               | 5,000          | Влево       |
| Ст. ТЗ-З                |               | 16,000         |             |
| ⊖ 4-5                   |               | 5,000          |             |
| ⊖ 5-11                  |               | 5,000          | Вправо      |
| Ct. T.                  | 3-4           | 16,000         |             |
| ⊙ 2-7                   | 上             | 23,000         | Вправо      |
| ⊙ <b>2-8</b>            |               | 5,000          | Влево       |
| Ст. ТЗ-1 '              |               | 16,000         |             |
| ⊙ <b>2-3</b>            | Ť             | 5,000          |             |
| ⊝ 3-9                   |               | 5,000          | Вправо      |
| Ст. ТЗ-2 '              |               | 16,000         |             |
| ⊙ 3-4                   | Ť             | 5,000          |             |
| ⊖ 4-10                  |               | 5,000          | Влево       |
| Ст. ТЗ-З                |               | 16,000         |             |
| ⊙ 4-5                   |               | 5,000          |             |
| ⊖ 5-11                  |               | 5,000          | Вправо      |
| Ct. T.                  | 3-4 '         | 16,000         |             |

Рис. 147. Дерево магистральных участков системы Т3

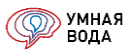

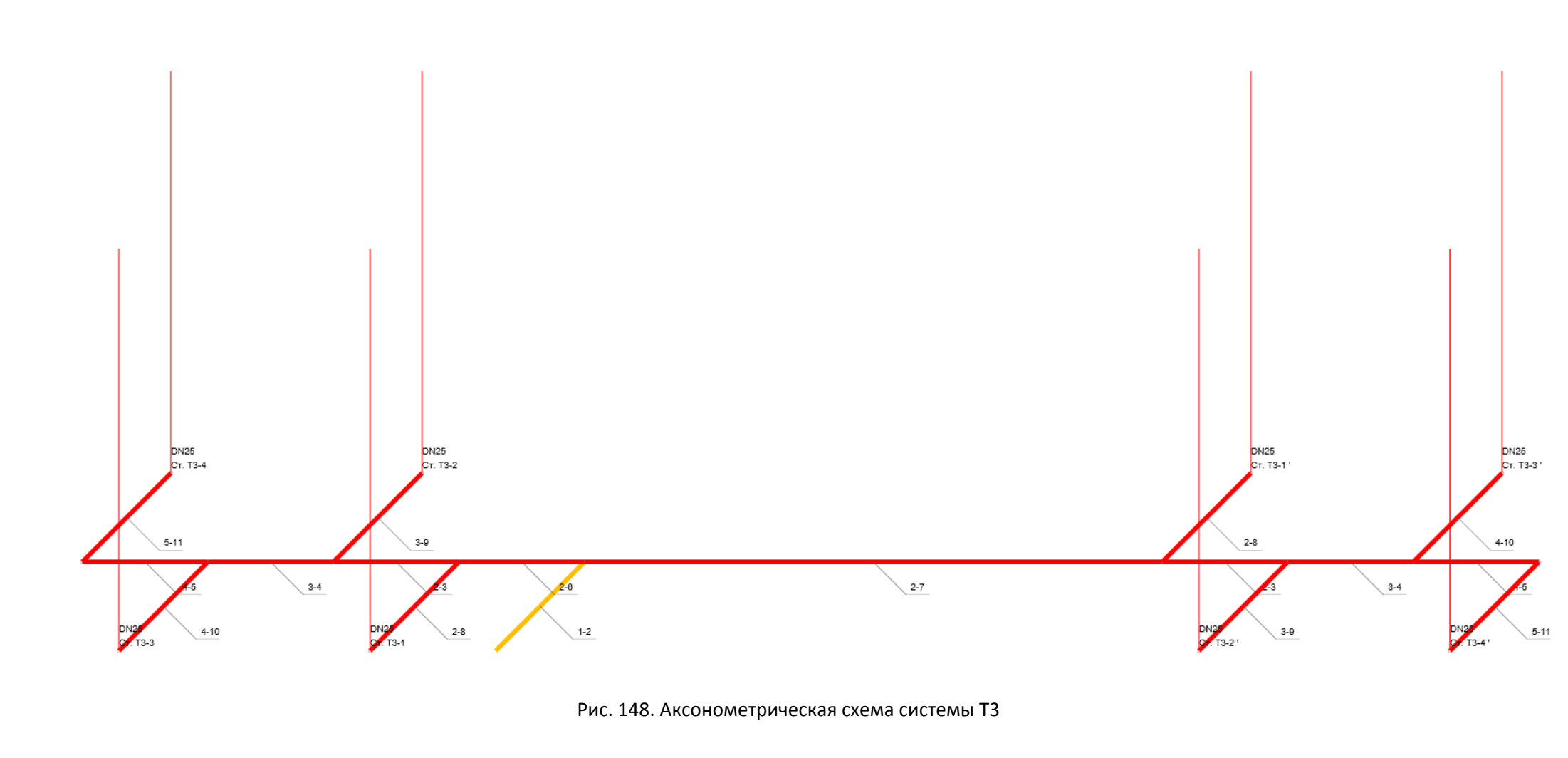

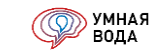

В визуализации схемы магистралей ТЗ можно настроить отображение магистральных сетей Т4. Для этого в настройках визуализации установите галочку «Отображать Т4»:

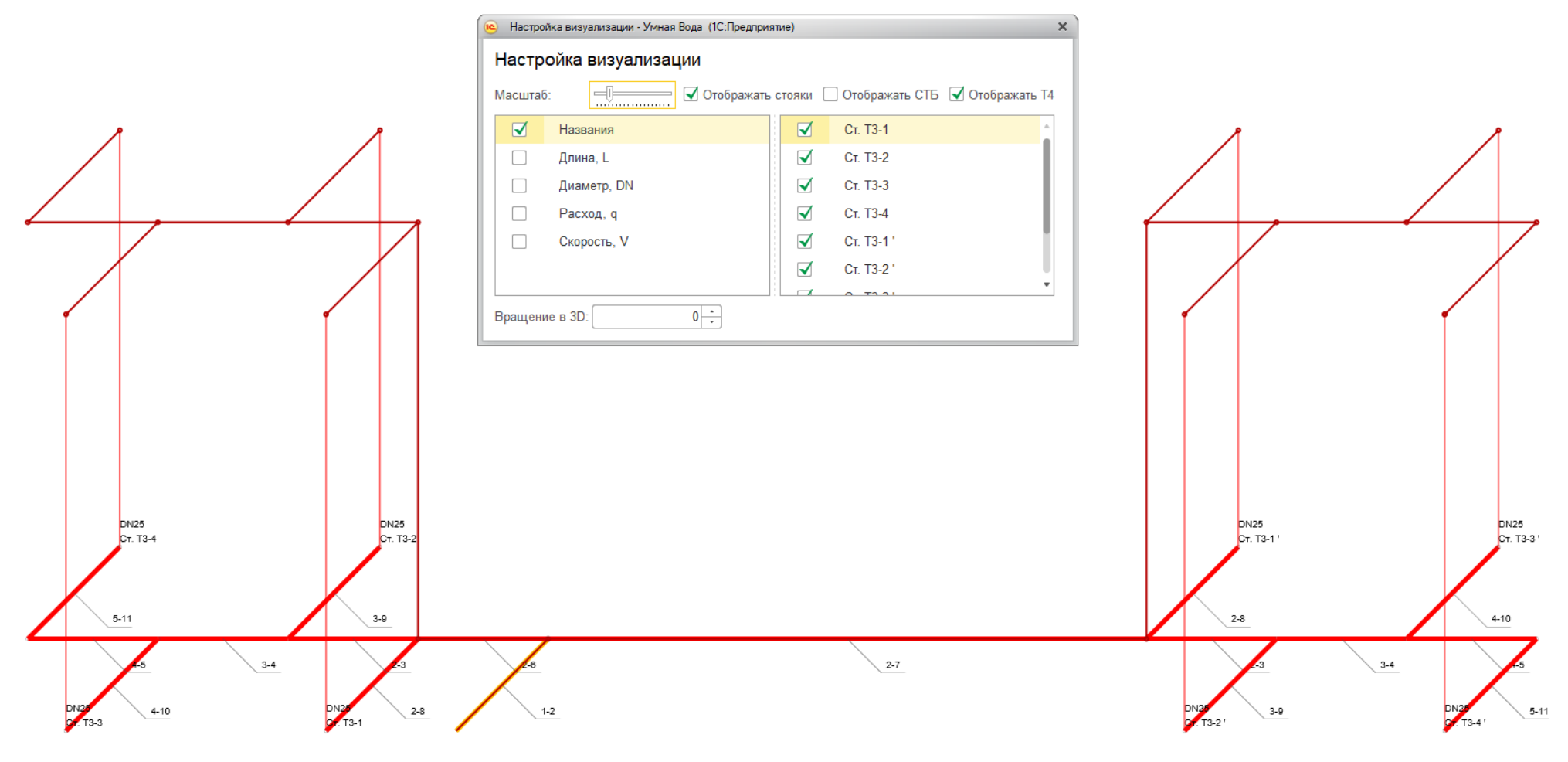

Рис. 149. Отображение магистральных сетей Т4 на аксонометрической схеме системы Т3

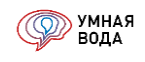

Магистральная разводка системы К1 представлена на плане:

# План внутр.разводки

Рис. 150. Магистральная разводка системы К1 на плане

Началом магистрали является выпуск канализации, а окончанием - подключение стояков К1.

При разбиении схемы (<u>Рис. 150</u>) на участки и внесении их в программу получаем дерево магистральных участков (<u>Рис. 151</u>) и аксонометрическую схему системы К1:

| Стояки К1 Магистрали К1 |    |       |           |             |
|-------------------------|----|-------|-----------|-------------|
| Добавить 🔲 Подробно 😭 🗣 | E  | Визуа | лизация 👻 | Еще 🗸       |
| Магистраль / Стояк      |    |       | L, м      | Направление |
| ⊖ <mark>1-2</mark>      | Y  | ζ     | 10,000    |             |
| ⊖ <b>2-5</b>            | ι, | ς     | 10,000    | Влево       |
| Ст. К1-1 (один с/у)     |    |       | 16,000    |             |
| ⊖ <b>2-3</b>            | ٢  | ς     | 10,000    |             |
| ⊖ <b>3-7</b>            | ι, | ς     | 20,000    |             |
| ⊙ 3-6                   | ι, | ς     | 10,000    | Вправо      |
| Ст. К1-2 (первый с/у)   |    |       | 16,000    |             |
| ⊙ 3-4                   | K. | ς     | 10,000    | Влево       |
| Ст. К1-4 (только мойка) |    |       | 16,000    |             |

Рис. 151. Дерево магистральных участков системы К1

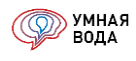

Аксонометрическая схема системы К1:

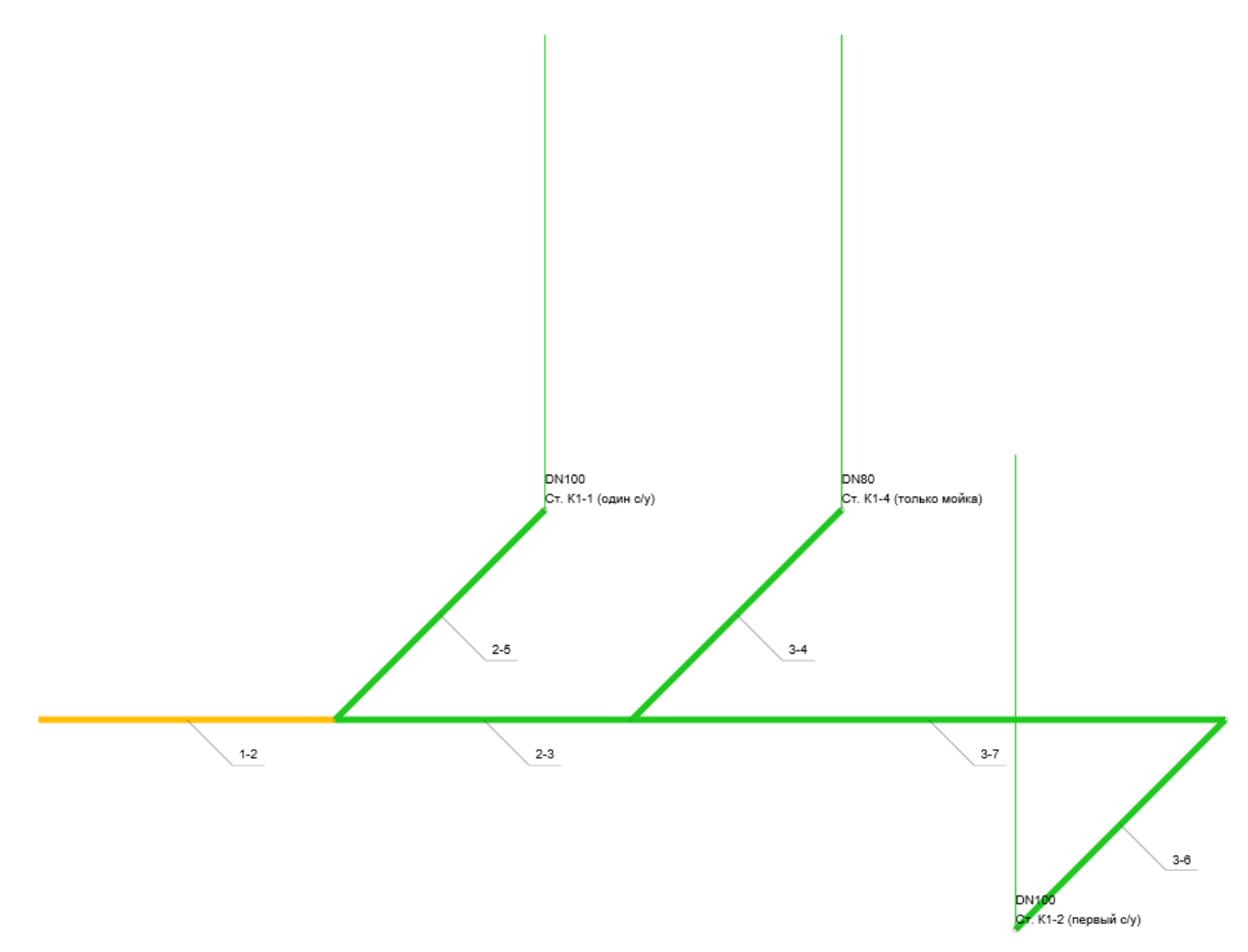

Рис. 152. Аксонометрическая схема системы К1

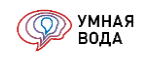

Магистральная разводка системы К2 представлена на плане:

# План внутр.разводки

Рис. 153. Магистральная разводка системы К2 на плане

Началом магистрали является выпуск канализации, а окончанием - подключение стояков К2.

При разбиении схемы (<u>Рис. 153</u>) на участки и внесении их в программу получаем дерево магистральных участков (<u>Рис. 154</u>) и аксонометрическую схему системы К2 (<u>Рис. 155</u>):

| Стояки К2     | Магистрали К2 |   |        |             |
|---------------|---------------|---|--------|-------------|
| Добавить      | 💷 Подробно    |   |        | Еще 🗸       |
| Магистра      | ль / Стояк    |   | L, м   | Направление |
| ⊝ Выпус       | ск-2          | _ | 5,000  |             |
| ⊖ <b>2-</b> 3 | }             | Ŧ | 20,000 | Вверх       |
| Θ             | 3-5           |   | 7,000  |             |
|               | Ст. К2-1      | Ą | 5,000  |             |
| Θ             | 3-4           | _ | 20,000 | Влево       |
|               | Ст. К2-2      | Ą | 5,000  |             |

Рис. 154. Дерево магистральных участков системы К2

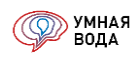

Аксонометрическая схема системы К2:

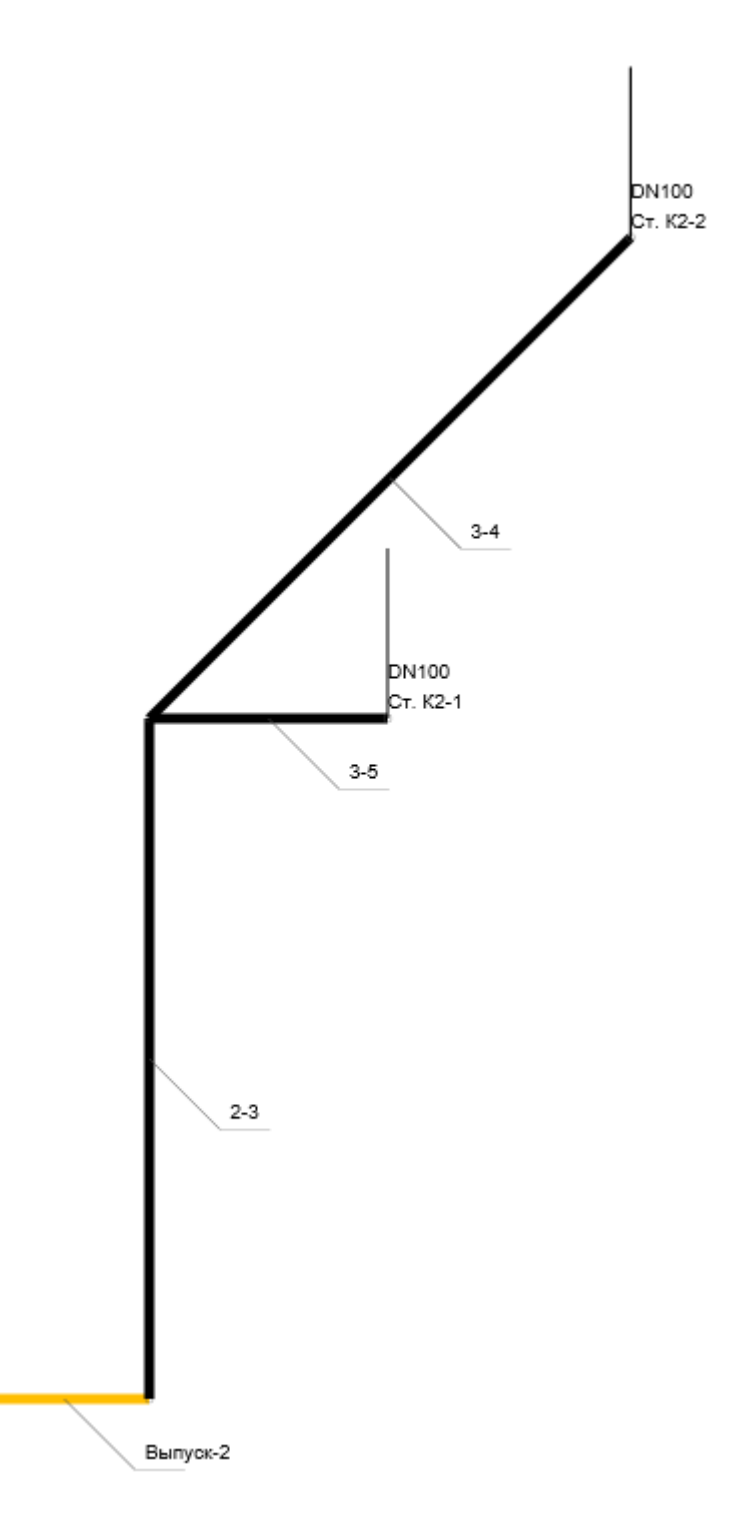

Рис. 155. Аксонометрическая схема системы К2

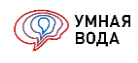

#### Подключение стояков

Для подключения стояка к участку магистрали нужно добавить новый подчиненный участок, дважды кликнуть левой кнопкой мыши по нему и нажать на три точки в конце поля – и выбрать стояк из выпадающего списка:

| Стояки В1 Магистали В1                   |
|------------------------------------------|
| Добавить 💷 Подробно 🕼 🗣 📳 Визуализация 🗸 |
| Магистраль / Стояк                       |
| ⊙ 1-2 ⊥                                  |
| ⊙ 2-10 ⊥                                 |
| ⊙ 2-3 🚧 ⊥                                |
| Доп расход                               |
| ⊖ 3-11 <b></b>                           |
| 11-12                                    |
| ○ 3-4 Ст. В1-1 (Один с/у, 1-5 этаж)      |

Рис. 156. Подключение стояка к магистрали

Для системы T4 в программе нельзя задать стояк T4 – окончанием участков будет являться стояк T3:

| Стояки ТЗ Магистрали ТЗ | Магистрали Т4 |                |             |
|-------------------------|---------------|----------------|-------------|
| Добавить 💷 Подробно     |               | Визуализация 🗸 |             |
| Магистраль / Стояк      |               | L, м           | Направление |
| ⊖ <mark>1-2</mark>      | L.            | 5,000          | Влево       |
| ⊖ 2-6                   |               | 5,000          | Влево       |
| ⊖ <b>6-12</b>           | k ⊥           | 16,000         | Вверх       |
| ⊙ 2-8                   | ×             | 5,000          | Влево       |
| Ст. ТЗ-1                |               | 16,000         |             |
| ⊙ 2-3                   | $\perp$       | 5,000          |             |
| ⊖ <b>3-9</b>            | × _           | 5,000          | Вправо      |
| Ст. ТЗ-2                |               | 16,000         |             |

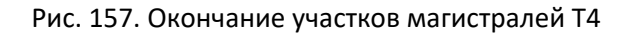

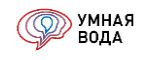

#### Расчет и обзор расчетных данных (расход, скорость, диаметр, потери напора всей ветки)

После того, как в программу внесены схемы магистралей и к ним подключены стояки, нужно произвести расчет системы по кнопке «Рассчитать» (в зависимости от системы кнопка будет менять название, например, «Рассчитать B1», «Рассчитать T3» и т.д.).

Результаты расчета магистралей В1:

- Количество потребителей U.
- Количество санитарно-технических приборов N, шт.
- Расход воды (максимальный секундный) q, л/с.
- Диаметр трубопровода DN.
- Скорость движения жидкости V, м/с.
- Общие потери напора (сумма линейных и местных потерь) h, м.
- Потери напора ветки в режиме максимального водоразбора ∑h, м.

Также рассчитывается и отображается в нижней части таблицы разница потерь напора (в %) между диктующим стояком и стояком с наименьшими потерями напора – в подвале колонки ∑h.

| Стояки В1 Магистали В1          |         |         |        |             |      |       |        |        |         |    |       |        |      |         |
|---------------------------------|---------|---------|--------|-------------|------|-------|--------|--------|---------|----|-------|--------|------|---------|
| Добавить 💷 Подробно 🔮 🍨 📘       | Визуали | зация 👻 |        |             |      |       |        |        |         |    |       |        |      |         |
| Магистраль / Стояк              |         |         | L, м   | Направление | U    | N, шт | Мд, шт | q, л/с | +q, л/с | DN | Const | V, м/с | h, м | Σh, м   |
| ⊖ <mark>1-2</mark>              | L.      |         | 10,000 |             | 99,0 | 138   |        | 0,80   | 1,00    | 50 |       | 1,10   | 0,36 |         |
| ○ 2-10                          | Ť       |         | 6,000  |             | 24,0 | 38    |        | 0,42   | 1,00    | 50 |       | 0,86   | 0,14 |         |
| · 2-3                           | ×       | T       | 9,000  | Вправо      | 15,0 | 20    |        | 0,35   | 1,00    | 50 |       | 0,82   | 0,20 |         |
| Доп расход                      |         |         | 20,000 | Влево       |      |       |        |        | 1,00    | 40 |       | 0,97   | 0,70 |         |
| ⊖ <b>3-11</b>                   | _       |         | 9,000  |             | 15,0 | 20    |        | 0,35   |         | 25 |       | 0,83   | 0,43 |         |
| Ст. В1-1 (Один с/у, 1-5 этаж)   |         |         | 16,000 |             | 15,0 | 20    |        | 0,35   |         | 25 |       |        | 3,67 | 4,80    |
| ⊙ 3-4                           | Ŧ       |         | 5,000  |             | 9,0  | 18    |        | 0,29   |         | 20 |       | 1,16   | 0,67 |         |
| · 4-5                           | ×       | _       | 9,000  | Влево       | 5,2  | 6     |        | 0,25   |         | 20 |       | 0,98   | 0,79 |         |
| Ст. В1-3 (Второй с/у, 3-5 этаж) |         |         | 16,000 |             | 5,2  | 6     |        | 0,25   |         | 20 |       |        | 1,86 | 3,82    |
| · 4-6                           | _       |         | 25,000 |             | 9,0  | 12    |        | 0,29   |         | 20 |       | 1,16   | 2,88 |         |
| ⊖ 6-7                           | ×       | _       | 20,000 | Вправо      | 9,0  | 12    |        | 0,29   |         | 20 |       | 1,16   | 2,32 |         |
| Ст. В1-2 (Первый с/у, 3-5 этаж) |         |         | 16,000 |             | 9,0  | 12    |        | 0,29   |         | 20 |       |        | 4,10 | 10,47   |
| · 2-8                           | _       |         | 15,000 | Влево       | 75,0 | 100   |        | 0,70   |         | 32 |       | 1,06   | 0,82 |         |
| ⊙ <b>8-9</b>                    | ×       | _       | 6,000  | Влево       | 75,0 | 100   |        | 0,70   |         | 32 |       | 1,06   | 0,35 |         |
| Ст. В1-4 (этажный коллектор)    |         |         | 16,000 |             | 75,0 | 100   |        | 0,70   |         | 32 |       |        | 3,07 | 4,60    |
|                                 |         |         |        |             |      |       |        |        |         |    |       |        |      | +/-174% |

#### Рис. 158. Расчетные данные магистралей В1

Результаты расчета магистралей В2:

- Количество санитарно-технических приборов N, шт.
- Расход воды (максимальный секундный) q, л/с.
- Диаметр трубопровода DN.
- Скорость движения жидкости V, м/с.

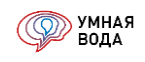

• Общие потери напора (сумма линейных и местных потерь) - h, м.

#### • Потери напора ветки в режиме пожаротушения - $\Sigma$ h, м.

| Стояки В2 Магистрали В2 |          |                  |             |       |        |         |    |       |        |      |       |
|-------------------------|----------|------------------|-------------|-------|--------|---------|----|-------|--------|------|-------|
| Добавить 💷 Подробно     |          | 🕒 Визуализация 🗸 | ]           |       |        |         |    |       |        |      |       |
| Магистраль / Стояк      |          | L, м             | Направление | N, шт | q, л/с | +q, л/с | DN | Const | V, м/с | h, м | Σh, м |
| ⊖ <mark>1-2</mark>      | 1        | 1,000            |             | 2,0   | 5,20   |         | 50 |       | 2,38   | 0,58 |       |
| ⊝ 2-3                   |          | 11,000           | Влево       | 2,0   | 5,20   |         | 50 |       | 2,38   | 1,73 |       |
| ⊖ <b>3-6</b>            | $\perp$  | 5,000            | Вправо      | 2,0   | 5,20   |         | 50 |       | 2,38   | 1,30 |       |
| ⊖ 6-7                   | _        | 5,000            | Вправо      | 1,0   | 2,60   |         | 50 |       | 1,19   | 0,23 |       |
| Ст. В2-1                |          | 46,000           |             | 1,0   | 2,60   |         | 50 |       |        | 3,32 | 7,16  |
| ⊖ <b>6-10</b>           | $\perp$  | 9,500            |             | 2,0   | 5,20   |         | 50 |       | 2,38   | 1,95 |       |
| ⊖ <b>10-11</b>          | <b>_</b> | 5,000            | Вправо      | 1,0   | 2,60   |         | 50 |       | 1,19   | 0,23 |       |
| Ст. В2-2                |          | 16,000           |             | 1,0   | 2,60   |         | 50 |       |        | 1,09 | 6,88  |
| ⊖ <b>10-8</b>           | _        | 5,000            |             | 2,0   | 5,20   |         | 50 |       | 2,38   | 0,86 |       |
| 8-16                    |          | 10,000           | Вправо      | 2,0   | 5,20   |         | 50 |       | 2,38   | 1,44 |       |
| ⊖ 3-4                   | _        | 11,000           | Вправо      | 2,0   | 5,20   |         | 50 |       | 2,38   | 1,73 |       |
| ⊙ 4-5                   | $\perp$  | 5,000            | Влево       | 2,0   | 5,20   |         | 50 |       | 2,38   | 1,30 |       |
| ⊖ <b>5-12</b>           | <b>_</b> | 5,000            | Влево       | 1,0   | 2,60   |         | 50 |       | 1,19   | 0,23 |       |
| Ст. В2-3                |          | 16,000           |             | 1,0   | 2,60   |         | 50 |       |        | 1,09 | 4,93  |
| ⊖ 5-9                   | $\perp$  | 9,500            |             | 2,0   | 5,20   |         | 50 |       | 2,38   | 1,95 |       |
| ⊖ <b>9-13</b>           | _        | 5,000            | Влево       | 1,0   | 2,60   |         | 50 |       | 1,19   | 0,23 |       |
| Ст. В2-4                |          | 16,000           |             | 1,0   | 2,60   |         | 50 |       |        | 1,09 | 6,88  |
| ⊙ 9-14                  | _        | 5,000            |             | 2,0   | 5,20   |         | 50 |       | 2,38   | 0,86 |       |
| 14-15                   |          | 10,000           | Влево       | 2,0   | 5,20   |         | 50 |       | 2,38   | 1,44 |       |
|                         |          |                  |             |       |        |         |    |       |        |      |       |

#### Рис. 159. Расчетные данные магистралей В2

Результаты расчета магистралей ТЗ:

- Количество потребителей U.
- Количество санитарно-технических приборов N, шт.
- Расход воды (максимальный секундный) q, л/с.
- Диаметр трубопровода DN.
- Скорость движения жидкости V, м/с.
- Общие потери напора (сумма линейных и местных потерь) h, м.
- Потери напора ветки в режиме максимального водоразбора ∑h, м.

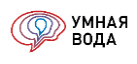

#### • Теплопотери участка – Q, Вт.

| Стояки ТЗ Магистрали ТЗ Г | Магистрали Т4                               |                |             |       |       |               |         |    |              |        |      |           |       |
|---------------------------|---------------------------------------------|----------------|-------------|-------|-------|---------------|---------|----|--------------|--------|------|-----------|-------|
| Добавить 💷 Подробно       | <ul> <li>▲</li> <li>▲</li> <li>▲</li> </ul> | Визуализация 🗸 | ]           |       |       |               |         |    |              |        |      |           |       |
| Магистраль / Стояк        |                                             | L, м           | Направление | U     | N, шт | Мд, шт q, л/с | +q, л/с | DN | Const        | V, м/с | h, м | Σh, м     | Q, Br |
| ⊙ <b>1-2</b>              | T                                           | 5,000          | Влево       | 120,0 | 120   | 1,0           | 1       | 40 |              | 0,99   | 0,23 |           | 129   |
| ○ 2-6                     | $\perp$                                     | 5,000          | Влево       | 60,0  | 60    | 0,7           | 1       | 32 |              | 1,07   | 0,27 |           | 106   |
| ⊖ <b>2-8</b>              |                                             | 5,000          | Влево       | 15,0  | 15    | 0,3           | 8       | 25 |              | 0,91   | 0,23 |           | 92    |
| Ст. ТЗ-1                  |                                             | 16,000         |             | 15,0  | 15    | 0,3           | 8       | 25 | $\checkmark$ |        | 2,14 | 2,87      | 848   |
| ⊖ <b>2-3</b>              | $\perp$                                     | 5,000          |             | 45,0  | 45    | 0,6           | 1       | 32 |              | 0,93   | 0,21 |           | 106   |
| ⊖ 3-9                     |                                             | 5,000          | Вправо      | 15,0  | 15    | 0,3           | 8       | 25 |              | 0,91   | 0,23 |           | 92    |
| Ст. ТЗ-2                  |                                             | 16,000         |             | 15,0  | 15    | 0,3           | 8       | 25 | $\checkmark$ |        | 2,14 | 3,08      | 848   |
| ⊙ 3-4                     | 上                                           | 5,000          |             | 30,0  | 30    | 0,5           | 1       | 32 |              | 0,77   | 0,18 |           | 106   |
| ⊙ 4-10                    | _                                           | 5,000          | Влево       | 15,0  | 15    | 0,3           | 8       | 25 |              | 0,91   | 0,23 |           | 92    |
| Ст. ТЗ-З                  |                                             | 16,000         |             | 15,0  | 15    | 0,3           | 8       | 25 | $\checkmark$ |        | 2,14 | 3,25      | 848   |
| ⊙ 4-5                     | _                                           | 5,000          |             | 15,0  | 15    | 0,3           | 8       | 25 |              | 0,91   | 0,23 |           | 92    |
| ⊖ 5-11                    | _                                           | 5,000          | Вправо      | 15,0  | 15    | 0,3           | 8       | 25 |              | 0,91   | 0,23 |           | 92    |
| Ст. ТЗ-4                  |                                             | 16,000         |             | 15,0  | 15    | 0,3           | 8       | 25 | $\checkmark$ |        | 2,14 | 3,49      | 848   |
| · 2-7                     | 1                                           | 23,000         | Вправо      | 60,0  | 60    | 0,7           | 1       | 32 |              | 1,07   | 1,06 |           | 487   |
| ⊖ <b>2-8</b>              |                                             | 5,000          | Влево       | 15,0  | 15    | 0,3           | 8       | 25 |              | 0,91   | 0,23 |           | 92    |
| Ст. ТЗ-1 '                |                                             | 16,000         |             | 15,0  | 15    | 0,3           | 8       | 25 |              |        | 2,14 | 3,66      | 848   |
| · 2-3                     | 1                                           | 5,000          |             | 45,0  | 45    | 0,6           | 1       | 32 |              | 0,93   | 0,21 |           | 106   |
| ⊖ 3-9                     |                                             | 5,000          | Вправо      | 15,0  | 15    | 0,3           | 8       | 25 |              | 0,91   | 0,23 |           | 92    |
| Ст. ТЗ-2 '                |                                             | 16,000         |             | 15,0  | 15    | 0,3           | 8       | 25 |              |        | 1,82 | 3,54      | 523   |
| ⊙ 3-4                     | 上                                           | 5,000          |             | 30,0  | 30    | 0,5           | 1       | 32 |              | 0,77   | 0,18 |           | 106   |
| ⊙ 4-10                    |                                             | 5,000          | Влево       | 15,0  | 15    | 0,3           | 8       | 25 |              | 0,91   | 0,23 |           | 92    |
| Ст. ТЗ-З '                |                                             | 16,000         |             | 15,0  | 15    | 0,3           | 8       | 25 | $\checkmark$ |        | 2,14 | 4,04      | 848   |
| ⊙ 4-5                     |                                             | 5,000          |             | 15,0  | 15    | 0,3           | 8       | 25 |              | 0,91   | 0,23 |           | 92    |
| ⊙ 5-11                    |                                             | 5,000          | Вправо      | 15,0  | 15    | 0,3           | 8       | 25 |              | 0,91   | 0,23 | 1 4 4 1 1 | 92    |
|                           |                                             |                |             |       |       |               |         |    |              |        |      | +/-41%    | 8 200 |

#### Рис. 160. Расчетные данные магистралей ТЗ

Результаты расчета магистралей К1:

- Количество потребителей U.
- Количество санитарно-технических приборов N, шт.
- Расход воды (максимальный секундный) q, л/с.
- Диаметр трубопровода DN.
- Скорость движения жидкости V, м/с.
- Наполнение h/d.
- Уклон магистрали i, H/L.

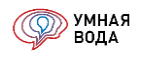

• Пропускная способность каждого участка магистрали при 100% наполнении – qs, л/с.

| Стояки К1 Магистрали К1 |     |    |                |             |      |       |        |        |         |     |       |        |      |        |        |
|-------------------------|-----|----|----------------|-------------|------|-------|--------|--------|---------|-----|-------|--------|------|--------|--------|
| Добавить 💷 Подробно 😭   | •   | H  | Визуализация 🗸 | ]           |      |       |        |        |         |     |       |        |      |        | Еще •  |
| Магистраль / Стояк      |     |    | L, м           | Направление | U    | N, шт | Мд, шт | q, л/с | +q, л/с | DN  | Const | V, м/с | h/d  | i, H/L | qs,л/c |
| ⊖ <mark>1-2</mark>      | ٢   | K  | 10,000         |             | 38,7 | 45    |        | 1,04   |         | 100 |       | 0,79   | 0,21 | 0,015  | 10,49  |
| · 2-5                   | L.  | ιų | 10,000         | Влево       | 15,0 | 20    |        | 0,79   |         | 100 |       | 0,79   | 0,21 | 0,015  | 10,49  |
| Ст. К1-1 (один с/у)     |     |    | 16,000         |             | 15,0 | 20    |        |        |         | 100 |       |        |      |        |        |
| ⊙ <b>2-3</b>            | ٢   | K  | 10,000         |             | 23,7 | 25    |        | 0,88   |         | 100 |       | 0,79   | 0,21 | 0,015  | 10,49  |
| ⊖ <b>3-7</b>            | Υ   | ι  | 20,000         |             | 15,0 | 20    |        | 0,68   |         | 100 |       | 0,71   | 0,18 | 0,015  | 10,49  |
| ⊖ <b>3-6</b>            | ι   | ιų | 10,000         | Вправо      | 15,0 | 20    |        | 0,68   |         | 100 |       | 0,71   | 0,18 | 0,015  | 10,49  |
| Ст. К1-2 (первый с/у)   |     |    | 16,000         |             | 15,0 | 20    |        |        |         | 100 |       |        |      |        |        |
| ⊖ <b>3-4</b>            | ι L | ιų | 10,000         | Влево       | 8,7  | 5     |        | 0,68   |         | 100 |       | 0,71   | 0,18 | 0,015  | 10,49  |
| Ст. К1-4 (только мойка) |     |    | 16,000         |             | 8,7  | 5     |        |        |         | 80  |       |        |      |        |        |
|                         |     |    |                |             |      |       |        |        |         |     |       |        |      |        |        |
|                         |     |    |                |             |      |       |        |        |         |     |       |        |      |        |        |

#### Рис. 161. Расчетные данные магистралей К1

Результаты расчета магистралей К2:

- Расход воды (максимальный секундный) q, л/с.
- Диаметр трубопровода DN.
- Скорость движения жидкости V, м/с.
- Наполнение h/d.
- Уклон магистрали i, H/L.

Стояки К2 Магистрали К2 Добавить 💷 Подробно 🍙 🗣 🔚 Визуализация 🗸 Еще 🗸 L, м q, л/с +q, л/с DN V, м/с i, H/L Магистраль / Стояк F, м² Const h/d Направление ⊝ Выпуск-2 3,00 0,50 0,005 \_ 5,000 500,00 100 0,70 ⊖ **2-3** ⊥ 20,000 Вверх 500,00 3,00 100 0,70 0,50 0,005 ⊖ **3-5** \_ 7,000 100,00 0,60 100 0,46 0,21 0,005 Ст. К2-1 Ą 5,000 100,00 0,60 100 3-4 \_ 20,000 Влево 400,00 2,40 100 0,67 0,46 0,005 Ст. К2-2 P 5,000 400,00 2,40 100

Рис. 162. Расчетные данные магистралей К2

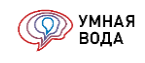

#### Циркуляционные магистрали

Добавление магистральных циркуляционных трубопроводов осуществляется на вкладке «Магистрали T4» аналогично добавлению магистралей В1 в разделе <u>«Внесение дерева магистралей»</u>.

Создание магистрали Т4 начинается с ИТП, а окончанием являются стояки Т3:

| Стояки ТЗ Магистрали ТЗ Магистрали Т4 |           |                |        |             |  |  |  |  |  |  |
|---------------------------------------|-----------|----------------|--------|-------------|--|--|--|--|--|--|
| Добавить 💷 Подробно 😭 🗣               |           | Визуализация • | •      |             |  |  |  |  |  |  |
| Магистраль / Стояк                    |           |                | L, м   | Направление |  |  |  |  |  |  |
| ⊖ <mark>1-2</mark>                    | Т         |                | 5,000  | Влево       |  |  |  |  |  |  |
| ○ 2-6                                 | _         |                | 5,000  | Влево       |  |  |  |  |  |  |
| ⊖ 6-12                                | 谗         | $\perp$        | 16,000 | Вверх       |  |  |  |  |  |  |
| ○ 2-8                                 |           |                | 5,000  | Влево       |  |  |  |  |  |  |
| Ст. ТЗ-1                              |           |                | 16,000 |             |  |  |  |  |  |  |
| ⊖ <b>2-3</b>                          | $\perp$   |                | 5,000  |             |  |  |  |  |  |  |
| ⊖ <b>3-9</b>                          | ¢≪}       | _              | 5,000  | Вправо      |  |  |  |  |  |  |
| Ст. ТЗ-2                              |           |                | 16,000 |             |  |  |  |  |  |  |
| ⊖ <b>3-4</b>                          | Ť         |                | 5,000  |             |  |  |  |  |  |  |
| ○ 4-10                                | $\bowtie$ | _              | 5,000  | Влево       |  |  |  |  |  |  |
| Ст. ТЗ-З                              |           |                | 16,000 |             |  |  |  |  |  |  |
| ○ 4-5                                 | _         |                | 5,000  |             |  |  |  |  |  |  |
| ⊖ 5-11                                | ×         | _              | 5,000  | Вправо      |  |  |  |  |  |  |
| Ст. ТЗ-4                              |           |                | 16,000 |             |  |  |  |  |  |  |
| · 2-7                                 | _         |                | 23,000 | Вправо      |  |  |  |  |  |  |
|                                       |           |                |        |             |  |  |  |  |  |  |

Рис. 163. Добавление участков циркуляционной магистрали

Направление трубопроводов задается против движения воды.

Для наглядности и удобства восприятия при построении магистральной схемы Т4 можно воспользоваться графическим отображением ее аксонометрической схемы (см. раздел <u>«Настройка и сохранение</u> <u>визуализации»</u>).

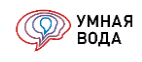

фВ настройках визуализации дополнительно можно задать отображение на схеме стояков и СТБ, поставив соответствующие галочки:

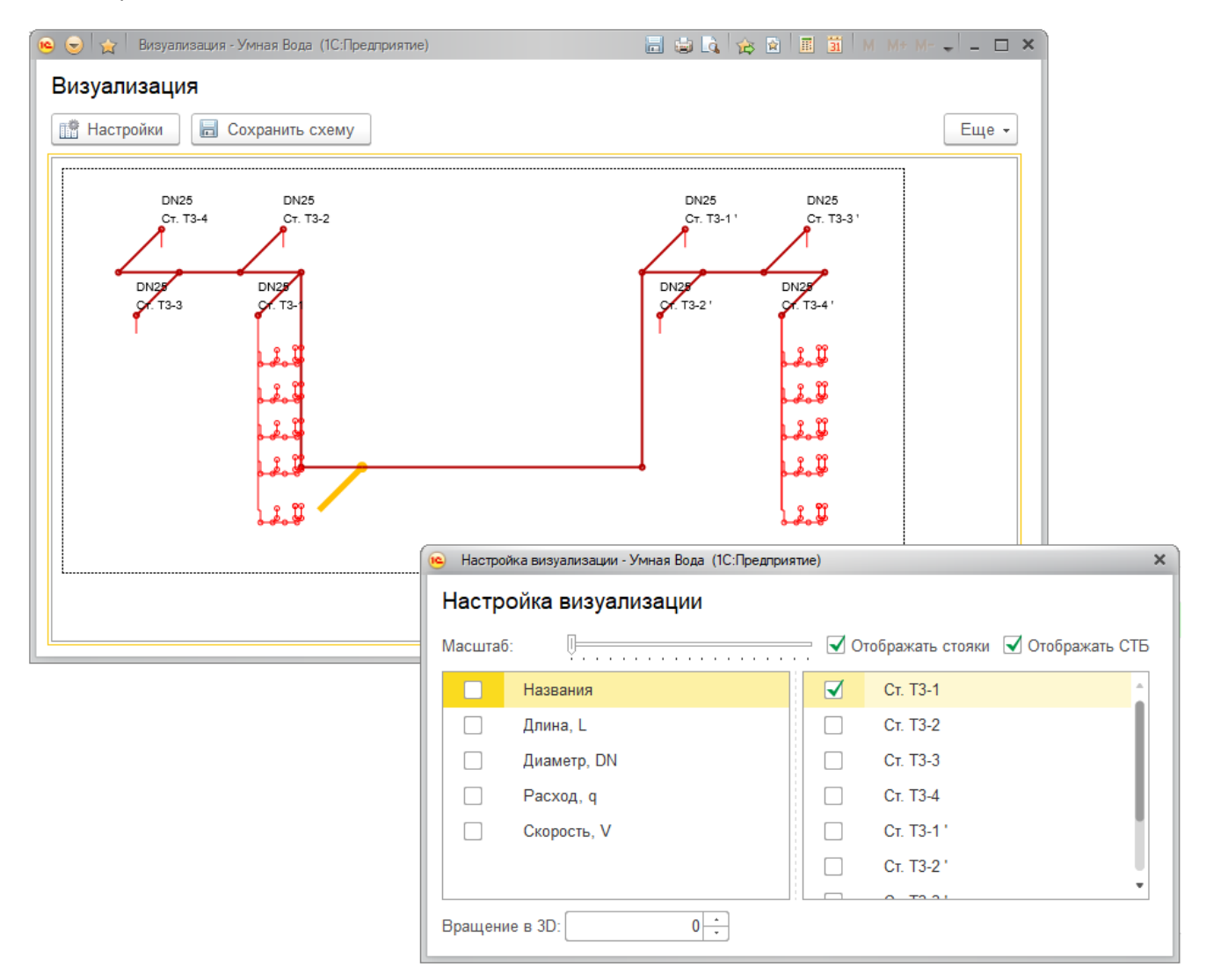

Рис. 164. Аксонометрическая схема

После того, как в программу внесена схема магистралей Т4 и к ней подключен стояк Т3, нужно произвести расчет системы по кнопке «Рассчитать Т3, Т4».

Результаты расчета циркуляционных магистралей Т4:

- Расход воды (максимальный секундный) q, л/с.
- Диаметр трубопровода DN.
- Скорость движения жидкости V, м/с.
- Общие потери напора (сумма линейных и местных потерь) h, м.
- Потери напора каждого циркуляционного кольца в режиме циркуляции ∑h, м.

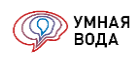

| Стояки ТЗ Магистрали ТЗ Маги | страли Т4 |         |               |             |        |    |              |        |      |                |             |
|------------------------------|-----------|---------|---------------|-------------|--------|----|--------------|--------|------|----------------|-------------|
| Добавить 💷 Подробно 🕼        | •         | В       | изуализация 👻 |             |        |    |              |        |      |                |             |
| Магистраль / Стояк           |           |         | L, м          | Направление | q, л/с | DN | Const        | V, м/с | h, м | Σh, м          | Q, Bt       |
| ⊖ <mark>1-2</mark>           | Ŧ         |         | 5,000         | Влево       | 0,398  | 25 |              | 0,94   | 0,25 |                | 92          |
| <ul> <li>○ 2-6</li> </ul>    |           |         | 5,000         | Влево       | 0,206  | 15 |              | 1,27   | 0,75 |                | 67          |
| ⊖ 6-12                       | 肉         | $\bot$  | 16,000        | Вверх       | 0,206  | 15 | $\checkmark$ | 1,27   | 2,31 |                | 214         |
| ⊖ <b>2-8</b>                 | $\bowtie$ | _       | 5,000         | Влево       | 0,048  | 15 |              | 0,29   | 0,05 |                | 67          |
| Ст. ТЗ-1                     |           |         | 16,000        |             | 0,048  | 25 | $\checkmark$ |        | 0,04 | 3,48           |             |
| ⊖ <b>2-3</b>                 | $\perp$   |         | 5,000         |             | 0,158  | 15 |              | 0,97   | 0,49 |                | 67          |
| ⊙ 3-9                        | \$#\$     | _       | 5,000         | Вправо      | 0,049  | 15 |              | 0,30   | 0,06 |                | 67          |
| Ст. ТЗ-2                     |           |         | 16,000        |             | 0,049  | 25 | $\checkmark$ |        | 0,04 | 3,99           |             |
| ⊙ 3-4                        | $\perp$   |         | 5,000         |             | 0,109  | 15 |              | 0,67   | 0,27 |                | 67          |
| ⊙ 4-10                       | ×         |         | 5,000         | Влево       | 0,052  | 15 |              | 0,32   | 0,06 |                | 67          |
| Ст. ТЗ-З                     |           |         | 16,000        |             | 0,052  | 25 | $\checkmark$ |        | 0,04 | 4,28           |             |
| ⊙ 4-5                        | _         |         | 5,000         |             | 0,057  | 15 |              | 0,35   | 0,07 |                | 67          |
| ⊖ 5-11                       | ×         |         | 5,000         | Вправо      | 0,057  | 15 |              | 0,35   | 0,07 |                | 67          |
| Ст. ТЗ-4                     |           |         | 16,000        |             | 0,057  | 25 | $\checkmark$ |        | 0,05 | 4,38           |             |
| ⊙ 2-7                        |           |         | 23,000        | Вправо      | 0,192  | 15 |              | 1,19   | 2,96 |                | 308         |
| ⊖ 7-13                       | <b>A</b>  | $\perp$ | 16,000        | Вверх       | 0,192  | 15 |              | 1,19   | 2,08 |                | 214         |
| ⊙ 2-8                        | ×         |         | 5,000         | Влево       | 0,053  | 15 |              | 0,33   | 0,07 |                | 67          |
| Ст. ТЗ-1 '                   |           |         | 16,000        |             | 0,053  | 25 | $\checkmark$ |        | 0,05 | 5,55           |             |
| ⊖ <b>2-3</b>                 | 1         |         | 5,000         |             | 0,139  | 15 |              | 0,86   | 0,37 |                | 67          |
| ⊙ 3-9                        | ×         |         | 5,000         | Вправо      | 0,036  | 15 |              | 0,22   | 0,03 |                | 67          |
| Ст. ТЗ-2 '                   |           |         | 16,000        |             | 0,036  | 25 |              |        | 0,02 | 5,87           |             |
| ⊙ 3-4                        |           |         | 5,000         |             | 0,103  | 15 |              | 0,64   | 0,25 |                | 67          |
| ⊙ 4-10                       | Þ         |         | 5,000         | Влево       | 0,059  | 15 |              | 0,36   | 0,08 | 0.05           | 67          |
| Ст. ТЗ-З '                   |           |         | 16,000        |             | 0,059  | 25 |              |        | 0,06 | 6,22<br>+/_79% | 1 833       |
|                              |           |         |               |             |        |    |              |        |      | 11010          | • • • • • • |

# • Теплопотери участка – Q, Вт.

Рис. 165. Расчетные данные магистралей Т4

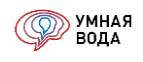

#### Отчеты

#### Отчеты документа «Расчет расходов»

Доступны с формы документа по кнопке «Отчеты».

| Записать и закрыть                                      |
|---------------------------------------------------------|
| Номер: 44 550 Дата: 01.09.20 🖻 Расчетные расходы воды 1 |
| Объект: Для инструкции 2023 🗈 Расчетные расходы воды 2  |
| Примечание: Мой первый расчёт расходое                  |
| Основная Параметры Расчетные расходы теплоты (формулы)  |

#### Рис. 166. Отчеты документа «Расчет расходов»

Отчеты можно сохранить себе на компьютер (см. раздел <u>Сохранение отчетов (по отдельности, комплектом)</u>) и распечатать – по кнопке «Печать документа» (Ctrl+P).

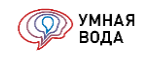

#### Баланс водопотребления и водоотведения

Отображает данные по количеству водопотребления (м<sup>3</sup>/сут) и водоотведения (м<sup>3</sup>/сут) холодной и горячей воды в сутки каждым водопотребителем.

Нормы водопотребления берутся из карточки водопотребителя. Данные водопотребителей, внесенные в программу из СП 30.13330.2016, редактированию не подлежат, и если Вам нужно изменить какие-то данные потребителя, то просто создайте собственного.

|          | 1                                                                                                    | 2                                            | 3                                      | 4                                        | 5                                     | 6                                        | 7                          | 8                                       |  |
|----------|----------------------------------------------------------------------------------------------------|----------------------------------------------|----------------------------------------|------------------------------------------|---------------------------------------|------------------------------------------|----------------------------|-----------------------------------------|--|
| 1        | Баланс водопотреб                                                                                                    | ления и і                                    | водоотве                               | дения                                    |                                       |                                          |                            |                                         |  |
| 2        | Объект: Для инструкции 202                                                                                                | 3                                            |                                        |                                          |                                       |                                          |                            |                                         |  |
| 3        | Документ: Расчет расходов                                                                                                 | 44 550 от 01.                                | 09.2022 12:3                           | 6:49                                     |                                       |                                          |                            |                                         |  |
| 4        | Отчет сформирован: 06.09.2                                                                                                | 2022 22:35:24                                | 1                                      |                                          |                                       |                                          |                            |                                         |  |
| 5        | Автор: Терентьева Анна Дм                                                                                                 | итриевна                                     |                                        |                                          |                                       |                                          |                            |                                         |  |
| 6        |                                                                                                    |                                              |                                        |                                          |                                       |                                          |                            |                                         |  |
| 7        |                                                                                                    | Водопо                                       | требление, м                           | /сут                                     | 5                                     |                                          | Водоотведе                 | ение, м³/сут                            |  |
| 0        |                                                                                                    |                                              | Колодн                                 | ая вода                                  | Торяча                                | я вода                                   |                            | -                                       |  |
| 9        | Наименование<br>водопотребителей                                                                                          | Кол-во<br>водопот-<br>ребителей<br>U в сутки | расхода<br>холодной<br>воды q<br>л/сут | Расход<br>воды<br>q x U / 1000<br>м³/сут | расхода<br>горячей<br>воды q<br>л/сут | Расход<br>воды<br>q x U / 1000<br>м³/сут | Бытовые<br>стоки<br>м³/сут | Безвоз-<br>вратные<br>потери,<br>м³/сут |  |
| 10       | 1                                                                                                    | 2                                            | 3                                      | 4                                        | 5                                     | 6                                        | 7                          | 8                                       |  |
| 11       | Жилые дома квартирного<br>типа с ваннами длиной от<br>- 1500 мм, оборудованными<br>душами (первый                         | 424                                          | 110                                    | 46,640                                   | 70                                    | 29,680                                   | 76,320                     |                                         |  |
|          | потребитель)                                                                                                    |                                              |                                        |                                          |                                       |                                          |                            |                                         |  |
| 13       | Административные здания                                                                                                   | 28                                           | 7.5                                    | 0.210                                    | 4.5                                   | 0.126                                    | 0.336                      |                                         |  |
| 14       | (второй потребитель)                                                                                                    |                                              | .,                                     | - 1                                      | .,.                                   | -,                                       | .,                         |                                         |  |
| 15       | Душевые в оытовых                                                                                                    |                                              |                                        |                                          |                                       |                                          |                            |                                         |  |
| 16       | предприятий (третий<br>потребитель)                                                                                       | 10                                           | 270                                    | 2,700                                    | 230                                   | 2,300                                    | 5,000                      |                                         |  |
| 17<br>18 | Предприятия общественного<br>питания для приготовления<br>пищи реализуемой в<br>обеденном зале (четвертый<br>потребитель) | 2 265,12                                     | 8,6                                    | 19,480                                   | 3,4                                   | 7,701                                    | 27,181                     |                                         |  |
| 19<br>20 | Технология (шестой<br>потребитель)                                                                                        | 1                                            | 1 000                                  | 1,000                                    |                                       |                                          | 1,000                      |                                         |  |
| 21<br>22 | Жилые дома квартирного<br>типа с ваннами длиной от<br>1500 мм, оборудованными<br>душами (первый                           | 424                                          | 110                                    | 46,640                                   | 70                                    | 29,680                                   | 76,320                     |                                         |  |
| 00       | Погребитель)                                                                                                    |                                              |                                        |                                          |                                       |                                          |                            |                                         |  |
| 23       | Административные здания                                                                                                   | 28                                           | 7,5                                    | 0,210                                    | 4,5                                   | 0,126                                    | 0,336                      |                                         |  |
| 25       | (stopon notpeontality)                                                                                                    |                                              |                                        |                                          |                                       |                                          |                            |                                         |  |
| 26       | Итог - хозяйственно-питьевы                                                                                               | е нужды:                                     |                                        | 116,880                                  |                                       | 69,613                                   | 186,493                    |                                         |  |
| 27       | Расход воды на поливку<br>совершенствованных<br>покрытий, тротуаров,<br>площадей, заводских                               | 500                                          | 0,5                                    | 0,250                                    |                                       |                                          |                            | 0,250                                   |  |
| 28       | проездов (0,5 л/сут) (пятый<br>потребитель)                                                                               |                                              |                                        |                                          |                                       |                                          |                            |                                         |  |
| 29<br>30 | Итог - безвозвратные потери                                                                                               | 0,250                                        |                                        |                                          |                                       | 0,250                                    |                            |                                         |  |
| 31<br>32 | Итог по участку:                                                                                                    |                                              | 117,130                                |                                          | 69,613                                | 186,493                                  | 0,250                      |                                         |  |
|          |                                                                                                    |                                              |                                        |                                          |                                       |                                          |                            |                                         |  |

Рис. 167. Отчет «Баланс водопотребления и водоотведения»

#### Расчетные расходы воды 1

Отображает расчетные расходы воды, а также промежуточные расчетные данные по каждому водопотребителю:

- расчетные расходы воды: максимальный секундный q, л/с (м<sup>3</sup>/ч), максимальный часовой q<sub>hr</sub>, м<sup>3</sup>/ч, средний часовой q<sub>T</sub>, м<sup>3</sup>/ч, минимальный часовой q<sub>hr,min</sub>, м<sup>3</sup>/ч и суточный Q<sub>сут</sub>, м<sup>3</sup>/сут;
- промежуточные расчетные данные: вероятность действия санитарно-технических приборов P, вероятность использования приборов P<sub>hr</sub>, соотношение NP (NP<sub>hr</sub>) и коэффициент α (α<sub>hr</sub>)

Форма отчета с данными представлена в <u>ПРИЛОЖЕНИЕ 1. Отчет «Расчетные расходы воды 1»</u>.

Для каждого водопотребителя данные разбиты на две строки.

Например, для водопотребителя «Душевые в бытовых помещениях промышленных предприятий (третий потребитель)» (строки № 16 и 17) период водопотребления показан в колонке № 6.

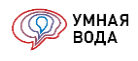

Период водопотребления в сутки указан в строке № 16, а период водопотребления в час - в строке № 17.

|    | 1                                                             | 2                              | 3                                 | 4                                 | 5                  | 6                                |
|----|---------------------------------------------------------------|--------------------------------|-----------------------------------|-----------------------------------|--------------------|----------------------------------|
| 1  |                                                               |                                | Расч                              | ёт расходов в                     | воды               | $\sim$                           |
| 2  | Объект: Для инструкции 2023                                   |                                |                                   |                                   |                    |                                  |
| 3  | Документ: Расчет расходов 44 550 от 01.09.2022 12:36:49       |                                |                                   |                                   |                    |                                  |
| 4  | Примечание: Мой первый расчёт расходов                        |                                |                                   |                                   |                    |                                  |
| 5  |                                                               |                                |                                   |                                   |                    |                                  |
| 6  |                                                               | Пользовательское наименование  | Обоснование                       | Кол-во<br>потребителей<br>в сутки | Кол-во<br>приборов | Период<br>потребления<br>в сутки |
| 7  | Водопотребитель                                               | Измеритель                     | Повышающий коэффициент            | Кол-во<br>потребителей<br>в час   | Кол-во<br>смен     | Период<br>потребления<br>в час   |
| 8  |                                                               | -                              | -                                 | U                                 | N, ШТ              | Т, Ч                             |
| 9  |                                                               | -                              | -                                 | U hr                              | n                  | Thr, ч                           |
| 10 | 1                                                             | 2                              | 3                                 | 4                                 | 5                  | 6                                |
| 11 |                                                               |                                | Х                                 | олодная вод                       | a                  |                                  |
| 12 | Жилые дома квартирного типа с ваннами длиной от 1500 мм,      | Корпус 1, жилая часть          | СП 30.13330.2020 табл. А.2 п.1.6  | 424                               | 848                | 24,000                           |
| 13 | оборудованными душами (первый потребитель)                    | 1 житель                       | 1,00                              | -                                 | 1                  | -                                |
| 14 |                                                               | Корпус 1, жилая часть          | СП 30.13330.2020 табл. А.2 п.9.1  | 28                                | 3                  | 8,000                            |
| 15 | Административные здания (второй потреойтель)                  | 1 работающий                   | 1,00                              | 15                                | 2                  | -                                |
| 16 | Душевые в бытовых помещениях промышленных предприятий (третий | Корпус 1, встроенные помещения | СП 30.13330.2020 табл. А.2 п.24.1 | 10                                | -                  | 3,000                            |
| 17 | потребитель)                                                  | 1 душевая сетка в смену        | 1,00                              | 5                                 | 3                  | 1,000                            |

Рис. 168. Данные по водопотребителю

В отчете есть данные по тепловому потоку (расход теплоты на приготовления ГВС) и мощности (количеству теплоты), на которую необходимо проектировать тепловой пункт.

Расчёт ведется согласно нормам — для часа с максимальным водопотреблением и для часа со средним водопотреблением.

Максимальный часовой расчетный расход теплоты (тепловой поток для приготовления горячей воды в час с максимальным водопотреблением) 935 030 Вт (803 981 ккал/ч) Средний часовой расчетный расход теплоты (тепловой поток для приготовления горячей воды в час со средним водопотреблением) 393 049 Вт (337 961 ккал/ч) в т.ч. учтены тепловые потери 120 000 Вт (103 181 ккал/ч)

Рис. 169. Данные по тепловому потоку и мощности

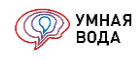

Если расчет расходов ведется для III и IV климатических районов, то нормы расхода воды увеличиваются на соответствующие коэффициенты. Информация об этом будет отражена внизу отчета.

\* К нормам расхода воды применен повыщающий коэффициент для IV климатического района

Рис. 170. Информация об увеличении норм расхода воды

#### Расчетные расходы воды 2

В этой форме отчета все значения для одного водопотребителя находятся в одной строке.

Форма отчета с данными представлена в <u>ПРИЛОЖЕНИЕ 2. Отчет «Расчетные расходы воды 2»</u>.

#### Отчеты документа «Гидравлический расчет»

В гидравлическом расчете список отчетов можно открыть по нажатию на кнопку «Отчеты»:

💼 🗲 → Гидравлический расчёт № 19 898 от 16.07.20 (Для инструкции 2020) Мой первый ГИДРАВЛИЧЕСКИЙ РАСЧЕТ

| 🖬 Записать и закрыть 📄 Записать 📔 Отчеты - Обработки - 😔 РАССЧИТАТЬ |                              |   |                 |                                                         |  |  |  |  |  |
|---------------------------------------------------------------------|------------------------------|---|-----------------|---------------------------------------------------------|--|--|--|--|--|
| Общие данные 📕 СанТехБлок 💧 В1                                      | Сохранение комплекта отчетов |   | (FBC)           | 🔞 K1 (Бытовая канализация) 🏾 😤 K2 (Дождевая канализация |  |  |  |  |  |
| Информация о проекте                                                | Расчетные расходы воды       |   |                 | · · · · ·                                               |  |  |  |  |  |
| Объект: Для инструкции 2020                                         | Спецификация                 | ► | зация:          | Элита                                                   |  |  |  |  |  |
| Адрес: Санкт-Птербург, ООО "Элита"                                  | 🗴 Система ХВС                | ► |                 | Терентьева Анна Дмитриевна                              |  |  |  |  |  |
| Примечание: Мой первый ГИДРАВЛИЧЕСКИЙ                               | 👌 Система ГВС                | • | I               | Таспорт ГВС                                             |  |  |  |  |  |
| Общие настройки                                                     | пк Система ВПВ               | ► | I               | Расчетные расходы теплоты (формулы)                     |  |  |  |  |  |
| Высоты этажей                                                       | 🔂 Система К1                 |   | 1               | идравлический расчет в режиме водоразбора               |  |  |  |  |  |
| Выбор основного водопотребителя                                     |                              |   | 1               | идравлический расчет в режиме водоразбора (подробно)    |  |  |  |  |  |
| Выбор трубопровода                                                  |                              |   | 1               | идравлический расчет в режиме циркуляции                |  |  |  |  |  |
| Выбор фитингов                                                      |                              |   | 1               | идравлический расчет в режиме циркуляции (подробно)     |  |  |  |  |  |
| Выбор изоляции                                                      |                              |   | Тепловой расчет |                                                         |  |  |  |  |  |
| Выбор оборудования                                                  |                              |   |                 |                                                         |  |  |  |  |  |

Рис. 171. Отчеты документа «Гидравлический расчет «

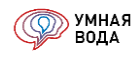

Здесь они разбиты по системам (ХВС, ГВС, ВПВ и К1), можно сформировать общую Спецификацию или по системам, а также отчет «Расчетные расходы воды»:

|    | Этчеты 🔻                     |   |             |
|----|------------------------------|---|-------------|
|    | Сохранение комплекта отчетов |   |             |
|    | Расчетные расходы воды       |   |             |
|    | Спецификация                 | • | Общая       |
| ۵  | Система ХВС                  | • | По системам |
| Ó  | Система ГВС                  | • | -           |
| ПК | Система ВПВ                  | • |             |
| Ð  | Система К1                   |   |             |

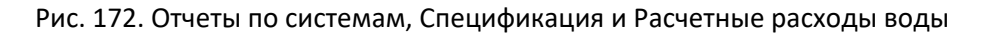

Для формирования готового отчета выберите нужный и кликните по его названию левой кнопкой мыши.

#### Спецификация

Важный документ, содержащий перечень оборудования, фасонных элементов и материалов с указанием диаметра, закладываемых в проектируемую систему водоснабжения и канализации.

В спецификации прописывается марка оборудования/изделия/материала, производитель и требуемое количество.

Выполнена в соответствии с ГОСТ 21.110-2013 «Система проектной документации для строительства (СПДС). Спецификация оборудования, изделий и материалов».

Можно сформировать как общую спецификацию, так и по системам.

### Инструкция по работе в программе УМНАЯ ВОДА

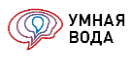

| Позиция | Наименование и техническая характеристика                                         | Тип, марка,<br>обозначение документа,<br>опросного листа | Код<br>продукции | Поставщик      | Ед.<br>изме-<br>рения | Кол. | Масса<br>1 ед.,<br>кг | Примечание |
|---------|-----------------------------------------------------------------------------------|----------------------------------------------------------|------------------|----------------|-----------------------|------|-----------------------|------------|
| 1       | 2                                                                                 | 3                                                        | 4                | 5              | 6                     | 7    | 8                     | 9          |
|         | ТРУБОПРОВОДЫ                                                                      |                                                          |                  |                |                       |      |                       |            |
| 1       | Трубы напорные из полиэтилена SDR 13.6 ГОСТ 18599-2001, 125*9,2                   | FOCT 18599-2001                                          |                  |                | м                     | 62   |                       |            |
| 2       | Трубы ПВХ канализационные тонкостенные (S) ТУ 6-19-307-86, 50*1,8                 | ТУ 6-19-307-86                                           |                  |                | м                     | 69   |                       |            |
| 3       | Трубы ПВХ канализационные тонкостенные (S) ТУ 6-19-307-86, 90*3,2                 | TY 6-19-307-86                                           |                  |                | м                     | 19   |                       |            |
| 4       | Трубы ПВХ канализационные тонкостенные (S) ТУ 6-19-307-86, 110*2,2                | TY 6-19-307-86                                           |                  |                | м                     | 148  |                       |            |
| 5       | Трубы полипропиленовые SDR7.4 ГОСТ 32415-2013, 20*2,8                             | FOCT 32415-2013                                          |                  |                | м                     | 143  |                       |            |
| 6       | Трубы полипропиленовые SDR7.4 ГОСТ 32415-2013, 25*3,5                             | FOCT 32415-2013                                          |                  |                | м                     | 262  |                       |            |
| 7       | Трубы полипропиленовые SDR7.4 ГОСТ 32415-2013, 32*4,4                             | FOCT 32415-2013                                          |                  |                | м                     | 16   |                       |            |
| 8       | Трубы полипропиленовые SDR7.4 ГОСТ 32415-2013, 40*5,5                             | FOCT 32415-2013                                          |                  |                | м                     | 37   |                       |            |
| 9       | Трубы полипропиленовые SDR7.4 ГОСТ 32415-2013, 50*6,9                             | FOCT 32415-2013                                          |                  |                | м                     | 20   |                       |            |
| 10      | Трубы полипропиленовые SDR7.4 ГОСТ 32415-2013, 63*8,6                             | FOCT 32415-2013                                          |                  |                | м                     | 42   |                       |            |
| 11      | Трубы полипропиленовые SDR7.4 ГОСТ 32415-2013 армированные стекловолокном, 20*2,8 |                                                          |                  |                | м                     | 286  |                       |            |
| 12      | Трубы полипропиленовые SDR7.4 ГОСТ 32415-2013 армированные стекловолокном, 25*3,5 |                                                          |                  |                | м                     | 205  |                       |            |
| 13      | Трубы полипропиленовые SDR7.4 ГОСТ 32415-2013 армированные стекловолокном, 32*4,4 |                                                          |                  |                | м                     | 166  |                       |            |
| 14      | Трубы полипропиленовые SDR7.4 ГОСТ 32415-2013 армированные стекловолокном, 40*5,5 |                                                          |                  |                | м                     | 48   |                       |            |
| 15      | Трубы полипропиленовые SDR7.4 ГОСТ 32415-2013 армированные стекловолокном, 50*6,9 |                                                          |                  |                | м                     | 5    |                       |            |
| 16      | Трубы стальные оцинкованные водогазопроводные обыкновенные ГОСТ 3262-75, DN 15    | FOCT 3262-75 S                                           |                  |                | м                     | 2    |                       |            |
| 17      | Трубы стальные оцинкованные водогазопроводные обыкновенные ГОСТ 3262-75, DN 50    | FOCT 3262-75 S                                           |                  |                | м                     | 170  |                       |            |
|         | изоляция                                                                          |                                                          |                  |                |                       |      |                       |            |
| 18      | Трубки Energoflex Acoustic 2 м, D внутр 0, толщина стенки 6 мм                    |                                                          |                  | Rols Isomarket | м                     | 70   |                       |            |
| 19      | Трубки Energoflex Acoustic 2 м, D внутр 0, толщина стенки 10 мм                   |                                                          |                  | Rols Isomarket | м                     | 168  |                       |            |

### Рис. 173. Общая спецификация

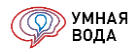

| Позиция | Наименование и техническая характеристика                   | Тип, марка,<br>обозначение документа,<br>опросного листа | Код<br>продукции | Поставщик      | Ед.<br>изме-<br>рения | Кол. | Масса<br>1 ед.,<br>кг | Примечание |
|---------|-------------------------------------------------------------|----------------------------------------------------------|------------------|----------------|-----------------------|------|-----------------------|------------|
| 1       | 2                                                           | 3                                                        | 4                | 5              | 6                     | 7    | 8                     | 9          |
|         |                                                             |                                                          |                  |                |                       |      |                       |            |
|         | Холодное водоснабжение В1                                   |                                                          |                  |                |                       |      |                       |            |
|         | ТРУБОПРОВОДЫ                                                |                                                          |                  |                |                       |      |                       |            |
| 1       | Трубы полипропиленовые SDR7.4 ГОСТ 32415-2013, 20*2,8       | FOCT 32415-2013                                          |                  |                | м                     | 143  |                       |            |
| 2       | Трубы полипропиленовые SDR7.4 ГОСТ 32415-2013, 25*3,5       | FOCT 32415-2013                                          |                  |                | м                     | 262  |                       |            |
| 3       | Трубы полипропиленовые SDR7.4 ГОСТ 32415-2013, 32*4,4       | FOCT 32415-2013                                          |                  |                | м                     | 16   |                       |            |
| 4       | Трубы полипропиленовые SDR7.4 ГОСТ 32415-2013, 40*5,5       | FOCT 32415-2013                                          |                  |                | м                     | 37   |                       |            |
| 5       | Трубы полипропиленовые SDR7.4 ГОСТ 32415-2013, 50*6,9       | FOCT 32415-2013                                          |                  |                | м                     | 20   |                       |            |
| 6       | Трубы полипропиленовые SDR7.4 ГОСТ 32415-2013, 63*8,6       | FOCT 32415-2013                                          |                  |                | м                     | 42   |                       |            |
|         | изоляция                                                    |                                                          |                  |                |                       |      |                       |            |
| 7       | Трубки Energoflex Super 2 м, D внутр 0, толщина стенки 6 мм |                                                          |                  | Rols Isomarket | м                     | 99   |                       |            |
| 8       | Трубки Energoflex Super 2 м 22/6-2                          |                                                          | EFXT022062SU     | Rols Isomarket | м                     | 141  |                       |            |
| 9       | Трубки Energoflex Super 2 м 25/6-2                          |                                                          | EFXT025062SU     | Rols Isomarket | м                     | 263  |                       |            |
| 10      | Трубки Energoflex Super 2 м 35/6-2                          |                                                          | EFXT035062SU     | Rols Isomarket | м                     | 17   |                       |            |
|         |                                                             |                                                          |                  |                |                       |      |                       |            |
| 11      | Этажный модуль XBC Hiterm 5.20.25Sst.Triton-i(20)           |                                                          | sw_085           | ГК Элита       | шт.                   | 5    | 6,82                  |            |
| 12      | Регулятор давления, DN 15                                   |                                                          |                  |                | шт.                   | 1    |                       |            |
| 13      | Счетчик расхода воды, DN 15                                 |                                                          |                  |                | шт.                   | 33   |                       |            |
| 14      | Фильтр сетчатый RUBY Ду 20 (3/4") ВР                        |                                                          | 413990           | RUBY           | шт.                   | 36   | 0,2                   |            |
| 15      | Шаровой кран RUBY Ду 15 (1/2") ВР                           |                                                          | 413974           | RUBY           | шт.                   | 4    | 0,15                  |            |
| 16      | Шаровой кран RUBY Ду 20 (3/4") ВР                           |                                                          | 413977           | RUBY           | шт.                   | 43   | 0,25                  |            |

Рис. 174. Спецификация по системам

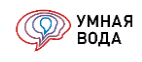

## Группировка санитарно-технических приборов

В спецификации изменена группировка приборов – на верхнем уровне будут санитарно-технические, а на нижнем уровне – системы, к которым они подключены.

Теперь удобно проверять подключение приборов.

В примере ниже видно, что в спецификации имеется пять приборов «Унитаз со смывным бачком». Из них все пять подключены к системе XBC, а к системе канализации подключено только четыре прибора.

шT.

шт

WT.

шT.

шт.

шт.

ШT.

ШТ.

ШT.

WT.

шт

5

5

4

5

5

5

4

5

5

5

4

|    | САНИТАРНО-ТЕХНИЧЕСКИЕ ПРИБОРЫ     | —) (†         |
|----|-----------------------------------|---------------|
| 24 | Унитаз со смывным бачком          | T             |
|    | в т.ч. с подключением ХВС         |               |
|    | в т.ч. с подключением Канализация |               |
| 25 | Мойка со смесителем               | $\neg$ $\neg$ |
|    | в т.ч. с подключением ХВС         |               |
|    | в т.ч. с подключением ГВС         | -) (T         |
|    | в т.ч. с подключением Канализация |               |
| 26 | Ванна со смесителем               |               |
|    | в т.ч. с подключением ХВС         |               |
|    | в т.ч. с подключением ГВС         |               |
|    | в т.ч. с подключением Канализация | 7 /1          |
|    |                                   |               |

| Паспол   | <u>лт /</u> | CIACTOMLI | v0.000 |        | рол | осцабу | рина |
|----------|-------------|-----------|--------|--------|-----|--------|------|
| riaciiop | <b>JI (</b> | системы   | холод  | ιμοιοι | вод | оснаож | ения |

Содержит основные характеристики системы В1:

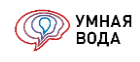

|           | N n/r |                      | Показатели                                                    | Значения |          |                     |         |         |          |      |                           |         |      |        |
|-----------|-------|----------------------|---------------------------------------------------------------|----------|----------|---------------------|---------|---------|----------|------|---------------------------|---------|------|--------|
|           | 1     | Назначение           | здания                                                        |          |          | Санит               | арно-т  | ехниче  | ский при | бор  |                           | Кол-во  |      |        |
|           | 2     | Количество           | водопотребителей                                              | 99       |          | Ванна               | ножна   | я со см | иесителе | вм   |                           | 33      |      |        |
|           | 3     | Общая плои           | цадь квартир, м²                                              | 10 000   |          | Унита               | 3 CO CN | ывны    | и краном |      |                           | 33      |      |        |
|           | 4     | Полезная п           | пощадь встроенных помещений, м²                               |          |          | Мойка со смесителем |         |         |          |      |                           | 33      |      |        |
|           | 5     | Количество           | санитарно-технических приборов, шт.                           | 138      |          | Умыва               | альник  | со сме  | есителем | 1    |                           | 36      |      |        |
|           | 6     | Период вод           | опотребления, ч/сут                                           | 24       |          | Унита               | 3 CO CN | ывны    | и бачком |      |                           | 3       |      |        |
|           | 7     | Секундный            | расход воды эквивалентным санитарно-техническим прибором, л/с | 0,200    |          |                     |         |         |          |      |                           |         |      |        |
|           | 8     | Часовой ра           | сход воды эквивалентным санитарно-техническим прибором, л/ч   | 200,0    |          |                     |         |         |          |      |                           |         |      |        |
|           | 9     | Вероятност           | ъ действия санитарно-технических приборов, Р                  | 0,0051   |          |                     |         |         |          |      |                           |         |      |        |
|           | 10    | Вероятност           | ъ использования санитарно-технических приборов, Phr           | 0,0183   |          |                     |         |         |          |      |                           |         |      |        |
|           | 11    |                      | максимальный секундный, л/с                                   | 1,804    |          |                     |         |         |          |      |                           |         |      |        |
|           | 12    | Расцетные            | суточный, м³/сут                                              | 13,365   |          |                     |         |         |          |      |                           |         |      |        |
|           | 13    | расходы              | средний часовой, м³/ч                                         | 0,557    |          |                     |         |         |          |      |                           |         |      |        |
|           | 14    | воды                 | минимальный часовой, м³/ч                                     | 0,026    |          |                     |         |         |          |      |                           |         |      |        |
|           | 15    | 1                    | максимальный часовой, м³/ч                                    | 1,654    |          |                     |         |         |          |      |                           |         |      |        |
|           | 16    | Расходы              | средний часовой, Вт (ккал/ч)                                  |          |          |                     |         |         |          |      |                           |         |      |        |
|           | 17    | теплоты<br>(тепловой | максимальный часовой, Вт (ккал/ч)                             |          |          |                     |         |         |          |      |                           |         |      |        |
|           | 18    | поток)               | удельный (на 1 м² общей площади), Вт (ккал/ч)                 |          |          |                     |         |         |          |      |                           |         |      |        |
|           | 19    | Геометриче           | ская высота, м                                                | 16,00    |          |                     |         |         |          |      |                           |         |      |        |
| $\square$ | 20    | Потери нап           | ора в режиме водоразбора, м                                   | 10,47    |          |                     |         |         |          |      |                           |         |      |        |
| 2<br>     | 21    | Свободный            | напор, м                                                      | 20,00    |          |                     |         |         |          |      |                           |         |      |        |
| A. H      | 22    | Требуемый            | напор, м                                                      | 46,47    |          |                     |         |         |          |      |                           |         |      |        |
| Baa       | 23    | Гарантиров           | анный напор, м                                                |          |          |                     |         |         |          |      |                           |         |      |        |
|           | 24    | Тепловые п           | отери в подающих трубопроводах, Вт (ккал/ч)                   |          |          |                     |         |         |          |      |                           |         |      |        |
| lara      | 25    | Тепловые п           | отери в циркуляционных трубопроводах, Вт (ккал/ч)             |          |          |                     |         |         |          |      |                           |         |      |        |
| И         | 26    | Потери нап           | ора в режиме циркуляции, м                                    |          |          |                     |         |         |          |      |                           |         |      |        |
| ИЦ        | 27    | Расход вод           | ы на циркуляцию, л/с (м²/ч)                                   |          | <br>Изм. | (ол.уч              | Лист    | № док.  | Подп.    | Дата | Санкт-Птербург, ОС        | Ю "Элит | a"   |        |
|           | _     |                      |                                                               |          | <br>Изм. | (ол.уч              | Лист    | № док   | Подп.    | Дата | Для инструкции 2020       | Стадия  | Лист | Листов |
| fon a     |       |                      |                                                               |          | Разр     | раб                 | Терен   | гьева / |          |      |                           | РД      | 1    | 1      |
| Ž<br>F    |       |                      |                                                               |          | Н. ко    | нтр.                |         |         |          |      | Паспорт системы холодного |         |      |        |
| \$        |       |                      |                                                               |          |          |                     |         |         |          |      | Dopositioni               | 1       |      |        |

Рис. 175. Паспорт системы холодного водоснабжения

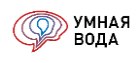

### Паспорт системы горячего водоснабжения

#### Содержит основные характеристики систем ТЗ и Т4:

|             | N n/n |                      | Показатели                                                    | Значения          |       |        |          |        |          |          |                                           |         |      |        |
|-------------|-------|----------------------|---------------------------------------------------------------|-------------------|-------|--------|----------|--------|----------|----------|-------------------------------------------|---------|------|--------|
|             | 1     | Назначение           | здания                                                        |                   | [     | Санит  | арно-тех | сничес | жий при  | бор      |                                           | Кол-во  |      |        |
|             | 2     | Количество           | водопотребителей                                              | 120               |       | Ванна  | ножная   | со см  | есителе  | м        |                                           | 40      |      |        |
|             | 3     | Общая плог           | цадь квартир, м²                                              | 10 000            |       | Мойка  | со смес  | ителе  | м        |          |                                           | 40      |      |        |
|             | 4     | Полезная п           | пощадь встроенных помещений, м²                               |                   |       | Умыва  | альник с | о сме  | сителем  |          |                                           | 40      |      |        |
|             | 5     | Количеств            | о санитарно-технических приборов, шт.                         | 120               |       |        |          |        |          |          |                                           |         |      |        |
|             | 6     | Период вод           | опотребления, ч/сут                                           | 24                |       |        |          |        |          |          |                                           |         |      |        |
|             | 7     | Секундный            | расход воды эквивалентным санитарно-техническим прибором, л/с | 0,200             |       | Темпе  | ратура г | оряче  | й воды   | в режи   | ме циркуляции:                            |         |      |        |
|             | 8     | Часовой ра           | сход воды эквивалентным санитарно-техническим прибором, л/ч   | 200,0             |       |        | На вых   | оде из | ИТП (Т   | 3): 65,0 | °C                                        |         |      |        |
|             | 9     | Вероятност           | ъ действия санитарно-технических приборов, Р                  | 0,009             |       |        | Минима   | альная | у потр   | ебителя  | a: 60,1 °C                                |         |      |        |
|             | 10    | Вероятност           | ъ использования санитарно-технических приборов, Phr           | 0,0325            |       |        | На вход  | де в И | тп (т4): | 59,0 °C  |                                           |         |      |        |
|             | 11    |                      | максимальный секундный, л/с                                   | 1,012             |       |        |          |        |          |          |                                           |         |      |        |
|             | 12    | Расчетные            | суточный, м³/сут                                              | 9,000             |       |        |          |        |          |          |                                           |         |      |        |
|             | 13    | расходы              | средний часовой, м³/ч                                         | 0,375             |       |        |          |        |          |          |                                           |         |      |        |
|             | 14    | воды                 | минимальный часовой, м <sup>э</sup> /ч                        | 0,000             |       |        |          |        |          |          |                                           |         |      |        |
|             | 15    | ]                    | максимальный часовой, м³/ч                                    | 2,174             |       |        |          |        |          |          |                                           |         |      |        |
|             | 16    | Расходы              | средний часовой, Вт (ккал/ч)                                  | 36 201 (31 127)   |       |        |          |        |          |          |                                           |         |      |        |
|             | 17    | теплоты<br>(тепловой | максимальный часовой, Вт (ккал/ч)                             | 161 735 (139 067) |       |        |          |        |          |          |                                           |         |      |        |
|             | 18    | поток)               | удельный (на 1 м² общей площади), Вт (ккал/ч)                 | 16 (14)           |       |        |          |        |          |          |                                           |         |      |        |
|             | 19    | Геометрич            | ская высота, м                                                | 16,00             |       |        |          |        |          |          |                                           |         |      |        |
| $\square$   | 20    | Потери нап           | ора в режиме водоразбора, м                                   | 9,04              |       |        |          |        |          |          |                                           |         |      |        |
| l<br>2<br>a | 21    | Свободный            | напор, м                                                      | 20,00             |       |        |          |        |          |          |                                           |         |      |        |
| HI I        | 22    | Требуемый            | напор, м                                                      | 45,04             |       |        |          |        |          |          |                                           |         |      |        |
| Baak        | 23    | Гарантиров           | анный напор, м                                                |                   |       |        |          |        |          |          |                                           |         |      |        |
|             | 24    | Тепловые г           | отери в подающих трубопроводах, Вт (ккал/ч)                   | 8 200 (7 051)     |       |        |          |        |          |          |                                           |         |      |        |
| ata         | 25    | Тепловые г           | отери в циркуляционных трубопроводах, Вт (ккал/ч)             | 1 833 (1 576)     |       |        |          |        |          |          |                                           |         |      |        |
| <u>ц</u>    | 26    | Потери нап           | ора в режиме циркуляции, м                                    | 8,52              |       |        |          | _      |          |          |                                           |         |      |        |
| рица        | 27    | Расход вод           | ы на циркуляцию, л/с (м <sup>3</sup> /ч)                      | 0,398 (1,433)     | Изм.  | (ол.уч | Лист №   | ⁰ док. | Подп.    | Дата     | Санкт-Птербург, ОС                        | 0 "Элит | a"   |        |
|             |       |                      |                                                               |                   | Изм   | (OR V4 | Лист №   | 2 лок  | Полп     | Лата     | Для инструкции 2020                       | Стадия  | Лист | Листов |
| 2 TOAL      |       | *Расчет т            | пловых потерь выполнен с учетом теплопотерь полотенцесуши     | телей             | Pasp  | аб     | Теренть  | ева    |          |          |                                           | РД      | 1    | 1      |
| MHB. NG     |       |                      |                                                               |                   | Н. ко | нтр.   |          |        |          |          | Паспорт системы горячего<br>водоснабжения |         |      |        |

#### Рис. 176. Паспорт системы горячего водоснабжения

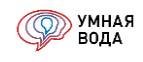

#### Гидравлический расчет системы холодного водоснабжения

Отчет представляет собой таблицу с итоговыми данными гидравлического расчета в режиме максимального водоразбора и служит для отображения расходов и потерь напоров каждой тупиковой ветки системы холодного водоснабжения в режиме водоразбора:

- Общие потери напора (сумма линейных и местных потерь напора), м.
- Разница общих потерь напора между диктующим и данным стояком в м.
- Разница общих потерь напора между диктующим и данным стояком в %.
- Максимальный секундный расчетный расход воды, л/с.
- Геометрическая высота, м.
- Диаметры трубопроводов.

| Система ХВС. Гидравлически                                                          | ий расчет                        |                                    |                                   |                   |                |                    |                   |
|-------------------------------------------------------------------------------------|----------------------------------|------------------------------------|-----------------------------------|-------------------|----------------|--------------------|-------------------|
| Объект: Для инструкции 2020                                                         |                                  |                                    |                                   |                   |                |                    |                   |
| Документ: Гидравлический расчёт 19 898                                              | от 16.07.2020                    | 14:19:35                           |                                   |                   |                |                    |                   |
| Отчет сформирован: 27.07.2020 12:16:17                                              |                                  |                                    |                                   |                   |                |                    |                   |
| Автор: Терентьева Анна Дмитриевна                                                   |                                  |                                    |                                   |                   |                |                    |                   |
| Примечание: Мой первый ГИДРАВЛИЧЕС                                                  | СКИЙ РАСЧЕТ                      |                                    |                                   |                   |                |                    |                   |
| XBC                                                                                 |                                  |                                    |                                   |                   |                |                    |                   |
| В таблице указаны потери напора каждой в<br>Общие потери напора включают в себя поп | етки в режиме<br>пери в магистро | максимального<br>алях, стояках и с | водоразбора<br>сан. тех. блоках ( | от точки ввода до | водоразборного | прибора)           |                   |
|                                                                                     |                                  |                                    |                                   |                   |                | Диаметры т         | рубопроводов      |
|                                                                                     | Общие                            |                                    |                                   | Расход            | Геомет-        | (наружны           | ій диаметр Х      |
| Наименование стояка                                                                 | потери                           | Δ, Μ                               | Δ, %                              | секундный,        | рическая       | толщи              | на стенки)        |
|                                                                                     | напора, м                        |                                    |                                   | л/с               | высота, м      | Стояк              | Подключение<br>В1 |
| Ст. В1-1 (Один с/у, 1-5 этаж)                                                       | 4.80                             | 5,7                                | 118,2                             | 0,35              | 16,00          | 25x3,5 -<br>32x4,4 | 32x4,4            |
| Ст. В1-2 (Первый с/у, 3-5 этаж)                                                     | 10,47                            | 7                                  |                                   | 0,29              | 16,00          | 25x3,5             | 25x3,5            |
| Ст. В1-3 (Второй с/у. 3-5 этаж)                                                     |                                  |                                    | 170.0                             | 0.05              | 10.00          | 05 0 5             | 05 0 5            |
| 01.010(010)010().00010()                                                            | 3,82                             | 6,6                                | 1/3,8                             | 0,25              | 16,00          | 25x3,5             | 25x3,5            |

Рис. 177. Гидравлический расчет системы ХВС

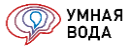

#### Расчетные расходы воды

Объект: Для инструкции 2020 Документ: Гидравлический расчёт 19 898 от 16.07.2020 14:1 Отчет сформирован: 24.07.2020 15:51:49 Автор: Терентъева Анна Дмитриевна

| Разолотобитоли                                                    | Изме-    | Кол-во<br>потреби- | Кол-во<br>санитарно-    | Период   | Кол-во<br>водопотре- | Количество | Нормы рас<br>водопотр | хода воды<br>ебителем | Расхо,<br>санитарно<br>ими при | д воды<br>-техническ<br>1борами | D     | Dhr   | ND    | NP.br |       | a br  |               | Расчетные расходы воды   |                    |                           |                                |  |
|-------------------------------------------------------------------|----------|--------------------|-------------------------|----------|----------------------|------------|-----------------------|-----------------------|--------------------------------|---------------------------------|-------|-------|-------|-------|-------|-------|---------------|--------------------------|--------------------|---------------------------|--------------------------------|--|
| водопотреонтель                                                   | ритель   | телей<br>в сутки   | технических<br>приборов | ребления | бителей в<br>час     | в сутки    | в сутки               | в час                 | часовой                        | секунд-<br>ный                  |       | FII   | INF   |       | ŭ     | um    | Суточный      | Минималь-<br>ный часовой | Средний<br>часовой | Максималь-<br>ный часовой | Максималь-<br>ный<br>секундный |  |
|                                                                   |          | U сут              | N, шт                   | Т, ч/сут | U час                | n          | q um,л/сут            | q hr u, л/ч           | q₀hr, л/ч                      | q₀, л/с                         | -     | -     | -     | -     | -     | -     | Q сут, м³/сут | q hr min,<br>м³/ч        | qT, м³/ч           | q hr, м³/ч                | q, л/с (м³/ч)                  |  |
| 1                                                                 | 2        | 3                  | 4                       | 5        | 6                    | 7          | 8                     | 9                     | 10                             | 11                              | 12    | 13    | 14    | 15    | 16    | 17    | 18            | 19                       | 20                 | 21                        | 22                             |  |
| Расчет расхода холодной воды                                      |          |                    |                         |          |                      |            |                       |                       |                                |                                 |       |       |       |       |       |       |               |                          |                    |                           |                                |  |
| (изм.1) Жилые здания с централизованным горячим<br>водоснабжением | 1 житель | 99                 | 138                     | 24,000   | 99                   |            | 135,000               | 5,100                 | 200,000                        | 0,200                           | 0,005 | 0,018 | 0,701 | 2,525 | 0,804 | 1,654 | 13,365        | 0,026                    | 0,557              | 1,654                     | 0,804 (2,894)                  |  |
| Дополнительный расход                                             |          |                    |                         |          |                      |            |                       |                       |                                |                                 | -     | -     | -     | -     | -     | -     |               |                          |                    |                           | 1,000 (3,600)                  |  |
| Итог - хозяйственно-питьевые нужды:                               |          | 99                 | 138                     | 24,000   | 99                   |            | 135,000               | 5,100                 | 200,000                        | 0,200                           | 0,005 | 0,018 | 0,701 | 2,525 | 0,804 | 1,654 | 13,365        | 0,026                    | 0,557              | 1,654                     | 1,804 (6,494)                  |  |
| ИТОГ - Расчет расхода холодной воды:                              |          |                    |                         |          |                      |            |                       |                       |                                |                                 |       |       | -     | -     | -     | -     | 13,365        | 0,026                    | 0,557              | 1,654                     | 1,804 (6,494)                  |  |
| Расчет расхода горячей воды                                       |          |                    |                         |          |                      |            |                       |                       |                                |                                 |       |       |       |       |       |       |               |                          |                    |                           |                                |  |
| (изм.1) Жилые здания с централизованным горячим<br>водоснабжением | 1 житель | 120                | 120                     | 24,000   | 120                  |            | 75,000                | 6,500                 | 200,000                        | 0,200                           | 0,009 | 0,033 | 1,083 | 3,900 | 1,012 | 2,174 | 9,000         | 0,000                    | 0,375              | 2,174                     | 1,012 (3,643)                  |  |
| Итог - хозяйственно-питьевые нужды:                               |          | 120                | 120                     | 24,000   | 120                  |            | 75,000                | 6,500                 | 200,000                        | 0,200                           | 0,009 | 0,033 | 1,083 | 3,900 | 1,012 | 2,174 | 9,000         | 0,000                    | 0,375              | 2,174                     | 1,012 (3,643)                  |  |
| ИТОГ - Расчет расхода горячей воды:                               |          |                    |                         |          |                      |            |                       |                       |                                |                                 |       |       | -     | -     | -     | -     | 9,000         | 0,000                    | 0,375              | 2,174                     | 1,012 (3,643)                  |  |
| Общий расчет расхода воды (холодной и горячей)                    |          |                    |                         |          |                      |            |                       |                       |                                |                                 |       |       |       |       |       |       |               |                          |                    |                           |                                |  |
| (изм.1) Жилые здания с централизованным горячим<br>водоснабжением | 1 житель | 99                 | 138                     | 24,000   | 99                   |            | 210,000               | 11,600                | 300,000                        | 0,300                           | 0,008 | 0,028 | 1,063 | 3,828 | 1,002 | 2,148 | 20,790        | 0,012                    | 0,866              | 3,222                     | 1,503 (5,411)                  |  |
| Дополнительный расход                                             |          |                    |                         |          |                      |            |                       |                       |                                |                                 | -     | -     | -     | -     | -     | -     |               |                          |                    |                           | 1,000 (3,600)                  |  |
| Итог - хозяйственно-питьевые нужды:                               |          | 99                 | 138                     | 24,000   | 99                   |            | 210,000               | 11,600                | 300,000                        | 0,300                           | 0,008 | 0,028 | 1,063 | 3,828 | 1,002 | 2,148 | 20,790        | 0,012                    | 0,866              | 3,222                     | 2,503 (9,011)                  |  |
| ИТОГ - Общий расчет расхода воды (холодной и горячей):            |          |                    |                         |          |                      |            |                       |                       |                                |                                 |       |       | -     | -     |       | -     | 20,790        | 0,012                    | 0,866              | 3,222                     | 2,503 (9,011)                  |  |
|                                                                   |          |                    |                         |          |                      |            |                       |                       |                                |                                 |       |       |       |       |       |       |               |                          |                    |                           |                                |  |

#### Рис. 178. Отчет «Расходы»

#### Гидравлический расчет системы горячего водоснабжения в режиме водоразбора

Отчет представляет собой таблицу с итоговыми данными гидравлического расчета в режиме водоразбора и служит для отображения расходов и потерь напоров стояков системы горячего водоснабжения в режиме водоразбора.

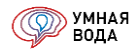

| Система ГВС. Гидра                                        | влический                          | расчет в р                        | ежиме вод                             | оразбора                       |                  |                   |                                  |                     |
|-----------------------------------------------------------|------------------------------------|-----------------------------------|---------------------------------------|--------------------------------|------------------|-------------------|----------------------------------|---------------------|
| Объект: Для инструкции 202                                | 0                                  |                                   |                                       |                                |                  |                   |                                  |                     |
| Документ: Гидравлический р                                | асчёт 19 898 от                    | 16.07.2020 14                     | :19:35                                |                                |                  |                   |                                  |                     |
| Отчет сформирован: 27.07.2                                | 020 12:28:12                       |                                   |                                       |                                |                  |                   |                                  |                     |
| Автор: Терентьева Анна Дми                                | триевна                            |                                   |                                       |                                |                  |                   |                                  |                     |
| Примечание: Мой первый ГІ                                 | ИДРАВЛИЧЕСК                        | ИЙ РАСЧЕТ                         |                                       |                                |                  |                   |                                  |                     |
| FBC                                                       |                                    |                                   |                                       |                                |                  |                   |                                  |                     |
| В таблице указаны потери на<br>Общие потери напора включа | пора каждой вет<br>ют в себя поте; | ки в режиме ма<br>ои в магистраля | ксимального вод<br>іх, стояках и сан. | оразбора<br>тех. блоках (от то | очки ввода до во | доразборного пр   | ибора)                           |                     |
| Гидравлическое сопротивлени                               | е расчитано с уч                   | етом потерь в                     | ИТП в режиме ма                       | аксимального водор             | азбора (5 м)     |                   |                                  |                     |
|                                                           | Общие                              | A                                 | A 9/                                  | Расход                         | Геомет-          | Диам<br>(наружный | етры трубопров<br>диаметр X толщ | одов<br>ина стенки) |
| паименование стояка                                       | напора, м                          | Δ, Μ                              | Δ, 70                                 | секундный,<br>л/с              | высота, м        | Стояк             | Подключение<br>Т3                | Подключен<br>ие Т4  |
| Ст. Т3-1                                                  | 7,87                               | 1,2                               | 14,9                                  | 0,38                           | 16,00            | 32x4,4            | 32x4,4                           | 20x2,8              |
| Ст. Т3-2                                                  | 8,08                               | 1,0                               | 12,0                                  | 0,38                           | 16,00            | 32x4,4            | 32x4,4                           | 20x2,8              |
| Ст. ТЗ-З                                                  | 8,25                               | 0,8                               | 9,6                                   | 0,38                           | 16,00            | 32x4,4            | 32x4,4                           | 20x2,8              |
| Ст. Т3-4                                                  | 8,49                               | 0,6                               | 6,6                                   | 0,38                           | 16,00            | 32x4,4            | 32x4,4                           | 20x2,8              |
| Ст. Т3-1 '                                                | 8,66                               | 0.4                               | 4,4                                   | 0,38                           | 16,00            | 32x4,4            | 32x4,4                           | 20x2,8              |
| Ст. ТЗ-2 '                                                | 8,54                               | 0,5                               | 5,9                                   | 0,38                           | 16,00            | 32x4,4            | 32x4,4                           | 20x2,8              |
| Ст. ТЗ-З '                                                | 9,04                               |                                   |                                       | 0,38                           | 16,00            | 32x4,4            | 32x4,4                           | 20x2,8              |
| Ст. Т3-4 '                                                | 8,95                               | 0,1                               | 1,0                                   | 0,38                           | 16,00            | 32x4,4            | 32x4,4                           | 20x2,8              |

Рис. 179. Гидравлический расчет системы ГВС в режиме водоразбора

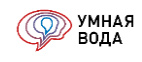

#### Гидравлический расчет системы горячего водоснабжения в режиме циркуляции

Отчет представляет собой таблицу с итоговыми данными гидравлического расчета в режиме циркуляции и служит для отображения расходов и потерь напоров стояков системы горячего водоснабжения в режиме циркуляции.

При установке балансировочного оборудования отображается:

- К<sub>v</sub> требуемая пропускная способность балансировочного клапана.
- Настройка настройка установленного балансировочного клапана (для достижения требуемого К<sub>v</sub>).
- Потери напора в балансировочном клапане dP, м.
- Диаметр балансировочного клапана DN.

| Система ГВС. Гидра           | влический        | расчет в р      | ежиме цир        | куляции       |            |                    |      |             |             |    |                              |      |      |
|------------------------------|------------------|-----------------|------------------|---------------|------------|--------------------|------|-------------|-------------|----|------------------------------|------|------|
| Объект: Для инструкции 202   | 0                |                 |                  |               |            |                    |      |             |             |    |                              |      |      |
| Документ: Гидравлический р   | асчёт 19 898 о   | т 16.07.2020 14 | :19:35           |               |            |                    |      |             |             |    |                              |      |      |
| Отчет сформирован: 27.07.2   | 020 12:35:37     |                 |                  |               |            |                    |      |             |             |    |                              |      |      |
| Автор: Терентьева Анна Дми   | триевна          |                 |                  |               |            |                    |      |             |             |    |                              |      |      |
| Примечание: Мой первый Ги    | 1ДРАВЛИЧЕСК      | ИЙ РАСЧЕТ       |                  |               |            |                    |      |             |             |    |                              |      |      |
| FBC                          |                  |                 |                  |               |            |                    |      |             |             |    |                              |      |      |
| В таблице указаны потери на  | пора каждого ко. | льца в режиме и | иркуляции        |               |            |                    |      |             |             |    |                              |      |      |
| Потери напора расчитаны с уч | етом потерь в    | ИТП в режиме и  | циркуляции (2 м) |               |            |                    |      |             |             |    |                              |      |      |
| Наименование стояка          | Потери           | A M             | ۸ %              | Цирк. расход, | Т-ра       | Т-ра<br>последнего |      | Балансирово | чный клапан | 1  | Потери<br>после<br>балансиро | A M  | ۸ %  |
| numerobanie croma            | Σh, M            | <b>2</b> , m    | 2, 70            | л/с           | стояка, °С | уч. стояка,<br>°С  | Kv   | Настройка   | dР, м       | DN | вки<br>Σh, м                 | 2, m | 1,70 |
| Ст. ТЗ-1                     | 5,5              | 2,74            | 50,1             | 0,048         | 64,3       | 60,1               | 1,62 | 4,05        | 2,14        | 15 | 7,6                          | 0,9  | 11,9 |
| Ст. ТЗ-2                     | 6,0              | 2,23            | 37,2             | 0,049         | 64,2       | 60,1               | 1,62 | 4,05        | 2,14        | 15 | 8,1                          | 0,4  | 4,8  |
| Ст. ТЗ-3                     | 6,3              | 1,94            | 30,9             | 0,052         | 64,0       | 60,1               | 1,62 | 4,05        | 2,14        | 15 | 8,4                          | 0,1  | 1,2  |
| Ст. ТЗ-4                     | 6,4              | 1,84            | 28,8             | 0,057         | 63,6       | 60,1               | 1,62 | 4,05        | 2,14        | 15 | 8,5                          |      |      |
| Ст. ТЗ-1 '                   | 7,6              | 0,67            | 8,9              | 0,053         | 63,9       | 60,1               | 4,04 | 5,70        | 0,30        | 15 | 7,9                          | 0,7  | 8,5  |
| Ст. ТЗ-2 '                   | 7,9              | 0,35            | 4,4              | 0,036         | 63,5       | 60,1               | 4,04 | 5,70        | 0,30        | 15 | 8,2                          | 0,3  | 4,3  |
| Ст. Т3-3 '                   | 8,2              |                 |                  | 0,059         | 63,5       | 60,1               | 4,04 | 5,70        | 0,30        | 15 | 8,5                          |      |      |
| Ст. ТЗ-4 '                   | 8,2              | 0,01            | 0,1              | 0,044         | 62,9       | 60,1               | 4,04 | 5,70        | 0,30        | 15 | 8,5                          | 0,0  | 0,1  |
|                              |                  |                 |                  | 0,398         |            |                    |      |             |             |    |                              |      |      |

Рис. 180. Гидравлический расчет системы ГВС в режиме циркуляции

Отчет показывает разницу общих потерь напора между диктующим и данным стояком в м (и %) **до балансировки** и разницу общих потерь напора между диктующим и данным стояком в м (и %) **после балансировки.** 

В отчете «Гидравлический отчет в режиме циркуляции» появились новые обозначения настроек для ручных балансировочных клапанов: «min \*» и «max \*». Они появляются в том случае, если расчетная настройка клапана (расчетная пропускная способность клапана Kv) находится вне фактического диапазона регулирования клапана.

**min** – означает, что расчетная настройка клапана ниже минимальной. В этом случае следует подобрать клапан с меньшей пропускной способностью (меньшего диаметра).

**max** – означает, что расчетная настройка клапана выше максимальной. В этом случае следует подобрать клапан с большей пропускной способностью (большего диаметра).
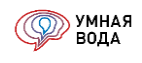

В данном примере:

— минимальная расчетная пропускная способность клапана 0,07 м3/ч, а фактическая минимальная пропускная способность клапана 0,08 м3/ч. Т.е. клапан должен быть практически закрыт. Это означает то, что данный клапан не подходит под требуемый режим работы.

— максимальная расчетная пропускная способность клапана 3,39 м3/ч, а фактическая минимальная пропускная способность клапана 2,53 м3/ч. Т.е. клапан должен быть открыт больше, чем он может. Это означает то, что данный клапан не подходит под требуемый режим работы.

|                     | Балансировочный клапан |           |       |    |  |  |  |  |  |  |
|---------------------|------------------------|-----------|-------|----|--|--|--|--|--|--|
| Наименование стояка | Кv, м³/ч               | Настройка | dР, м | DN |  |  |  |  |  |  |
| Ст. Т3-4            | 0,400                  | 1,90      | 10,74 | 15 |  |  |  |  |  |  |
| Ст. Т3-5            | 0,100                  | 0,30      | 15,31 | 15 |  |  |  |  |  |  |
| Ст. Т3-6            | 0,200                  | 1,00      | 16,50 | 15 |  |  |  |  |  |  |
| Ст. Т3-7            | 0,140                  | 0,60      | 15,12 | 15 |  |  |  |  |  |  |
| Ст. Т3-9            | 0,070                  | min *     | 15,23 | 15 |  |  |  |  |  |  |
| Ст. Т3-11           | 0,110                  | 0,30      | 15,30 | 15 |  |  |  |  |  |  |
| Ст. Т3-55           | 0,140                  | 0,60      | 16,41 | 15 |  |  |  |  |  |  |
| Ст. Т3-56           | 3,390                  | max *     | 0,30  | 15 |  |  |  |  |  |  |
| Ст. Т3-57           | 0,560                  | 2,40      | 17,39 | 15 |  |  |  |  |  |  |
| Ст. Т3-58           | 0,080                  | 0,10      | 17,79 | 15 |  |  |  |  |  |  |
| Ст. Т3-59           | 0,030                  | min *     | 17,81 | 15 |  |  |  |  |  |  |

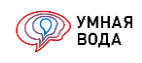

## Гидравлические отчеты подробные

В подробные гидравлические отчеты добавлено шесть колонок.

| Ст. В1-1             | 74,3             |
|----------------------|------------------|
| Наименование участка | Длина<br>участка |
| № уч                 | L, M             |
| Ванна со смесителем  | 1,500            |
| СТБ уч. 4            | 0,600            |
| СТБ уч. 3            | 0,400            |
| СТБ уч. 2            | 1,000            |
| СТБ уч. 1            | 0,200            |
| Эт. 12               | 3,000            |
| Эт. 11               | 3,000            |
| Эт. 10               | 3,000            |
| Эт. 9                | 3,000            |
| Эт. 8                | 3,000            |
| Эт. 7                | 3,000            |
| Эт. 6                | 3,000            |
| Эт. 5                | 3,000            |
| Эт. 4                | 3,000            |
| Эт. 3                | 3,000            |
| Эт. 2                | 3,000            |
| Эт. 1                | 3,000            |
| 11-12                | 2,000            |
| 10-11                | 1,800            |
| 9-10                 | 5,500            |
| 8-9                  | 6,700            |
| 7-8                  | 1,000            |
| 6-7                  | 1,300            |
| 5-6                  | 2,000            |
| 4-5                  | 1,900            |
| 3-4                  | 5,900            |
| 2-3                  | 1,500            |
| 1-2                  | 5 000            |

|    | Напор<br>воды в<br>начале<br>участка | Напор<br>воды в<br>конце<br>участка | Геометри<br>ческая<br>высота<br>начала<br>участка | Геометр<br>ическая<br>высота<br>конца<br>участка | Высотная<br>отметка<br>начала<br>участка | Высотная<br>отметка<br>конца<br>участка |
|----|--------------------------------------|-------------------------------------|---------------------------------------------------|--------------------------------------------------|------------------------------------------|-----------------------------------------|
|    | Н1, м                                | Н2, м                               | Н1 геом, м                                        | Н2 геом, м                                       | Н1, м                                    | Н2, м                                   |
| 3  | 21,8                                 | 20,0                                | 36,5                                              | 38,0                                             | 34,5                                     | 36,0                                    |
| 3  | 21,9                                 | 21,8                                | 36,5                                              | 36,5                                             | 34,5                                     | 34,5                                    |
| 3  | 22,0                                 | 21,9                                | 36,5                                              | 36,5                                             | 34,5                                     | 34,5                                    |
|    | 22,0                                 | 22,0                                | 37,5                                              | 36,5                                             | 35,5                                     | 34,5                                    |
|    | 22,1                                 | 22,0                                | 37,5                                              | 37,5                                             | 35,5                                     | 35,5                                    |
|    | 25,5                                 | 22,1                                | 34,5                                              | 37,5                                             | 32,5                                     | 35,5                                    |
| 1  | 28,7                                 | 25,5                                | 31,5                                              | 34,5                                             | 29,5                                     | 32,5                                    |
| Ι  | 31,9                                 | 28,7                                | 28,5                                              | 31,5                                             | 26,5                                     | 29,5                                    |
|    | 35,2                                 | 31,9                                | 25,5                                              | 28,5                                             | 23,5                                     | 26,5                                    |
| l  | 38,5                                 | 35,2                                | 22,5                                              | 25,5                                             | 20,5                                     | 23,5                                    |
|    | 41,6                                 | 38,5                                | 19,5                                              | 22,5                                             | 17,5                                     | 20,5                                    |
| Ι  | 44,8                                 | 41,6                                | 16,5                                              | 19,5                                             | 14,5                                     | 17,5                                    |
| T  | 47,9                                 | 44,8                                | 13,5                                              | 16,5                                             | 11,5                                     | 14,5                                    |
|    | 51,1                                 | 47,9                                | 10,5                                              | 13,5                                             | 8,5                                      | 11,5                                    |
|    | 54,3                                 | 51,1                                | 7,5                                               | 10,5                                             | 5,5                                      | 8,5                                     |
| l  | 57,4                                 | 54,3                                | 4,5                                               | 7,5                                              | 2,5                                      | 5,5                                     |
| [  | 60,4                                 | 57,4                                | 1,5                                               | 4,5                                              | -0,5                                     | 2,5                                     |
| Ī  | 60,5                                 | 60,4                                | 1,5                                               | 1,5                                              | -0,5                                     | -0,5                                    |
|    | 60,9                                 | 60,5                                | 1,5                                               | 1,5                                              | -0,5                                     | -0,5                                    |
|    | 61,4                                 | 60,9                                | 1,5                                               | 1,5                                              | -0,5                                     | -0,5                                    |
| 1  | 61,6                                 | 61,4                                | 1,5                                               | 1,5                                              | -0,5                                     | -0,5                                    |
|    | 61,7                                 | 61,6                                | 1,5                                               | 1,5                                              | -0,5                                     | -0,5                                    |
|    | 61,8                                 | 61,7                                | 1,5                                               | 1,5                                              | -0,5                                     | -0,5                                    |
| 3  | 61,9                                 | 61,8                                | 1,5                                               | 1,5                                              | -0,5                                     | -0,5                                    |
| 6  | 62,0                                 | 61,9                                | 1,5                                               | 1,5                                              | -0,5                                     | -0,5                                    |
| 32 | 62,3                                 | 62,0                                | 1,5                                               | 1,5                                              | -0,5                                     | -0,5                                    |
| 32 | 63,9                                 | 62,3                                |                                                   | 1,5                                              | -2,0                                     | -0,5                                    |
| 2  | 64,2                                 | 63,9                                |                                                   |                                                  | -2,0                                     | -2,0                                    |

Напор воды в начале и напор воды в конце участка

Теперь наглядно видно, как меняется напор и какая последовательность расчета напора:

— рассчитываются потери напора до диктующего прибора и определяется геометрическая высота;

— на диктующем приборе вы задаете свободный напор;

 программа рассчитывает требуемый напор в начале сети (с учетом потерь напора и геометрической высоты);

— рассчитывается напор на каждом участке (в начале и конце участка).

В данном примере требуемый напор равен 64,2 м (напор в начале участка «1-2»), а свободный напор задан как 20 м (напор воды в конце участка «Ванна со смесителем»).

----

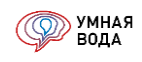

Геометрическая высота начала и геометрическая высота конца участка

Теперь наглядно видно, как меняется геометрическая высота.

В данном примере видно, что учитывается и высота самого прибора. Участок «Ванна со смесителем» (длиной 1,5 м) является вертикальным, т.к. это подключение данного прибора. На этом участке геометрическая высота изменяется с «36,5» до «38» м.

Высотная отметка начала и высотная отметка конца участка

Теперь можно соотнести высотные отметки по проекту с данными в УМНОЙ ВОДЕ.

В данном примере первый участок сети «1-2» (длиной 1,5 м) идет горизонтально и располагается на отметке «-2,000», второй участок «2-3» идет вертикально вверх и на нем высотная отметка изменяется с «-2,000» до «-0,500» м.

Высотную отметку начала сети необходимо задавать для первого участка в форме «Подробно» на закладке «Координаты» в поле «Нач. Z:».

В данном примере высотная отметка сети задана как «-2,000».

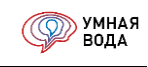

| 🤒 Умная Вода (1С:Пред       | приятие)                |                  |            |             | ×      |
|-----------------------------|-------------------------|------------------|------------|-------------|--------|
|                             |                         |                  |            |             |        |
| Участок: 1-2                |                         |                  | Записать   | и закрыть   | •      |
| Исходные данные             | e                       | Расход секундный |            | Потери      |        |
| Длина участка, м:           | 5,00                    | Расход, q л/с:   | 1,7555     | Σh, м:      | 0,2572 |
| Кол-во<br>водопотребителей: | 282,00                  | Скорость, м/с:   | 1,2683     | hl, м:      | 0,2320 |
| Кол-во приборов:            | 236,0                   | DN: 50           | 🔹 const: 🗹 | hζ, м:      | 0,0252 |
| Оборудован Тр               | рубопровод Изоля        | ция 📋 Координ    | Расходы    | Вероятности | Прочее |
| Нач Х:                      | 0,000 🗐 Кон Х:          | 5,000            |            |             |        |
| Нач Ү:                      | 0,000 🗐 Кон Ү:          | 0,000            |            |             |        |
| Нач Z:                      | - <u>2,000</u> 🖩 Кон Z: | -2,000           |            |             |        |
|                             |                         |                  |            |             |        |
|                             |                         |                  |            |             |        |
|                             |                         |                  |            |             |        |
|                             |                         |                  |            |             |        |
|                             |                         |                  |            |             |        |
|                             |                         |                  |            |             |        |

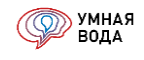

## Гидравлический расчет системы холодного водоснабжения (подробный)

Отчет показывает данные по каждому расчетному участку с группировкой по стоякам (по каждой тупиковой ветки). Отличается от обычного гидравлического расчета тем, что в нем отображается напор воды в конце участка для каждого участка (благодаря этому можно определить, на каком из участков необходим редуктор давления).

| 3                              |                  |                                 |                                                 |                                                                  |        |                    |                     |                                                        |                                               |                                  |                             |                              |                           |                                     |
|--------------------------------|------------------|---------------------------------|-------------------------------------------------|------------------------------------------------------------------|--------|--------------------|---------------------|--------------------------------------------------------|-----------------------------------------------|----------------------------------|-----------------------------|------------------------------|---------------------------|-------------------------------------|
| Система ХВС. Гидра             | влический        | і расчет (п                     | одробно)                                        |                                                                  |        |                    |                     |                                                        |                                               |                                  |                             |                              |                           |                                     |
| Объект: Для инструкции 2020    | D                |                                 |                                                 |                                                                  |        |                    |                     |                                                        |                                               |                                  |                             |                              |                           |                                     |
| Документ: Гидравлический р     | асчёт 19 898 о   | T 16.07.2020 14                 | 4:19:35                                         |                                                                  |        |                    |                     |                                                        |                                               |                                  |                             |                              |                           |                                     |
| Отчет сформирован: 27.07.2     | 020 12:21:12     |                                 |                                                 |                                                                  |        |                    |                     |                                                        |                                               |                                  |                             |                              |                           |                                     |
| Автор: Терентьева Анна Дми     | триевна          |                                 |                                                 |                                                                  |        |                    |                     |                                                        |                                               |                                  |                             |                              |                           |                                     |
| Примечание: Мой первый Ги      | 1ДРАВЛИЧЕСК      | ИЙ РАСЧЕТ                       |                                                 |                                                                  |        |                    |                     |                                                        |                                               |                                  |                             |                              |                           |                                     |
| XBC                            |                  |                                 |                                                 |                                                                  |        |                    |                     |                                                        |                                               |                                  |                             |                              |                           |                                     |
|                                |                  |                                 |                                                 |                                                                  |        |                    |                     |                                                        |                                               |                                  |                             |                              |                           |                                     |
| Ст. В1-1 (Один с/у, 1-5 этаж)  | 54               |                                 |                                                 |                                                                  |        |                    |                     |                                                        |                                               |                                  | 0,696                       | 4,101                        | 4,797                     |                                     |
| Наименование участка           | Длина<br>участка | Кол-во<br>водопот-<br>ребителей | Кол-во<br>санитарно-<br>технических<br>приборов | Вероятность<br>действия<br>санитарно-<br>технических<br>приборов | NP     | Альфа<br>секундная | Расход<br>секундный | Номинальный<br>(внутренний)<br>диаметр<br>трубопровода | Наружный<br>диаметр<br>Х<br>Толщина<br>стенки | Скорость<br>движения<br>жидкости | Местные<br>потери<br>напора | Линейные<br>потери<br>напора | Общие<br>потери<br>напора | Напор<br>воды в<br>конце<br>участка |
| № уч                           | L, M             | U                               | N                                               | P                                                                | NP     | α                  | q, л/с              | DN, MM                                                 | Ø, мм                                         | V, м/с                           | hζ, м                       | hl, м                        | Σh, M                     | Н, м                                |
| Унитаз со смывным краном       | 0,300            | 3                               | 1                                               |                                                                  |        |                    | 1,40                | 15                                                     | 20 x 2,8                                      | 8,6                              |                             | 1,719                        | 1,719                     | 25,7                                |
| Уч.5-8                         | 0,500            | 3                               | 1                                               |                                                                  |        |                    | 1,40                | 50                                                     | 63 x 8,6                                      | 0,9                              | 0,012                       | 0,010                        | 0,022                     | 27,4                                |
| Уч.4-5                         | 1,000            | 3                               | 3                                               | 0,0071                                                           | 0,0212 | 0,2175             | 0,22                | 20                                                     | 25 x 3,5                                      | 0,9                              | 0,012                       | 0,067                        | 0,078                     | 27,4                                |
| Уч.3-4                         | 1,000            | 3                               | 4                                               | 0,0053                                                           | 0,0213 | 0.2175             | 0,22                | 20                                                     | 25 x 3.5                                      | 0,9                              | 0,051                       | 0,067                        | 0,118                     | 27.5                                |
| Уч.2-3                         | 1.000            | 3                               | 4                                               | 0.0053                                                           | 0.0213 | 0.2175             | 0.22                | 20                                                     | 25 x 3.5                                      | 0.9                              | 0.260                       | 0.067                        | 0.327                     | 27.6                                |
| Ввод в СТБ Уч.1-2              | 0.200            | 3                               | 4                                               | 0.0053                                                           | 0.0213 | 0.2175             | 0.22                | 20                                                     | 25 x 3.5                                      | 0.9                              | 0.015                       | 0.013                        | 0.028                     | 27.9                                |
| Эт. 5                          | 3,000            | 3                               | 4                                               | 0.0053                                                           | 0.0213 | 0.2175             | 0.22                | 20                                                     | 25 x 3.5                                      | 0.9                              | 0.015                       | 0,200                        | 0.215                     | 28.0                                |
| Эт 4                           | 3 000            | 6                               | 8                                               | 0 0053                                                           | 0 0425 | 0.26               | 0.26                | 20                                                     | 25 x 3 5                                      | 10                               | 0 078                       | 0 275                        | 0.353                     | 31.2                                |
| Эт. 3                          | 3 000            | 9                               | 12                                              | 0.0053                                                           | 0.0638 | 0 2946             | 0.29                | 20                                                     | 25 x 3 5                                      | 12                               | 0.092                       | 0.343                        | 0.435                     | 34.5                                |
| Эт. 2                          | 3 000            | 12                              | 16                                              | 0.0053                                                           | 0.085  | 0.3245             | 0.32                | 25                                                     | 32 x 4 4                                      | 0.8                              | 0 044                       | 0 121                        | 0 164                     | 38.0                                |
| Эт 1                           | 4 000            | 15                              | 20                                              | 0.0053                                                           | 0 1063 | 0 3505             | 0.35                | 25                                                     | 32 x 4 4                                      | 0.8                              | 0.027                       | 0 184                        | 0 211                     | 41.1                                |
| 3-11                           | 9,000            | 15                              | 20                                              | 0.0053                                                           | 0 1063 | 0.3505             | 0.35                | 25                                                     | 32 x 4 4                                      | 0.8                              | 0.013                       | 0 4 1 4                      | 0 428                     | 45.3                                |
| 2-3                            | 9,000            | 15                              | 20                                              | 0.0053                                                           | 0 1063 | 0 3505             | 0.35                | 50                                                     | 63 x 8 6                                      | 0.8                              | 0.025                       | 0 173                        | 0 198                     | 45.8                                |
| 2-10                           | 6,000            | 24                              | 38                                              | 0.0045                                                           | 0.17   | 0.42               | 0.42                | 50                                                     | 63 x 8 6                                      | 0,0                              | 0.012                       | 0,126                        | 0 139                     | 46.0                                |
| 1.2                            | 10,000           | 99                              | 138                                             | 0,0043                                                           | 0 7012 | 0.8037             | 0,42                | 50                                                     | 63 x 8 6                                      | 11                               | 0.040                       | 0,120                        | 0,100                     | 46,0                                |
| 12                             | 10,000           |                                 | 150                                             | 0,0031                                                           | 0,7012 | 0,0037             | 0,00                | 50                                                     | 03 x 0,0                                      | 1,1                              | 0,040                       | 0,521                        | 0,501                     | 40,1                                |
|                                |                  |                                 |                                                 |                                                                  |        |                    |                     |                                                        |                                               |                                  |                             |                              |                           |                                     |
| Ст. В1-2 /Переый с/у. 3-5 этаж | 86               |                                 |                                                 |                                                                  |        |                    |                     |                                                        |                                               |                                  | 0 741                       | 9 728                        | 10.469                    |                                     |
| Наименование участка           | Длина<br>участка | Кол-во<br>водопот-<br>ребителей | Кол-во<br>санитарно-<br>технических<br>приборов | Вероятность<br>действия<br>санитарно-<br>технических<br>приборов | NP     | Альфа<br>секундная | Расход<br>секундный | Номинальный<br>(внутренний)<br>диаметр<br>трубопровода | Наружный<br>диаметр<br>Х<br>Толщина<br>стенки | Скорость<br>движения<br>жидкости | Местные<br>потери<br>напора | Линейные<br>потери<br>напора | Общие<br>потери<br>напора | Напор<br>воды в<br>конце<br>участка |
| № уч                           | L, M             | U                               | N                                               | P                                                                | NP     | α                  | q, л/с              | DN, MM                                                 | Ø, мм                                         | V, м/с                           | hζ, м                       | hl, м                        | Σh, м                     | Н, м                                |
| Унитаз со смывным краном       | 0,300            | 3                               | 1                                               |                                                                  |        |                    | 1,40                | 15                                                     | 20 x 2,8                                      | 8,6                              |                             | 1,719                        | 1,719                     | 20,0                                |
| Уч.5-8                         | 0,500            | 3                               | 1                                               |                                                                  |        |                    | 1,40                | 50                                                     | 63 x 8,6                                      | 0,9                              | 0,012                       | 0,010                        | 0,022                     | 21,7                                |
| Уч.4-5                         | 1,000            | 3                               | 3                                               | 0,0071                                                           | 0,0212 | 0,2175             | 0,22                | 20                                                     | 25 x 3,5                                      | 0,9                              | 0,012                       | 0,067                        | 0,078                     | 21,7                                |
| Уч.3-4                         | 1,000            | 3                               | 4                                               | 0,0053                                                           | 0,0213 | 0,2175             | 0,22                | 20                                                     | 25 x 3,5                                      | 0,9                              | 0,051                       | 0,067                        | 0,118                     | 21,8                                |
| Уч.2-3                         | 1,000            | 3                               | 4                                               | 0,0053                                                           | 0,0213 | 0,2175             | 0,22                | 20                                                     | 25 x 3,5                                      | 0,9                              | 0,260                       | 0,067                        | 0,327                     | 21,9                                |
| Ввод в СТБ Уч.1-2              | 0,200            | 3                               | 4                                               | 0,0053                                                           | 0,0213 | 0,2175             | 0.22                | 20                                                     | 25 x 3,5                                      | 0.9                              | 0,015                       | 0,013                        | 0,028                     | 22.3                                |
| Эт. 5                          | 3,000            | 3                               | 4                                               | 0,0053                                                           | 0,0213 | 0,2175             | 0,22                | 20                                                     | 25 x 3,5                                      | 0,9                              | 0,015                       | 0,200                        | 0,215                     | 22,3                                |
| Эт. 4                          | 3,000            | 6                               | 8                                               | 0,0053                                                           | 0,0425 | 0.26               | 0.26                | 20                                                     | 25 x 3,5                                      | 1.0                              | 0,078                       | 0,275                        | 0,353                     | 25.5                                |
| Эт. 3                          | 3,000            | 9                               | 12                                              | 0,0053                                                           | 0,0638 | 0,2946             | 0,29                | 20                                                     | 25 x 3,5                                      | 1,2                              | 0,092                       | 0,343                        | 0,435                     | 28,9                                |
| Эт. 2                          | 3,000            | 9                               | 12                                              | 0,0053                                                           | 0,0638 | 0,2946             | 0,29                | 20                                                     | 25 x 3,5                                      | 1,2                              |                             | 0,343                        | 0,343                     | 32,3                                |
|                                |                  |                                 |                                                 |                                                                  |        |                    |                     |                                                        |                                               |                                  |                             |                              |                           |                                     |

Рис. 181. Гидравлический расчет системы ХВС (подробный)

### Гидравлический расчет системы горячего водоснабжения в режиме водоразбора (подробный)

Отчет показывает итоговые данные по каждому расчетному участку с группировкой по стоякам – <u>Рис. 182</u>.

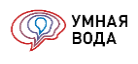

| Система ГВС. Гидра                | влический      | расчет в р      | ежиме вод     | оразбора (по       | дробно)      |           |            |          |                   |          |          |         |          |        |         |
|-----------------------------------|----------------|-----------------|---------------|--------------------|--------------|-----------|------------|----------|-------------------|----------|----------|---------|----------|--------|---------|
| Объект: Для инструкции 2020       | )              |                 |               |                    |              |           |            |          |                   |          |          |         |          |        |         |
| Документ: Гидравлический р        | асчет 19 898 о | T 16.07.2020 14 | :19:35        |                    |              |           |            |          |                   |          |          |         |          |        |         |
| Отчет сформирован: 27.07.20       | 020 12:32:48   |                 |               |                    |              |           |            |          |                   |          |          |         |          |        |         |
| Автор: Терентьева Анна Дми        | гриевна        |                 |               |                    |              |           |            |          |                   |          |          |         |          |        |         |
| Примечание: Мой первый ГИ         | ІДРАВЛИЧЕСК    | ИИ РАСЧЕТ       |               |                    |              |           |            |          |                   |          |          |         |          |        |         |
| ГВС                               |                |                 |               |                    |              |           |            |          |                   |          |          |         |          |        |         |
| Гидоледицеское сопортивление      |                | emou noment e   |               | аксимального водор | 26000 (5 M)  |           |            |          |                   |          |          |         |          |        |         |
| Tabpabila vector compositabilende | pactamano e y  | cinosi nomepo o | итто режаме м | ancumanonozo ocoop | 1500pu (5 m) |           |            |          |                   |          |          |         |          |        |         |
| Ст. 13-1                          | 37,2           |                 |               |                    |              |           |            |          |                   |          |          | 1,472   | 1,397    | 7,869  |         |
|                                   |                |                 | Кол-во        | Вероятность        |              |           |            |          | Номинальный       | Наружный |          |         |          |        | Напор   |
|                                   | Ллина          | Кол-во          | санитарио-    | действия           |              | Альфа     | Pacyon     | Лоп      | (вилиновилия)     | диаметр  | Скорость | Местные | Линейные | Общие  | POTH    |
| Наименование участка              | дрили          | водопот-        | Toximuocium   | санитарно-         | NP           | Antique   | соницияний | Hour.    | (bity ipentition) | X        | движения | потери  | потери   | потери | водого  |
|                                   | участка        | ребителей       | Технических   | технических        |              | секундная | секундный  | расход   | диаметр           | Толщина  | жидкости | напора  | напора   | напора | конце   |
|                                   |                | 1               | приборов      | приборов           |              |           |            |          | трубопровода      | стенки   |          |         |          |        | участка |
| NO YOU                            | L M            | Ш               | N             | D                  | ND           | <i>a</i>  | a alc      | + 0 0/0  | DN AAM            | Ø MAM    | V M/c    | hZ aa   | bl.m     | Σh M   | нм      |
|                                   | 1 000          | 3               | 1             |                    | 150          | u         | 9,7,0      | 19,770   | 15                | 20 x 2.8 | 0.6      | ing, m  | 0.032    | 0.032  | 22.6    |
| Vu 9.10                           | 0,600          | 3               | 1             |                    |              |           | 0,05       |          | 15                | 20 x 2,0 | 0,0      | 0.006   | 0,032    | 0,032  | 22,0    |
| V4.5-10                           | 0,500          | 3               | 2             | 0.0125             | 0.0271       | 0 2202    | 0,03       |          | 20                | 20 × 2,0 | 0,0      | 0,000   | 0,010    | 0,022  | 22,0    |
| Y4.0-5                            | 1,000          | 2               | 2             | 0,0135             | 0,0271       | 0,2303    | 0,23       |          | 20                | 20 x 3,5 | 0,5      | 0,003   | 0,050    | 0,032  | 22,1    |
| Y4.0-0                            | 1,000          | 3               | 2             | 0,0135             | 0,0271       | 0,2303    | 0,23       |          | 20                | 25 x 3,5 | 0,5      | 0,013   | 0,055    | 0,072  | 22,1    |
| y4.4-5                            | 1,000          | 3               | 2             | 0,0135             | 0,0271       | 0,2303    | 0,23       |          | 20                | 25 X 3,5 | 0,9      | 0,013   | 0,059    | 0,072  | 22,0    |
| y4.3-4                            | 1,000          | 3               | 3             | 0,009              | 0,0271       | 0,2303    | 0,23       |          | 20                | 25 X 3,5 | 0,9      | 0,001   | 0,059    | 0,120  | 22,9    |
| 94.2-3                            | 1,000          | 3               | 3             | 0,009              | 0,0271       | 0,2303    | 0,23       |          | 20                | 25 X 3,5 | 0,9      | 0,288   | 0,059    | 0,347  | 23,0    |
| Ввод в СТБ УЧ.1-2                 | 0,200          | 3               | 3             | 0,009              | 0,0271       | 0,2303    | 0,23       |          | 20                | 25 X 3,5 | 0,9      | 0,013   | 0,012    | 0,025  | 23,4    |
| Эт. 5                             | 3,000          | 3               | 3             | 0,009              | 0,0271       | 0,2303    | 0,23       |          | 25                | 32 x 4,4 | 0,5      | 0,094   | 0,050    | 0,144  | 23,4    |
| Эт. 4                             | 3,000          | 6               | 6             | 0,009              | 0,0542       | 0,2803    | 0,28       |          | 25                | 32 x 4,4 | 0,7      | 0,138   | 0,072    | 0,209  | 26,5    |
| Эт. 3                             | 3,000          | 9               | g             | 0,009              | 0,0813       | 0,3193    | 0,32       |          | 25                | 32 x 4,4 | 0,8      | 0,1/4   | 0,091    | 0,265  | 29,7    |
| Эт. 2                             | 3,000          | 12              | 12            | 0,009              | 0,1083       | 0,353     | 0,35       |          | 25                | 32 x 4,4 | 0,8      | 0,211   | 0,109    | 0,320  | 33,0    |
| Эт. 1                             | 4,000          | 15              | 15            | 0,009              | 0,1354       | 0,3844    | 0,38       |          | 25                | 32 x 4,4 | 0,9      | 0,250   | 0,1/1    | 0,421  | 36,3    |
| 2-8                               | 5,000          | 15              | 15            | 0,009              | 0,1354       | 0,3844    | 0,38       |          | 25                | 32 x 4,4 | 0,9      | 0,017   | 0,217    | 0,234  | 40,7    |
| 2-6                               | 5,000          | 60              | 60            | 0,009              | 0,5417       | 0,7051    | 0,71       |          | 32                | 40 x 5,5 | 1,1      | 0,046   | 0,219    | 0,266  | 41,0    |
| 1-2                               | 5,000          | 120             | 120           | 0,009              | 1,0833       | 1,0123    | 1,01       |          | 40                | 50 x 6,9 | 1,0      | 0,085   | 0,143    | 0,228  | 41,2    |
| Потери в ИТП                      |                |                 |               |                    |              |           |            |          |                   | х        |          |         |          | 5,000  | 46,5    |
|                                   |                |                 |               |                    |              |           |            |          |                   |          |          |         |          |        |         |
|                                   |                |                 |               |                    |              |           |            |          |                   |          |          |         |          |        |         |
| Ст. Т3-2                          | 42,2           |                 |               |                    |              |           |            |          |                   |          |          | 1,510   | 1,567    | 8,077  |         |
|                                   |                |                 | 1/00.00       | Вероятность        |              |           |            |          | Hermon            | Наружный |          |         |          |        | llanan  |
|                                   |                | Кол-во          | KOJI-BO       | действия           |              |           |            |          | поминальный       | диаметр  | Скорость | Местные | Линейные | Общие  | папор   |
| Наименование участка              | длина          | водопот-        | санитарно-    | санитарно-         | NP           | Альфа     | Расход     | доп.     | (внутреннии)      | x        | движения | потери  | потери   | потери | воды в  |
| ,                                 | участка        | ребителей       | технических   | технических        |              | секундная | секундный  | расход   | диаметр           | Толшина  | жилкости | напора  | напора   | напора | конце   |
|                                   |                |                 | приборов      | приборов           |              |           |            |          | трубопровода      | стенки   |          |         |          |        | участка |
| Nº yu                             | L, M           | U               | N             | Р                  | NP           | α         | q, л/с     | + q, л/с | DN, MM            | Ø, MM    | V, m/c   | hζ, м   | hl, м    | Σh, M  | Н, м    |
| Умывальник со смесителе           | 1.000          | 3               | 1             |                    |              |           | 0.09       |          | 15                | 20 x 2.8 | 0.6      |         | 0.032    | 0.032  | 22.4    |
| Yu.9-10                           | 0,500          | 3               | 1             |                    |              |           | 0.09       |          | 15                | 20 x 2.8 | 0.6      | 0,006   | 0,016    | 0.022  | 22.4    |
| Yu.6-9                            | 0.500          | 3               | 2             | 0.0135             | 0.0271       | 0.2303    | 0.23       |          | 20                | 25 x 3.5 | 0.9      | 0.063   | 0.030    | 0.092  | 22.4    |
| Yu.5-6                            | 1,000          | 3               | 2             | 0.0135             | 0.0271       | 0.2303    | 0.23       |          | 20                | 25 x 3.5 | 0.9      | 0.013   | 0.059    | 0.072  | 22.5    |
| Yu.4-5                            | 1,000          | 3               | 2             | 0.0135             | 0.0271       | 0.2303    | 0.23       |          | 20                | 25 x 3.5 | 0,9      | 0.013   | 0.059    | 0.072  | 22.6    |
| Yu.3-4                            | 1.000          | 3               | 3             | 0.009              | 0.0271       | 0.2303    | 0.23       |          | 20                | 25 x 3.5 | 0.9      | 0.061   | 0.059    | 0.120  | 22.7    |
| Уч.2-3                            | 1,000          | 3               | 3             | 0,009              | 0,0271       | 0,2303    | 0.23       |          | 20                | 25 x 3,5 | 0.9      | 0,288   | 0,059    | 0,347  | 22.8    |

Рис. 182. Гидравлический расчет системы ГВС в режиме водоразбора (подробный)

## Гидравлический расчет системы горячего водоснабжения в режиме циркуляции (подробный)

Отчет показывает итоговые данные по каждому расчетному участку в режиме циркуляции с группировкой по стоякам:

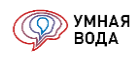

| Система ГВС. Гидра           | влический        | расчет в р          | режиме цирку                                           | /ляции (по,                                   | дробно)                          |                             |                              |                           |                 |                        |              |    |
|------------------------------|------------------|---------------------|--------------------------------------------------------|-----------------------------------------------|----------------------------------|-----------------------------|------------------------------|---------------------------|-----------------|------------------------|--------------|----|
| Объект: Для инструкции 202   | 0                |                     |                                                        |                                               |                                  |                             |                              |                           |                 |                        |              |    |
| Документ: Гидравлический р   | асчёт 19 898 о   | T 16.07.2020 14     | 4:19:35                                                |                                               |                                  |                             |                              |                           |                 |                        |              |    |
| Отчет сформирован: 27.07.2   | 020 12:40:57     |                     |                                                        |                                               |                                  |                             |                              |                           |                 |                        |              |    |
| Автор: Терентьева Анна Дми   | триевна          |                     |                                                        |                                               |                                  |                             |                              |                           |                 |                        |              |    |
| Примечание: Мой первый Ги    | ИДРАВЛИЧЕСК      | ИЙ РАСЧЕТ           |                                                        |                                               |                                  |                             |                              |                           |                 |                        |              |    |
| FBC                          |                  |                     |                                                        |                                               |                                  |                             |                              |                           |                 |                        |              |    |
|                              |                  |                     |                                                        |                                               |                                  |                             |                              |                           |                 |                        |              |    |
| Потери напора расчитаны с уч | етом потерь е    | ИТП в режиме        | циркуляции (2 м)                                       |                                               |                                  |                             |                              |                           |                 |                        |              |    |
| Ст. Т3-1                     | 62               |                     |                                                        |                                               |                                  | 0,095                       | 3,384                        | 5,479                     |                 |                        | 7,619        |    |
| Наименование участка         | Длина<br>участка | Расход<br>секундный | Номинальный<br>(внутренний)<br>диаметр<br>трубопровода | Наружный<br>диаметр<br>Х<br>Толщина<br>стенки | Скорость<br>движения<br>жидкости | Местные<br>потери<br>напора | Линейные<br>потери<br>напора | Общие<br>потери<br>напора |                 | Балансировочный клапан |              |    |
| № уч                         | L, M             | q сек, л/с          | DN, MM                                                 | Ø, мм                                         | V, м/с                           | hζ, м                       | hl, м                        | Σh, M                     | Kv              | Настройка              | dP, M        | DN |
| Потери в ИТП                 |                  |                     |                                                        | x                                             |                                  |                             |                              | 2,000                     |                 |                        | 0,00         |    |
| 1-2                          | 5,000            | 0,40                | 40                                                     | 50 x 6,9                                      | 0,39                             | 0,019                       | 0,026                        | 0,046                     |                 |                        | 0,00         |    |
| 2-6                          | 5,000            | 0,21                | 32                                                     | 40 x 5,5                                      | 0,31                             | 0,004                       | 0,024                        | 0,028                     |                 |                        | 0,00         |    |
| 2-8                          | 5.000            | 0.05                | 25                                                     | 32 x 4.4                                      | 0.11                             | 0.000                       | 0.005                        | 0.005                     |                 |                        | 0.00         |    |
| Эт. 1                        | 4,000            | 0.05                | 25                                                     | 32 x 4.4                                      | 0.11                             | 0.004                       | 0.004                        | 0.008                     |                 |                        | 0.00         |    |
| Эт 2                         | 3 000            | 0.05                | 25                                                     | 32 x 4 4                                      | 0 11                             | 0 004                       | 0 003                        | 0 007                     |                 |                        | 0 00         |    |
| Эт. 3                        | 3,000            | 0.05                | 25                                                     | 32 x 4.4                                      | 0.11                             | 0.004                       | 0.003                        | 0.007                     |                 |                        | 0.00         |    |
| Эт 4                         | 3 000            | 0.05                | 25                                                     | 32 x 4 4                                      | 0 11                             | 0 004                       | 0.003                        | 0 008                     |                 |                        | 0.00         |    |
| Эт 5                         | 3 000            | 0.05                | 25                                                     | 32 x 4 4                                      | 0 11                             | 0 004                       | 0.003                        | 0 007                     |                 |                        | 0.00         |    |
| 2-8                          | 5 000            | 0.05                | 15                                                     | 20 x 2 8                                      | 0.29                             | 0.003                       | 0.051                        | 0.054                     |                 |                        | 0.00         |    |
| 6-12                         | 16 000           | 0.21                | 15                                                     | 20 x 2 8                                      | 1.27                             | 0.006                       | 2,307                        | 2 313                     | 1.62            | 4.05                   | 2 14         | 15 |
| 2-6                          | 5 000            | 0.21                | 15                                                     | 20 x 2 8                                      | 1.27                             | 0.026                       | 0 721                        | 0 747                     | 1,02            | 1,00                   | 0.00         |    |
| 1-2                          | 5 000            | 0.40                | 25                                                     | 32 x 4 4                                      | 0.94                             | 0 019                       | 0.231                        | 0 250                     |                 |                        | 0.00         |    |
|                              | 0,000            | 6,10                |                                                        |                                               | 0,01                             | 0,010                       | 0,201                        | 0,200                     |                 |                        | 0,00         |    |
|                              |                  |                     |                                                        |                                               |                                  |                             |                              |                           |                 |                        |              |    |
| Ст. Т3-2                     | 72               |                     |                                                        |                                               |                                  | 0,144                       | 3,848                        | 5,992                     |                 |                        | 8,132        |    |
| Наименование участка         | Длина<br>участка | Расход<br>секундный | Номинальный<br>(внутренний)<br>диаметр<br>трубопровода | Наружный<br>диаметр<br>Х<br>Толщина<br>стенки | Скорость<br>движения<br>жидкости | Местные<br>потери<br>напора | Линейные<br>потери<br>напора | Общие<br>потери<br>напора | Балансировочный |                        | очный клапан | 1  |
| № уч                         | L, M             | q сек, л/с          | DN, MM                                                 | Ø, мм                                         | V, м/с                           | hζ, м                       | hl, м                        | Σh, M                     | Kv              | Настройка              | dР, м        | DN |
| Потери в ИТП                 |                  |                     |                                                        | x                                             |                                  |                             |                              | 2,000                     |                 |                        | 0,00         |    |
| 1-2                          | 5,000            | 0,40                | 40                                                     | 50 x 6,9                                      | 0,39                             | 0,019                       | 0,026                        | 0,046                     |                 |                        | 0,00         |    |
| 2-6                          | 5,000            | 0,21                | 32                                                     | 40 x 5,5                                      | 0,31                             | 0,004                       | 0,024                        | 0,028                     |                 |                        | 0,00         |    |
| 2-3                          | 5,000            | 0,16                | 32                                                     | 40 x 5,5                                      | 0,24                             | 0,003                       | 0,015                        | 0,018                     |                 |                        | 0,00         |    |
| 3-9                          | 5,000            | 0,05                | 25                                                     | 32 x 4,4                                      | 0,12                             | 0,000                       | 0,006                        | 0,006                     |                 |                        | 0,00         |    |
| Эт. 1                        | 4,000            | 0,05                | 25                                                     | 32 x 4,4                                      | 0,12                             | 0,004                       | 0,005                        | 0,009                     |                 |                        | 0,00         |    |
| Эт. 2                        | 3,000            | 0,05                | 25                                                     | 32 x 4,4                                      | 0,12                             | 0,004                       | 0,004                        | 0,008                     |                 |                        | 0,00         |    |
| Эт. 3                        | 3,000            | 0,05                | 25                                                     | 32 x 4,4                                      | 0,12                             | 0,004                       | 0,004                        | 0,008                     |                 |                        | 0,00         |    |
| Эт. 4                        | 3,000            | 0,05                | 25                                                     | 32 x 4,4                                      | 0,12                             | 0,005                       | 0,004                        | 0,008                     |                 |                        | 0,00         |    |
| Эт. 5                        | 3,000            | 0,05                | 25                                                     | 32 x 4,4                                      | 0,12                             | 0,004                       | 0,004                        | 0,008                     |                 |                        | 0,00         |    |
| 3-9                          | 5,000            | 0,05                | 15                                                     | 20 x 2,8                                      | 0,30                             | 0,003                       | 0,054                        | 0,057                     |                 |                        | 0,00         |    |

Рис. 183. Гидравлический расчет системы ГВС в режиме циркуляции (подробный)

# Тепловой расчет

Расчет тепловых потерь выполняется для каждой группы трубопроводов, в каждой из которых трубопроводы разделены по диаметрам (<u>Рис. 184</u>):

- Подающие.
- Циркуляционные.
- Стояки.

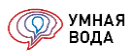

| Off-Bert Для инструкции 2020<br>Документ: Гиралинеский разлический различески различески различески различески различески различески различес                                                                                                    | Теплово                                   | й расчет. І                            | Итоговые                                    | данные                   |                                                                |                                              |                                           |                                                |                       |                                                                      |                                                                             |                                                              |                                            |                                      |                                 |                                               |                            |                                              |
|----------------------------------------------------------------------------------------------------|-------------------------------------------|----------------------------------------|---------------------------------------------|--------------------------|----------------------------------------------------------------|----------------------------------------------|-------------------------------------------|------------------------------------------------|-----------------------|----------------------------------------------------------------------|-----------------------------------------------------------------------------|--------------------------------------------------------------|--------------------------------------------|--------------------------------------|---------------------------------|-----------------------------------------------|----------------------------|----------------------------------------------|
| Документ, Гърдавлический раский 19.898 от 16.07.2020 14.19.35<br>Автор: Терентъева Анна Динатрикевна<br>Топ-щи карки трубы, ми<br>Топ-щи карки трубы, ми<br>Турбы, ми<br>Турбы, ми<br>Турбы, ми<br>Турбы, ми<br>Топ-щи карки трубов С. 2012 14.355<br>Автор: Терентъева Анна Динатрикевна<br>Топ-щи карки трубов С. 24.355<br>Автор: Терентъева Анна Динатрикевна<br>Топ-щи карки трубов С. 24.355<br>Автор: Терентъева Анна Динатрикевна<br>Топ-щи карки трубов, ми<br>Турбы, ми<br>Турбы, ми                                                                                                    | Объект: Для                               | инструкции 20                          | 020                                         |                          |                                                                |                                              |                                           |                                                |                       |                                                                      |                                                                             |                                                              |                                            |                                      |                                 |                                               |                            |                                              |
| Отчет сформирован 2707.2020 12:43:55         Автор: Торнитьва Анна Динтутиевна         Автор: Торнитьва Анна Динтутиевна         Автор: Торнитьва Анна Динтутиевна         Автор: Торнитьва Анна Динтутиевна         Автор: Торнитьва Анна Динтутиевна         Автор: Торнитьва Анна Динтутиевна         Автор: Торнитьва Анна Динтутиевна         Автор: Торнитьва Анна Динтутиевна         Автор: Торнитьва Анна Динтутиевна         Автор: Торнитьва Анна Динтутиевна         Автор: Торнитьва Анна Динтутиевна         Автор: Топлитьва         Автор: Топлитьва         Автор: Tonnonesse Tonnonesse         Tonnonesse Tonnonesse         Tonnonesse Tonnonesse         Tonnonesse Tonnonesse         Tonnonesse                                                                                                    | Документ: Ги                              | дравлический                           | і расчёт 19 89                              | 8 ot 16.07.2020 14:19:35 |                                                                |                                              |                                           |                                                |                       |                                                                      |                                                                             |                                                              |                                            |                                      |                                 |                                               |                            |                                              |
| Abtrop: Tepertrisea Anta Динтриевна         Attop:         Attop:         A                                                                                                    | Отчет сформ                               | ирован: 27.07                          | .2020 12:43:5                               | 5                        |                                                                |                                              |                                           |                                                |                       |                                                                      |                                                                             |                                                              |                                            |                                      |                                 |                                               |                            |                                              |
| Проводно проводы         Атр<br>параметр<br>трубы, ма         Атр<br>телловора д<br>трубы, ма         Атр<br>телловора д<br>трубы, ма         Атр<br>телловора д<br>телловора д<br>те                                                                                                    | Автор: Терент                             | ьева Анна Дмі                          | итриевна                                    |                          |                                                                |                                              |                                           |                                                |                       |                                                                      |                                                                             |                                                              |                                            |                                      |                                 |                                               |                            |                                              |
| DTp-<br>Hapysneith<br>удаметр<br>турбы, мм         drp-<br>внутрения<br>турбы, мм         drp-<br>материал трубы         k-<br>metric<br>залачит,<br>топщина<br>турбы, мм         k-<br>metric<br>залачит,<br>топщина<br>турбы, мм         k-<br>metric<br>залачит,<br>залачитр<br>залачит,<br>залачитр         k-<br>metric<br>залачит,<br>залачитр         k-<br>metric<br>залачит,<br>топщина<br>теплоперед<br>тепло<br>водучас.         k-<br>metric<br>sanaver<br>sanaver<br>sana |                                           |                                        |                                             |                          |                                                                |                                              |                                           |                                                |                       |                                                                      |                                                                             |                                                              |                                            |                                      |                                 |                                               |                            |                                              |
| Подающие тубопроводы       Image: constraint of the state of the state of the sta                                                                                                    | Dтр -<br>Наружный<br>диаметр<br>трубы, мм | δтр-<br>Толщина<br>стенки<br>трубы, мм | dтр -<br>Внутренний<br>диаметр<br>трубы, мм | Материал трубы           | λтр -<br>Коэффициент<br>теплопровод<br>ности трубы,<br>Вт/м2*С | Dиз -<br>Наружный<br>диаметр<br>изоляции, мм | биз-<br>Толщина<br>стенки<br>изоляции, мм | dиз -<br>Внутренний<br>диаметр<br>изоляции, мм | Материал изоляции     | λтр -<br>Коэффициент<br>теплопровод<br>ности<br>изоляции,<br>Вт/м2*С | анар -<br>Коэффициент<br>теплоотдачи<br>наружной<br>поверхности,<br>Вт/м2*С | k -<br>линейный<br>коэффициент<br>теплопереда<br>чи, Вт/м2*С | tвод-<br>Средняя<br>температура<br>воды, С | tвозд -<br>Температура<br>воздуха, С | Qht -<br>Тепловые<br>потери, Вт | qht -<br>Удельные<br>тепловые<br>потери, Вт/м | I-<br>Длина<br>участков, м | Оцирк -<br>Циркуляцион<br>ный расход,<br>л/с |
| 32       4.4       23.2       Полипропилен       0,15       61       13       35       Вспененный полиэтилен       0,036       10       0,3358       60,0       5,0       920       18,4       50       0,044         40       5,5       29       Полипропилен       0,15       68       13       42       Вспененный полиэтилен       0,036       10       0,3358       60,0       5,0       1017       21,2       48       0,045         50       6,9       3,62       Полипропилен       0,15       80       13       54       Вспененный полиэтилен       0,036       10       0,3849       60,0       5,0       1017       21,2       48       0,045         50       6,9       3,62       Полипропилен       0,15       80       13       54       Вспененный полиэтилен       0,036       10       0,4683       60,0       5,0       129       25,8       5       0,006         Стояки                                                                                                    | Подающие                                  | трубопрово                             | ды                                          |                          |                                                                |                                              |                                           |                                                |                       |                                                                      |                                                                             |                                                              |                                            |                                      |                                 |                                               |                            |                                              |
| 40       5,5       29       Полипропилен       0,15       68       13       42       Вспененный полизтилен       0,036       10       0,3849       60,0       5,0       1 017       21,2       48       0,049         50       6,9       36,2       Полипропилен       0,15       80       13       54       Вспененный полизтилен       0,036       10       0,4883       60,0       5,0       1 29       25,8       5       0,006         C       -       -       -       -       -       -       2066       20,1       103       0,100         Стояки       -       -       -       -       -       -       -       -       2066       20,1       103       0,100         Стояки       -       -       -       -       -       -       -       -       -       -       -       -       -       -       -       -       -       -       -       -       -       -       -       -       -       -       -       -       -       -       -       -       -       -       -       -       -       -       -       -       -       -       -                                                                                                    | 32                                        | 4,4                                    | 23,2                                        | Полипропилен             | 0,15                                                           | 61                                           | 13                                        | 35                                             | Вспененный полиэтилен | 0,036                                                                | 10                                                                          | 0,3358                                                       | 60,0                                       | 5,0                                  | 920                             | 18,4                                          | 50                         | 0,0447                                       |
| 50       6,9       36,2       Полипропилен       0,15       80       13       54       Вспененный полиэтилен       0,036       10       0,4683       60,0       5,0       129       25,8       5       0,006         Стояки       Стояки                                                                                                    | 40                                        | 5,5                                    | 29                                          | Полипропилен             | 0,15                                                           | 68                                           | 13                                        | 42                                             | Вспененный полиэтилен | 0,036                                                                | 10                                                                          | 0,3849                                                       | 60,0                                       | 5,0                                  | 1 017                           | 21,2                                          | 48                         | 0,0494                                       |
| Стояки         2 066         20,1         103         0,100           32         4,4         23,2         Полипропилен         0,15         61         13         35         Вспененный полиэтилен         0,036         10         0,3358         60,0         20,0         6134         47,9         128         0,297           Циркуляционные трубопроводы         Стояки         Стояки         <                                                                                                    | 50                                        | 6.9                                    | 36.2                                        | Полипропилен             | 0.15                                                           | 80                                           | 13                                        | 54                                             | Вспененный полиэтилен | 0.036                                                                | 10                                                                          | 0.4683                                                       | 60.0                                       | 5.0                                  | 129                             | 25.8                                          | 5                          | 0.0063                                       |
| Стояки         Стояки                                                                                                    |                                           |                                        |                                             |                          |                                                                |                                              |                                           |                                                |                       |                                                                      |                                                                             |                                                              |                                            |                                      | 2 066                           | 20.1                                          | 103                        | 0.1003                                       |
| Стояки       Стояки                                                                                                    |                                           |                                        |                                             |                          |                                                                |                                              |                                           |                                                |                       |                                                                      |                                                                             |                                                              |                                            |                                      |                                 |                                               |                            | .,                                           |
| 32       4,4       23,2       Полипропилен       0,15       61       13       35       Вспененный полиэтилен       0,036       10       0,3358       60,0       20,0       6134       47,9       128       0,297         Циркуляционные трубопроводы                                                                                                    | Стояки                                    |                                        |                                             |                          |                                                                |                                              |                                           |                                                |                       |                                                                      |                                                                             |                                                              |                                            |                                      |                                 |                                               |                            |                                              |
| Циркуляционные трубопроводы         6 134         47,9         128         0,297           20         2,8         14,4         Полипропилен         0,15         48         13         22         Вспененный полиэтилен         0,036         10         0,2432         60,0         5,0         1 741         13,4         130           32         4,4         23,2         Полипропилен         0,15         61         13         35         Вспененный полиэтилен         0,036         10         0,3358         60,0         5,0         92         18,4         5           1         13         35         Вспененный полиэтилен         0,036         10         0,3358         60,0         5,0         92         18,4         5           1         13         35         Вспененный полиэтилен         0,036         10         0,3358         60,0         5,0         92         18,4         5                                                                                                    | 32                                        | 4.4                                    | 23.2                                        | Полипропилен             | 0.15                                                           | 61                                           | 13                                        | 35                                             | Вспененный полиэтилен | 0.036                                                                | 10                                                                          | 0.3358                                                       | 60.0                                       | 20.0                                 | 6 134                           | 47.9                                          | 128                        | 0.2978                                       |
| Циркуляционные трубопроводы       Совета на страна       Совета на страна <td></td> <td></td> <td></td> <td></td> <td></td> <td></td> <td></td> <td></td> <td></td> <td></td> <td></td> <td></td> <td></td> <td></td> <td>6 134</td> <td>47.9</td> <td>128</td> <td>0.2978</td>                                                                                                    |                                           |                                        |                                             |                          |                                                                |                                              |                                           |                                                |                       |                                                                      |                                                                             |                                                              |                                            |                                      | 6 134                           | 47.9                                          | 128                        | 0.2978                                       |
| Циркуляционные труболоводы       Совети и водатоворование       Совети и водатоворование       Совети и вод                                                                                                    |                                           |                                        |                                             |                          |                                                                |                                              |                                           |                                                |                       |                                                                      |                                                                             |                                                              |                                            |                                      |                                 |                                               |                            | .,                                           |
| 20         2,8         14,4         Полипропилен         0,15         48         13         22         Вспененный полиэтилен         0,036         10         0,2432         60,0         5,0         1 741         13,4         130           32         4,4         23,2         Полипропилен         0,15         61         13         35         Вспененный полиэтилен         0,036         10         0,2432         60,0         5,0         1 741         13,4         130           32         4,4         23,2         Полипропилен         0,15         61         13         35         Вспененный полиэтилен         0,036         10         0,3358         60,0         5,0         92         18,4         5           Общий ихост         110         033         37         4         366         0         388                                                                                                    | Циркуляци                                 | онные труб                             | опроводы                                    |                          |                                                                |                                              |                                           |                                                |                       |                                                                      |                                                                             |                                                              |                                            |                                      |                                 |                                               |                            |                                              |
| 32       4,4       23,2       Полипропилен       0,15       61       13       35       Вспененный полиэтилен       0,036       10       0,3358       60,0       5,0       92       18,4       5         32       4,4       23,2       Полипропилен       0,15       61       13       35       Вспененный полиэтилен       0,036       10       0,3358       60,0       5,0       92       18,4       5         1       833       13,6       135       135       0       0       0       0       0       0       0       0       0       0       0       0       0       0       0       0       0       0       0       0       0       0       0       0       0       0       0       0       0       0       0       0       0       0       0       0       0       0       0       0       0       0       0       0       0       0       0       0       0       0       0       0       0       0       0       0       0       0       0       0       0       0       0       0       0       0       0       0       0       0                                                                                                    | 20                                        | 2.8                                    | 14.4                                        | Полипропилен             | 0.15                                                           | 48                                           | 13                                        | 22                                             | Вспененный полиэтилен | 0.036                                                                | 10                                                                          | 0.2432                                                       | 60.0                                       | 5.0                                  | 1 741                           | 13.4                                          | 130                        |                                              |
|                                                                                                    | 32                                        | 44                                     | 23.2                                        | Попипропилен             | 0.15                                                           | 61                                           | 13                                        | 35                                             | Вспененный попиэтилен | 0.036                                                                | 10                                                                          | 0.3358                                                       | 60.0                                       | 5.0                                  | 92                              | 18.4                                          | 5                          |                                              |
|                                                                                                    |                                           | .,.                                    | ,_                                          |                          | 0,10                                                           |                                              |                                           |                                                |                       |                                                                      |                                                                             | 0,0000                                                       |                                            | -,-                                  | 1 833                           | 13.6                                          | 135                        |                                              |
| OSIMUX HTGE: 10.033 27.4 366 0.208                                                                                                    |                                           |                                        |                                             |                          |                                                                |                                              |                                           |                                                |                       |                                                                      |                                                                             |                                                              |                                            |                                      | 1 000                           | 10,0                                          | 100                        |                                              |
|                                                                                                    |                                           |                                        |                                             |                          |                                                                |                                              |                                           |                                                |                       |                                                                      |                                                                             |                                                              | (                                          | Общий итог:                          | 10 033                          | 27,4                                          | 366                        | 0,3981                                       |

Рис. 184. Тепловой расчет

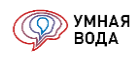

## Установка диафрагм

Для системы ВПВ (В2) создан новый отчёт «Установка диафрагм». По этому отчету теперь можно наглядно видеть, на каком этаже устанавливается диафрагма и с каким она внутренним диаметром.

# Установка диафрагм

|       | 3.1 Ст. В2-1 | 3.1 Ст. В2-2 | 3.1 Ст. В2-3 | 3.1 Ст. В2-4 | 3.2 Ст. В2-1 |
|-------|--------------|--------------|--------------|--------------|--------------|
| Эт. 1 | DN 80x20     | DN 80x14     | DN 80x21     | DN 80x15     | DN 65x14     |
| Эт. 2 | DN 80x21     | DN 80x15     | DN 80x22     | DN 80x15     | DN 65x15     |
| Эт. 3 | DN 80x22     | DN 80x16     | DN 80x23     | DN 80x16     | DN 65x16     |
| Эт. 4 | DN 80x23     | DN 80x17     | DN 80x24     | DN 80x17     | DN 65x17     |
| Эт. 5 | DN 80x25     | DN 80x18     | DN 80x26     | DN 80x18     | DN 65x18     |
| Эт. 6 | DN 80x28     | DN 80x20     | DN 80x30     | DN 80x21     | DN 65x20     |
| Эт. 7 | DN 80x33     | DN 80x24     | DN 80x42     | DN 80x27     | DN 65x25     |

## Сохранение отчетов (по отдельности, комплектом)

Для сохранения отдельного отчета себе на компьютер сформируйте отчет и нажмите на кнопку «Сохранить» – выберите каталог для сохранения, тип сохраняемого файла и введите название файла:

|        | € → Расчет расходов                                    |          |                      |   |   |         |               |         |   |            |                                |                                |       |       |       | ×        |
|--------|--------------------------------------------------------|----------|----------------------|---|---|---------|---------------|---------|---|------------|--------------------------------|--------------------------------|-------|-------|-------|----------|
|        | Сохранить 🕀 🗟 🖨                                        |          |                      |   |   |         |               |         |   |            |                                |                                |       |       |       |          |
|        | 1 2 3                                                  | 4        | 5                    | 6 | 7 | 8       | 9             | 10      |   | 11         | 12                             | 13                             | 14    | 15    | 16    |          |
| 1      | Расчет расходов                                        |          |                      |   |   |         |               |         |   |            |                                |                                |       |       |       |          |
| 2      | Объект: Для инструкции 2020                            |          |                      |   |   |         |               |         |   | -          |                                |                                |       |       |       |          |
| 3      | Сохранение                                             |          |                      |   |   |         |               |         | × |            |                                |                                |       |       |       |          |
| 6      | —' 🔶 — · 🛧 💻 - Этот компьютер ->                       |          |                      |   |   | v Č ∏o  | иск: Этот ком | ипьютер | 2 |            |                                |                                |       |       |       |          |
| 7      | Упорядочить 🔻                                          |          |                      |   |   |         |               | 1. v    | ? | юды<br>іем | Расход<br>санитарно-<br>ми при | ц воды<br>технически<br>борами | _     |       |       | T        |
| 8      | и Быстрый доступ                                       | ~ Папки  | (7) ———<br>Видео     |   |   | докумен | ты            |         |   | ac         | часовой                        | секунд-<br>ный                 | P     | Pnr   | NP    |          |
| 9      | этот компьютер                                         |          |                      |   |   | -       |               |         |   | і, л/ч     | q₀hr, л/ч                      | q <sub>o</sub> , л/с           | -     | -     | -     |          |
| 10     | 🔄 🎒 Сеть                                               |          |                      |   |   |         |               |         |   |            | 10                             | 11                             | 12    | 13    | 14    | I        |
| 11     | -                                                      |          | Загрузки Изображения |   |   |         |               |         |   |            |                                |                                |       |       |       | - 11 -   |
| 12     |                                                        |          |                      |   |   |         |               |         |   |            | 200,000                        | 0,200                          | 0,004 | 0,013 | 3,003 |          |
| 13     |                                                        | _        |                      |   |   |         |               |         |   |            | 60,000                         | 0,100                          |       | -     | 0,096 |          |
| 14     |                                                        |          | Музыка               |   |   | Объемн  | ые объекты    |         |   | 500        | 270,000                        | 0,140                          | -     | -     | -     |          |
| 15     |                                                        |          | Рабочий сто          | л |   |         |               |         |   | 00         | 200,000                        | 0,200                          | -     | -     | 4,099 |          |
| 16     | -                                                      |          |                      |   |   |         |               |         |   | 52         | 196,921                        | 0,199                          | 0,008 | 0,031 | 7,198 |          |
| 17     |                                                        | <b>1</b> |                      |   |   |         |               |         | ~ |            |                                |                                |       |       |       |          |
| 11/    | Имя файда: Расчет расходов                             |          |                      |   |   |         |               |         | ~ |            |                                |                                | -     | -     | -     |          |
| 18     |                                                        |          |                      |   |   |         |               |         |   |            |                                |                                | -     | -     | -     | 1        |
| 19     | Тип файла: Табличный документ (*.mxl)                  |          |                      |   |   |         |               |         | ~ |            |                                |                                |       |       | -     |          |
| 20     | Табличный документ (*.mxl)                             |          |                      |   |   |         |               |         |   |            |                                |                                |       |       |       | +        |
| 21     | Скрыть папки Документ PDF (*.pdf)                      |          |                      |   |   |         |               |         |   | 00         | 200,000                        | 0,200                          | 0,006 | 0,022 | 3,828 |          |
| 22     | Лист Excel (*.xls)                                     |          |                      |   |   |         |               |         |   | 00         | 60,000                         | 0,100                          | -     | -     | 0,071 |          |
|        | Душевые в бытовых по                                   |          |                      |   |   |         |               |         |   |            |                                |                                |       |       |       | T        |
| 23     | (третий потребитель) Электронная таблица ODF (*.ods)   |          |                      |   |   |         |               |         |   | ,500       | 270,000                        | 0,140                          | -     |       | -     |          |
| 24     | Предприятия обществен Текстовый файл ANSI (Windows) (* | .txt)    |                      |   |   |         |               |         |   | 400        | 200.000                        | 0.200                          |       |       | 1.621 |          |
|        | Текстовый файл UTF-8 (*.txt)                           | -        |                      |   |   |         |               |         |   |            |                                |                                |       |       |       | <u> </u> |
|        | Табличный документ v7.7 (*.mxl)                        |          |                      |   |   |         |               |         |   |            |                                |                                |       |       |       |          |
| альная | страница Расчет Пист Ехсеl95 (*.xls)                   |          |                      |   |   |         |               |         |   |            |                                |                                |       |       |       |          |
|        | Документ HTML3 (*.htm)                                 |          |                      |   |   |         |               |         |   |            |                                |                                |       |       |       |          |
| _      | Документ HTML4 (*.htm)                                 |          |                      |   |   |         |               |         |   |            |                                |                                |       | _     | _     | _        |
|        | (Joing tranger UTML5 (* http:)                         |          |                      |   |   |         |               |         |   |            |                                |                                |       |       |       |          |

Рис. 185. Сохранение отчета себе на компьютер

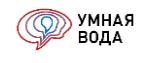

Также Вы можете сохранить себе на компьютер сразу несколько отчетов или все разом. Для этого нажмите на кнопку «Отчеты» – далее выберите «Сохранение комплекта отчетов». В открывшейся форме выберите нужные отчеты путем простановки галочек в колонке «Сохранить», каталог для сохранения, расширение сохраняемых файлов и нажмите кнопку «Сохранить»:

| сохранение комплекта отчетов                                    |              |
|-----------------------------------------------------------------|--------------|
| Отчет                                                           | Сохранить    |
| Расчетные расходы воды                                          |              |
| ⊖ Спецификация                                                  |              |
| Спецификация общая                                              | $\checkmark$ |
| Спецификация по системам                                        |              |
| ⊖ Система ХВС                                                   |              |
| Паспорт ХВС                                                     | $\checkmark$ |
| Гидравлический расчет                                           |              |
| аталог сохранения: C:\Users\a.terenteva\Deskt Расширение: PDF - | 📙 Сохранить  |

Рис. 186. Сохранение комплекта отчетов

#### Обработки

## Скопировать схему

С помощью данной обработки можно скопировать схему из одной системы (источник) в другую (приемник), что значительно ускоряет процесс внесения данных:

| 😢 Копирование схемы разводки трубопроводов (1С:Предприятие)                                                                                                    | M+    | M-    |   | × |
|----------------------------------------------------------------------------------------------------|-------|-------|---|---|
| Копирование схемы разводки трубопроводов                                                                                                    |       |       |   |   |
| Источник: 🔕 ХВС 👻                                                                                                    |       |       |   |   |
| Приемник: 👍 ГВС 👻                                                                                                    |       |       |   |   |
| Что необходимо скопировать<br>✓ СанТехБлоки (в ГВС не будут скопированы унитазы, писсуары, поливочные краны наруж<br>а так же стиральные и посудомоечные машины) | ные,  |       |   |   |
| 🗹 Стояки Наименования стояков: 🔿 Создать новые 💿 Копировать                                                                                                    |       |       |   |   |
| Проставить полотенцесушители:                                                                                                    | Ŧ     |       | ē |   |
| Уменьшать диаметр стояка между присоединениями полотенцесушителя до ближайшего<br>диаметра                                                                       | мень  | ышего | D |   |
| Магистрали                                                                                                    |       |       |   |   |
| C                                                                                                    | копир | оват  | ь |   |

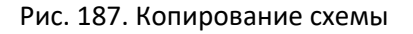

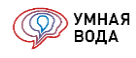

При этом можно выбрать, что необходимо скопировать, путем простановки соответствующих галочек:

- СТБ (при копировании в ГВС не будут скопированы унитазы, писсуары, поливочные краны наружные, а также стиральные и посудомоечные машины).
- Стояки (наименования стояков можно оставить или сгенерировать новые). При этом можно сразу выбрать и проставить полотенцесушитель на копируемые стояки и задать настройку, что нужно уменьшать диаметр стояка между присоединениями полотенцесушителя до ближайшего меньшего диаметра.
- Магистрали.

По окончанию ввода настроек копирования нажмите кнопку «Скопировать».

# Диктующее направление

Реализована возможность задавать наименование участков диктующего направления по порядку: 1-2, 2-3, 3-4 и т.д.

Программа сама определит диктующее направление и переименует участки.

Для этого необходимо выбрать в меню «Обработки» соответствующий пункт меню.

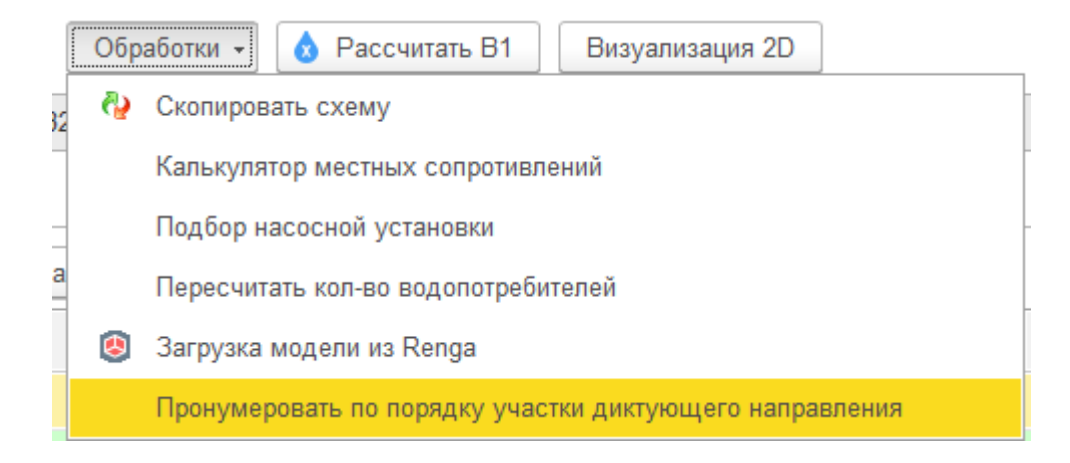

Диктующее направление можно отобразить на визуализации, поставив соответствующую галочку.

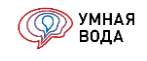

| настро<br>Масштаб: | рика визуализации           |        |        | Отображать стоя | ки 🗌 Ото |
|--------------------|-----------------------------|--------|--------|-----------------|----------|
|                    | Названия                    |        |        | Ст. В1-1        |          |
|                    | Длина, L                    |        |        | Ст. В1-2        |          |
|                    | Диаметр, DN                 |        |        | Ст. В1-3        |          |
|                    | Расход, q                   |        |        | Ст. В1-4        |          |
|                    | Скорость, V                 |        |        | Ст. В1-5        |          |
|                    |                             |        |        | Ст. В1-6        |          |
| Зращение           | е в 3D: 0 🕂 🛛 Выделять дикт | тующее | направ | ление           |          |

После этого на визуализации диктующее направление сохранит свой цвет, а другие участки станут серыми.

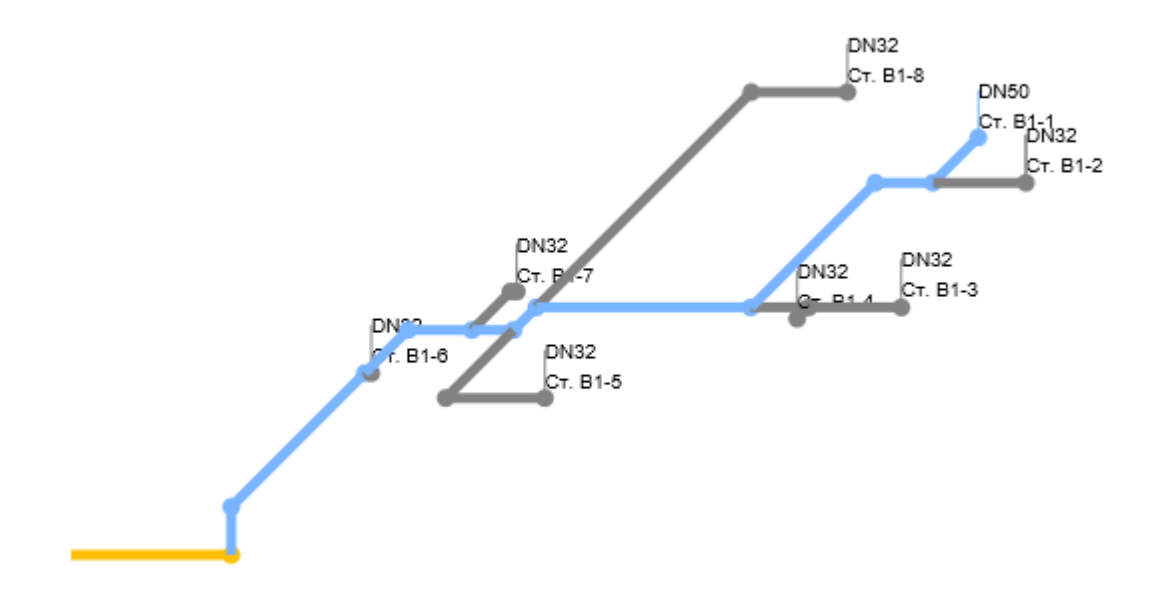

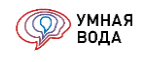

#### Калькулятор местных сопротивлений

Данный инструмент позволяет отдельно рассчитывать местные потери напора элементов. Результаты расчета используются в алгоритмах гидравлического расчета.

Перед началом расчета необходимо выбрать элемент сопротивления: нажмите на три точки в конце поля ввода и выберите сначала тип данных, а затем из соответствующего справочника выберите уже сам элемент:

| •  | Калькулятор местного сопротивления (MC) - Умная Вода (1С:Предпри | ятие)         |  |
|----|------------------------------------------------------------------|---------------|--|
| К  | алькулятор местного сопротивления (MC)                           | )             |  |
|    |                                                                  |               |  |
| Эг | лемент местного сопротивления:                                   |               |  |
|    | Выбор типа данных                                                | ×             |  |
|    | Полотенцесушители                                                | ОК            |  |
|    | Элементы местного сопроти                                        | вления Отмена |  |
|    |                                                                  |               |  |

Рис. 188. Выбор элемента местного сопротивления

Задайте числовые значения, которые потребуются для расчета потерь напора, и нажмите на кнопку «Рассчитать MC»:

| Калькулятор местного сопротивления (МС) - Умная Вода (1С:Предприятие)            | ×     |
|----------------------------------------------------------------------------------|-------|
| Калькулятор местного сопротивления (МС)                                          |       |
|                                                                                  | Еще 🗸 |
| Элемент местного сопротивления: Отвол                                            |       |
|                                                                                  |       |
|                                                                                  |       |
| Dn                                                                               |       |
|                                                                                  |       |
|                                                                                  |       |
|                                                                                  |       |
|                                                                                  |       |
|                                                                                  |       |
| Скорость: 0,4000 🗉                                                               |       |
| Коэф рейнольдса: 3 000,00 🗉 Диаметр: 20,00 🗐 Угол поворота (в градусах): 30,00 🗐 |       |
| Шероховатость: 0,13000 🗊 Радиус: 40,00 🗊                                         |       |
| Расчитать МС                                                                     |       |
| Ответ:                                                                           |       |
| K∆ = 1                                                                           |       |
| K Re = 2<br>ξ <sub>M</sub> = 0,148492424049174996                                |       |
| λ = 0.0454584250108659<br>КМС общий (ξ) = 0.440178886882577577                   |       |
| Потери местные = 0.003590860380517934887040936507369998929297976373175345        |       |
|                                                                                  | •     |
|                                                                                  |       |

Рис. 189. Расчет МС

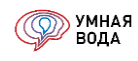

Результат расчета – коэффициент местного сопротивления и местные потери напора – выводятся в окне «Ответ». Здесь же представлены результаты расчета промежуточных значений.

# Подбор насосных установок

## С начальной страницы

Запуск обработки для подбора насосных установок осуществляется с начальной страницы программы по

КНОПКЕ

#### Из документа

Также данную обработку можно запустить из документа «Гидравлический расчет» из пункта меню «Обработки»:

| • ک | Умная Вода (1С:Предприятие)                | le le le le le le le le le le le le le l |
|-----|--------------------------------------------|------------------------------------------|
|     | ▲ → Гидравлический расчёт М                | № 19 898 от 16.07.20 (Для инструкции     |
| *   | 🔚 Записать и закрыть 🔚 Записать 💷 Отчеты 🗸 | Обработки -                              |
| Ľ   | Общие данные 📕 СанТехБлок 👌 В1 (ХВС) 🔣 В2  | 投 Скопировать схему                      |
| Q,  | Информация о проекте                       | Калькулятор местных сопротивлений        |
|     | Объект: Для инструкции 2020                | Подбор насосной установки                |
|     | Адрес: Санкт-Птербург, ООО "Элита"         | Пересчитать кол-во водопотребителей      |

Рис. 190. Запуск обработки подбора НУ из пункта «Обработки»

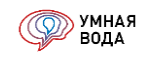

# Или из пункта «Расчет напора для хозяйственно-питьевых нужд» общих данных расчета:

| 😢 Расчёт напора для хозяйственно-питьевых нужд   | ×                                                                                                    |
|--------------------------------------------------|----------------------------------------------------------------------------------------------------|
| Расчёт напора для хозяйственн                    | о-питьевых нужд                                                                                       |
| Гарантированный напор, м:                        | p.00   🗉                                                                                              |
| Потери вводного трубопровода (до ВУ), м:         | 1,00                                                                                                  |
| Потери водомерного узла, м:                      | 2,00                                                                                                  |
| Потери фильтрационного оборудования, м:          | 0,00 🗊                                                                                                |
| Потери вводного трубопровода (ВУ - НУ), м:       | 1,00                                                                                                  |
| Потери в ИТП (в режиме водоразбора), м:          | 5,00                                                                                                  |
| Потери в ИТП (в режиме циркуляции), м:           | 2,00 🗊                                                                                                |
| Потери до диктующего прибора ХВС, м :            | 10,47) Диктующий прибор: Ст. В1-2 (Первый с/у, 3-5 этаж), Эт. 5, Первый с/у, Унитаз со смывным краном |
| Потери до диктующего прибора ГВС*, м:            | 9,04 Диктующий прибор: Ст. ТЗ-З ', Эт. 5, Один с/у, Умывальник со смесителем                          |
| * Потери в системе ГВС расчитаны с учетом потерь | в ИТП (в режиме водоразбора)                                                                          |
| Расчет геометрической высоты                     |                                                                                                    |
| Геометрическая высота, м:                        | 16,00 🗊 🗌 Const                                                                                       |
| До диктующего санитарно-технического пр          | ибора, м: 16,00                                                                                       |
| До верхней точки сети, м:                        | 16,00                                                                                                 |
| Свободный напор, м:                              | 20,00                                                                                                 |
| Требуемый напор, м:                              | 50,47                                                                                                 |
| Напор насосной установки, м:                     | 50,47                                                                                                 |
| Подобрать повысительную насосную уста            | новку                                                                                                 |
| Запас напора насосной установки, %:              | 20,00 🗊                                                                                               |
| Код: Наименование насосной устано                | вки:                                                                                                  |
| 0 0                                              |                                                                                                    |

# Рис. 191. Запуск обработки подбора НУ из общих данных расчета

В форме подбора насосной установки необходимо выбрать:

- Назначение НУ и задать значения рабочей точки.
- Тип установки и задать количество насосов.

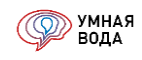

• Серии насосов, из которых будет осуществляться подбор.

| 🛖 🗲 🔿 📩 Подбор насосных установок                              |                            |           |
|----------------------------------------------------------------|----------------------------|-----------|
| Назначение:                                                    | Рабочая точк               | a:        |
| • Хозяйственно-питьевая                                        | Расход, м <sup>s</sup> /ч: | 5,00      |
| О Противопожарная                                              | Напор, м:                  | 15,00     |
| Тип установки:                                                 | Кол-во насосо              | )B:       |
| 🖌 Оптимальный по цене                                          | 🗹 Оптимально               | е по цене |
| ○ ANTARUS GPRS                                                 | Рабочих:                   | 1         |
| O ANTARUS Multi-Drive                                          | Резервных:                 | 1         |
| Серии насосов:                                                 |                            |           |
| ✓ Оптимальные по цене                                          |                            |           |
| MLVC -                                                         |                            |           |
| IMLV – многоступенчатые вертикальные центробежные насосы собо  | твенного производства      |           |
| 🗹 MLH – многоступенчатые горизонтальные центробежные насосы со | обственного производств    | а         |
| 🗹 MHI – многоступенчатые горизонтальные центробежные насосы Wi | lo                         |           |
| HELIX – высокоэффективные многоступенчатые вертикальные цент   | робежные насосы Wilo       |           |
| 🗹 CR – многоступенчатые вертикальные центробежные насосы Grund | lfos                       |           |
| СМ – многоступенчатые горизонтальные центробежные насосы Gru   | Indfos                     |           |
| SBP – малошумные многоступенчатые скважинные насосы из нер     | жавеющей стали             |           |
| Отправить запрос производителю                                 | Подобрать ус               | тановку   |

# Рис. 192. Настройка параметров подбора НУ

По окончанию ввода данных нажмите на кнопку «Подобрать установку» — будут предложены НУ с листами подбора:

#### Результаты подбора:

| Код                                                                   | Наименование                                                                                   | Базовая цена | Валюта |  |  |  |  |
|-----------------------------------------------------------------------|------------------------------------------------------------------------------------------------|--------------|--------|--|--|--|--|
| 944491                                                                | Насосная станция повышения давления ANTARUS MULTI DRIVE 2 MLV4-3c                              | 2 507,45     | Евро   |  |  |  |  |
| 811337                                                                | Насосная станция повышения давления ANTARUS MULTI DRIVE 2 MLH4-30                              | 2 687,00     | Евро   |  |  |  |  |
| 721945                                                                | Насосная станция повышения давления ANTARUS MULTI DRIVE 2 CM 5-3                               | 2 895,00     | Евро   |  |  |  |  |
| 811468                                                                | Насосная станция повышения давления ANTARUS MULTI DRIVE 2 MLV5-3                               | 3 250,00     | Евро   |  |  |  |  |
| 948515                                                                | Насосная станция повышения давления ANTARUS MULTI DRIVE 3 MLV4-3c                              | 3 344,58     | Евро   |  |  |  |  |
|                                                                       |                                                                                                |              |        |  |  |  |  |
| Техническа                                                            | ая документация для изделия Насосная станция повышения давления ANTARUS MULTI DRIVE 2 MLV4-3c: |              |        |  |  |  |  |
| Насосная станция повышения давления ANTARUS MULTI DRIVE 2 MLV4-3c.pdf |                                                                                                |              |        |  |  |  |  |
|                                                                       |                                                                                                |              |        |  |  |  |  |
| Перенести                                                             | Перенести результат подбора в расчет: Гидравлический расчёт 19 898 от 16.07.2020 14:19:35 → ம  |              |        |  |  |  |  |

Рис. 193. Результат подбора НУ

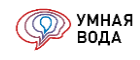

Результат подбора можно перенести в гидравлический расчет по кнопке «Перенести результат подбора в расчет».

## ANTARUS

Изменена форма подбора насосных установок «ANTARUS».

Теперь вы сразу получаете 10 вариантов подбора. Их можно легко и быстро сравнить и выбрать наиболее подходящую установку. Каждый подбор находится на своей отдельной вкладке.

Получить полноценный лист данных для выбранной установки можно по кнопке «Получить лист данных в PDF».

Перенести результат подбора в ваш гидравлический расчет можно по кнопке «Перенести результат подбора в расчет». И эта насосная установка попадет в вашу спецификацию.

| Назначение:<br>• Хозяйственно-питьевая<br>Противопожарная                          | Рабочая точка:<br>Расход, м <sup>е</sup> /ч: 5,00 <u>*</u><br>Напор, м: 15,00 <u>*</u> | Серии насосов:<br>Оптимальные по цене<br>MLVс – многоступенчатые вертикальные центробежные насос<br>MLV – многоступенчатые вертикальные центробежные насос<br>MLH – многоступенчатые горизонтальные центробежные насос                                                                                                    |
|------------------------------------------------------------------------------------|----------------------------------------------------------------------------------------|----------------------------------------------------------------------------------------------------|
| Тип установки:<br>✓ Оптимальный по цене<br>○ ANTARUS GPRS<br>○ ANTARUS Multi-Drive | Кол-во насосов:<br>Оптимальное по цене<br>Рабочих: 1 +<br>Резервных: 1 +               | <ul> <li>МЕП – многоступенчатые горизонтальные центробежные нас</li> <li>MHI – многоступенчатые горизонтальные центробежные нас</li> <li>HELIX – высокоэффективные многоступенчатые вертикальные</li> <li>CR – многоступенчатые вертикальные центробежные нассы</li> <li>CM – многоступенчатые горизонтальные центробежные нассы</li> <li>SBP – малошумные многоступенчатые скважинные нассы</li> </ul> |

| Подо         | брать у        | становку                 | Отправить запрос                      | с производителю             | Перенести рез         | ультат подбора | в расчет:                      |               |                     |
|--------------|----------------|--------------------------|---------------------------------------|-----------------------------|-----------------------|----------------|--------------------------------|---------------|---------------------|
| 1. Hac       | осна           | 2. Насосна               | а 3. Насосна                          | . 4. Насосна                | 5. Насосна            | 6. Насосна     | 7. Насосна                     | 8. Насосна    | 9. Had              |
| Пол          | учить ли       | іст данных в             | PDF                                   |                             |                       |                |                                |               |                     |
| Насо<br>Арти | осная<br>кул 8 | <b>станция</b><br>809456 | повышения д<br>Цена                   | авления АNT/<br>авления 425 | ARUS 2 MLH4<br>54 EUR | I-30/GPRS д    | испетчериза                    | ция           |                     |
|              | 30             | ·····                    | · · · · · · · · · · · · · · · · · · · |                             |                       | Зап            | рашиваемые па                  | араметры      |                     |
|              | 25             |                          |                                       |                             |                       |                | Расход                         |               | 5 м <sup>8</sup> /ч |
| _            | 20             |                          |                                       |                             |                       |                | напор<br>Температура во        | оды           | 070°C               |
| N) dou       | 15             |                          |                                       |                             |                       | Фак            | тические пара                  | метры         |                     |
| Ŧ            | 10             |                          |                                       |                             |                       |                | Расход                         |               | 5 м <sup>®</sup> /ч |
|              | 5              |                          |                                       |                             |                       |                | Напор                          |               | 15 м                |
|              | 0              |                          |                                       |                             |                       |                | Мощность на е<br>Макс. уровень | алу (<br>шума | 0,51 кВт<br>60 дБа  |

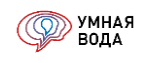

# Алгоритм расчетов

# Расход воды

Максимальный секундный расчетный расход воды q (общий  $q^{tot}$ , холодной  $q^c$  или горячей  $q^h$ ), л/с, вычисляется по формуле

$$q = 5 \cdot q_0 \cdot \alpha,$$

где  $q_0$  — секундный расход воды эквивалентного санитарно-технического прибора (общий  $q_0^{tot}$ , холодной  $q_0^c$  или горячей  $q_0^h$ ), л/с;

 $\alpha$  – коэффициент ( $\alpha^{tot}$ ,  $\alpha^c$  или  $\alpha^h$ ), определяемый по таблицам Б.1 или Б.2 СП 30.13330.2016, в зависимости от количества санитарно-технических приборов N ( $N^{tot}$ ,  $N^c$  или  $N^h$ ) и вероятности их действия P ( $P^{tot}$ ,  $P^c$  или  $P^h$ ).

# Примечания

1 Для промежуточных значений *N* и *P* коэффициент *α* находится способом интерполяции.

2 Максимальный секундный расчетный расход воды на участке сети, подающем воду к одному санитарно-техническому прибору, принимается равным секундному расходу воды данного санитарнотехнического прибора, определяемому по таблице А.1 СП 30.13330.2016.

Секундный расход воды эквивалентного санитарно-технического прибора  $q_0$  (общий  $q_0^{tot}$ , холодной  $q_0^c$  или горячей  $q_0^h$ ), л/с:

- для отдельных приборов – определяется по таблице А.1 СП 30.13330.2016;

- для различных приборов, используемых одной группой водопотребителей, — определяется по таблице А.2 СП 30.13330.2016;

- для различных приборов, используемых различными группами водопотребителей, — вычисляется по формуле

$$q_0 = \sum_{1}^{m} N_i \cdot P_i \cdot q_{0,i} / \sum_{1}^{m} N_i \cdot P_i$$
,

где  $N_i$  — расчетное количество санитарно-технических приборов ( $N_i^{tot}$ ,  $N_i^c$  или  $N_i^h$ ) для каждой группы водопотребителей, шт.;

 $P_i$  — вероятность действия санитарно-технических приборов ( $P_i^{tot}$ ,  $P_i^c$  или  $P_i^h$ ), вычисляемая для каждой группы водопотребителей;

q<sub>0,i</sub> – секундный расход воды эквивалентного санитарно-технического прибора (общий q<sub>0,i</sub><sup>tot</sup>, холодной q<sub>0,i</sub><sup>c</sup>, или горячей q<sub>0,i</sub><sup>h</sup>), л/с, определяемый для каждой группы водопотребителей по таблице
 А.2 СП 30.13330.2016;

*т* – количество различных групп водопотребителей.

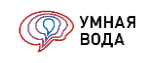

Вероятность действия санитарно-технических приборов *P* (*P*<sup>tot</sup>, *P*<sup>c</sup> или *P*<sup>h</sup>):

- для одной группы водопотребителей – вычисляется по формуле

$$P = \frac{q_{hr,u} \cdot U}{3600 \cdot q_0 \cdot N},$$

где  $q_{hr,u}$  – норма расхода воды водопотребителем в час с максимальным водопотреблением (общая  $q_{hr,u}^{tot}$ , холодной  $q_{hr,u}^c$  или горячей  $q_{hr,u}^h$ ), л/ч, определяемая по таблице А.2 СП 30.13330.2016;

*U* – расчетное количество водопотребителей;

 $q_0$  — секундный расход воды эквивалентного санитарно-технического прибора (общий  $q_0^{tot}$ , холодной  $q_0^c$  или горячей  $q_0^h$ ), л/с;

*N* – расчетное количество санитарно-технических приборов (*N<sup>tot</sup>*, *N<sup>c</sup>* или *N<sup>h</sup>*), шт.

для различных групп водопотребителей – вычисляется по формуле

$$P = \sum_{1}^{m} N_i \cdot P_i / \sum_{1}^{m} N_i ,$$

где  $N_i$  — расчетное количество санитарно-технических приборов ( $N_i^{tot}$ ,  $N_i^c$  или  $N_i^h$ ) для каждой группы водопотребителей, шт.;

 $P_i$  — вероятность действия санитарно-технических приборов ( $P_i^{tot}$ ,  $P_i^c$  или  $P_i^h$ ), вычисляемая для каждой группы водопотребителей;

т – количество различных групп водопотребителей.

Примечание — При значении вероятность действия санитарно-технических приборов больше 1, значение вероятности принимается равным 1.

При отсутствии данных о количестве санитарно-технических приборов, для определения коэффициента  $\alpha$  ( $\alpha^{tot}$ ,  $\alpha^c$  или  $\alpha^h$ ) используется значение NP ( $NP^{tot}$ ,  $NP^c$  или  $NP^h$ ), вычисляемое по формуле

для одной группы водопотребителей

$$NP = \frac{q_{hr,u} \cdot U}{3600 \cdot q_0},$$

где  $q_{hr,u}$  – норма расхода воды водопотребителем в час с максимальным водопотреблением (общая  $q_{hr,u}^{tot}$ , холодной  $q_{hr,u}^c$  или горячей  $q_{hr,u}^h$ ), л/ч, определяемая по таблице А.2 СП 30.13330.2016;

*U* – расчетное количество водопотребителей;

 $q_0$  — секундный расход воды эквивалентного санитарно-технического прибора (общий  $q_0^{tot}$ , холодной  $q_0^c$  или горячей  $q_0^h$ ), л/с.

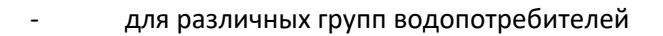

$$NP = \sum_{1}^{m} NP_i$$

где  $NP_i$  — значение ( $NP_i^{tot}$ ,  $NP_i^c$  или  $NP_i^h$ ), вычисляемое для каждой группы водопотребителей;

т – количество различных групп водопотребителей.

Максимальный часовой расчетный расход воды  $q_{hr}$  (общий  $q_{hr}^{tot}$ , холодной  $q_{hr}^c$  или горячей  $q_{hr}^h$ ), м<sup>3</sup>/ч, вычисляется по формуле

$$q_{hr} = 0,005 \cdot q_{0,hr} \cdot \alpha_{hr},$$

где  $q_{0,hr}$  — часовой расход воды эквивалентного санитарно-технического прибора (общий  $q_{0,hr}^{tot}$ , холодной  $q_{0,hr}^c$  или горячей  $q_{0,hr}^h$ ), л/ч;

 $\alpha_{hr}$  — коэффициент ( $\alpha_{hr}^{tot}$ ,  $\alpha_{hr}^{c}$  или  $\alpha_{hr}^{h}$ ), определяемый по таблицам Б.1 или Б.2 СП 30.13330.2016 в зависимости от количества санитарно-технических приборов N ( $N^{tot}$ ,  $N^{c}$  или  $N^{h}$ ) и вероятности их использования  $P_{hr}$  ( $P_{hr}^{tot}$ ,  $P_{hr}^{c}$  или  $P_{hr}^{h}$ ).

Примечание — Для промежуточных значений N и  $P_{hr}$  коэффициент  $\alpha_{hr}$  находится способом интерполяции.

Часовой расход воды эквивалентного санитарно-технического прибора  $q_{0,hr}$  (общий  $q_{0,hr}^{tot}$ , холодной  $q_{0,hr}^c$  или горячей  $q_{0,hr}^h$ ), л/ч, следует:

- для отдельных приборов – определять по таблице А.1 СП 30.13330.2016;

- для различных приборов, используемых одной группой водопотребителей, — определять по таблице А.2 СП 30.13330.2016;

- для различных приборов, используемых различными группами водопотребителей, — вычислять по формуле

$$q_{0,hr} = \sum_{1}^{m} N_i \cdot P_{hr,i} \cdot q_{0,hr,i} / \sum_{1}^{m} N_i \cdot P_{hr,i},$$

где  $N_i$  — расчетное количество санитарно-технических приборов ( $N_i^{tot}$ ,  $N_i^c$  или  $N_i^h$ ) для каждой группы водопотребителей;

 $P_{hr,i}$  – вероятность использования санитарно-технических приборов ( $P_{hr,i}^{tot}, P_{hr,i}^{c}$  или  $P_{hr,i}^{h}$ ), вычисляемая для каждой группы водопотребителей;

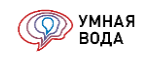

 $q_{0,hr,i}$  – часовой расход воды эквивалентного санитарно-технического прибора (общий  $q_{0,hr,i}^{tot}$ , холодной  $q_{0,hr,i}^{c}$  или горячей  $q_{0,hr,i}^{h}$ ), л/ч, определяемый для каждой группы водопотребителей по таблице А.2 СП 30.13330.2016;

т – количество различных групп водопотребителей.

Вероятность использования санитарно-технических приборов  $P_{hr}$  ( $P_{hr}^{tot}$ ,  $P_{hr}^{c}$  или  $P_{hr}^{h}$ ):

- для одной группы водопотребителей — вычисляется по формуле

$$P_{hr} = \frac{q_{hr,u} \cdot U}{q_{0,hr} \cdot N'}$$

где  $q_{hr,u}$  – норма расхода воды водопотребителем (общая  $q_{hr,u}^{tot}$ , холодной  $q_{hr,u}^c$  или горячей  $q_{hr,u}^h$ ), л/ч, определяемая по таблице А.2 СП 30.13330.2016;

*U* – расчетное количество водопотребителей;

 $q_{0,hr}$  — часовой расход воды санитарно-техническими приборами (общий  $q_{0,hr}^{tot}$ , холодной  $q_{0,hr}^{c}$ , или горячей  $q_{0,hr}^{h}$ ), л/ч;

*N* – расчетное количество санитарно-технических приборов (*N<sup>tot</sup>*, *N<sup>c</sup>* или *N<sup>h</sup>*), шт.

для различных групп водопотребителей — вычисляется по формуле

$$P_{hr} = \sum_{1}^{m} N_i \cdot P_{hr,i} / \sum_{1}^{m} N_i ,$$

где  $N_i$  — расчетное количество санитарно-технических приборов ( $N_i^{tot}$ ,  $N_i^c$  или  $N_i^h$ ) для каждой группы водопотребителей, шт.;

 $P_{hr,i}$  – вероятность использования санитарно-технических приборов ( $P_{hr,i}^{tot}, P_{hr,i}^{c}$  или  $P_{hr,i}^{h}$ ), вычисляемая для каждой группы водопотребителей;

т – количество различных групп водопотребителей.

Примечание – При значении вероятность использования санитарно-технических приборов больше 1, значение вероятности принимается равным 1.

При отсутствии данных о количестве санитарно-технических приборов, для определения коэффициента  $\alpha_{hr}$  ( $\alpha_{hr}^{tot}$ ,  $\alpha_{hr}^{c}$  или  $\alpha_{hr}^{h}$ ) используется значение  $NP_{hr}$  ( $NP_{hr}^{tot}$ ,  $NP_{hr}^{c}$  или  $NP_{hr}^{h}$ ), вычисляемое по формуле

для одной группы водопотребителей

$$NP_{hr} = \frac{q_{hr,u} \cdot U}{q_{0,hr}},$$

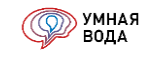

где  $q_{hr,u}$  – норма расхода воды водопотребителем (общий  $q_{hr,u}^{tot}$ , холодной  $q_{hr,u}^{c}$  или горячей  $q_{hr,u}^{h}$ ), л/ч, определяемая по таблице А.2 СП 30.13330;

*U* – расчетное количество водопотребителей;

 $q_{0,hr}$  — часовой расход воды эквивалентного санитарно-технического прибора (общий  $q_{0,hr}^{tot}$ , холодной  $q_{0,hr}^c$  или горячей  $q_{0,hr}^h$ ), л/ч.

для различных групп водопотребителей

$$NP_{hr} = \sum_{1}^{m} NP_{hr,i},$$

где  $NP_{hr,i}$  – значение ( $NP_{hr,i}^{tot}$ ,  $NP_{hr,i}^{c}$  или  $NP_{hr,i}^{h}$ ), вычисляемое для каждой группы водопотребителей;

т – количество различных групп водопотребителей.

Средний часовой расчетный расход воды  $q_T$  (общий  $q_T^{tot}$ , холодной  $q_T^c$  или горячей  $q_T^h$ ), м<sup>3</sup>/ч, вычисляется по формуле

$$q_T = \frac{Q_{\text{сут}}}{T},$$

где  $Q_{
m cyr}$  — суточный расчетный расход воды со средним за год водопотреблением (общий  $Q_{
m cyr}^{tot}$ , холодной  $Q_{
m cyr}^c$  или горячей  $Q_{
m cyr}^h$ ), м<sup>3</sup>/сут;

*Т* – период водопотребления, ч/сут.

Минимальный часовой расчетный расход воды  $q_{hr,min}$  (общий  $q_{hr,min}^{tot}$ , холодной  $q_{hr,min}^{c}$  или горячей  $q_{hr,min}^{h}$ ), м<sup>3</sup>/ч, вычисляется по формуле

 $q_{hr,min} = q_T \cdot K_{hr,min},$ 

где  $q_T$  — средний часовой расчетный расход воды (общий  $q_T^{tot}$ , холодной  $q_T^c$  или горячей  $q_T^h$ ), м<sup>3</sup>/ч;

 $K_{hr,min}$  — коэффициент минимальной часовой неравномерности (общий  $K_{hr,min}^{tot}$ , холодной  $K_{hr,min}^{c}$  или горячей  $K_{hr,min}^{h}$ ), определяемый по таблице 1 в зависимости от коэффициента максимальной часовой неравномерности  $K_{hr,max}^{h}$  (общий  $K_{hr,max}^{tot}$ , холодной  $K_{hr,max}^{c}$  или горячей  $K_{hr,max}^{h}$ ).

Коэффициент максимальной часовой неравномерности  $K_{hr,max}$  (общий  $K_{hr,max}^{tot}$ , холодной  $K_{hr,max}^{c}$  или горячей  $K_{hr,max}^{h}$ ) вычисляется по формуле

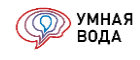

$$K_{hr,max} = \frac{q_{hr}}{q_T},$$

где  $q_{hr}$  — максимальный часовой расчетный расход воды (общий  $q_{hr}^{tot}$ , холодной  $q_{hr}^c$  или горячей  $q_{hr}^h$ ), м<sup>3</sup>/ч;

 $q_T$  — средний часовой расчетный расход воды (общий  $q_T^{tot}$ , холодной  $q_T^c$  или горячей  $q_T^h$ ), м<sup>3</sup>/ч.

| Таблица 1 — Коэффициенты неравномерн | юсти |
|--------------------------------------|------|
|--------------------------------------|------|

| K <sub>hr,max</sub> | 1 | 1,2  | 1,4  | 1,6 | 1,8  | 2    | 2,25 | 2,5 | 2,75 | 3    |
|---------------------|---|------|------|-----|------|------|------|-----|------|------|
| K <sub>hr,min</sub> | 1 | 0,74 | 0,54 | 0,4 | 0,29 | 0,21 | 0,14 | 0,1 | 0,07 | 0,04 |

Примечания

1 Для промежуточных значений коэффициента  $K_{hr,max}$ , коэффициент  $K_{hr,min}$  находится способом интерполяции.

2 При отсутствии в таблице значений коэффициента  $K_{hr,max}$ , коэффициент  $K_{hr,min}$  вычисляется по формуле  $K_{hr,min} = 4,9 \cdot e^{-1,57 \cdot K_{hr,max}}$ .

Суточный расчетный расход воды со средним за год водопотреблением  $Q_{\rm сут}$  (общий  $Q_{\rm сут}^{tot}$ , холодной  $Q_{\rm сут}^c$  или горячей  $Q_{\rm сут}^h$ ), м<sup>3</sup>/сут, вычисляется по формуле

$$Q_{\rm cyt} = \sum_{1}^{m} \frac{q_{u,m,i} \cdot U_i}{1000},$$

где  $q_{u,m,i}$  – норма расхода воды различными группами водопотребителей в сутки со средним за год водопотреблением (общая  $q_{u,m,i}^{tot}$ , холодной  $q_{u,m,i}^c$  или горячей  $q_{u,m,i}^h$ ), л/сут, определяется по таблице А.2 СП 30.13330.2016;

*U<sub>i</sub>* – расчетное количество водопотребителей в сутки в каждой группе водопотребителей;

*т* – количество различных групп водопотребителей.

# Количество условных блюд

Расчетное количество условных блюд (для предприятий общественного питания) вычисляется по формуле

- в час с максимальным водопотреблением  $U_{\rm блюд}$ , шт.

$$U_{\text{блюд}} = 2, 2 \cdot n \cdot m,$$

где n – количество посадочных мест;

*m* – количество посадок, принимаемое для столовых открытого типа и кафе – 2; для столовых студенческих и при промышленных предприятиях – 3; для ресторанов – 1,5.

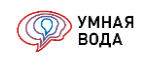

- в сутки со средним водопотреблением  $U_{
m сут, блюд}$ , шт.

$$U_{\text{сут,блюд}} = 2,2 \cdot n \cdot m \cdot T \cdot \psi,$$

где n – количество посадочных мест;

*m* – количество посадок, принимаемое для столовых открытого типа и кафе – 2; для столовых студенческих и при промышленных предприятиях – 3; для ресторанов – 1,5;

*Т* – период водопотребления (период работы предприятия), ч/сут;

ψ – коэффициент неравномерности посадок в течение периода работы предприятия,
 принимаемый для столовых и кафе – 0,45; для ресторанов – 0,55; для других предприятий общественного
 питания при обосновании – 1,0.

## Расход воды душевых сеток

Максимальный секундный расчетный расход воды душевых сеток  $q_{\mu}$  (общий  $q_{\mu}^{tot}$ , холодной  $q_{\mu}^{c}$  или горячей  $q_{\mu}^{h}$ ), л/с, – вычисляется по формуле

$$q_{\mathrm{d}} = \mathrm{M}_{\mathrm{d}} \cdot q_{\mathrm{0}}$$
,

где  $M_{
m d}$  — расчетное количество одновременно действующих душевых сеток в наиболее многочисленной смене, шт.;

 $q_0$  — секундный расход воды одной душевой сеткой (общий  $q_0^{tot}$ , холодной  $q_0^c$  или горячей  $q_0^h$ ), л/с, определяемый по таблице А.2 СП 30.13330.2016.

Максимальный часовой расчетный расход воды душевых сеток  $q_{hr,d}$  (общий  $q_{hr,d}^{tot}$ , холодной  $q_{hr,d}^c$  или горячей  $q_{hr,d}^h$ ), м<sup>3</sup>/ч, – вычисляется по формуле

$$q_{hr,\mathrm{d}} = \mathrm{M}_{\mathrm{d}} \cdot q_{0,hr},$$

где  $M_{
m d}$  — расчетное количество одновременно действующих душевых сеток в наиболее многочисленной смене, шт.;

 $q_{0,hr}$  — часовой расход воды одной душевой сеткой (общий  $q_{0,hr}^{tot}$ , холодной  $q_{0,hr}^c$  или горячей  $q_{0,hr}^h$ ), л/ч, определяемый по таблице А.2 СП 30.13330.2016.

Суточный расчетный расход воды душевых сеток  $Q_{\text{сут,}d}$  (общий  $Q_{\text{сут,}d}^{tot}$ , холодной  $Q_{\text{сут,}d}^c$  или горячей  $Q_{\text{сут,}d}^h$ ), м<sup>3</sup>/сут, – вычисляется по формуле

$$Q_{\text{сут,}\text{д}} = \sum_{1}^{n} \frac{M_{\text{д},i} \cdot q_{u,m} \cdot T_{\text{d},i}}{60 \cdot 1000},$$

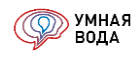

где М<sub>д,i</sub> – расчетное количество одновременно действующих душевых сеток в каждой смене, шт.;

 $q_{u,m}$  — норма расхода воды водопотребителем в сутки со средним за год водопотреблением (общий  $q_{u,m}^{tot}$ , холодной  $q_{u,m}^c$  или горячей  $q_{u,m}^h$ ), л/сут, определяется по таблице А.2 СП 30.13330.2016;

*Т*<sub>д.*i*</sub> – период действия душевых сеток в каждой смене, мин;

*п* – количество смен на предприятии.

## Расход теплоты

где

где

Максимальный часовой расчетный расход теплоты (тепловой поток для приготовления горячей воды в час с максимальным водопотреблением)  $Q_{hr}^h$ , кВт, вычисляется по формуле

$$Q_{hr}^{n} = 1,163 \cdot q_{hr}^{n} \cdot (t_{T3}^{n} - t^{c}) + Q^{nt},$$
  
1,163 — коэффициент перевода размерности (1 Мкал/ч = 1,163 кВт); $q_{hr}^{h}$  — максимальный часовой расчетный расход горячей воды, м<sup>3</sup>/ч;

| $t_{T_2}^h$ | _ | температура горячей воды на выходе из водонагревателя, °( | С; |
|-------------|---|-----------------------------------------------------------|----|
| - T I 3     |   |                                                           | -, |

*t<sup>c</sup>* – температура холодной воды во вводе водопровода, °С;

*Q<sup>ht</sup>* – тепловые потери в системе водопровода горячей воды, кВт.

Средний часовой расчетный расход теплоты (тепловой поток для приготовления горячей воды в час со средним водопотреблением)  $Q_T^h$ , кВт, вычисляется по формуле

$$Q_T^n = 1,163 \cdot q_T^n \cdot (t_{T3}^n - t^c) + Q^{ht},$$
коэффициент перевода размерности (1 Мкал/ч = 1,163 кВт);

| h           |   | U U                              |                  | J 3/             |
|-------------|---|----------------------------------|------------------|------------------|
| $a_T^{\mu}$ | — | среднии часовои расч             | четный расход го | рячеи волы. м°/ч |
| 91          |   | cpc <sub>H</sub> inn incopon pac | тетполграскод ге |                  |

*t*<sup>*h*</sup><sub>T3</sub> – температура горячей воды на выходе из водонагревателя, °С;

 $t^{c}$  – температура холодной воды во вводе водопровода, °C;

*Q<sup>ht</sup> –* тепловые потери в системе водопровода горячей воды, кВт.

#### Расход бытовых сточных вод

1,163 –

Коэффициент, характеризующий режим самоочищения, вычисляется по формуле

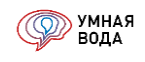

$$v \cdot \sqrt{\frac{h}{d}}$$

где *v* – скорость движения сточных вод, м/с;

*h/d* – коэффициент наполнения трубопровода (отношение глубины слоя сточных вод в трубопроводе *h*, мм, к внутреннему диаметру трубопровода *d*, мм).

#### Расход дождевых сточных вод

Расчетный расход дождевых сточных вод *q<sup>st,w</sup>*, л/с:

- для кровель с уклоном до 1,5 % включительно – по формуле

$$q^{st,w} = \frac{F \cdot q_{20}}{10000}$$

- для кровель с уклоном свыше 1,5 % — по формуле

$$q^{st,w} = \frac{F \cdot q_{20} \cdot 4^n}{10000},$$

где *F* – расчетная водосборная площадь, м<sup>2</sup>;

*q*<sub>20</sub> – интенсивность дождя, л/с, с 1 га (для данной местности), продолжительностью 20 мин при периоде однократного превышения расчетной интенсивности, равной одному году (принимаемая согласно СП 32.13330);

*п* – параметр, принимаемый согласно СП 32.13330.

#### Линейные потери напора

Линейные потери напора в участке трубопровода  $h_l$ , м, вычисляются по формуле

$$h_l = \lambda \cdot \frac{l \cdot v^2}{d \cdot 2 \cdot g},$$

где λ – коэффициент гидравлического трения;

*l* – длина участка трубопровода, м;

*v* – скорость движения воды в участке трубопровода, м/с;

*d* – внутренний диаметр трубопровода, м;

*g* – ускорение свободного падения, принимается 9,81 м/с<sup>2</sup>.

Коэффициент гидравлического трения λ, вычисляется по формуле

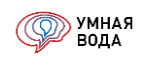

$$\lambda = 0.11 \cdot \left(\frac{\Delta}{d} + \frac{68}{Re}\right)^{0.25}$$

где  $\Delta$  – эквивалентная шероховатость участка трубопровода, м;

*d* – внутренний диаметр участка трубопровода, м;

*Re* – число Рейнольдса.

Число Рейнольдса *Re*, вычисляется по формуле

$$Re = \frac{v \cdot d}{v},$$

где *v* – скорость движения воды в участке трубопровода, м/с;

*d* – внутренний диаметр участка трубопровода, м;

*v* – кинематическая вязкость воды.

Кинематическая вязкость воды определяется в зависимости от температуры воды.

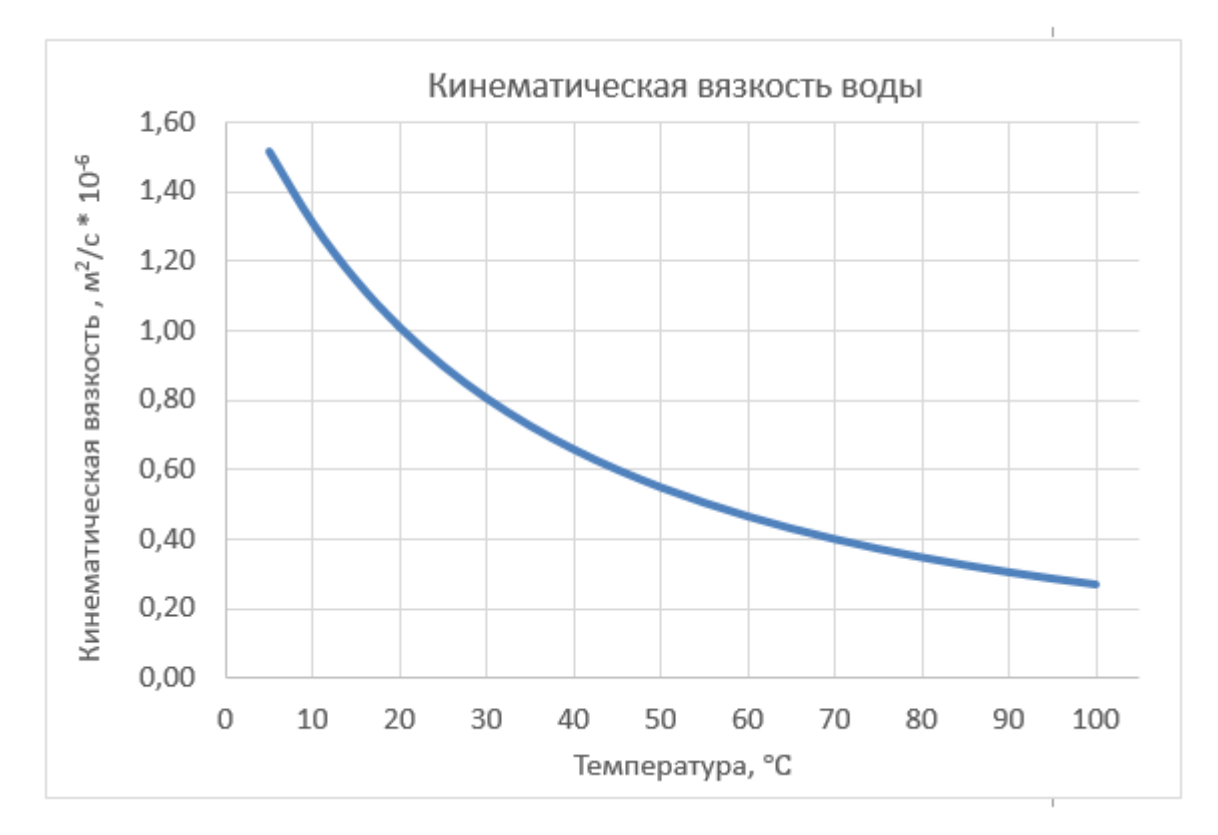

#### Местные потери напора

Местные потери напора в соединительных деталях  $h_{{}_{\mathrm{M},\mathrm{Z}}}$ , м, вычисляются по формуле

$$h_{\mathrm{M,A}} = \zeta \cdot \frac{v^2}{2 \cdot g},$$

где *ζ* – коэффициент местного сопротивления (отвода, тройника и т. п.);

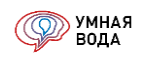

*v* – скорость движения воды за местным сопротивлением, м/с;

*g* – ускорение свободного падения, принимается 9,81 м/с<sup>2</sup>.

Местные потери напора в трубопроводной арматуре или оборудовании  $h_{{}_{\mathrm{M},\mathrm{O}\mathrm{f}}}$ , м, вычисляются по формуле

$$h_{\rm M, o6} = 10.2 \cdot \left(\frac{3.6 \cdot q}{K_{\nu s}}\right)^2,$$

где  $K_{vs}$  — условная пропускная способность арматуры (оборудования), определяемая по паспорту арматуры (оборудования), м<sup>3</sup>/ч;

q – расчетный расход воды через арматуру (оборудование), л/с;

10,2 – коэффициент перевода (1 бар = 10,2 м вод. ст.).

## Тепловые потери

Тепловые потери в системе водопровода горячей воды  $Q^{ht}$ , Вт, вычисляются по формуле

 $Q^{ht} = Q^{ht}_{{
m Tp},{
m T3}} + Q^{ht}_{{
m nc}} + Q^{ht}_{{
m Tp},{
m T4}},$ где  $Q^{ht}_{{
m Tp},{
m T3}}$  – тепловые потери в подающих трубопроводах, Вт;  $Q^{ht}_{{
m nc}}$  – тепловые потери в водяных полотенцесушителях, Вт;  $Q^{ht}_{{
m Tp},{
m T4}}$  – тепловые потери в циркуляционных трубопроводах, Вт.

Тепловые потери в участке трубопровода  $Q_{\mathrm{Tp}}^{ht}$  (подающего  $Q_{\mathrm{Tp},\mathrm{T3}}^{ht}$ , циркуляционного  $Q_{\mathrm{Tp},\mathrm{T4}}^{ht}$ ), Вт, вычисляются по формуле

$$Q_{\rm Tp}^{ht} = k \cdot \left( t_{\rm BH} - t_{\rm Hap} \right) \cdot l$$

где *k* – коэффициент теплопередачи участка трубопровода, Вт/(м·°С);

 $t_{\rm BH}$  – средняя температура горячей воды в участке трубопровода, °С;

 $t_{
m hap}$  — средняя температура окружающего воздуха в помещении где проходит участок трубопровода, °C;

l – длина участка трубопровода, м.

Тепловые потери в водяных полотенцесушителях  $Q_{
m nc}^{ht}$ , Вт вычисляются принимая полотенцесушитель за участок неизолированного трубопровода.

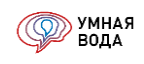

# Циркуляционный расход

Циркуляционный расход горячей воды  $q_{\mathrm{u}}$ , л/с, вычисляется по формуле

$$q_{\rm II} = \frac{Q_{\rm Tp,T3}^{ht} + Q_{\rm IIC}^{ht}}{\rho \cdot c \cdot (t_{\rm T3}^h - t^h)},$$

где Q<sup>ht</sup><sub>тр,T3</sub> – тепловые потери в подающих трубопроводах, Вт;
 Q<sup>ht</sup><sub>пc</sub> – тепловые потери в водяных полотенцесушителях, Вт;
 ρ – плотность воды, принимается 985 кг/м<sup>3</sup>;
 c – удельная массовая теплоемкость воды, принимается 4,18 кДж/(кг·°С);
 t<sup>h</sup><sub>T3</sub> – температура горячей воды на выходе из водонагревателя, °C;
 t<sup>h</sup> – минимальная температура горячей воды при водоразборе, °C.

## Снижение температуры горячей воды (остывание)

Температуру горячей воды  $t_2$ , °С, на выходе из участка трубопровода вычисляется по формуле

$$t_2 = \frac{(3,6 \cdot q_{\rm yy} \cdot t_1) - (Q^{ht}/1163)}{3,6 \cdot q_{\rm yy}},$$

где  $q_{yy}$  – расход воды в участке трубопровода, л/с;

*t*<sub>1</sub> – температура горячей воды на входе в участок трубопровода, °С;

*Q<sup>ht</sup>* – тепловые потери в участке трубопровода, Вт;

1163 – коэффициент перевода (1 Мкал/ч = 1163 Вт).

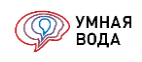

# Линейное удлинение

Линейное тепловое удлинение труб  $\Delta l$ , мм, рассчитывается по формуле

$$\Delta l = \alpha \cdot l \cdot (t_1 - t_2),$$

где, *α* – коэффициент линейного теплового расширения, °С<sup>-1</sup>;

*l* - длина участка трубопровода, м;

 $t_1$  – максимальная температура воды в трубопроводе, °C;

 $t_2$  – температура окружающей среды в момент монтажа трубопровода, °C.

## Диафрагма

Внутренний диаметр диафрагмы (дроссельной шайбы)  $d_0$ , мм, для ПК (пожарного крана) рассчитывается по следующей формуле

$$d_0 = 10((3,6 \cdot q)^2 / \Delta h)^{0,25}$$

где *q* — расход воды через ПК, л/с;

 $\Delta h$  — избыточный напор, который необходимо погасить на диафрагме, м.

#### Балансировочный клапан

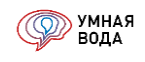

# УМНАЯ ВОДА + Renga (интеграция с российской ВІМ-системой для проектирования)

## https://faq.smartwater.su/question/renga/

Renga — российская BIM-система для комплексного проектирования с необходимой функциональностью, интуитивно-понятным интерфейсом и доступной стоимостью. Вся документация, создаваемая в программе, соответствует используемой в России нормативно-технической документации. Созданная информационная модель объекта строительства используется на всем его жизненном цикле.

#### Работа с документами и справочниками

#### Создание нового документа/элемента справочника (в т.ч. копированием)

Создание нового документа/элемента справочника осуществляется по кнопке на клавиатуре).

Также новый документ/элемент справочника можно создать путем копирования уже существующего,

выделив в списке нужный документ/элемент и нажав на кнопку 🕒 (или «F9» на клавиатуре).

При создании нового документа ему автоматически присваиваются номер и дата.

При создании нового элемента справочника ему автоматически присваивается код.

#### Пометить документ/элемент справочника на удаление. Снять пометку

Пометить документ/элемент справочника на удаление можно двумя способами: по кнопке «Del» на клавиатуре или правой кнопкой мыши – «Пометить на удаление».

Аналогичным образом снимается пометка на удаление.

| Дата ↓              | Номер | A | дот                             | Пата последнего сохранен | ния |
|---------------------|-------|---|---------------------------------|--------------------------|-----|
| 01.09.2022 12:36:49 | 44 55 | Ð | Создать                         | Ins                      |     |
|                     |       | Ð | Скопировать                     | F9                       |     |
|                     |       | ø | Изменить                        | F2                       |     |
|                     |       | 8 | Пометить на удаление / Снять по | рметку Del               |     |

Рис. 194. Пометить на удаление/Снять пометку

#### Сортировка по колонке

Список можно сортировать (упорядочивать) по колонкам – для этого достаточно щелкнуть по названию колонки – справа появится стрелочка.

Для сортировки в обратном порядке следует щелкнуть по названию еще раз. Для некоторых колонок (например, «Примечание») сортировка не предусмотрена.

| Дат | a                   | ↓ |
|-----|---------------------|---|
| ₽,  | 01.09.2022 12:36:49 |   |

Рис. 195. Сортировка по колонке

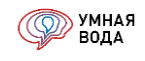

## Быстрый поиск данных в списке

Для быстрого поиска данных начните набирать текст (при этом необязательно переключаться в поле поиска) — в списке отобразятся результаты поиска, совпадения будут выделены синим цветом.

Для просмотра списка в первоначальном виде очистите поле поиска или нажмите сочетание клавиш Ctrl+Q.

|   | ← → ☆ Расче          | т расходов | 3                          |                            |                     |                            | 0 i ×       |   |
|---|----------------------|------------|----------------------------|----------------------------|---------------------|----------------------------|-------------|---|
|   | Создать              |            |                            |                            |                     | инструк                    | х 🔍 т Еще т |   |
|   | Дата';: 01.09.2022 × |            |                            |                            |                     |                            | -           | į |
|   | Дата                 | ↓ Номер    | Автор                      | Дата последнего сохранения | Объект              | Примечание                 | Заказчик    |   |
|   | 01.09.2022 12:36:49  | 44 550     | Терентьева Анна Дмитриевна | 01.09.2022 17:24:11        | Для инструкции 2023 | Мой первый расчёт расходов | Заказчик №1 |   |
|   |                      |            |                            |                            |                     |                            |             | ľ |
|   |                      |            |                            |                            |                     |                            |             | 1 |
| 1 | Начальная страница   | Расчет рас | кодов ×                    |                            |                     |                            |             |   |

Рис. 196. Поиск в списке

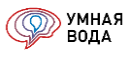

## ПРИЛОЖЕНИЕ 1. Отчет «Расчетные расходы воды 1»

|                                                                                                    |                                               |                                           |                                   |                    |                                  |                          |                                 |               |               |             | Pac                   | метные расходы              | юды                                                        |  |
|----------------------------------------------------------------------------------------------------|-----------------------------------------------|-------------------------------------------|-----------------------------------|--------------------|----------------------------------|--------------------------|---------------------------------|---------------|---------------|-------------|-----------------------|-----------------------------|------------------------------------------------------------|--|
|                                                                                                    | Пользовательское наименование                 | Обоснование                               | Кол-во<br>потребителей<br>в сутки | Кол-во<br>приборов | Период<br>потребления<br>в сутки | Норма расхода<br>в сутки | Секундный<br>расход<br>прибором | Р             | NP            | α           | Суточный              | Максимальный<br>часовой     | Максимальный<br>секундный                                  |  |
| Водопотребитель                                                                                        | Измеритель                                    | Повышающий коэффициент                    | Кол-во<br>потребителей<br>в час   | Кол-во<br>смен     | Период<br>потребления<br>в час   | Норма расхода<br>в час   | Часовой расход<br>прибором      | Phr           | NP hr         | a hr        | Средний<br>часовой    | Минимальный<br>часовой      | Максимальный<br>секундный<br>(перевод в м <sup>3</sup> /ч) |  |
|                                                                                                    | -                                             | -                                         | U                                 | Ν, шт              | Т, ч                             | q u, л/сут               | q <sub>0</sub> , л/с            | •             | -             | •           | Q сут, м³/сут         | q hr, м³/ч                  | q, л/с                                                     |  |
|                                                                                                    | -                                             | -                                         | Uhr                               | n                  | Thr, ч                           | q hr u, л/ч              | q₀ hr, л/ч                      | -             | -             | -           | qТ, м <sup>3</sup> /ч | q hr min, M <sup>3</sup> /4 | q, м²/ч                                                    |  |
| 1                                                                                                    | 2                                             | 3                                         | 4                                 | 5                  | 0                                | 1                        | 8                               | 9             | 10            | 11          | 12                    | 13                          | 14                                                         |  |
| 14                                                                                                    | Keeping 4 million                             |                                           | солодная вод                      | a 040              | 24,000                           | 440.000                  | 0.000                           | 0.0005        | 2.002         | 4.044       | 40.040                | 4.004                       | 4.044                                                      |  |
| Жилые дома квартирного типа с ваннами длиной от 1500 мм,<br>оборудованными душами (дервый вотребитель) | Корпус 1, жилая часть                         | CIT 30.13330.2020 Taon. A.2 h.1.6<br>1 00 | 424                               | 848                | 24,000                           | 5 100                    | 200,200                         | 0,0035        | 3,003         | 1,841       | 46,640                | 4,364                       | 1,841                                                      |  |
|                                                                                                    | Корпус 1, жилая часть                         | СП 30.13330.2020 табл. А.2 п.9.1          | 28                                | 3                  | 8,000                            | 7,500                    | 0,100                           | 0,0319        | 0,096         | 0,338       | 0,210                 | 0,162                       | 0,169                                                      |  |
| Административные здания (второи потребитель)                                                           | 1 работающий                                  | 1,00                                      | 15                                | 2                  | -                                | 2,300                    | 60,000                          | 0,1917        | 0,575         | 0,541       | 0,026                 | 0,000                       | 0,608                                                      |  |
| Душевые в бытовых помещениях промышленных предприятий (третий                                          | Корпус 1, встроенные помещения                | СП 30.13330.2020 табл. А.2 п.24.1         | 10                                | -                  | 3,000                            | 270,000                  | 0,140                           | · ·           | -             | -           | 2,700                 | 1,350                       | 0,700                                                      |  |
| Погреоитель)                                                                                           | Корпус 1 встроенные помещения                 | CE 30 13330 2020 ta6n. A 2 n 15 1         | 2 265 12                          | 20                 | 12,000                           | 8 600                    | 0.200                           | 0.2050        | 4 099         | 2 016       | 19.480                | 3,803                       | 2,520                                                      |  |
| реализуемой в обеденном зале (четвертый потребитель)                                                   | 1 условное блюдо, в т.ч. 2 л на мытье         | 1,00                                      | 343,2                             | 1                  | -                                | 8,600                    | 200,000                         | 0,7379        | 14,758        | 3,803       | 1,623                 | 0,201                       | 7,258                                                      |  |
| Технология (шестой потребитель)                                                                        | Корпус 1, технология                          | Техническое задание                       | 1                                 | -                  | 4,000                            | 1 000,000                | 0,069                           | -             | -             | -           | 1,000                 | 0,250                       | 0,069                                                      |  |
| ······································                                                                 | Технология                                    | 1,00                                      | -                                 | 1                  | -                                | -                        | 250,000                         | -             | -             | -           | 0,250                 | 0,250                       | 0,248                                                      |  |
| Хозяйственно-питьевые нужды                                                                            |                                               |                                           | 363.2                             | -                  | 14,705                           | 8,946                    | 196.921                         | 0.0300        | 26,145        | 8,484       | 4,743                 | 0.862                       | 14,497                                                     |  |
| Расход воды на поливку совершенствованных покрытий, тротуаров,                                         | Корпус 1, полив                               | СП 30.13330.2020 табл. А.2 п.26.4         | 500                               | -                  | 1,000                            | 0,500                    | -                               | -             | -             | •           | 0,250                 | -                           | -                                                          |  |
| площадей, заводских проездов (0,5 л/сут) (пятый потребитель)                                           | 1 M2                                          | 1,00                                      | -                                 | 1                  | -                                | -                        | •                               | -             | -             | -           | 0,250                 | -                           | -                                                          |  |
| Безвозвратные потери                                                                                   |                                               |                                           | 500                               | 1                  | 1,000                            | 0,500                    | 1                               | 1             | 1             | 1           | 0,250 0,250           | 1                           | 1                                                          |  |
| Корпус 1                                                                                               |                                               |                                           | 3 228,12                          | 871                | 14,076                           | 21,771                   | 0,199                           | 0,0083        | 7,198         | 3,274       | 70,280                | 9,953                       | 4,027                                                      |  |
| Жилье пома краптирного типа с ваннами плиной от 1500 им                                                | Koopue 2 wurde uperte                         | CE 30 13330 2020 to5p A 2 p 1 6           | 363,2                             | -                  | - 24.000                         | 7,561                    | 196,921                         | 0,0300        | 26,145        | 8,484       | 4,993                 | 1,070                       | 14,497                                                     |  |
| оборудованными душами (первый потребитель)                                                             | 1 житель                                      | 1,00                                      | -                                 | 1                  | -                                | 5,100                    | 200,000                         | 0,0128        | 10,812        | 4,364       | 1,943                 | 0,280                       | 6,628                                                      |  |
| Алминистративные здания (второй потребитель)                                                           | Корпус 2, жилая часть                         | СП 30.13330.2020 табл. А.2 п.9.1          | 28                                | 3                  | 8,000                            | 7,500                    | 0,100                           | 0,0319        | 0,096         | 0,338       | 0,210                 | 0,162                       | 0,169                                                      |  |
|                                                                                                    | 1 работающий                                  | 1,00                                      | 15                                | 2                  | -                                | 2,300                    | 60,000                          | 0,1917        | 0,575         | 0,541       | 0,026                 | 0,000                       | 0,608                                                      |  |
| Хозяйственно-питьевые нужды                                                                            |                                               |                                           | 452                               | 851                | 23,787                           | 4 927                    | 192.931                         | 0,0036        | 3,099         | 1,879       | 46,850                | 4,370                       | 1,851                                                      |  |
| Kanana 2                                                                                               |                                               |                                           | 452                               | 851                | 23,787                           | 103,650                  | 0,197                           | 0,0036        | 3,099         | 1,879       | 46,850                | 4,370                       | 1,851                                                      |  |
| Kopinyc z                                                                                              |                                               |                                           | 15                                |                    | -                                | 4,927                    | 192,931                         | 0,0134        | 11,387        | 4,530       | 1,970                 | 0,296                       | 6,664                                                      |  |
| итого                                                                                                  |                                               |                                           |                                   |                    |                                  | 31,828                   | 0,198                           |               | 10,297 37,532 | 4,214       | 117,130               | 12,675                      | 4,941                                                      |  |
|                                                                                                    |                                               |                                           | Горячая вода                      | 1                  |                                  |                          |                                 |               |               |             |                       |                             |                                                            |  |
| Жилые дома квартирного типа с ваннами длиной от 1500 мм.                                               | Корпус 1, жилая часть                         | СП 30.13330.2020 табл. А.2 п.1.6          | 424                               | 636                | 24.000                           | 70.000                   | 0.200                           | 0.0060        | 3,828         | 2.148       | 29,680                | 5,209                       | 2,148                                                      |  |
| оборудованными душами (первый потребитель)                                                             | 1 житель                                      | 1,00                                      |                                   | 1                  | -                                | 6,500                    | 200,000                         | 0,0217        | 13,780        | 5,209       | 1,237                 | 0,008                       | 7,733                                                      |  |
| Административные здания (второй потребитель)                                                           | Корпус 1, жилая часть                         | СП 30.13330.2020 табл. А.2 п.9.1          | 28                                | 2                  | 8,000                            | 4,500                    | 0,100                           | 0,0354        | 0,071         | 0,306       | 0,126                 | 0,120                       | 0,153                                                      |  |
| Пишерые в быторых ромещених промышлонных предприятий (тратий                                           | 1 работающий<br>Корпус 1 асторенные помешения | 1,00<br>CE 30 13330 2020 төбл. А 2 л 24 1 | 15                                | 2                  | 3.000                            | 1,700                    | 60,000                          | 0,2125        | 0,425         | 0,400       | 0,016                 | 0,000                       | 0,551                                                      |  |
| потребитель)                                                                                           | 1 душевая сетка в смену                       | 1,00                                      | 5                                 | 3                  | 1,000                            | 230,000                  | 270,000                         |               |               |             | 0,767                 | 0,237                       | 2,520                                                      |  |
| Предприятия общественного питания для приготовления пищи                                               | Корпус 1, встроенные помещения                | СП 30.13330.2020 табл. А.2 п.15.1         | 2 265,12                          | 15                 | 12,000                           | 3,400                    | 0,200                           | 0,1080        | 1,621         | 1,235       | 7,701                 | 2,259                       | 1,235                                                      |  |
| реализуемой в обеденном зале (четвертый потребитель)                                                   | 1 условное блюдо, в т.ч. 2 л на мытье         | 1,00                                      | 343,2                             | 1                  | -                                | 3,400                    | 200,000                         | 0,3890        | 5,834         | 2,259       | 0,642                 | 0,013                       | 4,446                                                      |  |
| Технология (шестой потребитель)                                                                        | Технология                                    | 1 00                                      |                                   | 1                  | 4,000                            |                          |                                 | 1             | 1             |             |                       |                             |                                                            |  |
| Vassierosuus suri on is interne                                                                        |                                               | .,                                        | 2 728,12                          | 653                | 14,960                           | 14,592                   | 0,199                           | 0,0085        | 5,520         | 2,733       | 39,807                | 8,151                       | 3,419                                                      |  |
| хозяиственно-питьевые нужды                                                                            |                                               |                                           | 363,2                             |                    | -                                | 4,694                    | 197,031                         | 0,0307        | 20,039        | 6,903       | 2,661                 | 0,106                       | 12,308                                                     |  |
| Корпус 1                                                                                               |                                               |                                           | 2 728,12                          | 653                | 14,960                           | 14,592                   | 0,199                           | 0,0085        | 5,520         | 2,733       | 39,807                | 8,151                       | 3,419                                                      |  |
| Жилые дома квартирного типа с ваннами длиной от 1500 мм.                                               | Корпус 2, жилая часть                         | СП 30.13330.2020 табл. А.2 п.1.6          | 424                               | 636                | 24.000                           | 70,000                   | 0,200                           | 0,0060        | 3,828         | 2,148       | 29,680                | 5,209                       | 2,148                                                      |  |
| оборудованными душами (первый потребитель)                                                             | 1 житель                                      | 1,00                                      | -                                 | 1                  | -                                | 6,500                    | 200,000                         | 0,0217        | 13,780        | 5,209       | 1,237                 | 0,008                       | 7,733                                                      |  |
| Административные здания (второй потребитель)                                                           | Корпус 2, жилая часть                         | СП 30.13330.2020 табл. А.2 п.9.1          | 28                                | 2                  | 8,000                            | 4,500                    | 0,100                           | 0,0354        | 0,071         | 0,306       | 0,126                 | 0,120                       | 0,153                                                      |  |
|                                                                                                    | 1 работающий                                  | 1,00                                      | 15                                | 638                | 23,799                           | 1,700                    | 60,000                          | 0,2125        | 0,425         | 0,400       | 0,016                 | 0,000                       | 0,551                                                      |  |
| Хозяйственно-питьевые нужды                                                                            |                                               |                                           | 15                                |                    | -                                | 6,203                    | 195,811                         | 0,0223        | 14,205        | 5,327       | 1,252                 | 0,009                       | 7,747                                                      |  |
| Корпус 2                                                                                               |                                               |                                           | 452                               | 638                | 23,799                           | 65,942<br>6,203          | 0,198 195,811                   | 0,0061 0,0223 | 3,899         | 2,174 5,327 | 29,806                | 5,215                       | 2,152                                                      |  |
| итого                                                                                                  |                                               |                                           |                                   |                    |                                  | 21,890                   | 0,198                           |               | 9,419         | 3,954       | 69,613<br>3,913       | 11,680                      | 4,614                                                      |  |
|                                                                                                    |                                               | Холод                                     | ная и горяча                      | я вода             |                                  | 4,000                    | 100,020                         |               |               | 10,010      | 0,010                 | -,                          |                                                            |  |
| Жилые дома квартирного типа с ваннами длиной от 1500 мм,                                               | Корпус 1, жилая часть                         | СП 30.13330.2020 табл. А.2 п.1.6          | 424                               | 848                | 24,000                           | 180,000                  | 0,300                           | 0,0054        | 4,554         | 2,405       | 76,320                | 8,894                       | 3,608                                                      |  |
| оборудованными душами (первый потребитель)                                                             | 1 житель                                      | 1,00                                      | -                                 | 1                  | -                                | 11,600                   | 300,000                         | 0,0193        | 16,395        | 5,929       | 3,180                 | 0,193                       | 12,989                                                     |  |
| Административные здания (второй потребитель)                                                           | Корпус 1, жилая часть                         | CT 30.13330.2020 Tatin. A.2 n.9.1<br>1 00 | 28                                | 3                  | 8,000                            | 12,000                   | 0,140                           | 0,0397        | 0,119         | 0,366       | 0,336                 | 0,224                       | 0,256                                                      |  |
| Душевые в бытовых помещениях промышленных предприятий (третий                                          | Корпус 1, встроенные помещения                | СП 30.13330.2020 табл. А.2 п.24.1         | 10                                | -                  | 3,000                            | 500,000                  | 0,200                           | -             | -             | -           | 5,000                 | 2,500                       | 1,000                                                      |  |
| потребитель)                                                                                           | 1 душевая сетка в смену                       | 1,00                                      | 5                                 | 3                  | 1,000                            | 500,000                  | 500,000                         | -             | -             | -           | 1,667                 | 0,775                       | 3,600                                                      |  |
| Предприятия общественного питания для приготовления пищи                                               | Корпус 1, встроенные помещения                | СП 30.13330.2020 табл. А.2 п.15.1         | 2 265,12                          | 20                 | 12,000                           | 12,000                   | 0,300                           | 0,1907        | 3,813         | 1,939       | 27,181                | 5,559                       | 2,909                                                      |  |
| реализуемой в ореденном зале (четвертый потребитель)                                                   | т условное олюдо, в т.ч. 2 л на мытье         | 1,00                                      | 343,2                             | 1                  | -                                | 12,000                   | 300,000                         | 0,6864        | 13,728        | 3,706       | 2,265                 | 0,235                       | 10,472                                                     |  |

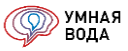

#### Продолжение ПРИЛОЖЕНИЯ 1.

|                                                                | Корпус 1, технология  | Техническое задание               | 1        | -   | 4,000  | 1 000,000 | 0,069   | -      | -      | -      | 1,000   | 0,250  | 0,069  |
|----------------------------------------------------------------|-----------------------|-----------------------------------|----------|-----|--------|-----------|---------|--------|--------|--------|---------|--------|--------|
| технология (шестой потребитель)                                | Технология            | 1,00                              | -        | 1   | -      | -         | 250,000 | -      | -      | -      | 0,250   | 0,250  | 0,248  |
| Vaanõemaa uu aa vaa vaa vaa vaa vaa vaa vaa vaa                |                       |                                   | 2 728,12 | 871 | 14,835 | 40,261    | 0,298   | 0,0097 | 8,486  | 3,673  | 109,837 | 17,005 | 6,542  |
| хозяиственно-питьевые нужды                                    | 4                     |                                   | 363,2    | -   | -      | 13,640    | 294,656 | 0,0354 | 30,873 | 9,676  | 7,404   | 0,985  | 23,551 |
| Расход воды на поливку совершенствованных покрытий, тротуаров, | Корпус 1, полив       | СП 30.13330.2020 табл. А.2 п.26.4 | 500      | -   | 1,000  | 0,500     | -       | -      | -      | -      | 0,250   | -      | •      |
| площадей, заводских проездов (0,5 л/сут) (пятый потребитель)   | 1 M2                  | 1,00                              | -        | 1   | -      | -         | -       | -      | -      | -      | 0,250   | -      | -      |
| Econocida de la como                                           |                       |                                   | 500      | -   | 1,000  | 0,500     | -       | -      | -      | -      | 0,250   | -      |        |
| резвозвратные потери                                           | •                     |                                   | -        | -   | •      |           | -       | · ·    | · ·    | -      | 0,250   | -      |        |
| Kannua                                                         |                       |                                   | 3 228,12 | 871 | 14,383 | 34,103    | 0,298   | 0,0097 | 8,486  | 3,673  | 110,087 | 17,005 | 6,542  |
| корпуст                                                        |                       |                                   | 363,2    | -   |        | 11,527    | 294,656 | 0,0354 | 30,873 | 9,676  | 7,654   | 1,146  | 23,551 |
| Жилые дома квартирного типа с ваннами длиной от 1500 мм,       | Корпус 2, жилая часть | СП 30.13330.2020 табл. А.2 п.1.6  | 424      | 848 | 24,000 | 180,000   | 0,300   | 0,0054 | 4,554  | 2,405  | 76,320  | 8,894  | 3,608  |
| оборудованными душами (первый потребитель)                     | 1 житель              | 1,00                              | -        | 1   | -      | 11,600    | 300,000 | 0,0193 | 16,395 | 5,929  | 3,180   | 0,193  | 12,989 |
|                                                                | Корпус 2, жилая часть | СП 30.13330.2020 табл. А.2 п.9.1  | 28       | 3   | 8,000  | 12,000    | 0,140   | 0,0397 | 0,119  | 0,366  | 0,336   | 0,224  | 0,256  |
| Административные здания (второй потребитель)                   | 1 работающий          | 1,00                              | 15       | 2   |        | 4,000     | 80,000  | 0,2500 | 0,750  | 0,560  | 0,042   | 0,000  | 0,922  |
| N                                                              |                       |                                   | 452      | 851 | 23,791 | 169,593   | 0,296   | 0,0055 | 4,673  | 2,447  | 76,656  | 8,903  | 3,622  |
| Хозяиственно-питьевые нужды                                    | •                     |                                   | 15       | · · |        | 11,129    | 290,376 | 0,0201 | 17,145 | 6,132  | 3,222   | 0,206  | 13,039 |
|                                                                |                       |                                   | 452      | 851 | 23,791 | 169,593   | 0,296   | 0,0055 | 4,673  | 2,447  | 76,656  | 8,903  | 3,622  |
| Kopnyc 2                                                       | ·                     |                                   | 15       | · · |        | 11,129    | 290,376 | 0,0201 | 17,145 | 6,132  | 3,222   | 0,206  | 13,039 |
| UTOP2                                                          |                       |                                   |          |     |        | 50,744    | 0,297   |        | 13,159 | 5,035  | 186,743 | 23,055 | 8,546  |
| июю                                                            |                       |                                   |          |     |        | 11,478    | 293,128 |        | 48,018 | 13,854 | 10,876  | 1,911  | 30,766 |
|                                                                |                       |                                   |          |     |        |           |         |        |        |        |         |        |        |

Расход на наружное пожаротушений .... л/с

Максимальный часовой расчетный расход теплоты (тепловой поток для приготовления горячей воды в час с максимальным водопотреблением) 935 030 Вт (803 981 кхал/ч) Средний часовой расчетный расход теплоты (тепловой поток для приготовления горячей воды в час со средним водопотреблением) 393 049 Вт (337 961 ккал/ч) в тч. учтены тепловые потери 120 000 Вт (103 181 ккал/ч)

Подробный алгоритм расчетов приведен на сайте в разделе "Часто задаваемые вопросы"

Pасчёт выполнен в программе УМНАЯ ВОДА. Свидетельство о регистрации №2016662937 от 25.11.2016. Сертификат соответствия №008-2020 от 13.04.2020 www.smartwater.su

Все права защищены ©

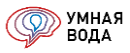

# ПРИЛОЖЕНИЕ 2. Отчет «Расчетные расходы воды 2»

|                                                                                                    |                                |                                          |                                         |                        |                                   |                                 |                    |                |                                  |                                |                          |                        |                                 |                            |          |        |        |        |       |        |                            |                      | Расчетные               | расходы воды                |                           |                                             |
|----------------------------------------------------------------------------------------------------|--------------------------------|------------------------------------------|-----------------------------------------|------------------------|-----------------------------------|---------------------------------|--------------------|----------------|----------------------------------|--------------------------------|--------------------------|------------------------|---------------------------------|----------------------------|----------|--------|--------|--------|-------|--------|----------------------------|----------------------|-------------------------|-----------------------------|---------------------------|---------------------------------------------|
| Водопотребитель                                                                                                    | Пользовательское наименование  | Измеритель                               | Обоснование                             | Повышающий коэффициент | Кол-во<br>потребителей<br>в сутки | Кол-во<br>потребителей<br>в час | Кол-во<br>приборов | Кол-во<br>смен | Период<br>потребления<br>в сутки | Период<br>потребления<br>в час | Норма расхода<br>в сутки | Норма расхода<br>в час | Секундный<br>расход<br>прибором | Часовой расход<br>прибором | Р        | Phr    | NP     | NP hr  | a     | a hr   | Суточный                   | Средний<br>часовой   | Максимальный<br>часовой | Минимальный<br>часовой      | Максимальный<br>секундный | Максимальный<br>секундный<br>(перевод в м%) |
|                                                                                                    |                                |                                          |                                         |                        | U                                 | Uhr                             | Ν, ωτ              | n              | T, N                             | Thr, s                         | q u, nkyr                | q hr u, n/4            | q <sub>e</sub> , nic            | q <sub>e</sub> hr, nH      | •        | •      | •      | •      | •     | •      | Q cyr, M <sup>9</sup> /cyr | qT, M <sup>N</sup> 4 | q hr, wWa               | q hr min, M <sup>9</sup> /4 | q, n/c                    | q, м%                                       |
| 1                                                                                                    | 2                              | 3                                        | 4                                       | 5                      | 6                                 | 7                               | 8                  | 9              | 10                               | 11                             | 12                       | 13                     | 14                              | 15                         | 16       | 17     | 18     | 19     | 20    | 21     | 22                         | 23                   | 24                      | 25                          | 26                        | 27                                          |
| Холодная вода                                                                                                    |                                |                                          |                                         |                        |                                   |                                 |                    |                |                                  |                                |                          |                        |                                 |                            |          |        |        |        |       |        |                            |                      |                         |                             |                           |                                             |
| Жилые дома квартирного типа с ваннами длиной от 1500 мм,<br>оборудованными душами (первый потребитель)                         | Корпус 1, жилая часть          | 1 житель                                 | СП 30.13330.2020<br>табл. А.2 п.1.5     | 1                      | 424                               | •                               | 848                | 1              | 24,000                           | •                              | 110,000                  | 5,100                  | 0,200                           | 200,000                    | 0,0035   | 0,0128 | 3,003  | 10,812 | 1,841 | 4,364  | 46,640                     | 1,943                | 4,364                   | 0,280                       | 1,841                     | 6,628                                       |
| Административные здания (второй потребитель)                                                                                   | Корпус 1, жилая часть          | 1 работающий                             | СП 30.13330.2020<br>табл. А.2 п.9.1     | 1                      | 28                                | 15                              | 3                  | 2              | 8,000                            | · ·                            | 7,500                    | 2,300                  | 0,100                           | 60,000                     | 0,0319   | 0,1917 | 0,096  | 0,575  | 0,338 | 0,541  | 0,210                      | 0,026                | 0,162                   | 0,000                       | 0,169                     | 0,608                                       |
| Душевые в бытовых помещениях промышленных предприятий (третий<br>потоебитель)                                                  | Корпус 1, встроенные помещения | 1 душевая сетка в                        | CFI 30.13330.2020<br>Tatio A 2 n 24 1   | 1                      | 10                                | 5                               |                    | 3              | 3,000                            | 1,000                          | 270,000                  | 270,000                | 0,140                           | 270,000                    |          | · ·    | · ·    |        |       | · ·    | 2,700                      | 0,900                | 1,350                   | 0,418                       | 0,700                     | 2,520                                       |
| Предприятия общественного питания для приготовления пищи<br>сеализиемой в обеденном зале (четвестый потоебитель)               | Корпус 1, встроенные помещения | 1 условное блюдо, в                      | CIT 30.13330.2020<br>Tatin, A.2 n.15.1  | 1                      | 2 265,12                          | 343,2                           | 20                 | 1              | 12,000                           |                                | 8,600                    | 8,600                  | 0,200                           | 200,000                    | 0,2050   | 0,7379 | 4,099  | 14,758 | 2,016 | 3,803  | 19,480                     | 1,623                | 3,803                   | 0,201                       | 2,016                     | 7,258                                       |
| Технология (шестой потребитель)                                                                                                | Корпус 1, технология           | Технология                               | Техническое задание                     | e 1                    | 1                                 |                                 |                    | 1              | 4,000                            |                                | 1 000,000                |                        | 0,069                           | 250,000                    |          |        |        |        |       | •      | 1,000                      | 0,250                | 0,250                   | 0,250                       | 0,069                     | 0,248                                       |
| Хозяйственно-питьевые нужды                                                                                                    |                                |                                          |                                         |                        | 2 728,12                          | 363,2                           | 871                | •              | 14,765                           |                                | 25,670                   | 8,946                  | 0,199                           | 196,921                    | 0,0083   | 0,0300 | 7,198  | 26,145 | 3,274 | 8,484  | 70,030                     | 4,743                | 9,953                   | 0,862                       | 4,027                     | 14,497                                      |
| Расход воды на поливку совершенствованных покрытий, тротуаров,<br>площадей, заводских проездов (0,5 л/сут) (пятый потребитель) | Корпус 1, полив                | 1 M2                                     | CIT 30.13330.2020<br>Talin. A.2 n.26.4" | 1                      | 500                               |                                 |                    | 1              | 1,000                            |                                | 0,500                    |                        |                                 | •                          | •        | •      | •      |        |       | · ·    | 0,250                      | 0,250                |                         | •                           |                           |                                             |
| Безвозвратные потери                                                                                                    |                                |                                          |                                         |                        | 500                               |                                 |                    |                | 1,000                            |                                | 0,500                    |                        |                                 |                            |          |        |        |        |       |        | 0,250                      | 0,250                |                         |                             |                           |                                             |
| Корпус т<br>Жилые осма кралтисност типа с ваниами слиной от 1500 мм                                                            |                                |                                          | CII 30 13330 2020                       |                        | 3 228,12                          | 363,2                           | 8/1                | · ·            | 14,076                           | · ·                            | 21,//1                   | 7,561                  | 0,199                           | 196,921                    | 0,0083   | 0,0300 | 7,198  | 26,145 | 3,2/4 | 8,484  | 70,280                     | 4,993                | a'aea                   | 1,070                       | 4,027                     | 14,497                                      |
| оборудованными душами (первый потребитель)                                                                                     | Корпус 2, жилая часть          | 1 житель                                 | табл. А.2 п.1.6<br>СП 30 13330 2020     | 1                      | 424                               | · ·                             | 848                | 1              | 24,000                           | · ·                            | 110,000                  | 5,100                  | 0,200                           | 200,000                    | 0,0035   | 0,0128 | 3,003  | 10,812 | 1,841 | 4,364  | 46,640                     | 1,943                | 4,364                   | 0,280                       | 1,841                     | 6,628                                       |
| Административные здания (второй потребитель)                                                                                   | Корпус 2, жилая часть          | 1 работающий                             | табл. А.2 п.9.1                         | 1                      | 28                                | 15                              | 3                  | 2              | 8,000                            | •                              | 7,500                    | 2,300                  | 0,100                           | 60,000                     | 0,0319   | 0,1917 | 0,096  | 0,575  | 0,338 | 0,541  | 0,210                      | 0,026                | 0,162                   | 0,000                       | 0,169                     | 0,608                                       |
| Хозяйственно-питьевые нужды                                                                                                    |                                |                                          |                                         |                        | 452                               | 15                              | 851                |                | 23,787                           |                                | 103,650                  | 4,927                  | 0,197                           | 192,931                    | 0,0036   | 0,0134 | 3,099  | 11,387 | 1,879 | 4,530  | 46,850                     | 1,970                | 4,370                   | 0,296                       | 1,851                     | 6,664                                       |
| ИТОГО                                                                                                    |                                |                                          |                                         |                        |                                   |                                 |                    | -              | 20,101                           |                                | 31,828                   | 7,237                  | 0,198                           | 195,710                    | 0,0000   | 0,0104 | 10,297 | 37,532 | 4,214 | 11,318 | 117,130                    | 6,963                | 12,675                  | 1,957                       | 4,941                     | 17,788                                      |
|                                                                                                    |                                |                                          |                                         |                        |                                   |                                 |                    |                | Горячая в                        | ода                            |                          |                        |                                 |                            |          |        |        |        |       |        |                            |                      |                         |                             |                           |                                             |
| Жилые дома квартирного типа с ваннами длиной от 1500 мм,<br>обосудованными душами (пеовый потоебитель)                         | Корпус 1, жилая часть          | 1 житель                                 | CII 30.13330.2020<br>Tatin, A.2 n.1.6   | 1                      | 424                               | · ·                             | 636                | 1              | 24,000                           | · ·                            | 70,000                   | 6,500                  | 0,200                           | 200,000                    | 0,0060   | 0,0217 | 3,828  | 13,780 | 2,148 | 5,209  | 29,680                     | 1,237                | 5,209                   | 0,008                       | 2,148                     | 7,733                                       |
| Административные здания (второй потребитель)                                                                                   | Корпус 1, жилая часть          | 1 работающий                             | CFI 30.13330.2020<br>Tatin, A.2 n.9.1   | 1                      | 28                                | 15                              | 2                  | 2              | 8,000                            | •                              | 4,500                    | 1,700                  | 0,100                           | 60,000                     | 0,0354   | 0,2125 | 0,071  | 0,425  | 0,306 | 0,400  | 0,126                      | 0,016                | 0,120                   | 0,000                       | 0,153                     | 0,551                                       |
| Душевые в бытовых помещениях промышленных предприятий (третий<br>потлебитерь)                                                  | Корпус 1, встроенные помещения | 1 душевая сетка в                        | CFI 30.13330.2020<br>Taño A 2 n 24 1    | 1                      | 10                                | 5                               | •                  | 3              | 3,000                            | 1,000                          | 230,000                  | 230,000                | 0,140                           | 270,000                    |          | •      | •      |        |       | •      | 2,300                      | 0,767                | 1,350                   | 0,237                       | 0,700                     | 2,520                                       |
| Предприятия общественного питания для приготовления пищи<br>реализуемой в обеденном зале (четвертый потребитель)               | Корпус 1, встроенные помещения | 1 условное блюдо, в<br>т.ч. 2 л на мытые | СП 30.13330.2020<br>табл. А.2 п.15.1    | 1                      | 2 265,12                          | 343,2                           | 15                 | 1              | 12,000                           |                                | 3,400                    | 3,400                  | 0,200                           | 200,000                    | 0,1080   | 0,3890 | 1,621  | 5,834  | 1,235 | 2,259  | 7,701                      | 0,642                | 2,259                   | 0,013                       | 1,235                     | 4,446                                       |
| Техналагыз (шестой потребитель)                                                                                                | Корпус 1, технология           | Технология                               | Техническое задание                     | a 1                    | 1                                 |                                 |                    | 1              | 4,000                            |                                | -                        |                        | -                               |                            |          | •      | •      | •      |       | •      |                            |                      |                         |                             |                           |                                             |
| Хозяйственно-питьевые нужды                                                                                                    |                                |                                          |                                         |                        | 2 728,12                          | 363,2                           | 653                |                | 14,960                           |                                | 14,592                   | 4,694                  | 0,199                           | 197,031                    | 0,0085   | 0,0307 | 5,520  | 20,039 | 2,733 | 6,903  | 39,807                     | 2,661                | 8,151                   | 0,106                       | 3,419                     | 12,308                                      |
| Kopnyc 1                                                                                                    |                                |                                          | 00.00 10000 0000                        |                        | 2 728,12                          | 363,2                           | 653                |                | 14,960                           |                                | 14,592                   | 4,694                  | 0,199                           | 197,031                    | 0,0085   | 0,0307 | 5,520  | 20,039 | 2,733 | 6,903  | 39,807                     | 2,661                | 8,151                   | 0,106                       | 3,419                     | 12,308                                      |
| оборудованными душами (первый потребитель)                                                                                     | Корпус 2, жилая часть          | 1 житель                                 | Tatin. A.2 n.1.6                        | 1                      | 424                               | · ·                             | 636                | 1              | 24,000                           | •                              | 70,000                   | 6,500                  | 0,200                           | 200,000                    | 0,0060   | 0,0217 | 3,828  | 13,780 | 2,148 | 5,209  | 29,680                     | 1,237                | 5,209                   | 0,008                       | 2,148                     | 7,733                                       |
| Административные здания (второй потребитель)                                                                                   | Корпус 2, жилая часть          | 1 работающий                             | табл. А.2 п.9.1                         | 1                      | 28                                | 15                              | 2                  | 2              | 8,000                            | •                              | 4,500                    | 1,700                  | 0,100                           | 60,000                     | 0,0354   | 0,2125 | 0,071  | 0,425  | 0,306 | 0,400  | 0,126                      | 0,016                | 0,120                   | 0,000                       | 0,153                     | 0,551                                       |
| Хозяйственно-питьевые нужды                                                                                                    |                                |                                          |                                         |                        | 452                               | 15                              | 638                |                | 23,799                           |                                | 65,942                   | 6,203                  | 0,198                           | 195,811                    | 0,0061   | 0,0223 | 3,899  | 14,205 | 2,174 | 5,327  | 29,806                     | 1,252                | 5,215                   | 0,009                       | 2,152                     | 7,747                                       |
| KOPNYC 2                                                                                                    |                                |                                          |                                         |                        | 402                               | 15                              | 638                | · ·            | 23,799                           | · ·                            | 21,890                   | 4 908                  | 0,198                           | 195,811                    | 0,0061   | 0,0223 | 9,419  | 34 244 | 2,1/4 | 5,327  | 29,806                     | 1,252                | 5,215                   | 0,009                       | 2,152                     | 16 610                                      |
|                                                                                                    | 1                              |                                          |                                         |                        |                                   |                                 |                    | Xo             |                                  | 1998 8078                      | 21,000                   | 4,000                  | 0,150                           | 100,020                    |          |        | 2,012  |        | 4,444 | 10,010 | 00,010                     | 0,010                | 11,000                  |                             | 4,014                     | 10,010                                      |
| Жилые асма крастисного типа с ваннами алиной от 1500 нич                                                                       |                                |                                          | CE 30, 13330, 2020                      |                        |                                   |                                 |                    |                |                                  |                                |                          |                        |                                 |                            |          |        |        | 10.00  |       |        |                            |                      |                         |                             |                           |                                             |
| оборудованными душами (первый потребитель)                                                                                     | Корпус 1, жилая часть          | 1 житель                                 | табл. А.2 п.1.6<br>СП 30.13330.2020     | 1                      | 424                               | •                               | 848                | 1              | 24,000                           |                                | 180,000                  | 11,600                 | 0,300                           | 300,000                    | 0,0054   | 0,0193 | 4,554  | 16,395 | 2,405 | 5,929  | 76,320                     | 3,180                | 8,894                   | 0,193                       | 3,608                     | 12,989                                      |
| Административные здания (второй потребитель)                                                                                   | Корпус 1, жилая часть          | 1 работающий                             | табл. А.2 п.9.1                         | 1                      | 28                                | 15                              | 3                  | 2              | 8,000                            | •                              | 12,000                   | 4,000                  | 0,140                           | 80,000                     | 0,0397   | 0,2500 | 0,119  | 0,750  | 0,366 | 0,560  | 0,336                      | 0,042                | 0,224                   | 0,000                       | 0,256                     | 0,922                                       |
| душевые в оытовых помещениях промышленных предприятии (третии<br>потребитель)                                                  | Корпус 1, встроенные помещения | 1 душевая сетка в смену                  | табл. A.2 п.24.1                        | 1                      | 10                                | 5                               | •                  | 3              | 3,000                            | 1,000                          | 500,000                  | 500,000                | 0,200                           | 500,000                    | •        | · ·    | •      |        | •     | · ·    | 5,000                      | 1,667                | 2,500                   | 0,775                       | 1,000                     | 3,600                                       |
| Предприятия общественного питания для приготовления пищи<br>реализуемой в обеденном зале (четвертый потребитель)               | Корпус 1, встроенные помещения | 1 условное блюдо, в<br>т.ч. 2 л на мытые | СП 30.13330.2020<br>табл. А.2 п.15.1    | 1                      | 2 265,12                          | 343,2                           | 20                 | 1              | 12,000                           |                                | 12,000                   | 12,000                 | 0,300                           | 300,000                    | 0,1907   | 0,6864 | 3,813  | 13,728 | 1,939 | 3,706  | 27,181                     | 2,265                | 5,559                   | 0,235                       | 2,909                     | 10,472                                      |
| Технология (шестой потребитель)                                                                                                | Корпус 1, технология           | Технология                               | Техническое задание                     | e 1                    | 1                                 | · ·                             | · ·                | 1              | 4,000                            | · ·                            | 1 000,000                | · ·                    | 0,069                           | 250,000                    | •        | · ·    | •      | · ·    | •     | · ·    | 1,000                      | 0,250                | 0,250                   | 0,250                       | 0,069                     | 0,248                                       |
| Хозяйственно-питьевые нужды                                                                                                    |                                |                                          |                                         |                        | 2 728,12                          | 363,2                           | 871                | •              | 14,835                           |                                | 40,261                   | 13,640                 | 0,298                           | 294,656                    | 0,0097   | 0,0354 | 8,486  | 30,873 | 3,673 | 9,676  | 109,837                    | 7,404                | 17,005                  | 0,985                       | 6,542                     | 23,551                                      |
| Расход зоды на поливку совершенствованных покрытий, тротуаров,<br>площадей, заводских проездов (0,5 л/сут) (пятый потребитель) | Корпус 1, полив                | 1 M2                                     | CII 30.13330.2020<br>Talin. A.2 n.26.4* | 1                      | 500                               | •                               |                    | 1              | 1,000                            |                                | 0,500                    | •                      | •                               | •                          | •        | •      | •      | · ·    | •     | •      | 0,250                      | 0,250                | · ·                     | •                           |                           | •                                           |
| Безвозвратные потери                                                                                                    |                                |                                          |                                         |                        | 500                               | 363.2                           | 871                | :              | 1,000                            |                                | 0,500                    | 11 527                 | 0 298                           | 294,656                    | . 0.0097 | 0.0354 | 8.486  | 30.872 | 3.672 | 9.675  | 0,250                      | 0,250                | 17.005                  | 1 146                       | 6 542                     | 23 551                                      |
| Жилые дома квартирного типа с ваннами длиной от 1500 мм,                                                                       | Koomen 2. management           | 1                                        | CTI 30.13330.2020                       |                        | 424                               | 503,2                           |                    |                | 24,000                           |                                | 180,000                  | 11,000                 | 0,200                           | 200,000                    | 0.005    | 0.0102 | 4.882  | 10,005 | 2,405 | 5,070  | 76 330                     | 2,004                | 8,804                   | 0.193                       | 3,608                     | 12,000                                      |
| оборудованными душами (первый потребитель)                                                                                     | корпус 2, жилая часть          | 1 житель                                 | табл. А.2 п.1.6<br>СП 30.13330.2020     | 1                      | 424                               |                                 | 040                | 1              | 24,000                           | · ·                            | 180,000                  | 11,000                 | 0,300                           | 300,000                    | 0,0054   | 0,0193 | 4,004  | 10,395 | 2,405 | 0,929  | 70,320                     | 3,180                | 6,894                   | 0,193                       | 3,008                     | 12,989                                      |
| Административные здания (второй потребитель)                                                                                   | Корпус 2, жилая часть          | 1 работающий                             | табл. А.2 п.9.1                         | 1                      | 28                                | 15                              | 3                  | 2              | 8,000                            | · ·                            | 12,000                   | 4,000                  | 0,140                           | 80,000                     | 0,0397   | 0,2500 | 0,119  | 0,750  | 0,366 | 0,560  | 0,336                      | 0,042                | 0,224                   | 0,000                       | 0,256                     | 0,922                                       |
| Хозяйственно-питьевые нужды<br>Корпус 2                                                                                        |                                |                                          |                                         |                        | 452                               | 15                              | 851                |                | 23,791                           |                                | 169,593                  | 11,129                 | 0,296                           | 290,376                    | 0,0055   | 0,0201 | 4,673  | 17,145 | 2,447 | 6,132  | 76,656                     | 3,222                | 8,903                   | 0,206                       | 3,622                     | 13,039                                      |
| ИТОГО                                                                                                    |                                |                                          |                                         |                        |                                   |                                 |                    | -              |                                  | -                              | 50,744                   | 11,478                 | 0,297                           | 293,128                    |          |        | 13,159 | 48,018 | 5,035 | 13,854 | 186,743                    | 10,876               | 23,055                  | 1,911                       | 8,546                     | 30,766                                      |

Расход на наружное покаротушений .... л/с

Маконкальный часовой расчетный раснод теплоты (тепловой поток для приготовления порячей воды в час с максимальным водолотреблением) 335 030 Br (803 881 жал/ч) Средений часовой расчетный раснод теплоты (тепловой поток для приготовления порячей воды в час со оредним водолотреблением) 383 048 Br (337 661 жал/ч) в т.х. учтеты тепловые потори 1000 вто такуч.

Подробный алгорити расчетов приведен на сайте в разделе "Часто задаваемые вопросы"

Packét sunonkek s noorpawke YMHAR BODA. Caupetenuctio o penicipaljuk N2016662337 of 25.11.2016. Ceptixéjukat contentities Né008-2020 of 13.04.2020 www.smatheater.su

Все права защищены ©